# HP Photosmart Premium Fax C309 series

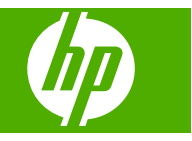

# Sommario

| 1  | Guida di HP Photosmart Premium Fax C309 series                                                                                                    | 3                                |
|----|----------------------------------------------------------------------------------------------------|----------------------------------|
| 2  | Completamento della configurazione dell'unità HP Photosmart<br>Aggiungere HP Photosmart alla rete<br>Impostare una connessione Bluetooth<br>Configurazione dell'unità HP Photosmart per la trasmissione di fax | 5<br>12<br>15                    |
| 3  | Conoscere l'unità HP Photosmart<br>Parti della stampante<br>Funzioni del pannello di controllo<br>Funzioni del pannello di controllo (HP Photosmart Premium Fax C309b series)<br>Icone sul display             | 37<br>40<br>42<br>43             |
| 5  | Stampa         Stampare documenti                                                                                                    | 55<br>56<br>64<br>67<br>72<br>72 |
| 6  | Scansione<br>Eseguire la scansione su un computer<br>Eseguire la scansione su una scheda di memoria o su una periferica di memorizzazione<br>USB                                                               | 79<br>80                         |
| 7  | Copia<br>Copiare documenti mischiati o di testo                                                                                                    | 85                               |
| 8  | Copiare (HP Photosmart Premium Fax C309b series)<br>Copiare documenti mischiati o di testo                                                                                                    | 93                               |
| 9  | Ristampare le foto                                                                                                    | 97                               |
| 10 | Fax<br>Invio di un fax<br>Ricezione di un fax                                                                                                    | 99<br>105                        |
| 11 | Salvare le foto<br>Salvare le foto sul computer<br>Eseguire il backup delle foto su una periferica di memorizzazione USB                                                                                       | 107<br>108                       |
| 12 | Utilizzo delle cartucce<br>Controllo dei livelli di inchiostro stimati<br>Ordinare le cartucce di inchiostro<br>Sostituire le cartucce<br>Informazioni sulla garanzia della cartuccia                          | 111<br>112<br>113<br>115         |

# Sommario

#### 13 Risolvere un problema

| Assistenza HP                                        |     |
|------------------------------------------------------|-----|
| Risoluzione di problemi relativi alla configurazione |     |
| Risoluzione dei problemi di qualità di stampa        | 130 |
| Risoluzione dei problemi di stampa                   |     |
| Problemi relativi alla scheda di memoria             |     |
| Risoluzione dei problemi di scansione                |     |
| Risoluzione dei problemi di copia                    |     |
| Risoluzione dei problemi relativi ai fax             |     |
| Errori                                               |     |

### 15 Informazioni tecniche

| Avviso                                    |  |
|-------------------------------------------|--|
| Informazioni sul chip della cartuccia     |  |
| Caratteristiche tecniche                  |  |
| Programma per la protezione dell'ambiente |  |
| Avvisi normativi                          |  |
| Normative wireless                        |  |
| Avvisi normativi delle telecomunicazioni  |  |
| ndice                                     |  |
|                                           |  |

## 1 Guida di HP Photosmart Premium Fax C309 series

Per informazioni sull'unità HP Photosmart, vedere:

- "Completamento della configurazione dell'unità HP Photosmart" a pagina 5
- "Conoscere l'unità HP Photosmart" a pagina 37
- "<u>Stampa</u>" a pagina 55
- "Scansione" a pagina 79
- "Copia" a pagina 85
- "Copiare (HP Photosmart Premium Fax C309b series)" a pagina 93
- "Ristampare le foto" a pagina 97
- "Fax" a pagina 99
- "Salvare le foto" a pagina 107
- "Utilizzo delle cartucce" a pagina 111
- "Informazioni tecniche" a pagina 289

#### Completamento della configurazione dell'unità HP Photosmart 5

### 2 Completamento della configurazione dell'unità HP Photosmart

- Aggiungere HP Photosmart alla rete
- Impostare una connessione Bluetooth
- <u>Configurazione dell'unità HP Photosmart per la trasmissione di fax</u>

### Aggiungere HP Photosmart alla rete

- "Collegamento Ethernet cablato" a pagina 5
- "router wireless (rete infrastruttura)" a pagina 6
- "Router non wireless (connessione ad hoc)" a pagina 8

### **Collegamento Ethernet cablato**

Prima di collegare l'unità HP Photosmart a una rete, accertarsi di disporre di tutto il materiale necessario.

Una rete Ethernet funzionante con un router, commutatore o hub dotato di porta Ethernet.

Cavo Ethernet CAT-5.

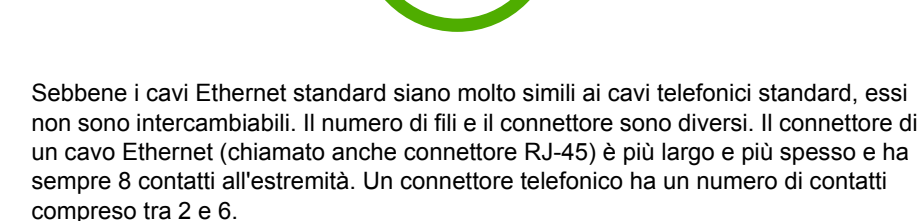

Un computer desktop o un portatile sulla stessa rete.

Nota HP Photosmart supporta le reti in grado di negoziare una velocità automatica di 10 o 100 Mbps.

#### Per collegare l'unità HP Photosmart alla rete

1. Rimuovere la presa gialla dal retro dell'unità HP Photosmart.

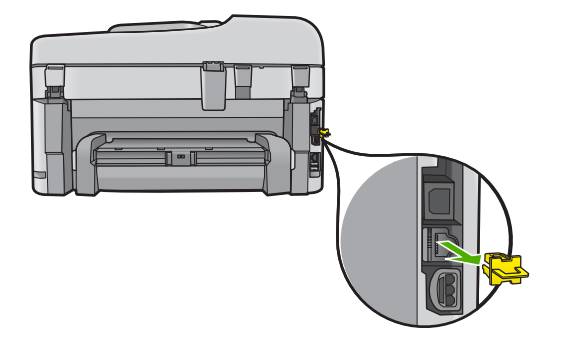

2. Collegare il cavo Ethernet alla porta Ethernet sul retro dell'unità HP Photosmart.

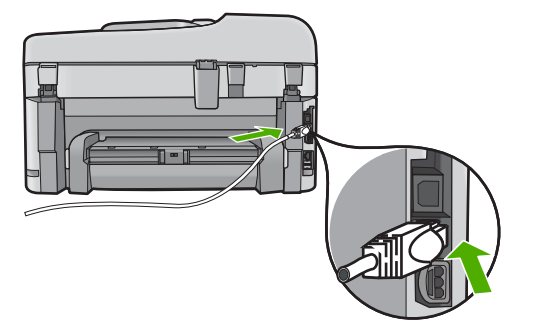

3. Collegare l'altra estremità del cavo Ethernet ad una porta disponibile sul router o commutatore Ethernet.

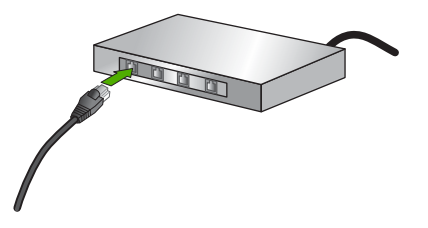

4. Dopo aver collegato l'unità HP Photosmart alla rete, installare il software.

#### Argomenti correlati

"Installazione del software per il collegamento di rete" a pagina 11

#### router wireless (rete infrastruttura)

Per collegare l'unità HP Photosmart a una rete wireless WLAN 802,11 integrata, occorre quanto segue:

Una rete wireless 802.11 che includa un punto di accesso o un router wireless.

Un computer desktop o portatile con supporto per collegamento in rete wireless o una scheda NIC (Network Interface Card). Il computer deve essere collegato alla rete wireless su cui si desidera installare l'unità HP Photosmart.

Accesso Internet a banda larga (consigliato) DSL o cablato.

Se si collega l'unità HP Photosmart a una rete wireless con accesso ad Internet, HP consiglia di utilizzare un router wireless (punto di accesso o stazione base) che usa il protocollo DHCP (Dynamic Host Configuration Protocol).

Nome rete (SSID).

Password WEP o WPA (se necessaria).

#### Per collegare l'unità HP Photosmart alla rete wireless

Effettuare una delle seguenti operazioni:

#### **Utilizzare Windows Connect Now**

a. Attivare la radio wireless.

Premere Imposta.

Evidenziare Rete e premere Pulsante.

Evidenziare Radio wireless e premere Pulsante.

Evidenziare Accesa e premere Pulsante.

- b. Inserire la memoria con le impostazioni di rete.
- c. Effettuare la connessione alla rete wireless.

Evidenziare Sì, configura stampante in rete con imp. wireless su perif. memoria e premere Pulsante.

Premere **Pulsante** per stampare la pagina di configurazione di rete.

d. Installare il software.

#### Utilizzare il programma di installazione guidata wireless

- a. Scrivere il nome della rete (SSID) e una chiave WEP o una password WPA.
- b. Attivare la radio wireless.

Premere Imposta.

Evidenziare Rete e premere Pulsante.

Evidenziare Radio wireless e premere Pulsante.

Evidenziare Accesa e premere Pulsante.

c. Avviare il programma di installazione guidata wireless.

Evidenziare **programma di installazione guidata wireless** e premere **Pulsante**.

d. Effettuare la connessione a reti wireless.

Il programma di installazione guidata ricerca le reti disponibili e visualizza un elenco contenente i nomi (SSID) delle reti rilevate.

Evidenziare il nome della rete e premere Pulsante

e. Seguire le istruzioni.

Seguire le istruzioni visualizzate sul display per completare la connessione. Premere **Pulsante** per stampare la pagina di configurazione di rete.

f. Installare il software.

#### Argomenti correlati

"Installazione del software per il collegamento di rete" a pagina 11

#### Router non wireless (connessione ad hoc)

Consultare questa sezione se si desidera collegare l'unità HP Photosmart ad un computer che supporta il collegamento in rete wireless senza utilizzare un punto di accesso o un router wireless.

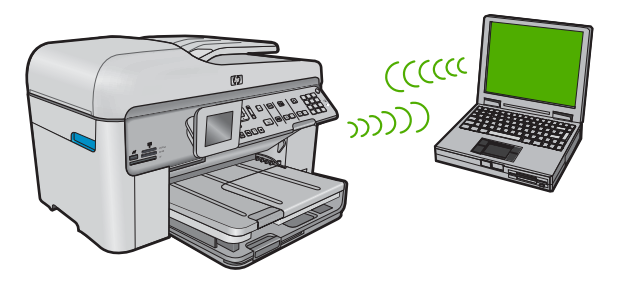

Si possono utilizzare due metodi per collegare l'unità HP Photosmart al computer tramite una connessione di rete wireless ad hoc. Una volta eseguito il collegamento, è possibile installare il software HP Photosmart.

Attivare la radio wireless per l'unità HP Photosmart e sul computer. Sul computer, collegarsi al nome di rete (SSID) hpsetup, che è la rete ad hoc predefinita creata dall'unità HP Photosmart.

Se l'unità HP Photosmart era in precedenza configurata per una rete diversa, utilizzare **Ripristino delle impostazioni di rete predefinite** per ripristinare il profilo ad hoc predefinito di **hpsetup**.

#### oppure

configurazione dell'unità

Completamento della

- ▲ Utilizzare un profilo di rete ad hoc sul computer per eseguire il collegamento con l'unità. Se il computer non è attualmente configurato con un profilo di rete ad hoc, consultare il file della Guida relativo al sistema operativo del computer al fine di individuare il metodo adatto per creare un profilo ad hoc sul computer. Una volta creato il profilo di rete ad hoc, eseguire **programma di installazione guidata wireless** dal menu **Opzioni di rete** sull'unità HP Photosmart e selezionare il profilo di rete ad hoc creato sul computer.
- Nota Se non si dispone di un router wireless o di un punto di accesso, ma sul computer è presente una radio wireless, è possibile utilizzare un collegamento ad hoc. Tuttavia, un collegamento ad hoc potrebbe causare un livello di protezione della rete più basso e forse delle prestazioni inferiori in confronto ad una connessione di rete di infrastruttura tramite un router wireless o un punto di accesso.

Per collegare l'unità HP Photosmart ad un computer Windows con una connessione ad hoc, il computer deve disporre di un adattatore per rete wireless e di un profilo ad hoc.

#### Per creare un profilo di rete

- Nota L'unità è configurata con un profilo di rete chiamato hpsetup come nome di rete (SSID). Tuttavia, per una maggiore privacy e protezione, HP consiglia di creare un nuovo profilo di rete sul computer facendo quanto segue.
- 1. In Panello di controllo, fare doppio clic su Connessioni di rete.
- Nella finestra Connessioni di rete fare clic con il pulsante destro sulla voce Connessione rete senza fili. Se nel menu a comparsa è presente l'opzione Abilita, selezionarla. Altrimenti, se nel menu è presente la voce Disabilita, significa che la connessione wireless è già abilitata.
- Fare clic con il pulsante destro del mouse sull'icona di Connessione a rete senza fili e poi fare clic su Proprietà.
- 4. Fare clic sulla scheda Reti senza fili.
- 5. Selezionare l'opzione Utilizza Windows per configurare le impostazioni della rete senza fili.
- 6. Fare clic su Aggiungi e poi:
  - a. nella casella Nome di rete (SSID), digitare un nome di rete univoco a scelta.
    - Nota II nome di rete è sensibile alle maiuscole/minuscole, per cui è importante ricordare eventuali lettere maiuscole o minuscole.
  - b. Nell'elenco Autenticazione rete, selezionare Apri.
  - c. Nell'elenco Crittografia dati, selezionare WEP.
    - Nota È possibile creare una rete che non utilizzi una chiave WEP, ma si consiglia di utilizzare una chiave WEP per rendere sicura la rete.
  - d. Accertarsi che l'opzione per l' assegnazione utomatica della chiave non sia selezionata. Se è selezionata, fare clic sulla casella di spunta per deselezionarla.
  - e. Nel campo Chiave di rete, inserire una chiave WEP costituita esattamente da 5 o esattamente da 13 caratteri alfanumerici (ASCII). Ad esempio, se si immettono 5 caratteri, è possibile immettere ABCDE o 12345. Altrimenti, se si immettono 13 caratteri, è possibile immettere ABCDEF1234567. Le combinazioni 12345 e ABCDE sono solo di esempio. Selezionare una combinazione di propria scelta. In alternativa, per la chiave WEP è possibile utilizzare i caratteri HEX (esadecimali). Una chiave WEP esadecimale deve essere costituita da 10 caratteri nel caso di crittografia a 40 bit o da 26 caratteri nel caso di crittografia a 128 bit.
  - f. Nel campo **Conferma chiave rete**, inserire la stessa chiave WEP digitata nel passo precedente.
    - Nota È necessario ricordare quali lettere sono stata immesse in maiuscolo e quali in minuscolo. Se la chiave WEP non viene immessa correttamente nell'unità, non sarà possibile stabilire il collegamento wireless.
  - g. Annotare la chiave WEP esattamente così come è stata immessa, tenendo conto della differenza tra maiuscole e minuscole.

- h. Selezionare l'opzione Rete computer a computer (ad hoc). I punti di accesso senza fili non sono utilizzati.
- i. Fare clic su **OK** per chiudere la finestra **Proprietà rete senza fili** e poi fare nuovamente clic su **OK**.
- j. Fare clic su OK per chiudere la finestra Connessione a rete senza fili.

Utilizzando il programma di configurazione della scheda LAN, creare un profilo di rete con i seguenti valori:

- Nome di rete (SSID): Miarete (solo a titolo di esempio)
  - Nota È necessario creare un nome di rete univoco e facile da ricordare. Tenere presente, però, che il nome della rete è sensibile alle maiuscole/minuscole. Pertanto, è importante ricordare esattamente come è stato scritto.
- Modalità di comunicazione: AdHoc
- Cifratura: abilitata

#### Per eseguire il collegamento ad una rete ad hoc wireless

1. Premere Imposta.

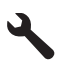

- 2. Premere il pulsante freccia giù fino a che non viene visualizzato **Opzioni di rete**, quindi premere **Pulsante**.
- 3. Premere il pulsante freccia giù fino a che non viene visualizzato programma di installazione guidata wireless, quindi premere Pulsante. Viene visualizzato programma di installazione guidata wireless. Il programma per l'installazione guidata ricerca le reti disponibili e visualizza un elenco contenente i nomi (SSID) delle reti rilevate. Le reti infrastruttura appaiono in cima all'elenco, seguite dalle reti ad hoc disponibili. Le reti il cui segnale è più forte appaiono prima di quelle con un segnale più debole.
- 4. Sul display, cercare il nome di rete creato sul computer (ad esempio, Mynetwork).
- Utilizzare i tasti freccia per evidenziare il nome della rete e premere Pulsante. Se si individua il nome della rete, selezionarlo e andare al passo 6.

#### Se non si individua il nome della rete nell'elenco

- a. Selezionare Immettere un nuovo nome di rete (SSID). Viene visualizzata la tastiera grafica.
- Immettere il nome SSID. Utilizzare i tasti freccia sul pannello di controllo per evidenziare una lettera o un numero sulla tastiera grafica e poi premere Pulsante per selezionarlo.
  - Nota Le lettere devono essere immesse esattamente come appaiono nel nome effettivo, rispettando maiuscole e minuscole. Altrimenti, non sarà possibile stabilire il collegamento wireless.

- c. Una volta immesso il nuovo SSID, utilizzare i tasti freccia per evidenziare Eseguito sulla tastiera grafica, quindi premere Pulsante.
  - Suggerimento Se l'unità non riesce a rilevare la rete basandosi sul nome specificato, verranno visualizzati i seguenti messaggi. Provare ad avvicinare l'unità al computer e ad eseguire nuovamente il programma di installazione guidata wireless per vedere se l'unità riesce a rilevare la rete.
- d. Premere il pulsante freccia giù fino a che non viene visualizzato Ad hoc, quindi premere Pulsante.
- e. Premere il pulsante freccia giù fino a evidenziare Sì, la rete usa la cifratura WEP, quindi premere Pulsante. Viene visualizzata la tastiera grafica. Se non si desidera usare la crittografia WEP, premere il pulsante freccia giù fino ad evidenziare No, la rete non usa alcuna crittografia, quindi premere Pulsante. Andare al passo 7.
- 6. Se richiesto, immettere la chiave WEP nel modo seguente: Altrimenti, andare al passo 7.
  - a. Utilizzare i tasti freccia per evidenziare una lettera o un numero sulla tastiera grafica e poi premere **Pulsante** per eseguirne la selezione.
    - Nota Le lettere devono essere immesse esattamente come appaiono nel nome effettivo, rispettando maiuscole e minuscole. Altrimenti, non sarà possibile stabilire il collegamento wireless.
  - **b**. Una volta immessa la chiave WEP, utilizzare i tasti freccia per evidenziare **Eseguito** sulla tastiera grafica.
- 7. Premere **Pulsante** per confermare.

L'unità proverà a collegarsi al nome SSID. Se viene visualizzato un messaggio che informa che la chiave WEP immessa non è valida, controllare la chiave annotata per la propria rete, seguire le istruzioni visualizzate nel messaggio e provare di nuovo.

- 8. Quando l'unità riesce a collegarsi alla rete, installare il software sul computer.
  - Nota È possibile stampare il rapporto del test della rete al termine di una connessione dell'Installazione guidata wireless eseguita correttamente, consentendo di identificare qualsiasi problema futuro potenziale con la configurazione della rete.

#### Argomenti correlati

"Installazione del software per il collegamento di rete" a pagina 11

#### Installazione del software per il collegamento di rete

Consultare questa sezione per installare il software HP Photosmart su un computer collegato a una rete. Prima di installare il software, accertarsi di aver collegato l'unità HP Photosmart ad una rete.

Nota Se il computer è configurato per la connessione a una serie di unità di rete, accertarsi che sia collegato a queste unità prima di installare il software. In caso contrario, quando viene installato, il software del programma di installazione HP Photosmart potrebbe provare a utilizzare una delle lettere che contrassegnano le unità di rete, rendendo così impossibile l'accesso a quella unità dal computer.

**Nota** La durata dell'installazione può variare da 20 a 45 minuti, a seconda del sistema operativo, della quantità di spazio disponibile e della velocità del processore.

#### Per installare il software dell'unità HP Photosmart su un computer Windows

- Chiudere tutte le applicazioni in esecuzione sul computer, inclusi eventuali software anti-virus.
- Inserire il CD di Windows fornito con il prodotto nell'unità CD-ROM sul computer e attenersi alle istruzioni visualizzate.
- Se viene visualizzata la finestra di dialogo relativa ai firewall, seguire le istruzioni visualizzate. Se vengono visualizzati dei messaggi relativi al firewall, è necessario accettarli.
- Nella schermata Tipo di collegamento, selezionare Tramite rete e fare clic su Avanti.

Quando il programma inizia a cercare l'unità in rete, viene visualizzata la schermata **Ricerca in corso**.

 Nella schermata che informa che la stampante è stata trovata, verificare che la descrizione della stampante sia corretta.
 Se viene trovata più di una stampante sulla rete, viene visualizzata la schermata

Stampanti trovate. Selezionare l'unità che si desidera collegare.

- Per installare il software, seguire le istruzioni visualizzate. Una volta terminata l'installazione del software, l'unità è pronta per essere utilizzata.
- 7. Se sul computer è stato disattivato il software anti-virus, assicurarsi di riattivarlo.
- 8. Per provare il collegamento della rete, dal computer inviare la stampa di un rapporto di auto-test sull'unità.

### Impostare una connessione Bluetooth

Il collegamento Bluetooth fornisce un metodo semplice e rapido per stampare le immagini da un computer abilitato per Bluetooth senza utilizzare cavi. Con una connessione Bluetooth è possibile accedere alle stesse funzioni di stampa disponibili con una connessione USB. Ad esempio, è possibile verificare lo stato della stampante e la quantità di inchiostro rimanente nelle cartucce d'inchiostro.

Nota L'unica funzione del software disponibile con una connessione Bluetooth è la stampa. Scansione e copia di fax tramite software non possono essere eseguite per mezzo di una connessione Bluetooth.

È necessario disporre di Windows Vista o Windows XP e avere installato lo stack del protocollo Microsoft Bluetooth<sup>®</sup> o Widcomm Bluetooth<sup>®</sup> per collegare l'unità HP Photosmart. È possibile avere sia lo stack Microsoft che lo stack Widcomm sul computer, ma è possibile utilizzarne solo uno per collegare l'unità.

- Stack Microsoft Se sul computer è installato Windows Vista o Windows XP con Service Pack 2, è disponibile lo stack del protocollo Microsoft Bluetooth<sup>®</sup>. Lo stack Microsoft consente l'installazione automatica di un adattatore Bluetooth<sup>®</sup> esterno. Se l'adattatore Bluetooth<sup>®</sup> supporta lo stack Microsoft ma non viene installato automaticamente, il computer non è dotato dello stack Microsoft. Per verificare se l'adattatore Bluetooth<sup>®</sup> supporta lo stack Microsoft, consultare la documentazione fornita con l'adattatore stesso.
- Stack Widcomm: Se si utilizza un computer HP con Bluetooth<sup>®</sup> incorporato o se è stato installato un adattatore HP bt450, lo stack installato è Widcomm. Se si dispone di un computer HP a cui si collega un adattatore HP bt450, l'adattatore verrà automaticamente installato utilizzando lo stack Widcomm.

Per collegare l'unità HP Photosmart con una connessione Bluetooth, è necessario disporre dei seguenti elementi:

Una periferica Bluetooth (compatibile con il profilo HCRP o SPP) (ad esempio un PDA, un telefono con fotocamera o un computer)

Alcuni prodotti Bluetooth si scambiano gli indirizzi quando comunicano tra loro, quindi potrebbe essere necessario anche ricercare l'indirizzo dell'unità HP Photosmart per stabilire una connessione.

#### Per ottenere l'indirizzo della periferica dell'unità

1. Premere Imposta.

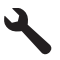

2. Premere il pulsante freccia giù fino a che non viene visualizzato Menu Bluetooth, quindi premere Pulsante.

Nota È obbligatorio che Radio Bluetooth sia acceso per abilitare le opzioni Bluetooth in Menu Bluetooth.

- Premere il pulsante freccia giù fino a che non viene visualizzato Indirizzo periferica, quindi premere Pulsante.
   Viene visualizzato Indirizzo periferica, accessibile in sola lettura.
- 4. Prendere nota dell'indirizzo della periferica. Potrebbe essere necessario in un secondo momento.

#### Per installare e stampare utilizzando lo stack Microsoft

- 1. Accertarsi di aver installato il software dell'unità sul computer.
  - Nota L'installazione del software garantisce che sia disponibile il driver della stampante per il collegamento Bluetooth<sup>®</sup>. Se il software è stato già installato, non è necessario reinstallarlo. Se si desidera utilizzare entrambi i collegamenti USB e Bluetooth<sup>®</sup> per l'unità HP Photosmart, configurare prima il collegamento USB. Per ulteriori informazioni, vedere la Guida all'installazione. Se invece non si desidera un collegamento USB, selezionare Direttamente al computer sullo schermo Tipo collegamento. Inoltre, nello schermo Collega periferica ora, selezionare la casella di controllo accanto a Se non è possibile collegare la periferica ora... nella parte inferiore dello schermo.
- Se si utilizza un adattatore Bluetooth<sup>®</sup> esterno per il computer, avviare il computer e collegare l'adattatore Bluetooth<sup>®</sup> ad una porta USB sul computer. Se si dispone di Windows Vista o Windows XP con Service Pack 2 installato, i driver Bluetooth<sup>®</sup> vengono installati automaticamente. Se viene richiesto di selezionare un profilo Bluetooth<sup>®</sup>, selezionare HCRP.

Se si utilizza un computer con Bluetooth<sup>®</sup> incorporato, verificare semplicemente che il computer sia avviato.

- 3. Sulla barra delle applicazioni di Windows, fare clic su Start, Stampanti e Fax (oppure fare clic su Pannello di controllo e poi Stampanti).
- 4. Fare clic su Aggiungi stampante).
- 5. Fare clic su Avanti, quindi selezionare una stampante Bluetooth.
- 6. Per completare l'installazione seguire le istruzioni a video.
- 7. Stampare normalmente come su qualsiasi altra stampante.

#### Per installare e stampare utilizzando lo stack Widcomm

- 1. Accertarsi di aver installato il software HP Photosmart sul computer.
  - Nota L'installazione del software garantisce che sia disponibile il driver della stampante per il collegamento Bluetooth<sup>®</sup>. Se il software è stato già installato, non è necessario reinstallarlo. Se si desidera utilizzare entrambi i collegamenti USB e Bluetooth<sup>®</sup> per l'unità HP Photosmart, configurare prima il collegamento USB. Per ulteriori informazioni, vedere la Guida all'installazione. Se invece non si desidera un collegamento USB, selezionare Direttamente al computer sullo schermo Tipo collegamento. Inoltre, nello schermo Collega periferica ora, selezionare la casella di controllo accanto a Se non è possibile collegare la periferica ora... nella parte inferiore dello schermo.
- 2. Fare clic sull'icona Risorse Bluetooth sul desktop o nella barra delle applicazioni.
- 3. Fare clic su Mostra periferiche disponibili.
- 4. Una volta rilevate le stampanti disponibili, fare doppio clic sul nome dell'unità HP Photosmart per completare l'installazione.
- 5. Stampare normalmente come su qualsiasi altra stampante.

# Configurazione dell'unità HP Photosmart per la trasmissione di fax

Prima di iniziare la configurazione dell'unità HP Photosmart per la trasmissione di fax, individuare il sistema telefonico utilizzato dal paese/regione di appartenenza. Le istruzioni per la configurazione dell'unità HP Photosmart per la trasmissione fax variano a seconda che il sistema telefonico sia seriale o parallelo.

- Se il paese/regione di appartenenza non è presente nella tabella riportata di seguito, probabilmente si dispone di un sistema telefonico di tipo seriale. In un sistema telefonico seriale, il tipo di connettore sulle apparecchiature telefoniche condivise (modem, telefoni e segreterie telefoniche) non consente la connessione telefonica alla porta "2-EXT" dell'unità HP Photosmart. È quindi necessario che tutte le apparecchiature siano collegate alla presa telefonica a muro.
  - Nota In determinati paesi/regioni che utilizzano i sistemi telefonici seriali, il cavo del telefono fornito con l'unità HP Photosmart potrebbe essere dotato di una presa a muro supplementare. Ciò consente di collegare le altre periferiche di telecomunicazione alla stessa presa a muro utilizzata per collegare l'unità HP Photosmart.
- Se il paese/regione desiderato è presente nella tabella riportata di seguito, si dispone probabilmente di un sistema telefonico per un collegamento parallelo. In un sistema telefonico parallelo, è possibile collegare le apparecchiature telefoniche condivise alla linea telefonica mediante la porta "2-EXT" sul retro dell'unità HP Photosmart.
  - Nota Se si dispone di un sistema telefonico parallelo, HP consiglia di utilizzare un cavo di alimentazione a 2 fili con l'unità HP Photosmart per poter collegare l'unità HP Photosmart alla presa telefonica a muro.

| Argentina  | Australia      | Brasile        |
|------------|----------------|----------------|
| Canada     | Cile           | Cina           |
| Colombia   | Grecia         | India          |
| Indonesia  | Irlanda        | Giappone       |
| Corea      | America latina | Malesia        |
| Messico    | Filippine      | Polonia        |
| Portogallo | Russia         | Arabia Saudita |
| Singapore  | Spagna         | Taiwan         |
| Tailandia  | Stati Uniti    | Venezuela      |
| Vietnam    |                |                |

#### Tabella 2-1 Paesi/regioni con sistema telefonico di tipo parallelo

Se non si è sicuri del tipo di sistema telefonico in uso (seriale o parallelo), rivolgersi alla società telefonica.

#### Vedere le sezioni seguenti per impostare l'unità HP Photosmart per l'invio di fax:

- "Scegliere la corretta configurazione del fax per casa e ufficio" a pagina 16
- "Scelta del tipo di configurazione fax" a pagina 17
- "Ulteriori informazioni sulla configurazione del fax" a pagina 36

#### Scegliere la corretta configurazione del fax per casa e ufficio

Per utilizzare il fax, è necessario conoscere i tipi di apparecchiature e i servizi presenti sulla stessa linea telefonica dell'unità HP Photosmart. Ciò è importante in quanto potrebbe rivelarsi necessario collegare parte delle apparecchiature esistenti direttamente all'unità HP Photosmart e modificare alcune impostazioni del fax prima di poter trasmettere correttamente dei fax.

Per individuare il modo migliore di configurare l'unità HP Photosmart a casa e in ufficio, leggere le domande riportate in questa sezione e registrare le risposte. Quindi, fare riferimento alla tabella nella sezione seguente e scegliere il tipo di configurazione consigliata in base alle risposte fornite.

Accertarsi di leggere e rispondere alle seguenti domande nell'ordine in cui vengono presentate.

1. Si dispone di un servizio DSL (Digital Subscriber Line) fornito dalla società telefonica? In alcuni paesi/regioni, il servizio DSL potrebbe essere denominato ADSL.

Sì.

No.

Se si è risposto "Sì", andare direttamente a "<u>Caso B: Configurazione dell'unità</u> <u>HP Photosmart con DSL</u>" a pagina 20. Non è necessario continuare a rispondere alle domande.

Se si è risposto No, continuare con le domande successive.

- 2. Si dispone di un sistema telefonico PBX (Private Branch Exchange) o di un sistema ISDN (Integrated Services Digital Network)? Se si è risposto "Sì", andare direttamente a "<u>Caso C: Configurazione dell'unità HP Photosmart con un sistema telefonico PBX o con una linea ISDN</u>" a pagina 21. Non è necessario continuare a rispondere alle domande. Se si è risposto No, continuare con le domande successive.
- 3. Si è abbonati a un servizio di differenziazione degli squilli fornito dalla società telefonica che consente di disporre di più numeri telefonici con squilli diversi?

Sì, si dispone di una differenziazione degli squilli.

No.

Se si è risposto "Sì", andare direttamente a "<u>Caso D: Trasmissione fax con un servizio</u> <u>di differenziazione degli squilli sulla stessa linea</u>" a pagina 22. Non è necessario continuare a rispondere alle domande.

Se si è risposto No, continuare con le domande successive.

Non si è sicuri di disporre di una differenziazione degli squilli? Molte società telefoniche offrono una funzione di differenziazione degli squilli che consente di disporre di più numeri telefonici sulla stessa linea.

Abbonandosi a questo servizio, ciascun numero disporrà di uno squillo diverso. È possibile avere, ad esempio, uno squillo singolo, doppio e triplo per i diversi numeri.

È possibile assegnare un numero di telefono con uno squillo singolo alle chiamate vocali e un altro numero di telefono con uno squillo doppio alle chiamate fax. Questo consente di distinguere le chiamate vocali dalle chiamate fax quando squilla il telefono.

4. Si ricevono chiamate vocali allo stesso numero telefonico utilizzato dall'unità HP Photosmart per le chiamate fax?

Sì, è possibile ricevere chiamate vocali.

No.

Continuare con le domande successive.

 Sulla stessa linea telefonica dell'unità HP Photosmart è presente un modem del computer?

Sì, è presente un modem per computer.

No.

Non si è sicuri di utilizzare un modem per computer? Se la risposta a una qualsiasi delle seguenti domande è "Sì", si sta utilizzando un modem per computer:

- È possibile inviare e ricevere fax utilizzando le applicazioni software del computer mediante una connessione remota?
- È possibile inviare e ricevere messaggi e-mail sul computer mediante una connessione remota?
- È possibile accedere a Internet dal computer mediante una connessione remota? Continuare con le domande successive.
- 6. Si dispone di una segreteria telefonica che risponde alle chiamate vocali allo stesso numero telefonico utilizzato dall'unità HP Photosmart per le chiamate fax?

Sì, è disponibile una segreteria telefonica.

No.

Continuare con le domande successive.

7. Si è abbonati a un servizio di messaggeria vocale fornito dalla società telefonica con lo stesso numero telefonico che si utilizza per le chiamate fax sull'unità HP Photosmart?

Sì, è disponibile un servizio di messaggeria vocale.

No.

Dopo aver risposto a tutte le domande, passare alle sezione seguente per selezionare il tipo di configurazione fax.

"Scelta del tipo di configurazione fax" a pagina 17

#### Scelta del tipo di configurazione fax

Una volta risposto a tutte le domande sulle apparecchiature e sui servizi che condividono la linea telefonica con l'unità HP Photosmart, si è pronti per scegliere la configurazione migliore per la casa o l'ufficio.

Nella prima colonna della tabella seguente, scegliere la combinazione di apparecchiatura e servizi applicabile alla configurazione di casa o dell'ufficio. Cercare quindi la configurazione appropriata nella seconda o terza colonna in base al sistema telefonico. Nella sezione successiva sono fornite istruzioni dettagliate per ciascuna configurazione.

Se si è risposto a tutte le domande della sezione precedente e non si dispone delle apparecchiature o dei servizi descritti, scegliere "Nessuna" nella prima colonna della tabella.

Nota Se la configurazione di casa o dell'ufficio non è tra quelle descritte in questa sezione, configurare l'unità HP Photosmart come un normale telefono analogico. Utilizzare il cavo telefonico in dotazione per collegare un'estremità alla presa telefonica a muro e l'altra alla porta 1-LINE sul retro dell'unità HP Photosmart. Se si utilizza un altro cavo telefonico, potrebbero presentarsi dei problemi durante la trasmissione dei fax.

| Altri servizi o<br>apparecchiature presenti<br>sulla linea fax                               | Configurazione fax<br>consigliata per sistemi<br>telefonici con connessione<br>di tipo parallelo                                          | Configurazione fax<br>consigliata per sistemi<br>telefonici con connessione<br>di tipo seriale                                       |
|----------------------------------------------------------------------------------------------|----------------------------------------------------------------------------------------------------|----------------------------------------------------------------------------------------------------|
| Nessuno                                                                                      | " <u>Caso A: Linea fax separata</u>                                                                                                    | " <u>Caso A: Linea fax separata</u>                                                                                                  |
| (Si è risposto No a tutte le                                                                 | (non si ricevono chiamate                                                                                                    | ( <u>non si ricevono chiamate</u>                                                                                                    |
| domande)                                                                                     | <u>vocali)</u> " a pagina 19                                                                                                    | <u>vocali)</u> " a pagina 19                                                                                                    |
| Servizio DSL                                                                                 | " <u>Caso B: Configurazione</u>                                                                                                    | " <u>Caso B: Configurazione</u>                                                                                                    |
| (Si è risposto Sì soltanto alla                                                              | <u>dell'unità HP Photosmart con</u>                                                                                                    | <u>dell'unità HP Photosmart con</u>                                                                                                  |
| domanda 1)                                                                                   | <u>DSL</u> " a pagina 20                                                                                                    | <u>DSL</u> " a pagina 20                                                                                                    |
| Sistema PBX o ISDN<br>(Si è risposto Sì soltanto alla<br>domanda 2)                          | "Caso C: Configurazione<br>dell'unità HP Photosmart con<br>un sistema telefonico PBX o<br>con una linea ISDN"<br>a pagina 21              | " <u>Caso C: Configurazione</u><br>dell'unità HP Photosmart con<br>un sistema telefonico PBX o<br>con una linea ISDN"<br>a pagina 21 |
| Servizio di differenziazione                                                                 | " <u>Caso D: Trasmissione fax con</u>                                                                                                    | " <u>Caso D: Trasmissione fax con</u>                                                                                                |
| degli squilli                                                                                | <u>un servizio di differenziazione</u>                                                                                                    | un servizio di differenziazione                                                                                                    |
| (Si è risposto Sì soltanto alla                                                              | <u>degli squilli sulla stessa linea</u> "                                                                                                 | <u>degli squilli sulla stessa linea</u> "                                                                                            |
| domanda 3)                                                                                   | a pagina 22                                                                                                    | a pagina 22                                                                                                    |
| Chiamate vocali                                                                              | " <u>Caso E: Linea condivisa per le</u>                                                                                                   | " <u>Caso E: Linea condivisa per</u>                                                                                                 |
| (Si è risposto Sì soltanto alla                                                              | <u>chiamate vocali/fax</u> "                                                                                                    | <u>le chiamate vocali/fax</u> "                                                                                                    |
| domanda 4)                                                                                   | a pagina 23                                                                                                    | a pagina 23                                                                                                    |
| Chiamate vocali e servizio di                                                                | " <u>Caso F: Linea chiamate</u>                                                                                                    | " <u>Caso F: Linea chiamate</u>                                                                                                    |
| messaggeria vocale                                                                           | vocali/fax condivisa con                                                                                                    | vocali/fax condivisa con                                                                                                    |
| (Si è risposto Sì soltanto alle                                                              | <u>messaggeria vocale</u> "                                                                                                    | <u>messaggeria vocale</u> "                                                                                                    |
| domande 4 e 7)                                                                               | a pagina 24                                                                                                    | a pagina 24                                                                                                    |
| Modem per computer<br>(Si è risposto Sì soltanto alla<br>domanda 5)                          | " <u>Caso G: Linea per le chiamate</u><br>fax condivisa con un modem<br>per computer (non si ricevono<br>chiamate vocali)"<br>a pagina 25 | Non applicabile.                                                                                                    |
| Chiamate vocali e modem per<br>computer<br>(Si è risposto Sì soltanto alle<br>domande 4 e 5) | " <u>Caso H: Linea condivisa per le</u><br><u>chiamate vocali/fax con</u><br><u>modem computer</u> "<br>a pagina 27                       | Non applicabile.                                                                                                    |

| Altri servizi o<br>apparecchiature presenti<br>sulla linea fax                                                                     | Configurazione fax<br>consigliata per sistemi<br>telefonici con connessione<br>di tipo parallelo                                                     | Configurazione fax<br>consigliata per sistemi<br>telefonici con connessione<br>di tipo seriale |
|----------------------------------------------------------------------------------------------------|----------------------------------------------------------------------------------------------------|------------------------------------------------------------------------------------------------|
| Chiamate vocali e segreteria<br>telefonica<br>(Si è risposto Sì soltanto alle<br>domande 4 e 6)                                    | " <u>Caso I: Linea chiamate vocali/</u><br>fax condivisa con segreteria<br>telefonica" a pagina 30                                                   | Non applicabile.                                                                               |
| Chiamate vocali, modem per<br>computer e segreteria<br>telefonica<br>(Si è risposto Sì soltanto alle<br>domande 4, 5 e 6)          | " <u>Caso J: Linea condivisa per le</u><br>chiamate vocali/fax con<br>modem per computer e<br>servizio di segreteria<br>telefonica" a pagina 31      | Non applicabile.                                                                               |
| Chiamate vocali, modem per<br>computer e servizio di<br>messaggeria vocale<br>(Si è risposto Sì soltanto alle<br>domande 4, 5 e 7) | " <u>Caso K: Linea condivisa per le</u><br>chiamate vocali/fax con<br>modem per computer e<br>servizio di messaggeria<br><u>vocale</u> " a pagina 33 | Non applicabile.                                                                               |

#### Argomenti correlati

(aantinuariana)

"Ulteriori informazioni sulla configurazione del fax" a pagina 36

#### Caso A: Linea fax separata (non si ricevono chiamate vocali)

Se si dispone di una linea telefonica separata su cui non si ricevono chiamate vocali e non vi sono altri apparecchi collegati, configurare l'unità HP Photosmart come descritto in questa sezione.

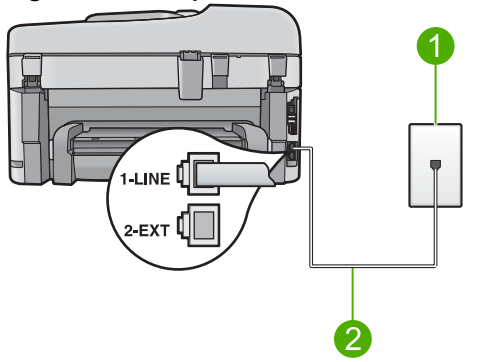

#### Figura 2-1 Vista posteriore dell'unità HP Photosmart

- 1 Presa telefonica a muro
- 2 Utilizzare il cavo telefonico fornito con l'unità HP Photosmart per il collegamento alla porta "1-LINE"

#### Per configurare l'unità HP Photosmart con una linea fax differente

- Utilizzando il cavo telefonico fornito con l'unità HP Photosmart, collegare un'estremità alla presa telefonica a muro, quindi collegare l'altra estremità alla porta 1-LINE sul retro dell'unità HP Photosmart.
  - Nota Se non si utilizza il cavo telefonico fornito per collegare la presa telefonica a muro con l'unità HP Photosmart, potrebbe non essere possibile inviare e ricevere fax correttamente. Questo cavo speciale è diverso dai cavi telefonici comuni di cui si dispone normalmente a casa o negli uffici.
- 2. Attivare l'impostazione Risposta autom.
- (Facoltativo) Modificare l'impostazione Squilli prima di rispondere sul valore inferiore (due squilli).
- 4. Eseguire un test fax.

Quando il telefono squilla, l'unità HP Photosmart risponde automaticamente dopo il numero di squilli impostato per l'opzione **Squilli prima di rispondere**, quindi invia il segnale di ricezione all'apparecchio fax di origine e il fax viene ricevuto.

#### Caso B: Configurazione dell'unità HP Photosmart con DSL

Se si dispone di un servizio DSL (Digital Subscriber Line) fornito dalla società telefonica, seguire le istruzioni presenti in questa sezione per collegare un filtro DSL alla presa telefonica a muro e all'unità HP Photosmart. Il filtro DSL rimuove il segnale digitale che può interferire con l'unità HP Photosmart, in modo da consentire la regolare comunicazione dell'unità HP Photosmart con la linea telefonica. In altri paesi/regioni, il servizio DSL potrebbe essere denominato ADSL.

Nota Se si dispone di una linea DSL e non si collega un filtro DSL, non è possibile inviare e ricevere fax tramite l'unità HP Photosmart.

#### Figura 2-2 Vista posteriore dell'unità HP Photosmart

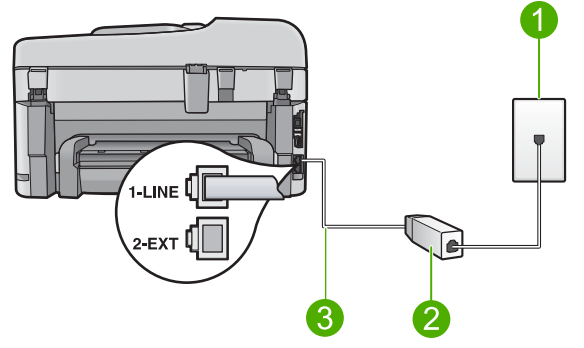

- 1 Presa telefonica a muro
- 2 Filtro DSL e cavo forniti dal provider DSL
- 3 Utilizzare il cavo telefonico fornito con l'unità HP Photosmart per il collegamento alla porta "1-LINE"

#### Configurazione dell'unità HP Photosmart con DSL

- 1. Richiedere un filtro DSL al provider DSL.
- Utilizzando il cavo telefonico fornito con l'unità HP Photosmart, collegare un'estremità alla presa telefonica a muro, quindi collegare l'altra estremità alla porta 1-LINE sul retro dell'unità HP Photosmart.
  - Nota Se non si utilizza il cavo telefonico fornito per collegare la presa telefonica a muro con l'unità HP Photosmart, potrebbe non essere possibile inviare e ricevere fax correttamente. Questo cavo speciale è diverso dai cavi telefonici comuni di cui si dispone normalmente a casa o negli uffici.
- 3. Collegare il cavo del filtro DSL alla presa telefonica a muro.
  - Nota Se a questa linea telefonica sono collegate altre apparecchiature o servizi per ufficio, come un servizio di suoneria differenziata, una segreteria telefonica o un servizio di messaggeria vocale, vedere la sezione appropriata per istruzioni aggiuntive sulla configurazione.
- 4. Eseguire un test fax.

## Caso C: Configurazione dell'unità HP Photosmart con un sistema telefonico PBX o con una linea ISDN

Se si utilizza un convertitore/adattatore PBX o ISDN, accertarsi di effettuare le seguenti operazioni:

- Se si utilizza un convertitore/adattatore PBX o ISDN, collegare l'unità HP Photosmart alla porta designata per l'utilizzo del telefono e del fax. Inoltre, verificare che l'adattatore sia impostato in modo appropriato per il paese/regione in cui viene utilizzato.
  - Nota Alcuni sistemi ISDN consentono di configurare le porte per un'apparecchiatura telefonica specifica. Ad esempio, è possibile assegnare una porta per il telefono e per il fax gruppo 3 e un'altra per altre funzioni. Se si verificano dei problemi quando si è collegati alla porta fax/telefono del convertitore ISDN, utilizzare la porta designata per le altre funzioni, solitamente contrassegnata con "multi-combi" o con un'espressione simile.
- Se si utilizza un sistema telefonico PBX, disattivare il tono di segnalazione della chiamata in attesa.
  - Nota Molti sistemi digitali PBX includono un tono di chiamata in attesa che è attivato per impostazione predefinita. Il tono di chiamata in attesa interferisce con la trasmissione fax e rende impossibile l'invio o la ricezione di fax con l'unità HP Photosmart. Fare riferimento alla documentazione fornita con il sistema telefonico PBX per le istruzioni su come disattivare il tono di chiamata in attesa.

- Se si utilizza un sistema telefonico PBX, comporre il numero per una linea esterna prima di comporre il numero fax.
- Accertarsi di utilizzare il cavo in dotazione per collegare l'unità HP Photosmart alla presa telefonica a muro. In caso contrario, potrebbe non essere possibile inviare fax in maniera corretta. Questo cavo speciale è diverso dai cavi telefonici comuni di cui si dispone normalmente a casa o negli uffici. Se il cavo telefonico fornito è troppo corto, per estenderlo è possibile acquistare un accoppiatore in un qualsiasi negozio di componenti elettronici.

## Caso D: Trasmissione fax con un servizio di differenziazione degli squilli sulla stessa linea

Se si è abbonati a un servizio di differenziazione degli squilli (fornito dalla società telefonica) che consente di disporre di più numeri telefonici sulla stessa linea, ognuno con un tipo di squillo diverso, configurare l'unità HP Photosmart come descritto in questa sezione.

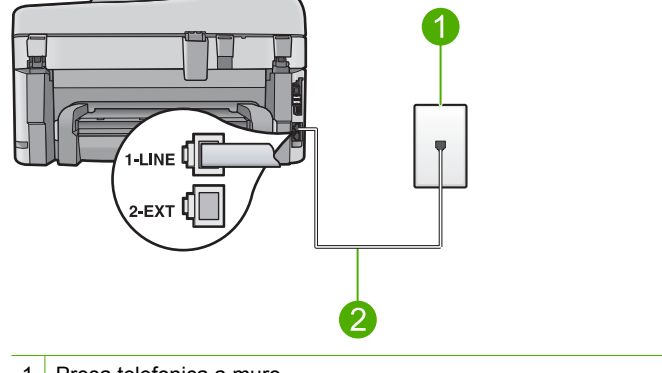

#### Figura 2-3 Vista posteriore dell'unità HP Photosmart

- 1 Presa telefonica a muro
- 2 Utilizzare il cavo telefonico fornito con l'unità HP Photosmart per il collegamento alla porta "1-LINE"

### Per configurare l'unità HP Photosmart con un servizio di differenziazione degli squilli

- Utilizzando il cavo telefonico fornito con l'unità HP Photosmart, collegare un'estremità alla presa telefonica a muro, quindi collegare l'altra estremità alla porta 1-LINE sul retro dell'unità HP Photosmart.
  - Nota Se non si utilizza il cavo telefonico fornito per collegare la presa telefonica a muro con l'unità HP Photosmart, potrebbe non essere possibile inviare e ricevere fax correttamente. Questo cavo speciale è diverso dai cavi telefonici comuni di cui si dispone normalmente a casa o negli uffici.
- 2. Attivare l'impostazione Risposta autom.

- Modificare l'impostazione Tipo di squilli in modo che corrisponda al tipo di squillo assegnato al numero di fax dalla società telefonica.
  - Nota Per impostazione predefinita, l'unità HP Photosmart risponde a tutti i tipi di squilli. Se non si imposta Tipo di squilli in modo da corrispondere al tipo di squillo assegnato al numero di fax, è possibile che l'unità HP Photosmart risponda sia alle chiamate vocali sia alle chiamate fax oppure che non risponda ad alcuna di esse.
- 4. (Facoltativo) Modificare l'impostazione **Squilli prima di rispondere** sul valore inferiore (due squilli).
- 5. Eseguire un test fax.

L'unità HP Photosmart risponderà automaticamente alle chiamate in entrata con il tipo di squillo selezionato (impostazione **Tipo di squilli**) dopo il numero di squilli selezionato (impostazione **Squilli prima di rispondere**), quindi invia il segnale di ricezione all'apparecchio fax di origine e il fax viene ricevuto.

#### Caso E: Linea condivisa per le chiamate vocali/fax

Se si ricevono chiamate vocali e fax sullo stesso numero telefonico e non vi sono altri apparecchi per ufficio (o messaggeria vocale) collegati alla stessa linea telefonica, configurare l'unità HP Photosmart come descritto in questa sezione.

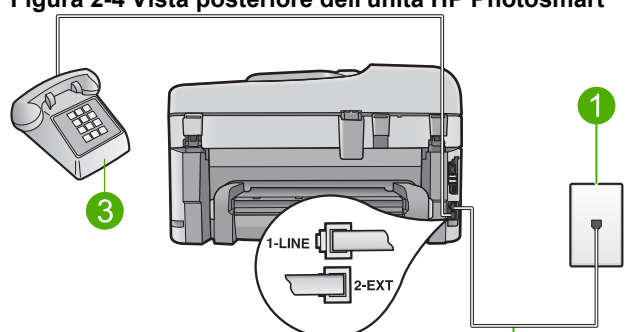

#### Figura 2-4 Vista posteriore dell'unità HP Photosmart

Completamento della configurazione dell'unità

- 1 Presa telefonica a muro
- 2 Utilizzare il cavo telefonico fornito con l'unità HP Photosmart per il collegamento alla porta "1-LINE"
- 3 Telefono (opzionale)

### Per configurare l'unità HP Photosmart con una linea condivisa per le chiamate vocali e il fax

 Utilizzando il cavo telefonico fornito con l'unità HP Photosmart, collegare un'estremità alla presa telefonica a muro, quindi collegare l'altra estremità alla porta 1-LINE sul retro dell'unità HP Photosmart.

Nota Se non si utilizza il cavo telefonico fornito per collegare la presa telefonica a muro con l'unità HP Photosmart, potrebbe non essere possibile inviare e ricevere fax correttamente. Questo cavo speciale è diverso dai cavi telefonici comuni di cui si dispone normalmente a casa o negli uffici.

- 2. A questo punto, è necessario decidere se si desidera che l'unità HP Photosmart risponda alle chiamate automaticamente o manualmente:
  - Se viene impostata la risposta automatica alle chiamate, l'unità HP Photosmart risponde a tutte le chiamate in entrata e riceve i fax. In questo caso, l'unità HP Photosmart non è in grado di distinguere tra fax e chiamate vocali; se si ritiene che una chiamata sia telefonica, sarà necessario rispondere prima che lo faccia l'unità HP Photosmart. Per impostare l'unità HP Photosmart in modo che risponda automaticamente, attivare l'impostazione Risposta autom.
  - Se l'unità HP Photosmart è stata impostata per rispondere ai fax manualmente, è necessario rispondere di persona alle chiamate fax in entrata, altrimenti l'unità HP Photosmart non è in grado di ricevere i fax. Per impostare l'unità HP Photosmart in modo che sia possibile rispondere manualmente alle chiamate, disattivare Risposta autom.
- 3. Eseguire un test fax.
- 4. Collegare il telefono nella presa telefonica a muro.
- 5. Effettuare una delle seguenti operazioni, in base al sistema telefonico:
  - Se si dispone di un sistema telefonico con connessione parallela, rimuovere il collegamento dalla porta 2-EXT sul retro dell'unità HP Photosmart, quindi collegarvi un telefono.
  - Se si dispone di un sistema telefonico seriale, è possibile collegare il telefono direttamente al cavo HP Photosmart dotato di una presa a muro.

Se si risponde prima dell'unità HP Photosmart e si avvertono i toni di un apparecchio fax di origine, sarà necessario rispondere manualmente alla chiamata fax.

#### Caso F: Linea chiamate vocali/fax condivisa con messaggeria vocale

Se si ricevono chiamate vocali e fax sullo stesso numero telefonico e si è abbonati a un servizio di messaggeria vocale fornito dalla società telefonica, configurare l'unità HP Photosmart come descritto in questa sezione.

Nota Se si dispone di un servizio di messaggeria vocale che utilizza lo stesso numero telefonico utilizzato per le chiamate fax, non è possibile ricevere fax automaticamente. È necessario riceverli in modalità manuale, quindi rispondere di persona alle chiamate fax in entrata. Se invece si desidera ricevere automaticamente i fax, contattare la società telefonica per abbonarsi a un servizio di differenziazione degli squilli oppure per ottenere una linea telefonica separata per la trasmissione fax.

#### Figura 2-5 Vista posteriore dell'unità HP Photosmart

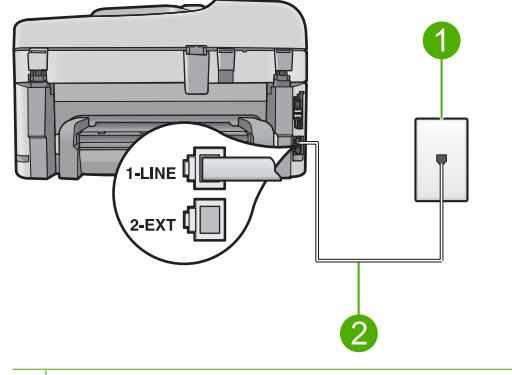

- 1 Presa telefonica a muro
- 2 Utilizzare il cavo telefonico fornito con l'unità HP Photosmart per il collegamento alla porta "1-LINE"

#### Per configurare l'unità HP Photosmart con un servizio di messaggeria vocale

- Utilizzando il cavo telefonico fornito con l'unità HP Photosmart, collegare un'estremità alla presa telefonica a muro, quindi collegare l'altra estremità alla porta 1-LINE sul retro dell'unità HP Photosmart.
  - Nota Se non si utilizza il cavo telefonico fornito per collegare la presa telefonica a muro con l'unità HP Photosmart, potrebbe non essere possibile inviare e ricevere fax correttamente. Questo cavo speciale è diverso dai cavi telefonici comuni di cui si dispone normalmente a casa o negli uffici.
- 2. Disattivare l'impostazione Risposta autom.
- 3. Eseguire un test fax.

È necessario rispondere di persona alle chiamate fax in entrata, altrimenti l'unità HP Photosmart non sarà in grado di ricevere fax.

### Caso G: Linea per le chiamate fax condivisa con un modem per computer (non si ricevono chiamate vocali)

Se si dispone di una linea fax su cui non si ricevono chiamate vocali e a cui è collegato anche un modem per computer, configurare l'unità HP Photosmart come descritto in questa sezione.

Poiché il modem per computer condivide la linea telefonica con l'unità HP Photosmart, non sarà possibile utilizzare il modem e l'unità HP Photosmart contemporaneamente. Ad

esempio, non è possibile utilizzare l'unità HP Photosmart per la trasmissione fax se si utilizza il modem per inviare e-mail o per accedere a Internet.

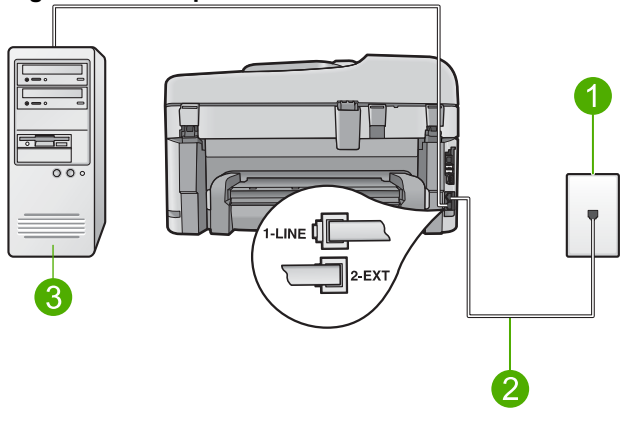

#### Figura 2-6 Vista posteriore dell'unità HP Photosmart

- 1
   Presa telefonica a muro

   2
   Utilizzare il cavo telefonico fornito con l'unità HP Photosmart per il collegamento alla porta "1-LINE"
- 3 Computer con modem

#### Per configurare l'unità HP Photosmart con un modem per computer

- 1. Rimuovere il connettore bianco dalla porta 2-EXT sul retro dell'unità HP Photosmart.
- Individuare il cavo telefonico che collega il retro del computer (modem remoto per computer) a una presa a muro. Scollegare il cavo dalla presa telefonica a muro e collegarlo alla porta 2-EXT sul retro dell'unità HP Photosmart.
- Utilizzando il cavo telefonico fornito con l'unità HP Photosmart, collegare un'estremità alla presa telefonica a muro, quindi collegare l'altra estremità alla porta 1-LINE sul retro dell'unità HP Photosmart.
  - Nota Se non si utilizza il cavo telefonico fornito per collegare la presa telefonica a muro con l'unità HP Photosmart, potrebbe non essere possibile inviare e ricevere fax correttamente. Questo cavo speciale è diverso dai cavi telefonici comuni di cui si dispone normalmente a casa o negli uffici.
- Se il software del modem è impostato per ricevere automaticamente i fax sul computer, disattivare l'impostazione.
  - Nota Se l'impostazione di ricezione automatica dei fax non viene disattivata nel software del modem, l'unità HP Photosmart non è in grado di ricevere i fax.
- 5. Attivare l'impostazione Risposta autom.
- (Facoltativo) Modificare l'impostazione Squilli prima di rispondere sul valore inferiore (due squilli).
- 7. Eseguire un test fax.

Quando il telefono squilla, l'unità HP Photosmart risponde automaticamente dopo il numero di squilli impostato per l'opzione **Squilli prima di rispondere**, quindi invia il segnale di ricezione all'apparecchio fax di origine e il fax viene ricevuto.

#### Caso H: Linea condivisa per le chiamate vocali/fax con modem computer

Se si ricevono chiamate vocali e fax sullo stesso numero telefonico e alla stessa linea telefonica è collegato anche un modem per computer, configurare l'unità HP Photosmart come descritto in questa sezione.

Poiché il modem per computer condivide la linea telefonica con l'unità HP Photosmart, non sarà possibile utilizzare il modem e l'unità HP Photosmart contemporaneamente. Ad esempio, non è possibile utilizzare l'unità HP Photosmart per la trasmissione fax se si utilizza il modem per inviare e-mail o per accedere a Internet.

Vi sono due modi per configurare l'unità HP Photosmart con il computer in base al numero di porte telefoniche disponibili sul computer. Prima di iniziare, verificare se il computer dispone di una o due porte telefoniche.

Se il computer dispone solo di una porta telefonica, sarà necessario acquistare uno splitter per connessione parallela (denominato anche accoppiatore), come mostrato di seguito. Questo tipo di splitter dispone di una porta RJ-11 sul lato anteriore e di due porte RJ-11 sul retro. Non utilizzare uno splitter per connessione a due linee telefoniche, uno splitter per connessione seriale o uno splitter per connessione parallela con due porte RJ-11 sul lato anteriore e una spina sul retro.

#### Figura 2-7 Esempio di splitter parallelo

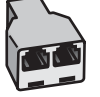

 Se sul computer vi sono due porte, configurare l'unità HP Photosmart come descritto di seguito.

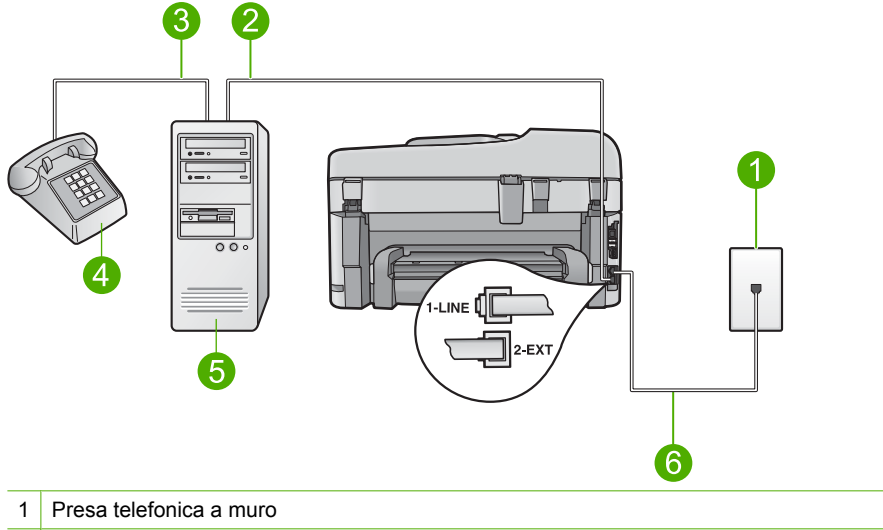

#### Figura 2-8 Vista posteriore dell'unità HP Photosmart

- 2 Porta telefonica "IN" del computer
- 3 Porta telefonica "OUT" del computer
- 4 Telefono
- 5 Computer con modem
- 6 Utilizzare il cavo telefonico fornito con l'unità HP Photosmart per il collegamento alla porta "1-LINE"

### Per configurare l'unità HP Photosmart sulla stessa linea telefonica come un computer con due porte telefoniche

- 1. Rimuovere il connettore bianco dalla porta 2-EXT sul retro dell'unità HP Photosmart.
- Individuare il cavo telefonico che collega il retro del computer (modem remoto per computer) a una presa a muro. Scollegare il cavo dalla presa telefonica a muro e collegarlo alla porta 2-EXT sul retro dell'unità HP Photosmart.
- 3. Collegare un telefono alla porta "OUT" sul retro del modem per computer.
- Utilizzando il cavo telefonico fornito con l'unità HP Photosmart, collegare un'estremità alla presa telefonica a muro, quindi collegare l'altra estremità alla porta 1-LINE sul retro dell'unità HP Photosmart.
  - Nota Se non si utilizza il cavo telefonico fornito per collegare la presa telefonica a muro con l'unità HP Photosmart, potrebbe non essere possibile inviare e ricevere fax correttamente. Questo cavo speciale è diverso dai cavi telefonici comuni di cui si dispone normalmente a casa o negli uffici.

- 5. Se il software del modem è impostato per ricevere automaticamente i fax sul computer, disattivare l'impostazione.
  - Nota Se l'impostazione di ricezione automatica dei fax non viene disattivata nel software del modem, l'unità HP Photosmart non è in grado di ricevere i fax.
- 6. A questo punto, è necessario decidere se si desidera che l'unità HP Photosmart risponda alle chiamate automaticamente o manualmente:
  - Se viene impostata la risposta **automatica** alle chiamate, l'unità HP Photosmart risponde a tutte le chiamate in entrata e riceve i fax. In questo caso, l'unità HP Photosmart non è in grado di distinguere tra fax e chiamate vocali; se si ritiene che una chiamata sia telefonica, sarà necessario rispondere prima che lo faccia l'unità HP Photosmart. Per impostare l'unità HP Photosmart in modo che risponda automaticamente, attivare l'impostazione **Risposta autom**.
  - Se l'unità HP Photosmart è stata impostata per rispondere ai fax manualmente, è necessario rispondere di persona alle chiamate fax in entrata, altrimenti l'unità HP Photosmart non è in grado di ricevere i fax. Per impostare l'unità HP Photosmart in modo che sia possibile rispondere manualmente alle chiamate, disattivare Risposta autom.
- 7. Eseguire un test fax.

Se si risponde prima dell'unità HP Photosmart e si avvertono i toni di un apparecchio fax di origine, sarà necessario rispondere manualmente alla chiamata fax.

#### Caso I: Linea chiamate vocali/fax condivisa con segreteria telefonica

Se si ricevono chiamate vocali e fax sullo stesso numero telefonico e, inoltre, si dispone di una segreteria telefonica per le chiamate vocali, configurare l'unità HP Photosmart come descritto in questa sezione.

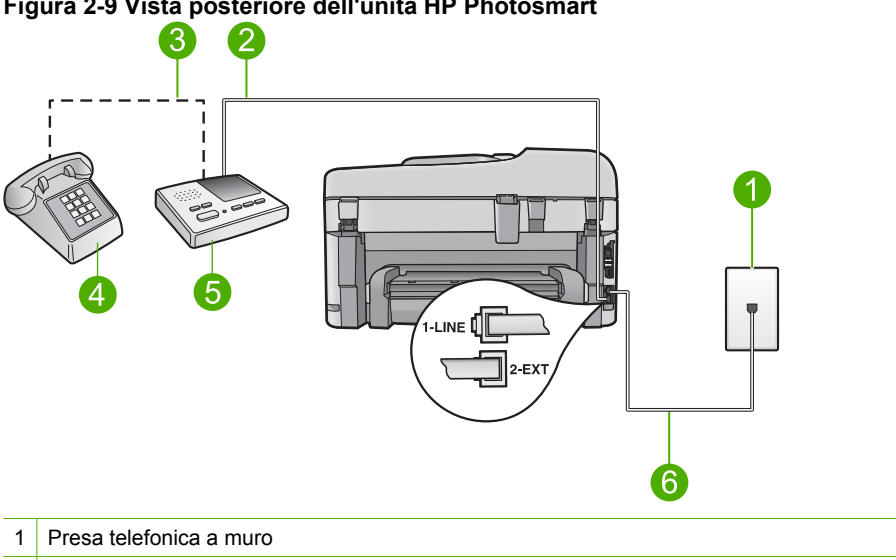

#### Figura 2-9 Vista posteriore dell'unità HP Photosmart

- 2 Porta "IN" della segreteria telefonica
- 3 Porta "OUT" della segreteria telefonica
- 4 Telefono (opzionale)
- 5 Segreteria telefonica
- 6 Utilizzare il cavo telefonico fornito con l'unità HP Photosmart per il collegamento alla porta "1-LINE"

#### Per configurare l'unità HP Photosmart con una linea condivisa per le chiamate vocali e fax con segreteria telefonica

- 1. Rimuovere il connettore bianco dalla porta 2-EXT sul retro dell'unità HP Photosmart.
- 2. Scollegare la segreteria telefonica dalla presa telefonica a muro e collegarla alla porta 2-EXT sul retro dell'unità HP Photosmart.
  - Nota Se non si collega la segreteria telefonica direttamente all'unità HP Photosmart, è possibile che i toni del fax dell'apparecchio di origine vengano registrati sulla segreteria telefonica e che non sia possibile ricevere fax con l'unità HP Photosmart.

- Utilizzando il cavo telefonico fornito con l'unità HP Photosmart, collegare un'estremità alla presa telefonica a muro, quindi collegare l'altra estremità alla porta 1-LINE sul retro dell'unità HP Photosmart.
  - Nota Se non si utilizza il cavo telefonico fornito per collegare la presa telefonica a muro con l'unità HP Photosmart, potrebbe non essere possibile inviare e ricevere fax correttamente. Questo cavo speciale è diverso dai cavi telefonici comuni di cui si dispone normalmente a casa o negli uffici.
- (Opzionale) Se la segreteria telefonica non dispone di un telefono incorporato, per comodità è possibile collegare un telefono alla porta "OUT" sul retro della segreteria telefonica.
  - Nota Se la segreteria telefonica non consente di collegare un telefono esterno, è possibile acquistare e utilizzare uno splitter per connessione parallela (denominato anche accoppiatore) per collegare la segreteria telefonica e il telefono all'unità HP Photosmart. È possibile utilizzare cavi telefonici standard per queste connessioni.
- 5. Attivare l'impostazione Risposta autom.
- 6. Impostare la segreteria telefonica in modo che risponda dopo pochi squilli.
- Modificare le impostazioni Squilli prima di rispondere sull'unità HP Photosmart per il numero massimo di squilli supportati dalla periferica. Il numero massimo di squilli varia a seconda del paese/regione di appartenenza.
- 8. Eseguire un test fax.

Quando il telefono squilla, la segreteria telefonica risponde dopo il numero di squilli impostato, quindi riproduce il messaggio registrato. Nel frattempo l'unità HP Photosmart controlla la chiamata, restando in attesa dei toni fax. Se vengono rilevati segnali di un fax in entrata, l'unità HP Photosmart emette toni di ricezione e il fax viene ricevuto; in caso contrario, l'unità HP Photosmart interrompe il controllo della linea e la segreteria telefonica può registrare un messaggio vocale.

### Caso J: Linea condivisa per le chiamate vocali/fax con modem per computer e servizio di segreteria telefonica

Se si ricevono chiamate vocali e fax sullo stesso numero telefonico e alla stessa linea telefonica è collegato anche un modem per computer, configurare l'unità HP Photosmart come descritto in questa sezione.

Poiché il modem per computer condivide la linea telefonica con l'unità HP Photosmart, non sarà possibile utilizzare il modem e l'unità HP Photosmart contemporaneamente. Ad esempio, non è possibile utilizzare l'unità HP Photosmart per la trasmissione fax se si utilizza il modem per inviare e-mail o per accedere a Internet.

Vi sono due modi per configurare l'unità HP Photosmart con il computer in base al numero di porte telefoniche disponibili sul computer. Prima di iniziare, verificare se il computer dispone di una o due porte telefoniche.

 Se il computer dispone solo di una porta telefonica, sarà necessario acquistare uno splitter per connessione parallela (denominato anche accoppiatore), come mostrato di seguito. Questo tipo di splitter dispone di una porta RJ-11 sul lato anteriore e di due porte RJ-11 sul retro. Non utilizzare uno splitter per connessione a due linee telefoniche, uno splitter per connessione seriale o uno splitter per connessione parallela con due porte RJ-11 sul lato anteriore e una spina sul retro.

#### Figura 2-10 Esempio di splitter parallelo

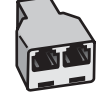

 Se sul computer vi sono due porte, configurare l'unità HP Photosmart come descritto di seguito.

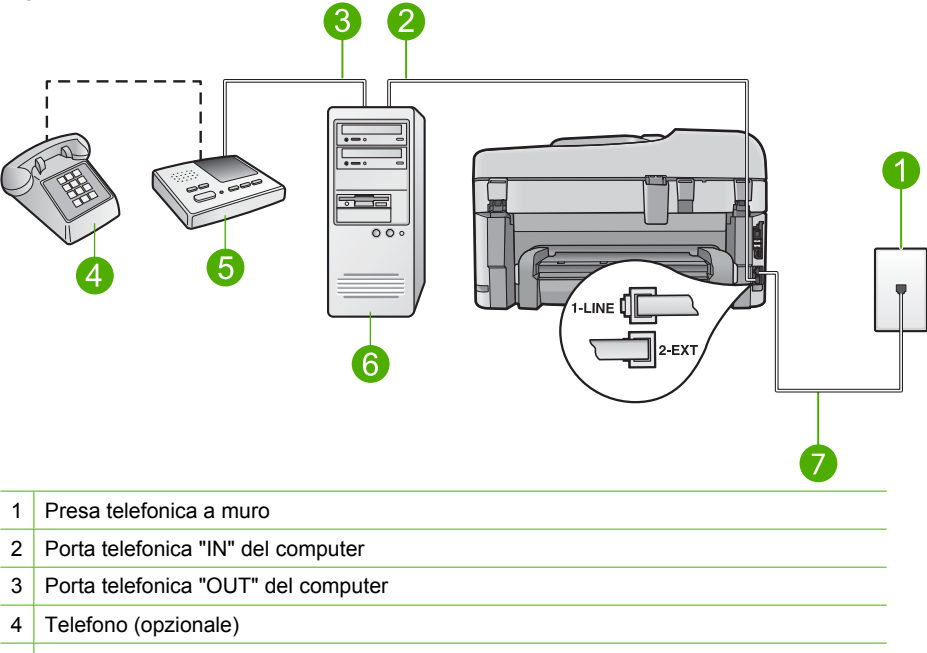

#### Figura 2-11 Vista posteriore dell'unità HP Photosmart

- 5 Segreteria telefonica
- 6 Computer con modem
- 7 Utilizzare il cavo telefonico fornito con l'unità HP Photosmart per il collegamento alla porta "1-LINE"

### Per configurare l'unità HP Photosmart sulla stessa linea telefonica come un computer con due porte telefoniche

- 1. Rimuovere il connettore bianco dalla porta 2-EXT sul retro dell'unità HP Photosmart.
- Individuare il cavo telefonico che collega il retro del computer (modem remoto per computer) a una presa a muro. Scollegare il cavo dalla presa telefonica a muro e collegarlo alla porta 2-EXT sul retro dell'unità HP Photosmart.

3. Scollegare la segreteria telefonica dalla presa telefonica a muro e collegarla alla porta "OUT" sul retro del modem per computer.

Ciò consente il collegamento diretto tra l'unità HP Photosmart e la segreteria telefonica, sebbene il modem per computer sia il primo ad essere collegato alla linea.

- Nota Se non si collega la segreteria telefonica in questo modo, è possibile che i toni dell'apparecchio fax di origine vengano registrati sulla segreteria e che non sia possibile ricevere fax con l'unità HP Photosmart.
- Utilizzando il cavo telefonico fornito con l'unità HP Photosmart, collegare un'estremità alla presa telefonica a muro, quindi collegare l'altra estremità alla porta 1-LINE sul retro dell'unità HP Photosmart.
  - Nota Se non si utilizza il cavo telefonico fornito per collegare la presa telefonica a muro con l'unità HP Photosmart, potrebbe non essere possibile inviare e ricevere fax correttamente. Questo cavo speciale è diverso dai cavi telefonici comuni di cui si dispone normalmente a casa o negli uffici.
- (Opzionale) Se la segreteria telefonica non dispone di un telefono incorporato, per comodità è possibile collegare un telefono alla porta "OUT" sul retro della segreteria telefonica.
  - Nota Se la segreteria telefonica non consente di collegare un telefono esterno, è possibile acquistare e utilizzare uno splitter per connessione parallela (denominato anche accoppiatore) per collegare la segreteria telefonica e il telefono all'unità HP Photosmart. È possibile utilizzare cavi telefonici standard per queste connessioni.
- 6. Se il software del modem è impostato per ricevere automaticamente i fax sul computer, disattivare l'impostazione.
  - Nota Se l'impostazione di ricezione automatica dei fax non viene disattivata nel software del modem, l'unità HP Photosmart non è in grado di ricevere i fax.
- 7. Attivare l'impostazione Risposta autom.
- 8. Impostare la segreteria telefonica in modo che risponda dopo pochi squilli.
- Modificare le impostazioni Squilli prima di rispondere sull'unità HP Photosmart per il numero massimo di squilli supportati dalla periferica. Il numero massimo di squilli varia a seconda del paese/regione di appartenenza.
- **10.** Eseguire un test fax.

Quando il telefono squilla, la segreteria telefonica risponde dopo il numero di squilli impostato, quindi riproduce il messaggio registrato. Nel frattempo l'unità HP Photosmart controlla la chiamata, restando in attesa dei toni fax. Se vengono rilevati toni di un fax in entrata, l'unità HP Photosmart emette toni di ricezione e il fax viene ricevuto; in caso contrario, l'unità HP Photosmart interrompe il controllo della linea e la segreteria telefonica può registrare un messaggio vocale.

### Caso K: Linea condivisa per le chiamate vocali/fax con modem per computer e servizio di messaggeria vocale

Se si ricevono sia chiamate vocali sia chiamate fax sullo stesso numero telefonico, si utilizza un modem per computer sulla stessa linea e si è abbonati a un servizio di

messaggeria vocale fornito dalla società telefonica, configurare l'unità HP Photosmart come descritto in questa sezione.

Nota Se si dispone di un servizio di messaggeria vocale che utilizza lo stesso numero telefonico utilizzato per le chiamate fax, non è possibile ricevere fax automaticamente. È necessario riceverli in modalità manuale, quindi rispondere di persona alle chiamate fax in entrata. Se invece si desidera ricevere automaticamente i fax, contattare la società telefonica per abbonarsi a un servizio di differenziazione degli squilli oppure per ottenere una linea telefonica separata per la trasmissione fax.

Poiché il modem per computer condivide la linea telefonica con l'unità HP Photosmart, non sarà possibile utilizzare il modem e l'unità HP Photosmart contemporaneamente. Ad esempio, non è possibile utilizzare l'unità HP Photosmart per la trasmissione fax se si utilizza il modem per inviare e-mail o per accedere a Internet.

Vi sono due modi per configurare l'unità HP Photosmart con il computer in base al numero di porte telefoniche disponibili sul computer. Prima di iniziare, verificare se il computer dispone di una o due porte telefoniche.

Se il computer dispone solo di una porta telefonica, sarà necessario acquistare uno splitter per connessione parallela (denominato anche accoppiatore), come mostrato di seguito. Questo tipo di splitter dispone di una porta RJ-11 sul lato anteriore e di due porte RJ-11 sul retro. Non utilizzare uno splitter per connessione a due linee telefoniche, uno splitter per connessione seriale o uno splitter per connessione parallela con due porte RJ-11 sul lato anteriore e una spina sul retro.

#### Figura 2-12 Esempio di splitter parallelo

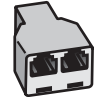
Se sul computer vi sono due porte, configurare l'unità HP Photosmart come descritto di seguito.

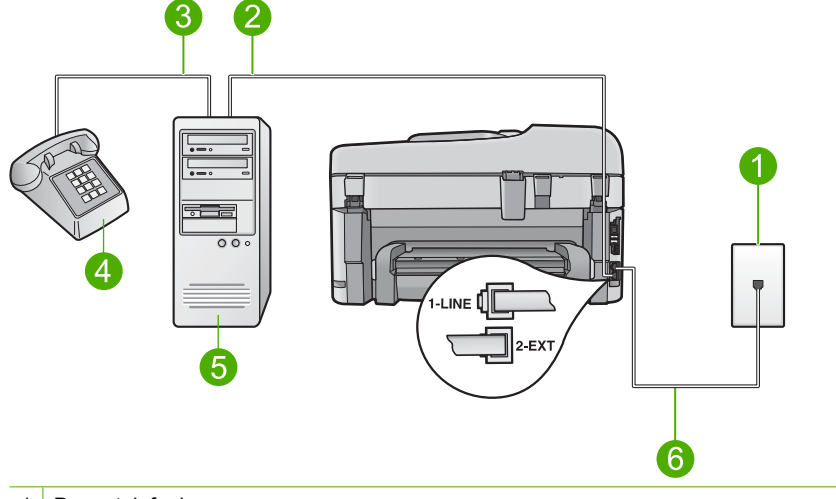

## Figura 2-13 Vista posteriore dell'unità HP Photosmart

- 1 Presa telefonica a muro
- 2 Porta telefonica "IN" del computer
- 3 Porta telefonica "OUT" del computer
- 4 Telefono
- 5 Computer con modem
- 6 Utilizzare il cavo telefonico fornito con l'unità HP Photosmart per il collegamento alla porta "1-LINE"

# Per configurare l'unità HP Photosmart sulla stessa linea telefonica come un computer con due porte telefoniche

- 1. Rimuovere il connettore bianco dalla porta 2-EXT sul retro dell'unità HP Photosmart.
- Individuare il cavo telefonico che collega il retro del computer (modem remoto per computer) a una presa a muro. Scollegare il cavo dalla presa telefonica a muro e collegarlo alla porta 2-EXT sul retro dell'unità HP Photosmart.
- 3. Collegare un telefono alla porta "OUT" sul retro del modem per computer.
- Utilizzando il cavo telefonico fornito con l'unità HP Photosmart, collegare un'estremità alla presa telefonica a muro, quindi collegare l'altra estremità alla porta 1-LINE sul retro dell'unità HP Photosmart.
  - Nota Se non si utilizza il cavo telefonico fornito per collegare la presa telefonica a muro con l'unità HP Photosmart, potrebbe non essere possibile inviare e ricevere fax correttamente. Questo cavo speciale è diverso dai cavi telefonici comuni di cui si dispone normalmente a casa o negli uffici.

- 5. Se il software del modem è impostato per ricevere automaticamente i fax sul computer, disattivare l'impostazione.
  - Nota Se l'impostazione di ricezione automatica dei fax non viene disattivata nel software del modem, l'unità HP Photosmart non è in grado di ricevere i fax.
- 6. Disattivare l'impostazione Risposta autom.
- 7. Eseguire un test fax.

È necessario rispondere di persona alle chiamate fax in entrata, altrimenti l'unità HP Photosmart non sarà in grado di ricevere fax.

## Ulteriori informazioni sulla configurazione del fax

Per ulteriori informazioni sulla configurazione del fax in determinati paesi/regioni, visitare il sito Web riportato di seguito.

| Austria                | www.hp.com/at/faxconfig    |
|------------------------|----------------------------|
| Germania               | www.hp.com/de/faxconfig    |
| Svizzera (francese)    | www.hp.com/ch/fr/faxconfig |
| Svizzera (tedesco)     | www.hp.com/ch/de/faxconfig |
| Regno Unito            | www.hp.com/uk/faxconfig    |
| Spagna                 | www.hp.com/es/faxconfig    |
| Paesi Bassi            | www.hp.com/nl/faxconfig    |
| Belgio (francese)      | www.hp.com/be/fr/faxconfig |
| Belgio (olandese)      | www.hp.com/be/nl/faxconfig |
| Portogallo             | www.hp.com/pt/faxconfig    |
| Svezia                 | www.hp.com/se/faxconfig    |
| Finlandia              | www.hp.com/fi/faxconfig    |
| Danimarca              | www.hp.com/dk/faxconfig    |
| Norvegia               | www.hp.com/no/faxconfig    |
| Irlanda                | www.hp.com/ie/faxconfig    |
| Francia                | www.hp.com/fr/faxconfig    |
| Italia                 | www.hp.com/it/faxconfig    |
| Repubblica Sudafricana | www.hp.com/za/faxconfig    |
| Polonia                | www.hp.pl/faxconfig        |
| Russia                 | www.hp.ru/faxconfig        |
| America del Nord       | www.hp.com/us/faxsetup     |

# 3 Conoscere l'unità HP Photosmart

- Parti della stampante
- Funzioni del pannello di controllo
- Funzioni del pannello di controllo (HP Photosmart Premium Fax C309b series)
- Icone sul display

# Parti della stampante

Vista frontale della stampante

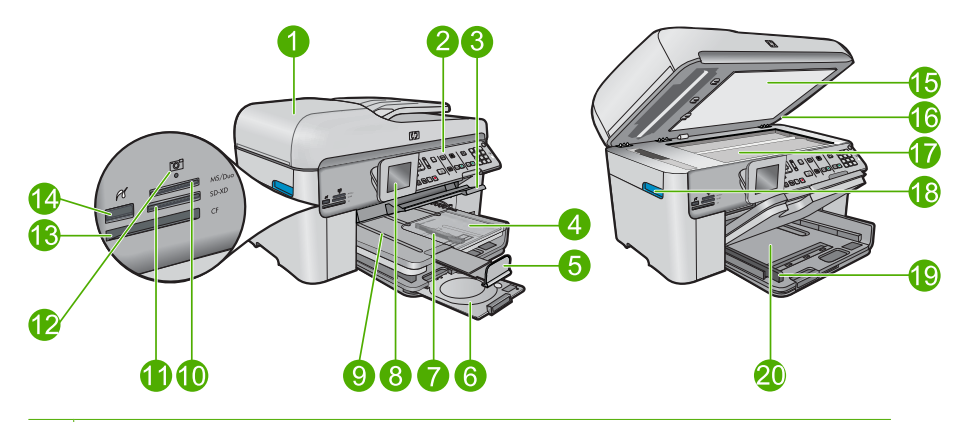

- 1 Alimentatore automatico di documenti
- 2 Pannello di controllo
- 3 Maniglia di accesso del vassoio CD/DVD e vassoio CD/DVD
- 4 Vassoio per foto
- 5 Estensione del vassoio della carta (indicato anche come 'estensione del vassoio')
- 6 Supporto CD/DVD e area di conservazione del supporto CD/DVD
- 7 Guida di larghezza della carta del vassoio per foto
- 8 Display grafico a colori (indicato anche come 'display')
- 9 Vassoio di uscita
- 10 Alloggiamento della scheda di memoria per schede Secure Digital e schede xD
- 11 Alloggiamento della scheda di memoria per schede Memory Stick
- 12 Spia Foto
- 13 Alloggiamento della scheda di memoria per schede CompactFlash
- 14 Porta USB/PictBridge anteriore per fotocamera o altra periferica di memorizzazione
- 15 Pellicola del coperchio
- 16 Coperchio
- 17 Superficie di scansione
- 18 Maniglia di accesso allo sportello della cartuccia
- 19 Guida di larghezza della carta per il vassoio di alimentazione principale
- 20 Vassoio di alimentazione principale (indicato anche come 'vassoio di alimentazione')

#### Stampante vista dall'alto e da dietro

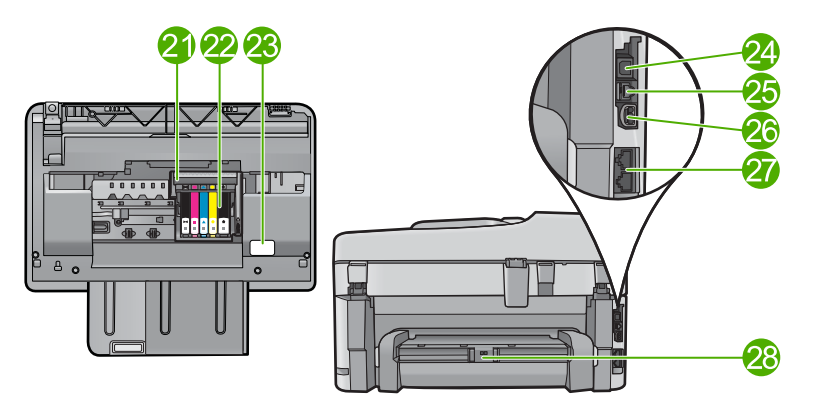

| 21 | Gruppo testine di stampa                                                                           |
|----|----------------------------------------------------------------------------------------------------|
| 22 | Area di accesso alla cartuccia                                                                     |
| 23 | Posizione del numero di modello                                                                    |
| 24 | Porta USB posteriore                                                                               |
| 25 | Porta Ethernet                                                                                     |
| 26 | Collegamento dell'alimentazione (utilizzare solo con l'adattatore di alimentazione fornito da HP). |
| 27 | Porte 1-LINE (fax) e 2-EXT (telefono)                                                              |
| 28 | Accessorio per stampa fronte/retro                                                                 |

# Funzioni del pannello di controllo

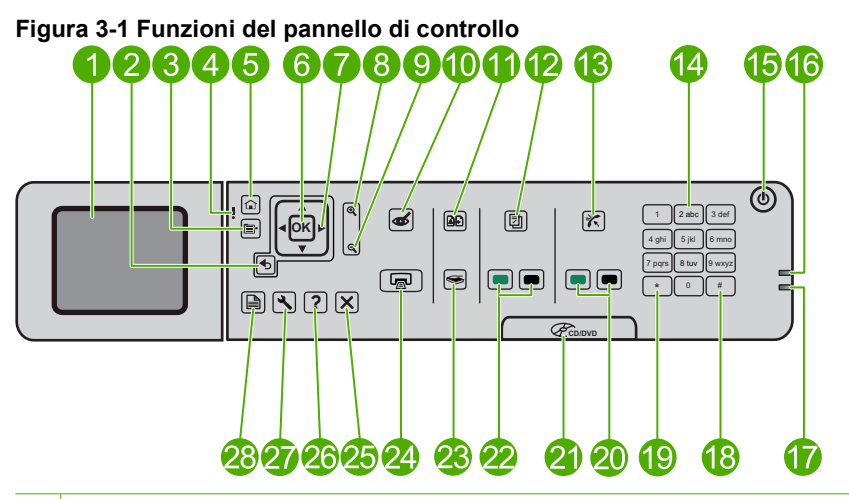

| 1  | Display grafico a colori (indicato anche come display): Consente di visualizzare i menu, le foto e i messaggi. Il display può essere sollevato e inclinato per migliorare la visualizzazione. |
|----|----------------------------------------------------------------------------------------------------|
| 2  | Indietro: Ritorna alla schermata precedente.                                                                                                    |
| 3  | Menu: Presenta un insieme di opzioni collegate alla visualizzazione corrente.                                                                                                    |
| 4  | Spia di Avviso: indica che si è verificato un problema. Per ulteriori informazioni, vedere il display.                                                                                        |
| 5  | Pagina iniziale: Torna alla schermata principale (la schermata predefinita quando si accende l'unità).                                                                                        |
| 6  | Pulsante: Seleziona un'impostazione del menu, un valore o una foto.                                                                                                    |
| 7  | Pannello direzionale: Scorre le foto e le opzioni del menu.                                                                                                    |
| 8  | Zoom + : Esegue lo zoom di una foto. Utilizzare questo pulsante insieme alle frecce sul pannello direzionale per ritagliare la foto prima di stamparla.                                       |
| 9  | Zoom - : Riduce la visualizzazione della foto sul display.                                                                                                    |
| 10 | Eliminazione occhi rossi: Consente di attivare o disattivare la funzione Rimozione occhi rossi. L'impostazione viene applicata a tutte le foto in coda di stampa.                             |
| 11 | <b>Ristampe foto</b> : Consente di eseguire una copia di una foto originale posizionata sulla superficie di scansione.                                                                        |
| 12 | <b>Moduli rapidi</b> : Consente di stampare diversi moduli vuoti, come questionari scolastici, spartiti, labirinti e liste di controllo.                                                      |

| 13 | <b>Risposta autom</b> : Consente di attivare o disattivare la funzione di risposta automatica.<br>L'impostazione consigliata varia a seconda dei servizi e dell'apparecchiatura della linea telefonica.                                                                          |
|----|----------------------------------------------------------------------------------------------------|
| 14 | Tastiera: Consente di immettere numeri di fax, valori numerici e testo.                                                                                                    |
| 15 | <b>Accesa</b> : Consente di accendere o spegnere l'unità. Quando l'unità è spenta, l'alimentazione continua comunque a essere usata dalla periferica in quantità minima. Per staccare completamente l'alimentazione dall'unità, spegnerla e scollegare il cavo di alimentazione. |
| 16 | Spia di rete wireless: Indica che la radio wireless è accesa.                                                                                                    |
| 17 | Spia del Bluetooth: Indica che la radio Bluetooth è accesa.                                                                                                    |
| 18 | Spazio: Consente di immettere spazi e simboli di cancelletto per le operazioni fax.                                                                                                    |
| 19 | Simboli: Consente di immettere simboli ed asterischi per le operazioni fax.                                                                                                    |
| 20 | Avvio fax: Consente di inviare o ricevere un fax a colori o in bianco e nero.                                                                                                    |
| 21 | Maniglia dello sportello di accesso CD/DVD: abbassa il vassoio CD/DVD.                                                                                                    |
| 22 | Avvia copia: Consente di avviare una copia in bianco e nero o a colori.                                                                                                    |
| 23 | <b>Avvio scansione</b> : Consente di aprire il menu di scansione in cui è possibile selezionare una destinazione per la scansione.                                                                                                    |
| 24 | <b>Stampa foto</b> : Consente di stampare le foto selezionate sulla scheda di memoria. Se non ci sono foto selezionate, il prodotto stampa la foto attualmente visualizzata sul display.                                                                                         |
| 25 | Annulla: Interrompe l'operazione corrente.                                                                                                    |
| 26 | Guida: Fornisce un aiuto sulla visualizzazione corrente.                                                                                                    |
| 27 | <b>Imposta</b> : Apre il menu di installazione, in cui è possibile modificare le impostazioni dell'unità ed eseguire operazioni di manutenzione.                                                                                                    |
| 28 | <b>Fronte-retro</b> : Consente di aprire il menu per il fronte retro in cui è possibile modificare le impostazioni per copie e fax in fronte/retro.                                                                                                    |

# Funzioni del pannello di controllo (HP Photosmart Premium Fax C309b series)

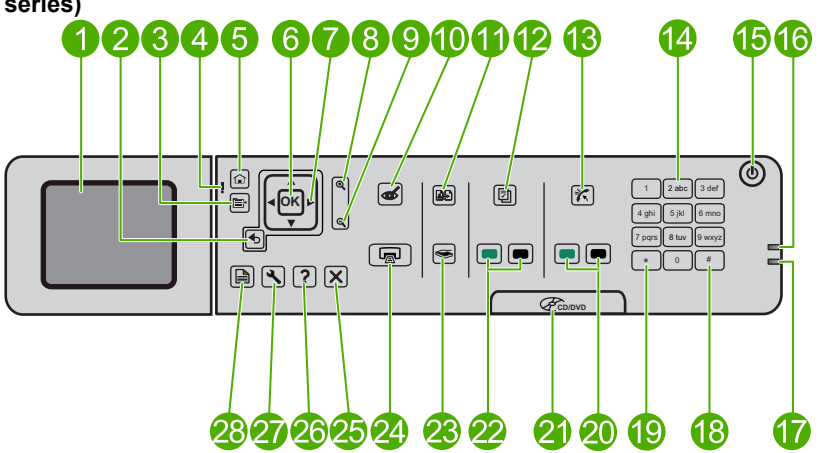

Figura 3-2 Funzioni del pannello di controllo (HP Photosmart Premium Fax C309b series)

| ndietro: Ritorna alla schermata precedente.                                                                                                    |
|----------------------------------------------------------------------------------------------------|
|                                                                                                    |
| Menu: Presenta un insieme di opzioni collegate alla visualizzazione corrente.                                                                                    |
| Spia di Avviso: indica che si è verificato un problema. Per ulteriori informazioni, vedere il display.                                                           |
| Pagina iniziale: Torna alla schermata principale (la schermata predefinita quando si accende<br>l'unità).                                                        |
| Pulsante: Seleziona un'impostazione del menu, un valore o una foto.                                                                                              |
| Pannello direzionale: Scorre le foto e le opzioni del menu.                                                                                                    |
| Zoom + : Esegue lo zoom di una foto. Utilizzare questo pulsante insieme alle frecce sul<br>pannello direzionale per ritagliare la foto prima di stamparla.       |
| Zoom - : Riduce la visualizzazione della foto sul display.                                                                                                    |
| Eliminazione occhi rossi: Consente di attivare o disattivare la funzione Rimozione occhi ossi. L'impostazione viene applicata a tutte le foto in coda di stampa. |
| Questa funzione non è supportata.                                                                                                    |
|                                                                                                    |
|                                                                                                    |

| 13 | <b>Risposta autom</b> : Consente di attivare o disattivare la funzione di risposta automatica.<br>L'impostazione consigliata varia a seconda dei servizi e dell'apparecchiatura della linea telefonica.                                                                          |  |
|----|----------------------------------------------------------------------------------------------------|--|
| 14 | Tastiera: Consente di immettere numeri di fax, valori numerici e testo.                                                                                                    |  |
| 15 | <b>Accesa</b> : consente di accendere o spegnere l'unità. Quando l'unità è spenta, l'alimentazione continua comunque a essere usata dalla periferica in quantità minima. Per staccare completamente l'alimentazione dall'unità, spegnerla e scollegare il cavo di alimentazione. |  |
| 16 | Spia di rete wireless: Indica che la radio wireless è accesa.                                                                                                    |  |
| 17 | Spia del Bluetooth: Indica che la radio Bluetooth è accesa.                                                                                                    |  |
| 18 | Spazio: Consente di immettere spazi e simboli di cancelletto per le operazioni fax.                                                                                                    |  |
| 19 | Simboli: Consente di immettere simboli ed asterischi per le operazioni fax.                                                                                                    |  |
| 20 | Avvio fax: Consente di inviare o ricevere un fax a colori o in bianco e nero.                                                                                                    |  |
| 21 | Maniglia dello sportello di accesso CD/DVD: abbassa il vassoio CD/DVD.                                                                                                    |  |
| 22 | Avvia copia PC: Consente di avviare una copia in bianco e nero o a colori dal computer.                                                                                                    |  |
| 23 | <b>Avvio scansione</b> : Consente di aprire il menu di scansione in cui è possibile selezionare una destinazione per la scansione.                                                                                                    |  |
| 24 | Stampa foto: consente di stampare le foto selezionate sulla scheda di memoria. Se non ci sono foto selezionate, il prodotto stampa la foto attualmente visualizzata sul display.                                                                                                 |  |
| 25 | Annulla: interrompe l'operazione corrente.                                                                                                    |  |
| 26 | Guida: Fornisce un aiuto sulla visualizzazione corrente.                                                                                                    |  |
| 27 | <b>Imposta</b> : Apre il menu di installazione, in cui è possibile modificare le impostazioni dell'unità ed eseguire operazioni di manutenzione.                                                                                                    |  |
| 28 | <b>Fronte-retro</b> : Consente di aprire il menu per il fronte retro in cui è possibile modificare le impostazioni per copie e fax in fronte/retro.                                                                                                    |  |
|    |                                                                                                    |  |

Nota Per eseguire le copie, l'unità HP Photosmart e il computer devono essere collegati e accesi. Prima di eseguire una copia, è inoltre necessario installare ed eseguire il software dell'unità HP Photosmart sul computer.

Fare riferimento all'etichetta nell'area di accesso della cartuccia per determinare il numero del modello.

# **Icone sul display**

Le icone riportate di seguito vengono visualizzate nella parte superiore destra del display e forniscono informazioni importanti sull'unità HP Photosmart.

| Icona | Obiettivo                                                                                   |
|-------|---------------------------------------------------------------------------------------------|
|       | Indica che il livello d'inchiostro in tutte le cartucce d'inchiostro è del 50% o superiore. |

## Capitolo 3 (continuazione)

| Icona     | Obiettivo                                                                                                    |
|-----------|----------------------------------------------------------------------------------------------------|
|           | Indica che l'inchiostro in una o più cartucce è in via di esaurimento. Quando la<br>qualità di stampa non è più accettabile, è necessario sostituire la cartuccia<br>d'inchiostro.                                                    |
| ?)        | Indica che è stata inserita una cartuccia d'inchiostro sconosciuta. Questa icona potrebbe apparire se una cartuccia contiene inchiostro non HP.                                                                                       |
|           | Indica che esiste un collegamento di rete cablata.                                                                                                    |
| -Ma       | Se l'icona <b>Pulsante di risposta automatica</b> viene visualizzata sul display,<br>l'unità HP Photosmart riceve automaticamente i fax. Se non vengono<br>visualizzate icone, potrebbe essere necessario ricevere i fax manualmente. |
|           | Indica la presenza e la potenza del segnale di una connessione di rete wireless.                                                                                                    |
| ((•))<br> | Indica la presenza di un collegamento di rete wireless ad hoc.                                                                                                    |
|           | Indica che la <b>radio Bluetooth</b> è accesa e che l'unità HP Photosmart è pronta per una connessione Bluetooth.                                                                                                    |

# 4 Informazioni di base sulla carta

Nell'unità HP Photosmart è possibile caricare diversi tipi e formati di carta, tra cui Lettera o A4, carta fotografica, lucidi e buste.

Per impostazione predefinita, l'unità HP Photosmart rileva automaticamente il formato e il tipo di carta caricata nel vassoio di alimentazione e regola le impostazioni per ottenere la massima qualità di stampa. Se si utilizzano carte speciali, quali carta fotografica, pellicole per lucidi, buste o etichette o si nota una qualità di stampa scadente con l'impostazione automatica, è possibile impostare manualmente il formato e il tipo di carta per i lavori di stampa e copia.

Questa sezione tratta i seguenti argomenti:

- "Tipi di carta fotografica consigliati per la stampa" a pagina 45
- "Tipi di carta consigliati per la stampa" a pagina 46
- "Dischi CD/DVD stampabili consigliati" a pagina 48
- "Caricamento dei supporti" a pagina 48
- "Informazioni sulla carta" a pagina 52

# Tipi di carta fotografica consigliati per la stampa

Per ottenere stampe di qualità ottimale, si consiglia di utilizzare i tipi di carta HP appositamente designati per il tipo di documento che si desidera stampare.

A seconda del paese/regione di provenienza, alcuni tipi di carta potrebbero non essere disponibili.

# Carta fotografica ottimizzata HP

Carta fotografica spessa, a rapida asciugatura, per evitare sbavature e per una maggiore semplicità d'utilizzo. Le stampe sono resistenti all'acqua, alle macchie, alle impronte digitali e all'umidità. Le stampe sono simili alle foto sviluppate nei laboratori sia al tatto che per l'aspetto. È disponibile in diversi formati, inclusi A4, 8,5 x 11 pollici, 10 x 15 cm (con o senza linguette), 13 x 18 cm e con due finiture (lucida e opaca satinata). Senza acidi per una maggiore durata delle foto.

Nota I sensori dell'unità HP Photosmart eseguono la scansione dei segni di riconoscimento automatico e allineano automaticamente le impostazioni della stampante (compreso il tipo di carta, la qualità di stampa e il formato) per una stampa più rapida e una qualità superiore. L'utente riceverà perfino un avviso se la carta non viene caricata correttamente. Quando si stampa utilizzando la carta fotografica con linguetta, la tecnologia di riconoscimento automatico garantirà l'allineamento della stampante per fare in modo che non stampi sulla linguetta.

Per assicurarsi di avere la carta fotografica HP con la tecnologia di riconoscimento automatico cercare questo simbolo sull'imballaggio:

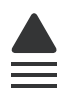

## Carta fotografica per uso quotidiano HP

Stampa colorata, istantanee giornaliere ad un costo inferiore, utilizzando la carta progettata per la stampa delle foto casuali. Questa carta conveniente si asciuga rapidamente per essere subito manipolata. Immagini nitide e ben definite su qualsiasi stampante a getto d'inchiostro. È disponibile in diversi formati con finitura semi-lucida, inclusi A4, 8,5 x 11 pollici e 10 x 15 cm (con o senza linguette). Per una maggiore durata delle foto, è senza acidi.

## Kit HP Photo Value Pack

HP Photo Value Pack imballa le cartucce originali HP e lacarta fotografica ottimizzata HP per risparmiare tempo e ottenere una stampa di qualità di foto professionali con l'unità HP Photosmart. Gli inchiostri HP originali e la carta fotografica ottimizzata HP sono stati progettati per una maggiore durata e brillantezza delle foto, stampa dopo stampa. Perfetta per stampare foto delle vacanze o più foto da condividere.

Per ordinare carta HP e altri materiali di consumo, consultare <u>www.hp.com/buy/</u> <u>supplies</u>. Se richiesto, selezionare il paese/regione, attenersi alle istruzioni per selezionare il prodotto, quindi fare clic su uno dei collegamenti per effettuare gli acquisti.

Nota Attualmente alcune sezioni del sito Web HP sono disponibili solo in inglese.

# Tipi di carta consigliati per la stampa

Per ottenere stampe di qualità ottimale, si consiglia di utilizzare i tipi di carta HP appositamente designati per il tipo di documento che si desidera stampare.

A seconda del paese/regione di provenienza, alcuni tipi di carta potrebbero non essere disponibili.

# Carta fotografica ottimizzata HP

Carta fotografica spessa, a rapida asciugatura, per evitare sbavature e per una maggiore semplicità d'utilizzo. Le stampe sono resistenti all'acqua, alle macchie, alle impronte digitali e all'umidità. Le stampe sono simili alle foto sviluppate nei laboratori sia al tatto che per l'aspetto. È disponibile in diversi formati, inclusi A4, 8,5 x 11 pollici, 10 x 15 cm (con o senza linguette), 13 x 18 cm e con due finiture (lucida e opaca satinata). Senza acidi per una maggiore durata dei documenti.

## Carta fotografica per uso quotidiano HP

Stampa colorata, istantanee giornaliere ad un costo inferiore, utilizzando la carta progettata per la stampa delle foto casuali. Questa carta conveniente si asciuga rapidamente per essere subito manipolata. Immagini nitide e ben definite su qualsiasi stampante a getto d'inchiostro. È disponibile in diversi formati con finitura semi-lucida, inclusi A4, 8,5 x 11 pollici e 10 x 15 cm (con o senza linguette). Per una maggiore durata delle foto, è senza acidi.

# Carta per brochure HP o Carta per stampanti a getto d'inchiostro Superior HP

Questi tipi di carta solo lucidi o opachi su entrambi i lati per la stampa fronte/retro. Si tratta della scelta ideale per riproduzioni di tipo semifotografico e per grafica aziendale da utilizzare sulle copertine di relazioni, presentazioni speciali, brochure, stampati pubblicitari e calendari.

#### Carta per presentazioni HP alta qualità o Carta professionale HP

Questi tipi di carta opachi per il fronte retro sono perfetti per presentazioni, proposte, rapporti e newsletter. Carta robusta e pesante per risultati di forte impatto.

#### Carta HP bianca lucida per getto d'inchiostro

La Carta HP bianca brillante per stampanti a getto d'inchiostro offre colori a contrasto elevato e testo molto nitido. L'opacità di tale carta consente la stampa fronte/retro a colori priva di visione in trasparenza e risulta ideale per newsletter, rapporti e volantini. Dispone della tecnologia ColorLok per evitare sbavature, neri più decisi e colori accesi.

#### Carta multiuso per stampanti HP

La carta per stampa HP è una carta multifunzione di alta qualità. Produce documenti di aspetto più efficace rispetto ai documenti stampati su carta standard multifunzione o per la copia. Dispone della tecnologia ColorLok per evitare sbavature, neri più decisi e colori accesi. Senza acidi per una maggiore durata dei documenti.

#### Carta da ufficio HP

La carta da ufficio HP è una carta multifunzione di alta qualità. È adatta per le copie, le bozze, i promemoria e altri documenti. Dispone della tecnologia ColorLok per evitare sbavature, neri più decisi e colori accesi. Senza acidi per una maggiore durata dei documenti.

#### Supporti di stampa HP per il trasferimento a caldo

I supporti di stampa HP per il trasferimento a caldo (per tessuti colorati o per tessuti chiari o bianchi) costituiscono la soluzione ideale per la creazione di t-shirt personalizzate utilizzando le foto digitali.

#### Pellicola per lucidi per stampante a getto d'inchiostro HP alta qualità

Pellicola per lucidi HP per stampanti a getto d'inchiostro alta qualità rende le immagini a colori vivide e persino di maggiore effetto. Tali pellicole sono facili da utilizzare e si asciugano rapidamente senza macchiarsi.

#### Kit HP Photo Value Pack

HP Photo Value Pack imballa le cartucce originali HP e lacarta fotografica ottimizzata HP per risparmiare tempo e ottenere una stampa di qualità di foto professionali con l'unità HP Photosmart. Gli inchiostri HP originali e la carta fotografica ottimizzata HP sono stati progettati per una maggiore durata e brillantezza delle foto, stampa dopo stampa. Perfetta per stampare foto delle vacanze o più foto da condividere.

#### ColorLok

HP consiglia carta comune con il logo ColorLok per la stampa e la copia dei documenti giornalieri. Tutti i tipi di carta con il logo ColorLok logo vengono testati indipendentemente per soddisfare alti standard di affidabilità e qualità di stampa e producono documenti con immagini nitide, colori accesi, neri più decisi e si asciugano più velocemente rispetto agli altri tipi di carta comune. Cercare la carta con il logo ColorLok in varie dimensioni e formati dai maggiori fornitori di carta.

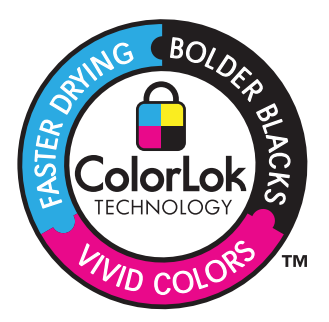

Per ordinare carta HP e altri materiali di consumo, consultare <u>www.hp.com/buy/</u> <u>supplies</u>. Se richiesto, selezionare il paese/regione, attenersi alle istruzioni per selezionare il prodotto, quindi fare clic su uno dei collegamenti per effettuare gli acquisti.

Xota Attualmente alcune sezioni del sito Web HP sono disponibili solo in inglese.

# Dischi CD/DVD stampabili consigliati

Per ottenere stampe di qualità ottimale, si consiglia di utilizzare i dischi HP appositamente designati per il tipo di documento che si desidera stampare.

A seconda del paese/regione di provenienza, alcuni dischi potrebbero non essere disponibili.

## CD/DVD per la stampa a getto d'inchiostro HP

I CD e i DVD ottici per la stampa a getto d'inchiostro HP sono disponibili in bianco o color argento opaco. Personalizzare i CD e i DVD con titoli, grafica o foto da stampare direttamente sui dischi.

# Caricamento dei supporti

▲ Effettuare una delle seguenti operazioni:

# Caricamento della carta in formato 10 x 15 cm (4 x 6 pollici)

a. Sollevare il coperchio del vassoio per foto.

Sollevare il coperchio del vassoio per foto e far scorrere la guida di larghezza della carta verso l'esterno.

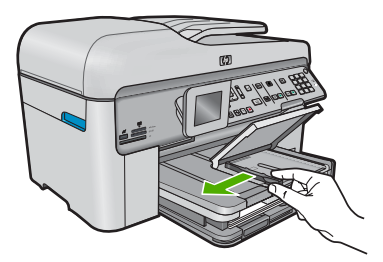

b. Caricare la carta.

Inserire la risma di carta fotografica nell'apposito vassoio dal lato corto del foglio e con il lato di stampa rivolto verso il basso.

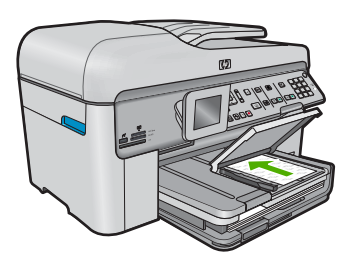

Far scorrere la risma di carta finché non si arresta.

Nota Se la carta fotografica utilizzata ha linguette perforate, caricarla in modo che il lato perforato sia rivolto verso l'operatore.

Far scorrere la guida della larghezza della carta verso l'interno fino a toccare il bordo della risma.

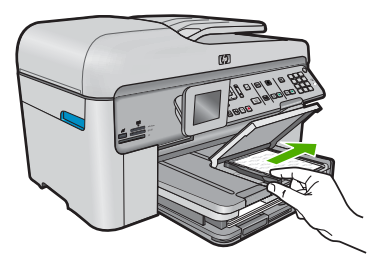

c. Abbassare il coperchio del vassoio per foto.

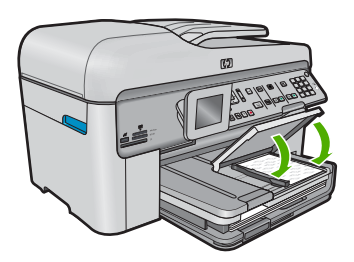

## Caricare la carta A4 o 8.5 x 11 pollici

**a**. Sollevare il vassoio di uscita.

Sollevare il vassoio di uscita e far scorrere la guida di larghezza della carta verso l'esterno.

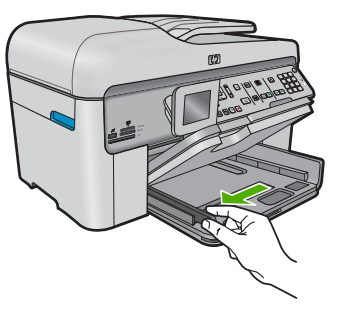

b. Caricare la carta.

Inserire la risma di carta nel vassoio principale dal lato corto del foglio e con il lato di stampa rivolto verso il basso.

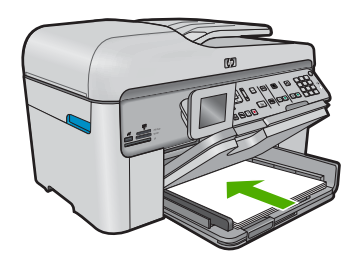

Far scorrere la risma di carta finché non si arresta.

Far scorrere la guida della larghezza della carta verso l'interno fino a toccare il bordo della risma.

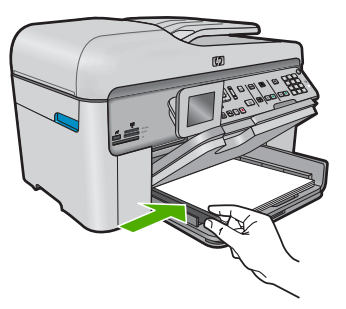

c. Abbassare il vassoio di uscita.

Abbassare il vassoio di uscita ed estrarre completamente l'estensione del vassoio tirandola verso di sé. Capovolgere il raccoglitore carta nella parte finale dell'estensione del vassoio.

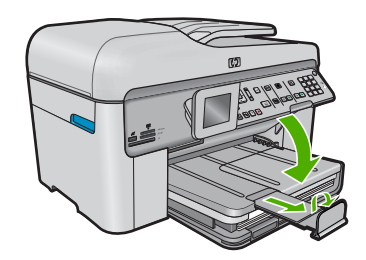

Nota Quando si utilizza carta di formato Legal, non aprire il raccoglitore carta.

## Caricamento delle buste

a. Sollevare il vassoio di uscita.

Sollevare il vassoio di uscita e far scorrere la guida di larghezza della carta verso l'esterno.

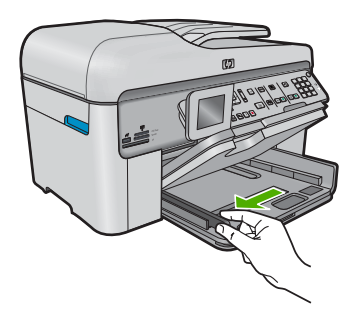

Rimuovere tutta la carta dal vassoio di alimentazione principale.

b. Caricare le buste.

Inserire una o più buste all'estrema destra del vassoio di alimentazione principale con le alette rivolte verso l'alto e verso sinistra.

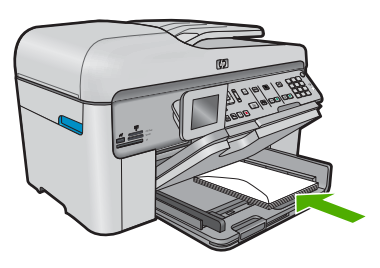

Far scorrere la risma delle buste finché non si arresta. Far scorrere la guida di larghezza della carta verso l'interno accostandola alla risma di buste finché non si arresta.

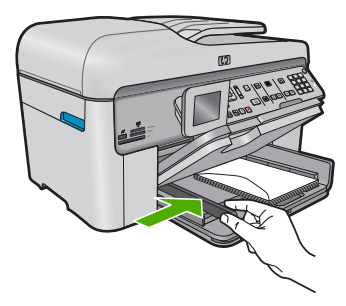

c. Abbassare il vassoio di uscita.

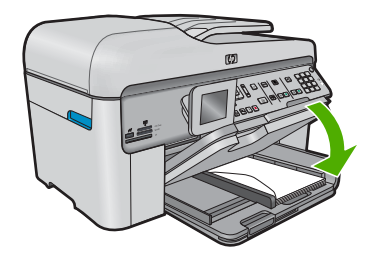

#### Argomenti correlati

"Informazioni sulla carta" a pagina 52

# Informazioni sulla carta

È possibile utilizzare l'unità HP Photosmart con la maggior parte dei tipi di carta. Provare diversi tipi di carta prima di acquistarne grandi quantitativi. Cercare un tipo di carta che consenta di ottenere i risultati desiderati e che sia facilmente reperibile. I tipi di carta HP sono stati realizzati per garantire risultati di stampa ottimali. Inoltre, seguire i suggerimenti riportati di seguito:

- Non utilizzare carta troppo sottile, con una trama liscia o che si allunga facilmente. L'utilizzo di tale tipo di carta può comportare difficoltà di alimentazione nell'unità, causando inceppamenti.
- Conservare il supporto fotografico nella confezione originale in una busta di plastica sigillabile su una superficie piana, in un luogo fresco e asciutto. Quando si è pronti per la stampa, rimuovere soltanto la carta che si intende utilizzare immediatamente. Una volta terminata la stampa, reinserire la carta fotografica non utilizzata nella busta di plastica.
- Non lasciare carta fotografica inutilizzata nel vassoio di alimentazione. La carta potrebbe arricciarsi compromettendo la qualità delle stampe. Anche la carta arricciata può provocare inceppamenti.
- Tenere sempre la carta fotografica per i bordi. Le impronte sulla carta fotografica possono ridurre la qualità di stampa.
- Non utilizzare carta con trama grossa in quanto il testo o le immagini potrebbero non essere stampati correttamente.

- Non combinare diversi tipi e formati di carta nel vassoio di alimentazione; la risma di carta caricata deve essere dello stesso tipo e dello stesso formato.
- Riporre le foto stampate sotto una superficie di vetro oppure inserirle in un album fotografico per evitare sbavature dovute alla elevata umidità.

# 5 Stampa

"Stampare documenti" a pagina 55 "Stampa delle foto" a pagina 56

"Stampare su un CD/DVD" a pagina 64

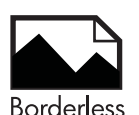

"Stampare un progetto creativo" a pagina 67

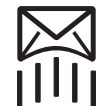

"Stampa di una pagina Web" a pagina 72

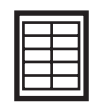

"Stampare moduli e modelli (Moduli rapidi)" a pagina 72

# Argomenti correlati

- "Caricamento dei supporti" a pagina 48
- "Tipi di carta fotografica consigliati per la stampa" a pagina 45
- "Tipi di carta consigliati per la stampa" a pagina 46
- "Dischi CD/DVD stampabili consigliati" a pagina 48

# Stampare documenti

La maggior parte delle impostazioni di stampa vengono gestite automaticamente dall'applicazione. Le impostazioni devono essere regolate manualmente solo se si desidera modificare la qualità di stampa, stampare su tipi particolari di carta o su pellicole per lucidi oppure avvalersi di funzioni speciali.

## Per stampare da un'applicazione software

- 1. Verificare che nel vassoio di alimentazione sia caricata la carta.
- 2. Nel menu File dell'applicazione, fare clic su Stampa.
- Accertarsi che il prodotto sia la stampante selezionata.

 In caso sia necessario modificare le impostazioni, fare clic sul pulsante che apre la finestra di dialogo Proprietà.

A seconda dell'applicazione in uso, questo pulsante potrebbe essere denominato **Proprietà**, **Opzioni**, **Imposta stampante**, **Stampante** o **Preferenze**.

- Nota Quando si stampa una foto, è necessario selezionare le opzioni appropriate per la carta fotografica e l'ottimizzazione delle fotografie.
- 5. Selezionare le opzioni appropriate per il lavoro di stampa mediante le funzioni disponibili nelle schede Avanzate, Collegamenti di stampa, Funzioni e Colore.
  - Suggerimento È possibile selezionare facilmente le opzioni appropriate per il lavoro di stampa scegliendo una delle operazioni di stampa predefinite nella scheda Collegamenti per la stampa. Selezionare un tipo di attività di stampa nell'elenco Collegamenti per la stampa. Le impostazioni predefinite per il tipo di stampa selezionato vengono configurate e riepilogate nella scheda Collegamenti per la stampa. Se necessario, è possibile regolare qui le impostazioni e salvarle come un nuovo collegamento di stampa. Per salvare un collegamento di stampa personalizzato, selezionarlo e fare clic su Salva con nome. Per eliminare un collegamento di stampa, selezionarlo e fare clic su Cancella.
- 6. Fare clic su OK per chiudere la finestra di dialogo Proprietà.
- 7. Fare clic su Stampa o su OK per avviare il processo di stampa.

#### Argomenti correlati

- "Tipi di carta consigliati per la stampa" a pagina 46
- "Caricamento dei supporti" a pagina 48
- "Visualizza la risoluzione di stampa" a pagina 73
- "Uso dei collegamenti per la stampa" a pagina 74
- "Definizione delle impostazioni di stampa predefinite" a pagina 75
- "Interrompere il lavoro corrente" a pagina 287

# Stampa delle foto

- "<u>Stampare le foto salvate sul computer</u>" a pagina 56
- "<u>Stampare le foto da una scheda di memoria o da una periferica di memorizzazione</u> <u>USB</u>" a pagina 59

## Stampare le foto salvate sul computer

#### Per stampare un'immagine senza bordi

- 1. Caricare carta di formato 13 x 18 cm nel vassoio per foto o carta fotografica di formato standard nel vassoio di alimentazione principale.
- 2. Nel menu File dell'applicazione, fare clic su Stampa.
- 3. Accertarsi che il prodotto sia la stampante selezionata.
- Fare clic sul pulsante che apre la finestra di dialogo Proprietà.
  A seconda dell'applicazione in uso, questo pulsante potrebbe essere denominato Proprietà, Opzioni, Imposta stampante, Stampante o Preferenze.

- 5. Fare clic sulla scheda Caratteristiche.
- 6. Nell'elenco Formato, fare clic su Altro, quindi selezionare il formato caricato nel vassoio per foto.

Se la casella di controllo **Senza bordi** è attivata, è possibile stampare un'immagine senza bordi del formato specificato.

- Selezionare Altro dall'elenco a discesa Tipo carta e scegliere il tipo di carta appropriato.
  - Nota Non è possibile stampare un'immagine senza bordo se l'impostazione del tipo di carta è Carta comune o se non è stata selezionata la carta fotografica come tipo di carta.
- Selezionare la casella di spunta Senza bordo nel caso non sia già stata selezionata. Se il tipo e il formato di carta senza bordi non sono compatibili, il software dell'unità visualizza una notifica e consente di selezionare un tipo o un formato differente.
- 9. Fare clic su OK, quindi su Stampa o su OK nella finestra di dialogo Stampa.
  - Nota Non lasciare carta fotografica inutilizzata nel vassoio di alimentazione. La carta potrebbe arricciarsi compromettendo la qualità di stampa. Verificare che la carta fotografica sia ben distesa prima della stampa.

#### Per stampare una foto su carta fotografica

 Caricare carta di formato 13 x 18 cm nel vassoio per foto o carta fotografica di formato standard nel vassoio di alimentazione principale.

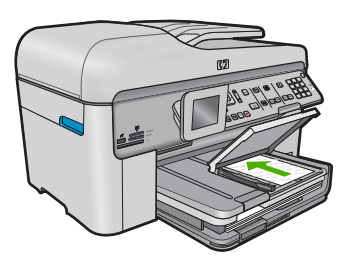

- 2. Nel menu File dell'applicazione, fare clic su Stampa.
- 3. Accertarsi che il prodotto sia la stampante selezionata.
- Fare clic sul pulsante che apre la finestra di dialogo Proprietà.
  A seconda dell'applicazione in uso, questo pulsante potrebbe essere denominato Proprietà, Opzioni, Imposta stampante, Stampante o Preferenze.
- 5. Fare clic sulla scheda Caratteristiche.
- Nell'area relativa alle opzioni di base, selezionare Altro dall'elenco a discesa Tipo carta. Quindi, selezionare il tipo di carta fotografica appropriato.

 Nell'area relativa alle opzioni per l'adattamento delle dimensioni, selezionare Altro dall'elenco a discesa Formato. Quindi, selezionare il formato della carta appropriato.

Se il formato e il tipo di carta non sono compatibili, il software della stampante visualizza un messaggio di attenzione e permette di selezionare un formato o un tipo diverso.

- Nella sezione Qualità di stampa, selezionare una stampa di alta qualità, ad esempio Ottima nell'area Opzioni di base.
  - Nota Per ottenere la massima risoluzione dpi, è possibile utilizzare l'impostazione Risoluzione massima con i tipi di carta fotografica supportati. Se l'impostazione Risoluzione massima non è presente nell'elenco a discesa relativo alla qualità di stampa, è possibile attivarla dalla scheda Avanzate (per maggiori informazioni, vedere "Stampare utilizzando il Max dpi" a pagina 73).
- Nell'area HP Real Life technology, fare clic sull'elenco a discesa Correggi foto e selezionare una delle opzioni seguenti:
  - Spenta: non applica la tecnologia HP Real Life all'immagine.
  - **Base:** ottimizza le immagini a bassa risoluzione; consente di regolare leggermente la nitidezza dell'immagine.
- 10. Fare clic su OK per ritornare alla finestra di dialogo Proprietà.
- 11. (Opzionale) Se si desidera stampare la foto in bianco e nero, fare clic sulla scheda Colore e selezionare la casella di spunta Stampa in scala di grigi. Dall'elenco a discesa, selezionare una delle seguenti opzioni:
  - Alta qualità: questa opzione usa tutti i colori disponibili per stampare la foto in scala di grigi. In questo modo si creano sfumature di grigi omogenee e naturali.
  - Solo inchiostro nero: usa inchiostro nero per stampare le foto in scala di grigi. La sfumatura di grigio è creata dalla modifica dei vari punti neri, che potrebbe generare un'immagine granulosa.
- 12. Fare clic su OK, quindi su Stampa o su OK nella finestra di dialogo Stampa.
- Nota Non lasciare carta fotografica inutilizzata nel vassoio di alimentazione. La carta potrebbe arricciarsi compromettendo la qualità di stampa. Verificare che la carta fotografica sia ben distesa prima della stampa.

#### Argomenti correlati

- "Tipi di carta fotografica consigliati per la stampa" a pagina 45
- "Caricamento dei supporti" a pagina 48
- "Stampare utilizzando il Max dpi" a pagina 73
- "Visualizza la risoluzione di stampa" a pagina 73
- "Uso dei collegamenti per la stampa" a pagina 74
- "Definizione delle impostazioni di stampa predefinite" a pagina 75
- "Interrompere il lavoro corrente" a pagina 287

# Stampare le foto da una scheda di memoria o da una periferica di memorizzazione USB

Effettuare una delle seguenti operazioni:

# Stampare una singola foto su una carta di formato piccolo

a. Caricare la carta.

Caricare nel vassoio per foto carta fotografica fino a 13 x 18 cm (5 x 7 pollici).

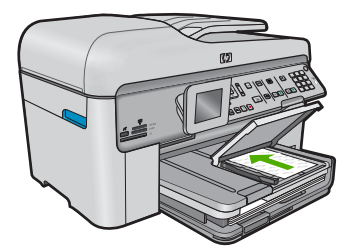

**b**. Inserire la memoria.

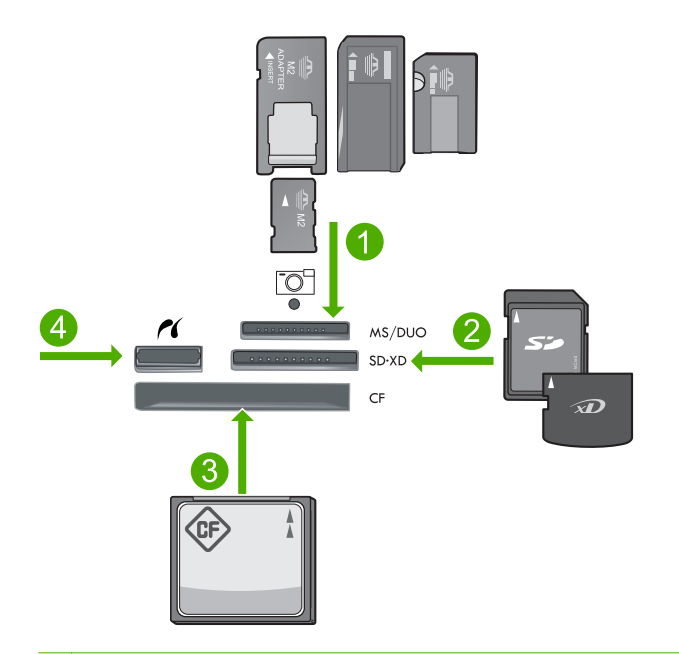

- 1 Memory Stick, Memory Stick Pro, Memory Stick Select, Memory Stick Magic Gate, Memory Stick Duo o Pro Duo (adattatore opzionale), Memory Stick Pro-HG Duo (adattatore opzionale) o Memory Stick Micro (è richiesto un adattatore)
- 2 MultiMediaCard (MMC), MMC Plus, Secure MultiMedia Card, MMC Mobile (RS-MMC; adattatore richiesto), Secure Digital (SD), Secure Digital Mini (adattatore richiesto), Secure Digital High Capacity (SDHC), TransFlash MicroSD Card (adattatore richiesto) o scheda xD-Picture
- 3 CompactFlash (CF) tipi I e II
- 4 Porta USB/Pictbridge anteriore: Per fotocamere digitali e unità rimovibili
- c. Selezionare una foto.

Evidenziare Visualizza e stampa e premere Pulsante.

Evidenziare la foto e premere **Pulsante**.

Aumentare il numero di copie e premere Pulsante.

Premere **Pulsante** per visualizzare in anteprima il lavoro di stampa.

d. Stampare la foto.

Premere Stampa foto.

#### Stampare una singola foto a pagina intera

a. Caricare la carta.

Caricare la carta fotografica a pagina intera nel vassoio di alimentazione principale.

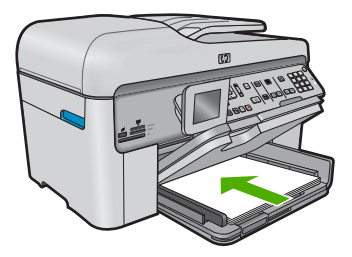

b. Inserire la memoria.

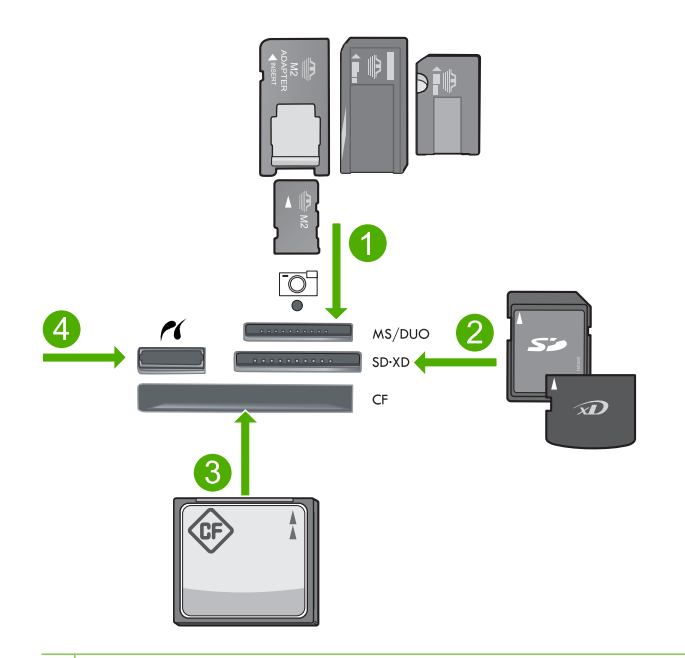

- 1 Memory Stick, Memory Stick Pro, Memory Stick Select, Memory Stick Magic Gate, Memory Stick Duo o Pro Duo (adattatore opzionale), Memory Stick Pro-HG Duo (adattatore opzionale) o Memory Stick Micro (è richiesto un adattatore)
- 2 MultiMediaCard (MMC), MMC Plus, Secure MultiMedia Card, MMC Mobile (RS-MMC; adattatore richiesto), Secure Digital (SD), Secure Digital Mini (adattatore richiesto), Secure Digital High Capacity (SDHC), TransFlash MicroSD Card (adattatore rischiesto) o scheda xD-Picture
- 3 CompactFlash (CF) tipi I e II
- 4 Porta USB/Pictbridge anteriore: Per fotocamere digitali e unità rimovibili
- c. Selezionare una foto.

Evidenziare Visualizza e stampa e premere Pulsante.

Evidenziare la foto e premere **Pulsante**.

Aumentare il numero di copie e premere Pulsante.

d. Modificare il layout della pagina.

Premere **Pulsante** per visualizzare in anteprima il lavoro di stampa. Premere Menu per modificare le impostazioni di stampa. Evidenziare **Layout** e premere **Pulsante**. Evidenziare **A4 senza bordo** e premere **Pulsante**. Premere Indietro.

e. Stampare la foto. Premere **Stampa foto**.

#### Stampare più foto a pagina intera

a. Caricare la carta.

Caricare la carta fotografica a pagina intera nel vassoio di alimentazione principale.

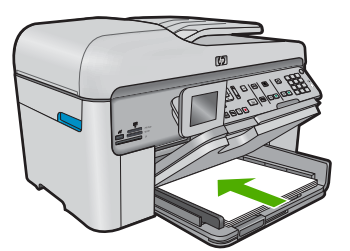

b. Inserire la memoria.

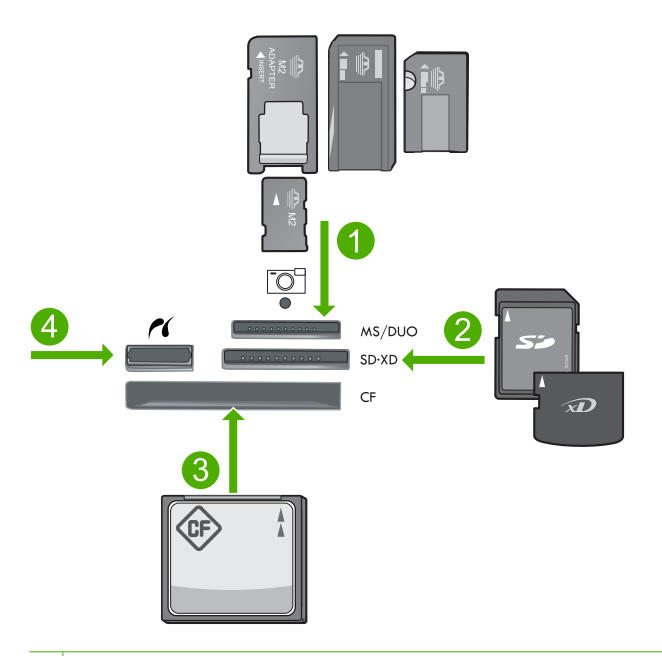

- 1 Memory Stick, Memory Stick Pro, Memory Stick Select, Memory Stick Magic Gate, Memory Stick Duo o Pro Duo (adattatore opzionale), Memory Stick Pro-HG Duo (adattatore opzionale) o Memory Stick Micro (è richiesto un adattatore)
- 2 MultiMediaCard (MMC), MMC Plus, Secure MultiMedia Card, MMC Mobile (RS-MMC; adattatore richiesto), Secure Digital (SD), Secure Digital Mini (adattatore richiesto), Secure Digital High Capacity (SDHC), TransFlash MicroSD Card (adattatore rischiesto) o scheda xD-Picture
- 3 CompactFlash (CF) tipi I e II
- 4 Porta USB/Pictbridge anteriore: Per fotocamere digitali e unità rimovibili
- c. Selezionare una foto.

Evidenziare Visualizza e stampa e premere Pulsante.

Evidenziare la foto e premere **Pulsante**.

Aumentare il numero di copie e premere **Pulsante**.

d. Modificare il layout della pagina.

Premere **Pulsante** per visualizzare in anteprima il lavoro di stampa.

Premere Menu per modificare le impostazioni di stampa.

Evidenziare Layout e premere Pulsante.

Evidenziare 10x15 su A4 e premere Pulsante.

Premere Indietro.

e. Stampare la foto.

Premere Stampa foto.

#### Argomenti correlati

- "Tipi di carta fotografica consigliati per la stampa" a pagina 45
- "Modificare le foto prima della stampa" a pagina 76
- "Interrompere il lavoro corrente" a pagina 287

# Stampare su un CD/DVD

Effettuare una delle seguenti operazioni:

#### Stampare su un CD/DVD di dimensioni regolari

- a. Progettare l'etichetta.
- b. Caricare CD/DVD.

Rimuovere il supporto CD/DVD dall'area di conservazione.

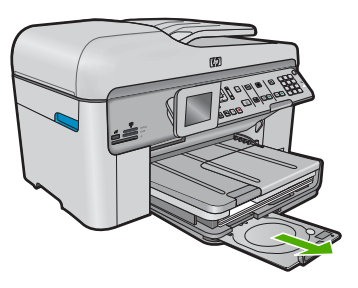

Inserire il supporto stampabile a getto d'inchiostro nel supporto CD/DVD con il lato di stampa rivolto verso l'alto.

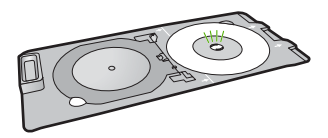

Abbassare il vassoio CD/DVD.

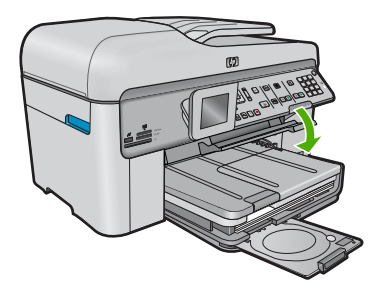

Spingere il supporto CD/DVD nel vassoio CD/DVD finché le linee sul supporto non si allineano con quelle verdi del vassoio.

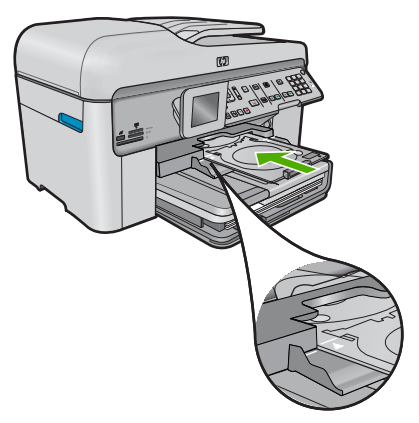

c. Stampare su CD/DVD.

Premere **Pulsante** per avviare il lavoro di stampa.

d. Rimandare indietro il supporto e chiudere il vassoio.

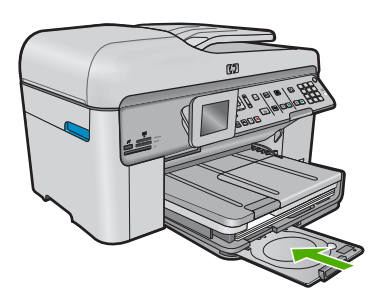

## Stampare su un CD/DVD di piccole dimensioni

- a. Progettare l'etichetta.
- **b**. Caricare CD/DVD.

Rimuovere il supporto CD/DVD dall'area di conservazione.

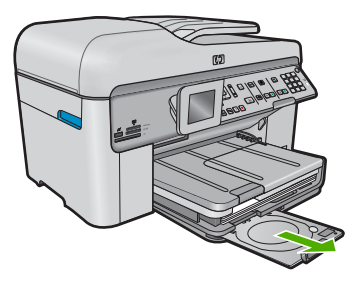

Inserire il supporto stampabile a getto d'inchiostro nel supporto CD/DVD con il lato di stampa rivolto verso l'alto.

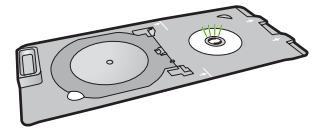

Capovolgere l'anello del supporto per CD/DVD sul CD o sul DVD.

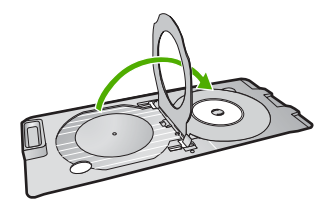

Abbassare il vassoio CD/DVD.

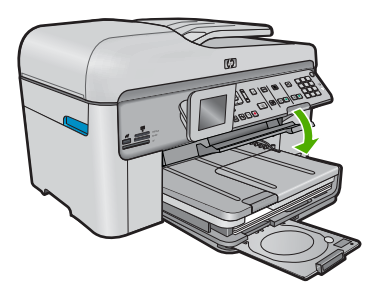

Spingere il supporto del CD/DVD nel vassoio CD/DVD finché le linee del supporto non si allineano con quelle verdi del vassoio.

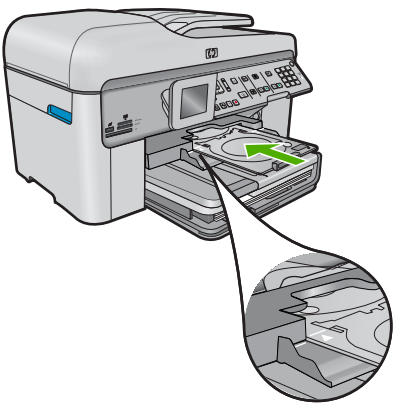

c. Stampare su CD/DVD

Premere **Pulsante** per avviare il lavoro di stampa.

d. Rimandare indietro il supporto e chiudere il vassoio.

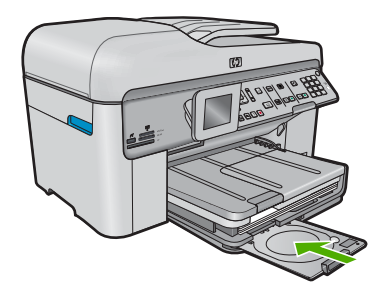

#### Argomenti correlati

- "Dischi CD/DVD stampabili consigliati" a pagina 48
- "Interrompere il lavoro corrente" a pagina 287

# Stampare un progetto creativo

▲ Effettuare una delle seguenti operazioni:

## Stampa di pagine di album

a. Caricare la carta.

Caricare carta fotografica formato 13 x 18 cm (5 x 7 pollici) nel vassoio per foto o carta fotografica a pagina intera nel vassoio di alimentazione principale.

b. Inserire la memoria.

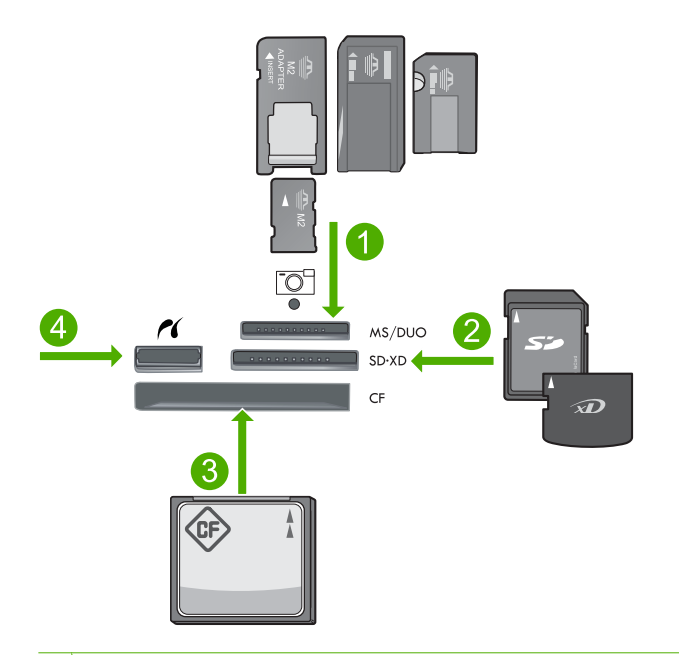

- 1 Memory Stick, Memory Stick Pro, Memory Stick Select, Memory Stick Magic Gate, Memory Stick Duo o Pro Duo (adattatore opzionale), Memory Stick Pro-HG Duo (adattatore opzionale) o Memory Stick Micro (è richiesto un adattatore)
- 2 MultiMediaCard (MMC), MMC Plus, Secure MultiMedia Card, MMC Mobile (RS-MMC; adattatore richiesto), Secure Digital (SD), Secure Digital Mini (adattatore richiesto), Secure Digital High Capacity (SDHC), TransFlash MicroSD Card (adattatore rischiesto) o scheda xD-Picture
- 3 CompactFlash (CF) tipi I e II
- 4 Porta anteriore USB/Pictbridge per fotocamere digitali e unità rimovibili
- c. Selezionare un tipo di progetto.

Evidenziare Creazione e premere Pulsante.

Evidenziare Pagine album e premere Pulsante.

d. Seguire le istruzioni.

#### Stampare foto panoramiche

a. Caricare la carta.

Caricare carta panoramica formato 10 x 30 cm (4 x 12 pollici) nel vassoio di alimentazione principale.

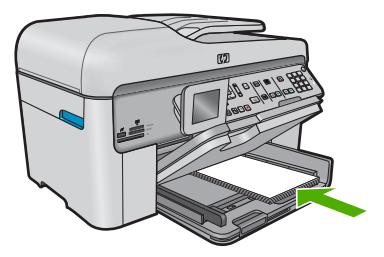

b. Inserire la memoria.

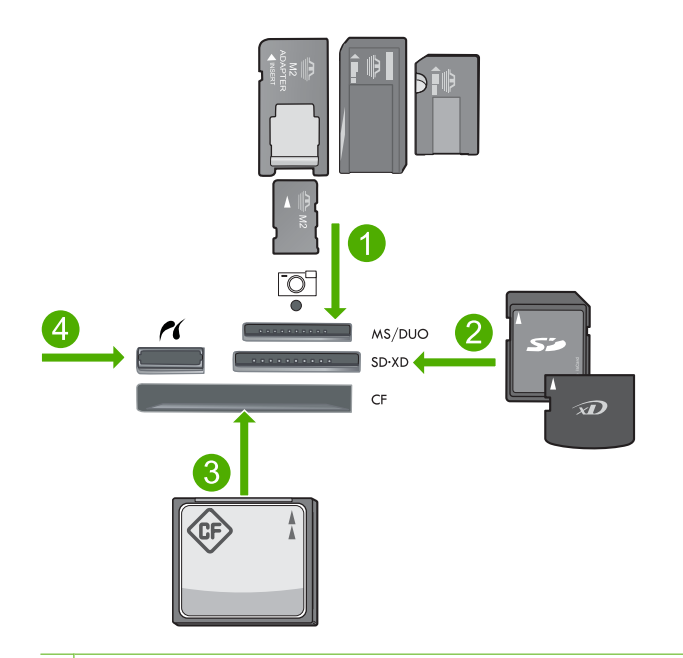

- 1 Memory Stick, Memory Stick Pro, Memory Stick Select, Memory Stick Magic Gate, Memory Stick Duo o Pro Duo (adattatore opzionale), Memory Stick Pro-HG Duo (adattatore opzionale) o Memory Stick Micro (è richiesto un adattatore)
- 2 MultiMediaCard (MMC), MMC Plus, Secure MultiMedia Card, MMC Mobile (RS-MMC; adattatore richiesto), Secure Digital (SD), Secure Digital Mini (adattatore richiesto), Secure Digital High Capacity (SDHC), TransFlash MicroSD Card (adattatore rischiesto) o scheda xD-Picture
- 3 CompactFlash (CF) tipi I e II
- 4 Porta USB/Pictbridge anteriore: Per fotocamere digitali e unità rimovibili
- c. Selezionare un tipo di progetto.

Evidenziare Creazione e premere Pulsante.

Evidenziare Stampe panoramiche e premere Pulsante.

d. Selezionare una foto.

Evidenziare la foto e premere **Pulsante**.

Aumentare il numero di copie e premere Pulsante.

Premere **Pulsante** per visualizzare in anteprima il lavoro di stampa.

e. Stampare la foto.

Premere Stampa foto.

## Stampare le foto tessera

a. Caricare la carta.

Caricare carta fotografica formato 13 x 18 cm (5 x 7 pollici) nel vassoio per foto o carta fotografica a pagina intera nel vassoio di alimentazione principale.

b. Inserire la memoria.

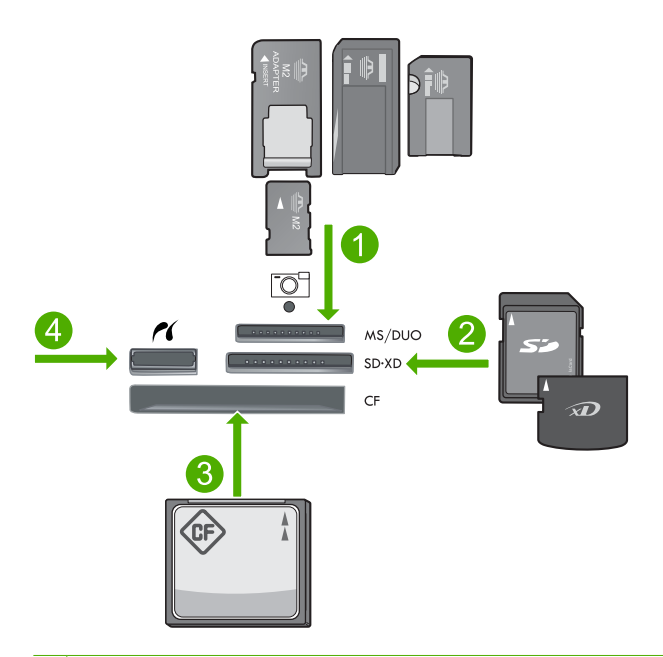

- 1 Memory Stick, Memory Stick Pro, Memory Stick Select, Memory Stick Magic Gate, Memory Stick Duo o Pro Duo (adattatore opzionale), Memory Stick Pro-HG Duo (adattatore opzionale) o Memory Stick Micro (è richiesto un adattatore)
- 2 MultiMediaCard (MMC), MMC Plus, Secure MultiMedia Card, MMC Mobile (RS-MMC; adattatore richiesto), Secure Digital (SD), Secure Digital Mini (adattatore richiesto), Secure Digital High Capacity (SDHC), TransFlash MicroSD Card (adattatore rischiesto) o scheda xD-Picture
- 3 CompactFlash (CF) tipi I e II
- 4 Porta USB/Pictbridge anteriore: Per fotocamere digitali e unità rimovibili
c. Selezionare un tipo di progetto.

Evidenziare **Creazione** e premere **Pulsante**. Evidenziare **Foto tessera** e premere **Pulsante**.

d. Seguire le istruzioni.

#### Stampare le foto passaporto

a. Caricare la carta.

Caricare carta fotografica formato 13 x 18 cm (5 x 7 pollici) nel vassoio per foto o carta fotografica a pagina intera nel vassoio di alimentazione principale.

b. Inserire la memoria.

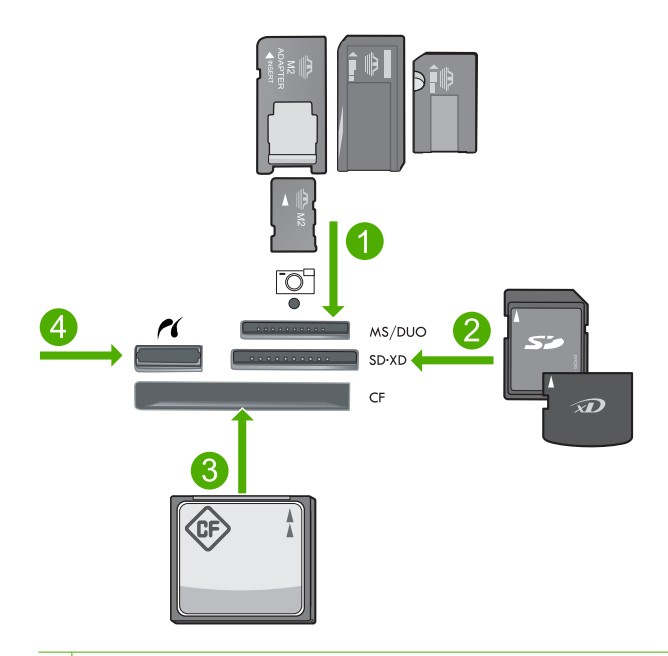

- 1 Memory Stick, Memory Stick Pro, Memory Stick Select, Memory Stick Magic Gate, Memory Stick Duo o Pro Duo (adattatore opzionale), Memory Stick Pro-HG Duo (adattatore opzionale) o Memory Stick Micro (è richiesto un adattatore)
- 2 MultiMediaCard (MMC), MMC Plus, Secure MultiMedia Card, MMC Mobile (RS-MMC; adattatore richiesto), Secure Digital (SD), Secure Digital Mini (adattatore richiesto), Secure Digital High Capacity (SDHC), TransFlash MicroSD Card (adattatore rischiesto) o scheda xD-Picture
- 3 CompactFlash (CF) tipi I e II
- 4 Porta USB/Pictbridge anteriore: Per fotocamere digitali e unità rimovibili
- **c**. Selezionare un tipo di progetto.

Evidenziare Creazione e premere Pulsante.

Evidenziare Foto passaporto e premere Pulsante.

d. Seguire le istruzioni.

#### Argomenti correlati

- "Tipi di carta consigliati per la stampa" a pagina 46
- "Modificare le foto prima della stampa" a pagina 76
- "Interrompere il lavoro corrente" a pagina 287

# Stampa di una pagina Web

È possibile stampare una pagina Web dal proprio browser con l'unità HP Photosmart.

Se si utilizza Internet Explorer 6.0 o versione superiore per navigare sul Web, è possibile usare **HP Smart Web Printing** per stampare in modo più semplice e per controllare la modalità di stampa. È possibile accedere a **HP Smart Web Printing** dalla barra degli strumenti di Internet Explorer. Per ulteriori informazioni su **HP Smart Web Printing**, vedere il file della Guida fornito con il prodotto.

#### Per stampare una pagina Web

- 1. Verificare che nel vassoio di alimentazione principale sia caricata la carta.
- 2. Nel menu File del browser Web, fare clic su Stampa. Viene visualizzata la finestra di dialogo Stampa.
- 3. Accertarsi che il prodotto sia la stampante selezionata.
- Se il browser supporta tale funzione, selezionare gli elementi della pagina Web da includere nella stampa.
   Ad esempio, in Internet Explorer, selezionare la scheda **Opzioni** per selezionare

opzioni quali Come visualizzati sullo schermo, Solo il frame selezionato e Stampa tutti i documenti collegati.

- 5. Fare clic su Stampa o su OK per stampare la pagina Web.
- ☆ Suggerimento Per stampare correttamente le pagine Web, potrebbe essere necessario impostare l'orientamento della stampa su Orizzontale.

# Stampare moduli e modelli (Moduli rapidi)

L'unità HP Photosmart contiene modelli incorporati che consentono di stampare i moduli di stampa più comuni, quali carta per raccoglitori a righe grandi o piccole, carta millimetrata, liste di controllo, calendari (non supportati su tutti i modelli) e spartiti musicali su carta normale formato Lettera o A4. Inoltre, è possibile stampare giochi e divertenti labirinti con schemi sempre diversi.

#### Per stampare i moduli dal pannello di controllo

- 1. Verificare che nel vassoio di alimentazione sia caricata la carta.
- Premere Moduli rapidi.
  Viene visualizzato il menu Moduli rapidi.
- Premere il pulsante freccia giù per evidenziare il modulo da stampare, quindi premere Pulsante.
- 4. Se richiesto, selezionare il tipo di modulo da stampare.
- 5. Premere il pulsante freccia su per aumentare il numero di copie e quindi premere **Pulsante**.

La modalità Max dpi consente di stampare immagini nitide di alta qualità

La modalità Max dpi consente di ottenere risultati ottimali durante la stampa di immagini di alta qualità come le fotografie digitali. Selezionando l'impostazione Max dpi, il software della stampante visualizzerà la risoluzione ottimale (in dpi) con cui l'unità HP Photosmart effettuerà la stampa. La stampa con modalità Max dpi è supportata solo per i seguenti tipi di supporto:

- Carta fotografica HP massima qualità
- Carta fotografica HP Premium Photo Paper
- Carta fotografica ottimizzata HP
- Schede Hagaki fotografiche

La stampa in modalità Max dpi richiede più tempo della stampa con altre impostazioni, e richiede un'ampia disponibilità di spazio sul disco rigido.

#### Stampa nella modalità Max dpi

- 1. Verificare che nel vassoio di alimentazione sia caricata la carta.
- 2. Nel menu File dell'applicazione, fare clic su Stampa.
- 3. Accertarsi che il prodotto sia la stampante selezionata.
- Fare clic sul pulsante che apre la finestra di dialogo Proprietà. A seconda dell'applicazione in uso, questo pulsante potrebbe essere denominato Proprietà, Opzioni, Imposta stampante, Stampante o Preferenze.
- 5. Fare clic sulla scheda Avanzate.
- 6. Nell'area Funzioni, selezionare la casella di spunta Attiva l'impostazione di massima risoluzione.
- 7. Fare clic sulla scheda Caratteristiche.
- Selezionare Altro dall'elenco a discesa Tipo carta e scegliere il tipo di carta appropriato.
- 9. Fare clic su Max dpi nell'elenco a discesa Qualità di stampa.
  - Nota Per individuare la risoluzione con cui l'unità esegue la stampa, sulla base delle impostazioni relative al tipo di carta e alla qualità di stampa selezionate, fare clic su **Risoluzione**.
- Selezionare eventuali altre impostazioni di stampa desiderate, quindi fare clic su OK.

#### Argomenti correlati

"Visualizza la risoluzione di stampa" a pagina 73

# Visualizza la risoluzione di stampa

Viene visualizzata la risoluzione di stampa in dpi (dots per inch). Il valore dpi varia in base al tipo di carta e alla qualità di stampa selezionati nel software della stampante.

#### Per visualizzare la risoluzione di stampa

- 1. Verificare che nel vassoio di alimentazione sia caricata la carta.
- 2. Nel menu File dell'applicazione, fare clic su Stampa.
- 3. Accertarsi che il prodotto sia la stampante selezionata.
- Fare clic sul pulsante che apre la finestra di dialogo Proprietà. A seconda dell'applicazione in uso, questo pulsante potrebbe essere denominato Proprietà, Opzioni, Imposta stampante, Stampante o Preferenze.
- 5. Fare clic sulla scheda Caratteristiche.
- 6. Nell'elenco a discesa Tipo carta, selezionare il tipo di carta caricato.
- 7. Nell'elenco a discesa **Qualità di stampa**, selezionare l'impostazione appropriata della qualità di stampa in relazione al progetto.
- 8. Fare clic sul pulsante **Risoluzione** per visualizzare il dpi della risoluzione di stampa per la combinazione del tipo di carta e della qualità di stampa selezionata.

# Uso dei collegamenti per la stampa

Uso dei collegamenti per stampare con impostazioni di uso frequente. Il software della stampante comprende vari collegamenti, studiati appositamente e selezionabili dall'elenco Collegamenti per la stampa.

Nota Quando si seleziona un collegamento, vengono automaticamente visualizzate le opzioni di stampa corrispondenti. Si può scegliere se mantenerle inalterate, modificarle oppure creare dei collegamenti personalizzati per le operazioni che si eseguono più frequentemente.

Utilizzare la scheda Collegamenti per la stampa per attenersi alla seguente procedura di stampa:

- Stampa per uso quotidiano: stampare documenti in modo veloce.
- Stampa fotografica-Senza bordi: consente di stampare sul margine superiore, inferiore e laterale della carta fotografica HP formato 10 x 15 cm e 13 x 18 cm.
- Risparmio carta per la stampa: Stampare i documenti fronte/retro a più pagine sullo stesso foglio per ridurre l'utilizzo di carta.
- Stampa fotografica-Con bordi bianchi: stampare una foto con un bordo bianco.
- Stampa rapida/economica: produrre stampe di qualità inferiore in modo veloce.
- Stampa di presentazioni: stampare documenti di alta qualità, ad esempio lettere e lucidi.
- Stampa fronte/retro: con HP Photosmart, è possibile stampare pagine in fronte/ retro.

#### Creazione di un collegamento per la stampa

- 1. Nel menu File dell'applicazione, fare clic su Stampa.
- 2. Accertarsi che il prodotto sia la stampante selezionata.
- Fare clic sul pulsante che apre la finestra di dialogo Proprietà.
  A seconda dell'applicazione in uso, questo pulsante potrebbe essere denominato Proprietà, Opzioni, Imposta stampante, Stampante o Preferenze.
- 4. Fare clic sulla scheda Collegamenti per la stampa.

- Fare clic su un collegamento nell'elenco Collegamenti per la stampa. Verranno visualizzate le impostazioni di stampa corrispondenti al collegamento selezionato.
- 6. Modificare le impostazioni di stampa selezionando quelle che si desidera associare al nuovo collegamento.
- Fare clic su Salva con nome e digitare un nome per il nuovo collegamento di stampa, quindi fare clic su Salva.
   Il collegamento verrà aggiunto all'elenco.

#### Eliminazione di un collegamento per la stampa

- 1. Nel menu File dell'applicazione, fare clic su Stampa.
- 2. Accertarsi che il prodotto sia la stampante selezionata.
- Fare clic sul pulsante che apre la finestra di dialogo Proprietà.
  A seconda dell'applicazione in uso, questo pulsante potrebbe essere denominato Proprietà, Opzioni, Imposta stampante, Stampante o Preferenze.
- 4. Fare clic sulla scheda Collegamenti per la stampa.
- 5. Fare clic su un collegamento che si desidera eliminare nell'elenco **Collegamenti per** la stampa.
- Fare clic su Elimina. Il collegamento verrà eliminato dall'elenco.
- Nota È possibile eliminare solo i collegamenti creati dagli utenti. I collegamenti originali HP non possono essere eliminati.

# Definizione delle impostazioni di stampa predefinite

È possibile impostare come predefinite le impostazioni di stampa che si utilizzano più di frequente in modo da averle disponibili all'apertura della finestra di dialogo **Stampa** da qualsiasi applicazione.

#### Per modificare le impostazioni di stampa predefinite

- 1. In Centro soluzioni HP, fare clic su Impostazioni, Impostazioni stampa, quindi su Impostazioni stampante.
- 2. Apportare le modifiche desiderate alle impostazioni della stampante e fare clic su OK.

# Modificare le foto prima della stampa

Effettuare una delle seguenti operazioni:

#### Ruota foto

a. Selezionare una foto.

Evidenziare **Visualizza e stampa** e premere **Pulsante**. Evidenziare la foto e premere **Pulsante**.

b. Modificare una foto.

Premere Menu. Evidenziare **Ruota** e premere **Pulsante**. Premere **Pulsante** una volta completata l'operazione.

#### Ritagliare una foto

a. Selezionare una foto.

Evidenziare **Visualizza e stampa** e premere **Pulsante**. Evidenziare la foto e premere **Pulsante**.

b. Modificare una foto.

Premere Menu.

Evidenziare Ritaglia e premere Pulsante.

Premere Pulsante una volta completata l'operazione.

#### **Correzione foto**

a. Selezionare una foto.

Evidenziare **Visualizza e stampa** e premere **Pulsante**. Evidenziare la foto e premere **Pulsante**.

**b**. Modificare una foto.

Premere Menu.

Evidenziare Correzione foto e premere Pulsante.

Selezionare l'opzione desiderata e premere Pulsante .

#### Aggiungi cornice

a. Selezionare una foto.

Evidenziare **Visualizza e stampa** e premere **Pulsante**. Evidenziare la foto e premere **Pulsante**.

b. Modificare una foto.

Premere Menu.

Evidenziare Aggiungi cornice e premere Pulsante.

Selezionare l'opzione desiderata e premere Pulsante .

#### Regolare la luminosità

a. Selezionare una foto.

Evidenziare **Visualizza e stampa** e premere **Pulsante**. Evidenziare la foto e premere **Pulsante**.

b. Modificare una foto.

Premere Menu.

Evidenziare Luminosità e premere Pulsante.

Impostare la luminosità e premere **Pulsante** una volta completata l'operazione.

#### Effetto colore

a. Selezionare una foto.

Evidenziare **Visualizza e stampa** e premere **Pulsante**. Evidenziare la foto e premere **Pulsante**.

b. Modificare una foto.

Premere Menu.

Evidenziare Effetto colore e premere Pulsante.

Selezionare l'opzione desiderata e premere Pulsante .

# 6 Scansione

- "Eseguire la scansione su un computer" a pagina 79
- "Eseguire la scansione su una scheda di memoria o su una periferica di memorizzazione USB" a pagina 80
- "Eseguire la scansione e provare a stampare nuovamente le foto" a pagina 97

### Eseguire la scansione su un computer

▲ Effettuare una delle seguenti operazioni:

#### Scansione di una singola pagina

Caricare l'originale.
 Sollevare il coperchio dell'unità.

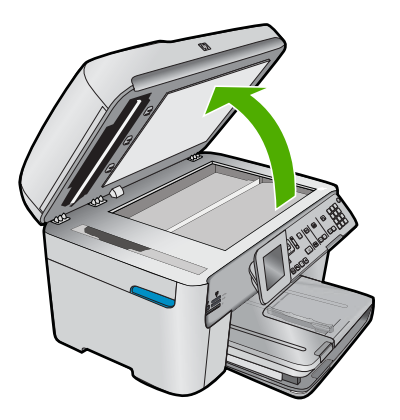

Caricare l'originale con il lato di stampa rivolto verso il basso nell'angolo anteriore destro della superficie di scansione.

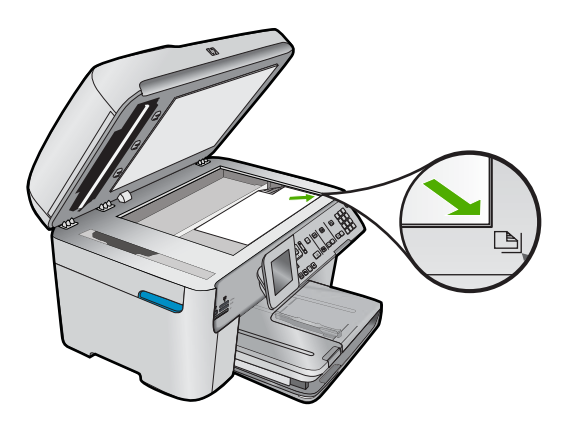

Chiudere il coperchio.

b. Avviare la scansione.

Premere Avvio scansione.

Evidenziare Scansione su computer e premere Pulsante.

Evidenziare HP Photosmart e premere Pulsante.

#### Scansione di più pagine

a. Caricare gli originale.

Rimuovere graffette e fermagli dal documento originale. Far scorrere l'originale con il lato di stampa rivolto verso l'alto nel vassoio dell'alimentatore documenti finché l'unità non rileva le pagine.

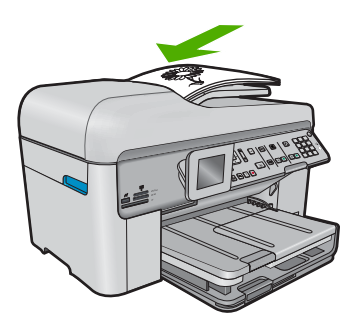

Far scorrere la guida della larghezza della carta verso l'interno fino a toccare il bordo della risma.

b. Avviare la scansione.

Premere Avvio scansione.

Evidenziare Scansione su computer e premere Pulsante.

Evidenziare l'opzione desiderata e premere Pulsante .

#### Argomenti correlati

"Interrompere il lavoro corrente" a pagina 287

# Eseguire la scansione su una scheda di memoria o su una periferica di memorizzazione USB

Nota È possibile inviare l'immagine acquisita tramite scansione come immagine JPEG alla scheda di memoria o alla periferica di memorizzazione inserita. Ciò consente di utilizzare le opzioni di stampa delle foto per ottenere stampe senza bordo e pagine di album dall'immagine acquisita. Effettuare una delle seguenti operazioni:

#### Scansione di una singola pagina

a. Caricare gli originale.

Sollevare il coperchio dell'unità.

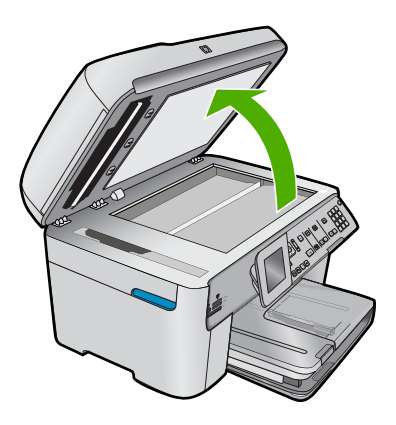

Caricare l'originale con il lato di stampa rivolto verso il basso nell'angolo anteriore destro della superficie di scansione.

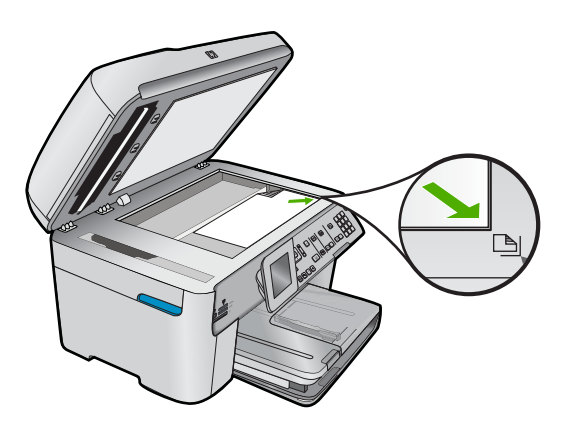

Chiudere il coperchio.

b. Inserire la memoria.

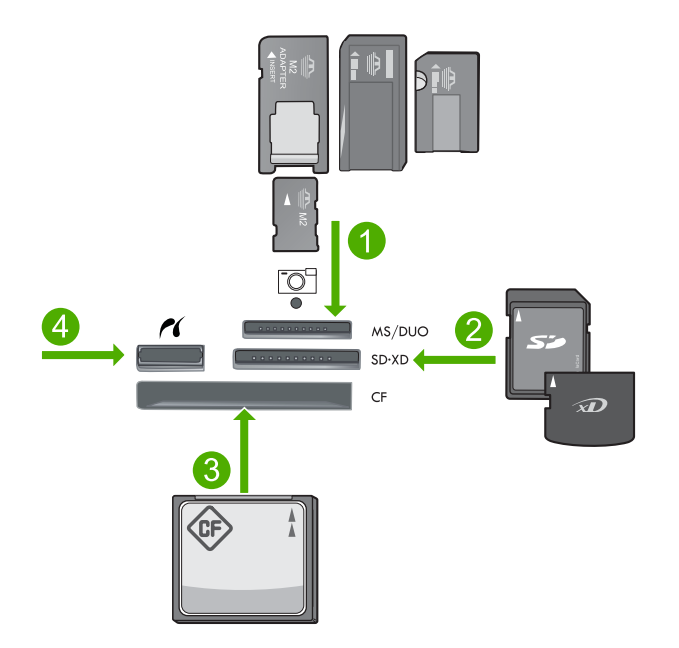

- 1 Memory Stick, Memory Stick Pro, Memory Stick Select, Memory Stick Magic Gate, Memory Stick Duo o Pro Duo (adattatore opzionale), Memory Stick Pro-HG Duo (adattatore opzionale) o Memory Stick Micro (è richiesto un adattatore)
- 2 MultiMediaCard (MMC), MMC Plus, Secure MultiMedia Card, MMC Mobile (RS-MMC; adattatore richiesto), Secure Digital (SD), Secure Digital Mini (adattatore richiesto), Secure Digital High Capacity (SDHC), TransFlash MicroSD Card (adattatore rischiesto) o scheda xD-Picture
- 3 CompactFlash (CF) tipi I e II
- 4 Porta USB/Pictbridge anteriore: Per fotocamere digitali e unità rimovibili
- c. Avviare la scansione.

Premere Avvio scansione.

Evidenziare Acquisisci su scheda di memoria o Eseguire una scansione sull'unità Flash USB e premere Pulsante.

Evidenziare l'opzione desiderata e premere Pulsante .

#### Scansione di più pagine

a. Caricare gli originale.

Rimuovere graffette e fermagli dal documento originale.

Far scorrere l'originale con il lato di stampa rivolto verso l'alto nel vassoio dell'alimentatore documenti finché l'unità non rileva le pagine.

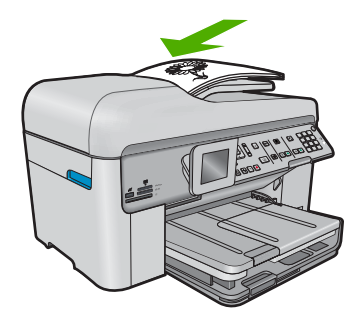

Far scorrere la guida della larghezza della carta verso l'interno fino a toccare il bordo della risma.

b. Inserire la memoria.

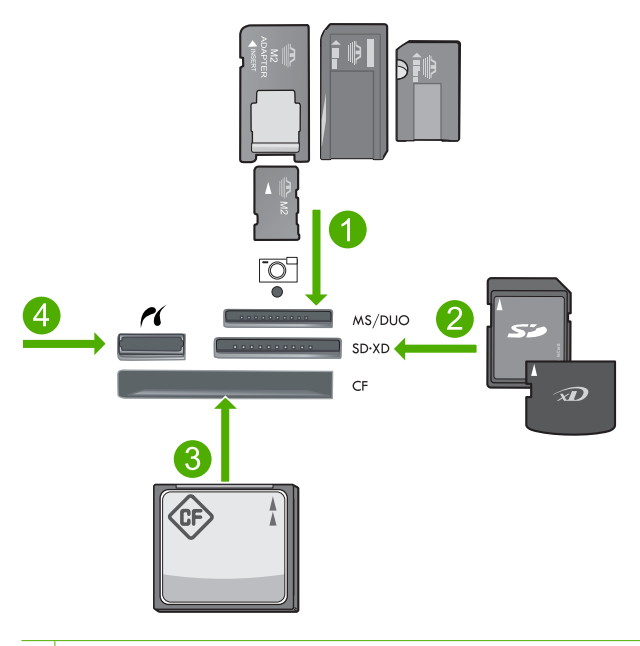

- 1 Memory Stick, Memory Stick Pro, Memory Stick Select, Memory Stick Magic Gate, Memory Stick Duo o Pro Duo (adattatore opzionale), Memory Stick Pro-HG Duo (adattatore opzionale) o Memory Stick Micro (è richiesto un adattatore)
- 2 MultiMediaCard (MMC), MMC Plus, Secure MultiMedia Card, MMC Mobile (RS-MMC; adattatore richiesto), Secure Digital (SD), Secure Digital Mini (adattatore richiesto), Secure Digital High Capacity (SDHC), TransFlash MicroSD Card (adattatore rischiesto) o scheda xD-Picture
- 3 CompactFlash (CF) tipi I e II
- 4 Porta USB/Pictbridge anteriore: Per fotocamere digitali e unità rimovibili

#### Capitolo 6

- c. Avviare la scansione.
  - Premere Avvio scansione.

Evidenziare Acquisisci su scheda di memoria o Eseguire una scansione sull'unità Flash USB e premere Pulsante.

Evidenziare l'opzione desiderata e premere Pulsante .

#### Argomenti correlati

"Interrompere il lavoro corrente" a pagina 287

# 7 Copia

Nota Se si dispone di HP Photosmart Premium Fax C309b series, vedere "<u>Copiare</u> (<u>HP Photosmart Premium Fax C309b series</u>)" a pagina 93 per ulteriori informazioni sulle funzioni di copia dell'unità.

Fare riferimento all'etichetta nell'area di accesso della cartuccia per determinare il numero del modello.

- "Copiare documenti mischiati o di testo" a pagina 85
- "Copiare le foto (ristampa)" a pagina 97

# Copiare documenti mischiati o di testo

▲ Effettuare una delle seguenti operazioni:

#### da un originale su lato singolo ad una copia su lato singolo

a. Caricare la carta.

Caricare la carta fotografica a pagina intera nel vassoio di alimentazione principale.

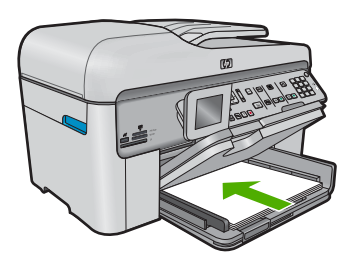

**b**. Caricare gli originale.

Sollevare il coperchio dell'unità.

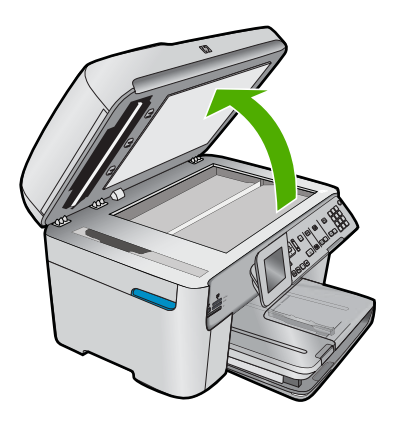

Caricare l'originale con il lato di stampa rivolto verso il basso nell'angolo anteriore destro della superficie di scansione.

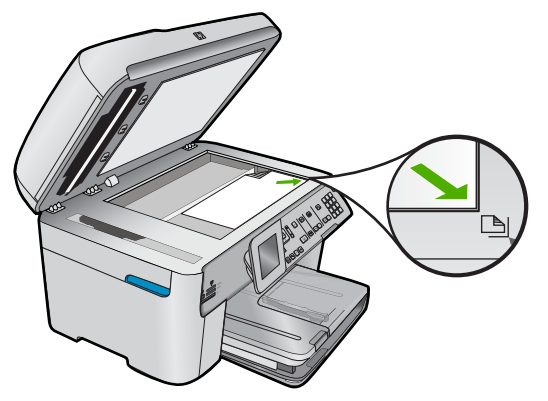

Chiudere il coperchio.

c. Specificare il numero di copie.

#### Evidenziare Copia e premere Pulsante.

Premere il pulsante freccia su o utilizzare il tastierino numerico per aumentare il numero di copie.

d. Avviare la copia.

Premere Avvia copia.

#### da originale su lato singolo a copia fronte/retro

a. Caricare la carta.

Caricare la carta fotografica a pagina intera nel vassoio di alimentazione principale.

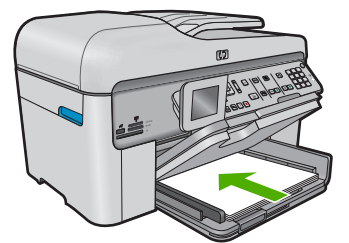

**b**. Caricare gli originale.

Far scorrere l'originale con il lato di stampa rivolto verso l'alto nel vassoio dell'alimentatore documenti finché l'unità non rileva le pagine.

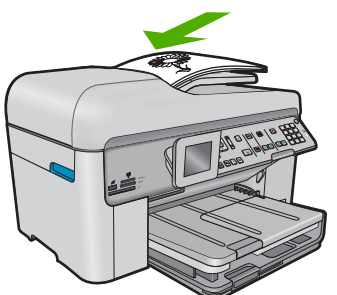

Nota È possibile anche caricare l'originale con il lato di stampa rivolto verso il basso nell'angolo anteriore destro della superficie di scansione.

Far scorrere la guida della larghezza della carta verso l'interno fino a toccare il bordo della risma.

c. Specificare l'opzione fronte/retro.

Premere Fronte-retro sul pannello di controllo.

Evidenziare Copia e premere Pulsante.

Evidenziare Originale su lato singolo, copia fronte/retro e premere Pulsante.

d. Specificare il numero di copie.

Premere il pulsante freccia su o utilizzare il tastierino numerico per aumentare il numero di copie.

e. Avviare la copia.

Premere Avvia copia.

#### da originale fronte/retro a copia fronte/retro

a. Caricare la carta.

Caricare la carta fotografica a pagina intera nel vassoio di alimentazione principale.

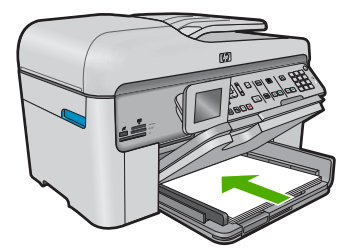

b. Caricare gli originale.

Far scorrere l'originale con il lato di stampa rivolto verso l'alto nel vassoio dell'alimentatore documenti finché l'unità non rileva le pagine.

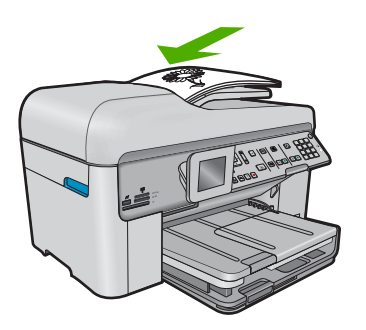

Far scorrere la guida della larghezza della carta verso l'interno fino a toccare il bordo della risma.

c. Specificare l'opzione fronte/retro.

Premere Fronte-retro sul pannello di controllo.

Evidenziare Copia e premere Pulsante.

Evidenziare Originale fronte/retro, copia fronte/retro e premere Pulsante.

d. Specificare il numero di copie.

Premere il pulsante freccia su o utilizzare il tastierino numerico per aumentare il numero di copie.

e. Avviare la copia.

Premere Avvia copia.

#### da originale fronte/retro a copia su lato singolo

a. Caricare la carta.

Caricare la carta fotografica a pagina intera nel vassoio di alimentazione principale.

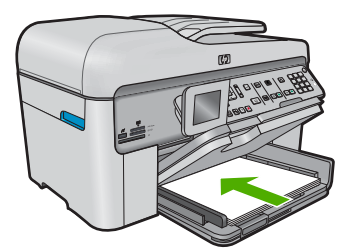

b. Caricare gli originale.

Far scorrere l'originale con il lato di stampa rivolto verso l'alto nel vassoio dell'alimentatore documenti finché l'unità non rileva le pagine.

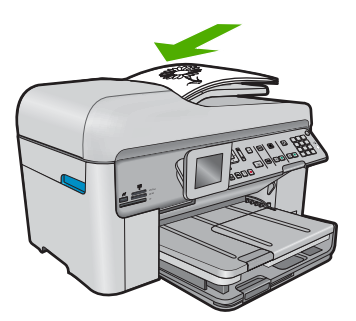

Far scorrere la guida della larghezza della carta verso l'interno fino a toccare il bordo della risma.

**c**. Specificare l'opzione fronte/retro.

Premere Fronte-retro sul pannello di controllo.

Evidenziare Copia e premere Pulsante.

Evidenziare Originale fronte/retro, copia su lato singolo e premere Pulsante.

Copia

d. Specificare il numero di copie.

Premere il pulsante freccia su o utilizzare il tastierino numerico per aumentare il numero di copie.

Avviare la copia.
 Premere Avvia copia.

#### Argomenti correlati

- "Modificare le impostazioni di copia" a pagina 89
- "Visualizzare in anteprima una copia prima della stampa" a pagina 91
- "Interrompere il lavoro corrente" a pagina 287

# Modificare le impostazioni di copia

#### Per impostare il numero di copie dal pannello di controllo

- 1. Premere Pulsante quando viene evidenziato Copia sulla schermata principale.
- Premere il pulsante freccia su o utilizzare il tastierino numerico per aumentare il numero di copie fino al massimo.
  - Il numero massimo di copie varia a seconda del modello.
- 3. Premere Avvia copia.

#### Per impostare il formato carta dal pannello di controllo

- 1. Premere **Pulsante** quando viene evidenziato **Copia** sulla shermata principale.
- 2. Premere il pulsante Menu per selezionare Impostazioni copia.

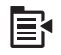

- 3. Premere il pulsante freccia giù per evidenziare **Formati carta**, quindi premere **Pulsante**.
- Premere il pulsante freccia giù per evidenziare le dimensioni appropriate della carta presente nel vassoio di alimentazione, quindi premere **Pulsante**.

#### Per impostare il tipo di carta per i lavori di copia

- 1. Premere **Pulsante** quando viene evidenziato **Copia** sulla shermata principale.
- 2. Premere il pulsante Menu per selezionare Impostazioni copia.

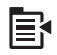

- Premere il pulsante freccia giù fino a che non viene visualizzato Tipo carta, quindi premere Pulsante.
- Premere il pulsante freccia giù finché non viene visualizzato il tipo di carta appropriato, quindi premere **Pulsante**.

Fare riferimento alla tabella seguente per scegliere l'impostazione del tipo di carta in base alla carta caricata nel vassoio di alimentazione.

#### Capitolo 7

| Tipo carta                                                                                         | Impostazione del pannello di controllo |
|----------------------------------------------------------------------------------------------------|----------------------------------------|
| Carta per copiatrice o carta intestata                                                             | Carta comune                           |
| Carta HP bianca brillante                                                                          | Carta comune                           |
| Carta fotografica HP massima qualità, lucida                                                       | Foto alta qualità                      |
| Carta fotografica HP massima qualità, opaca                                                        | Foto alta qualità                      |
| Carta fotografica HP massima qualità 10 x 15<br>cm (4 x 6 pollici)                                 | Foto alta qualità                      |
| Carta fotografica HP                                                                               | Carta foto                             |
| Carta fotografica per uso quotidiano HP                                                            | Foto ordinaria                         |
| Carta fotografica per uso quotidiano HP, semilucida                                                | Opaca ordinaria                        |
| Carta HP alta qualità                                                                              | Premium Inkjet                         |
| Altra carta per stampanti a getto di inchiostro                                                    | Premium Inkjet                         |
| Carta professionale HP per brochure e pieghevoli, lucida                                           | Brochure lucida                        |
| Carta professionale HP per brochure e pieghevoli (opaca)                                           | Brochure opaca                         |
| Pellicola per lucidi HP massima qualità per<br>stampanti a getto d'inchiostro o HP alta<br>qualità | Lucido                                 |
| Altra pellicola per lucidi                                                                         | Lucido                                 |
| Hagaki comune                                                                                      | Carta comune                           |
| Hagaki lucida                                                                                      | Foto alta qualità                      |
| L (solo Giappone)                                                                                  | Foto alta qualità                      |
| Carta fotografica HP Advanced                                                                      | Fotografica ottimizzata                |

#### Per modificare la qualità della copia dal pannello di controllo

- 1. Premere **Pulsante** quando viene evidenziato **Copia** sullo schermo principale.
- 2. Premere il pulsante Menu per selezionare Impostazioni copia.

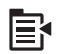

- Premere il pulsante freccia giù fino a che non viene visualizzato Qualità, quindi premere Pulsante.
- 4. Premere il pulsante freccia su o giù per selezionare una qualità di copia, quindi premere **Pulsante**.

#### Per regolare il contrasto dal pannello di controllo

- 1. Premere **Pulsante** quando viene evidenziato **Copia** sullo schermo principale.
- 2. Premere il pulsante Menu per selezionare Impostazioni copia.

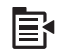

- Premere il pulsante freccia giù fino a che non viene visualizzato Più chiaro/scuro, quindi premere Pulsante.
- 4. Effettuare una delle operazioni seguenti:
  - Premere il pulsante freccia destra per scurire la copia.
  - Premere il pulsante freccia sinistra per schiarire la copia.
- 5. Premere Pulsante.

### Visualizzare in anteprima una copia prima della stampa

Dopo aver modificato le impostazioni sull'unità HP Photosmart per eseguire le copie, è possibile visualizzare sul display un'anteprima dell'output prima di avviare la copia.

Nota Per assicurare un'anteprima accurata, modificare il tipo e il formato della carta in modo che corrispondano a quelli della carta caricata sul vassoio di alimentazione. Se si utilizzano le impostazioni automatiche, l'anteprima visualizzata potrebbe non essere una rappresentazione accurata della stampa. Al contrario, se il formato e il tipo della carta predefinite corrispondono a quelle della carta caricata nel vassoio principale viene visualizzata un'anteprima accurata.

Le anteprime vengono visualizzate quando si preme **Anteprima** sul **Menu Copia** o quando si utilizza la funzione di ritaglio per definire un'area specifica dell'originale da copiare.

#### Per visualizzare un'anteprima della copia dal pannello di controllo

- 1. Premere Pulsante quando viene evidenziato Copia sulla schermata principale.
- 2. Premere il pulsante Menu per selezionare Impostazioni copia.

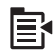

- 3. Modificare le impostazioni di copia sull'unità in base alla copia da eseguire.
- Premere il pulsante freccia giù fino a che non viene visualizzato Anteprima, quindi premere Pulsante.

Un'immagine sul display mostra come verrà stampata la copia.

5. Premere Avvia copia per accettare l'anteprima e avviare la copia.

#### Argomenti correlati

"Modificare le impostazioni di copia" a pagina 89

91

Capitolo 7

# 8 Copiare (HP Photosmart Premium Fax C309b series)

Nota Per eseguire le copie, l'unità HP Photosmart e il computer devono essere collegati e accesi. Prima di eseguire una copia, è inoltre necessario installare ed eseguire il software dell'unità HP Photosmart sul computer.

Fare riferimento all'etichetta nell'area di accesso della cartuccia per determinare il numero del modello.

- "Copiare documenti mischiati o di testo" a pagina 93
- "Interrompere il lavoro corrente" a pagina 287

# Copiare documenti mischiati o di testo

Per eseguire una copia, l'unità HP Photosmart e il computer devono essere collegati e accesi. Prima di eseguire una copia, è inoltre necessario installare ed eseguire il software dell'unità HP Photosmart sul computer. Per verificare che il software HP Photosmart sia in esecuzione su un computer Windows, controllare che sulla barra delle applicazioni nell'angolo inferiore destro dello schermo, accanto all'ora, sia presente l'icona **Monitor di imaging digitale HP**.

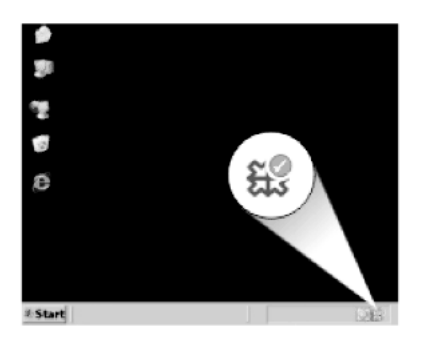

#### Per eseguire una copia

- 1. Caricare la carta.
  - Caricare la carta fotografica a pagina intera nel vassoio di alimentazione principale.

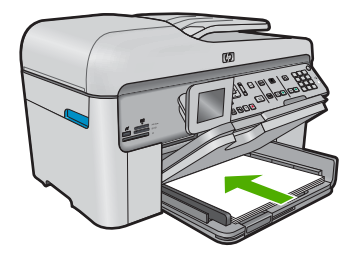

- 2. Caricare gli originale.
  - a. Sollevare il coperchio dell'unità.

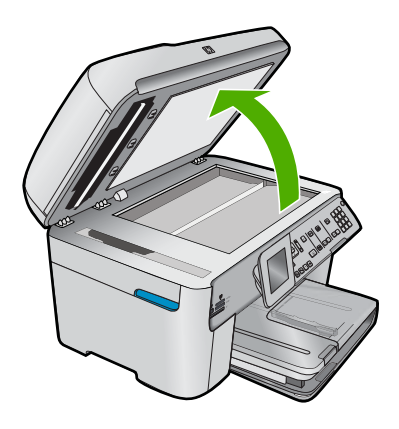

**b**. Caricare l'originale con il lato di stampa rivolto verso il basso nell'angolo anteriore destro della superficie di scansione.

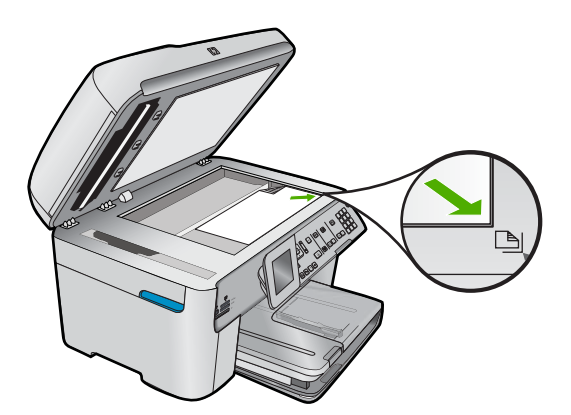

c. Chiudere il coperchio.

- 3. Specificare il numero di copie.
  - a. Evidenziare Copia e premere Pulsante.
  - **b**. Premere il pulsante freccia su o utilizzare il tastierino numerico per aumentare il numero di copie.
- 4. Avviare la copia.
  - a. Premere Avvia copia PC.
  - b. Il lavoro di copia si avvia dal software sul computer.

#### Argomenti correlati

"Interrompere il lavoro corrente" a pagina 287

# 9 Ristampare le foto

Nota Le funzioni di ristampa non sono disponibili sull'unità HP Photosmart Premium Fax C309b series. Inoltre, dal pannello di controllo sono disponibili solo limitate funzioni di copia.

#### Per ristampare una foto originale

- 1. Caricare gli originale.
  - a. Sollevare il coperchio dell'unità.

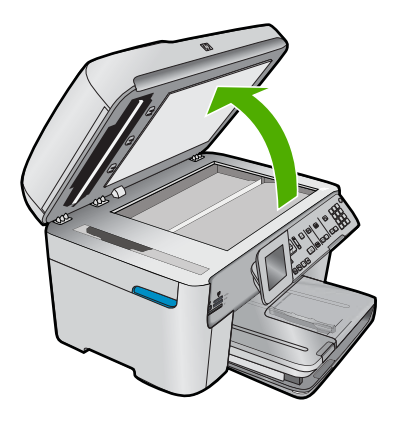

**b**. Caricare l'originale con il lato di stampa rivolto verso il basso nell'angolo anteriore destro della superficie di scansione.

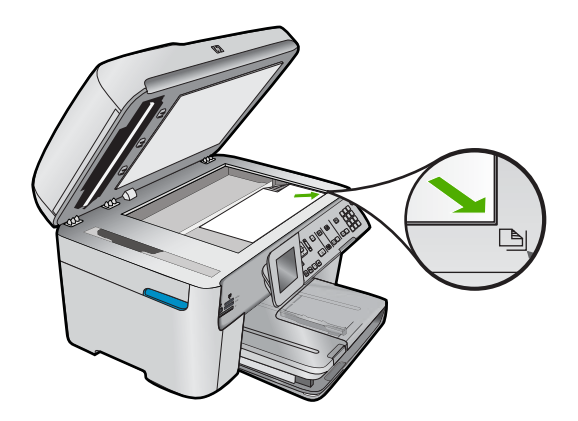

- c. Chiudere il coperchio.
- 2. Caricare la carta.
  - ▲ Caricare carta con formato fino a 13 x 18 cm (5 x 7 pollici) nel vassoio per foto o carta fotografica a pagina intera nel vassoio di alimentazione principale.
- 3. Ristampare le foto.
  - a. Premere Ristampe foto sul pannello di controllo.
  - b. Premere Stampa foto.

#### Argomenti correlati

"Interrompere il lavoro corrente" a pagina 287

# 10 Fax

- Invio di un fax
- <u>Ricezione di un fax</u>

#### Argomenti correlati

"Configurazione dell'unità HP Photosmart per la trasmissione di fax" a pagina 15

# Invio di un fax

▲ Effettuare una delle seguenti operazioni:

#### Inviare una foto tramite fax

a. Caricare gli originale.

Sollevare il coperchio dell'unità.

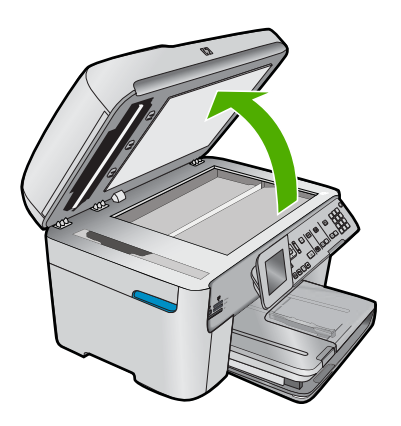

Caricare l'originale con il lato di stampa rivolto verso il basso nell'angolo anteriore destro della superficie di scansione.

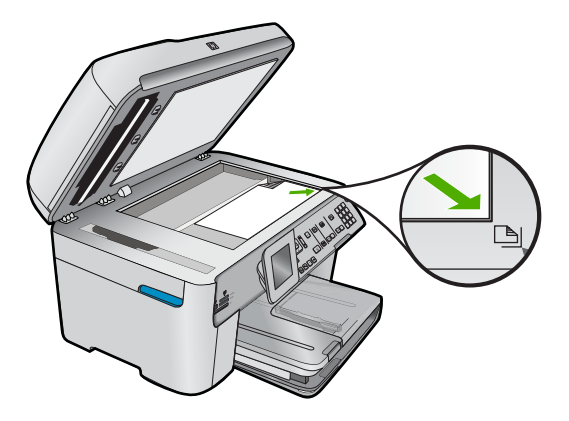

Chiudere il coperchio.

- b. Premere Avvio fax e attendere il segnale.
- c. Inserire il numero.

#### Inviare un documento a lato-singolo tramite fax

a. Caricare gli originale.

Rimuovere graffette e fermagli dal documento originale.

Far scorrere l'originale con il lato di stampa rivolto verso l'alto nel vassoio dell'alimentatore documenti finché l'unità non rileva le pagine.

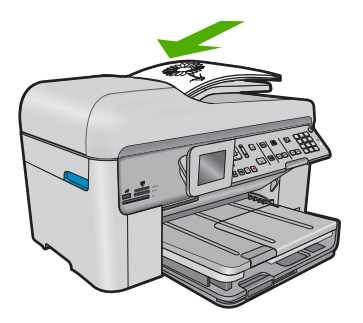

Far scorrere la guida della larghezza della carta verso l'interno fino a toccare il bordo della risma.

- b. Premere Avvio fax e attendere il segnale.
- c. Inserire il numero.

#### Inviare un documento fronte/-retro tramite fax

a. Caricare gli originale.

Rimuovere graffette e fermagli dal documento originale.

Far scorrere l'originale con il lato di stampa rivolto verso l'alto nel vassoio dell'alimentatore documenti finché l'unità non rileva le pagine.

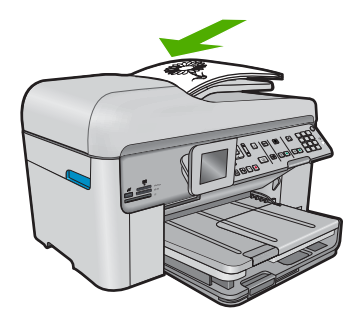

Far scorrere la guida della larghezza della carta verso l'interno fino a toccare il bordo della risma.

b. Specificare l'opzione fronte/retro.

Premere **Fronte-retro** sul pannello di controllo.

Evidenziare Invio fax e premere Pulsante.

Evidenziare Originale fronte-retro e premere Pulsante.

- c. Premere Avvio fax e attendere il segnale.
- d. Inserire il numero.

#### Metodi alternativi per l'invio di fax

- "Inviare un fax dal telefono" a pagina 101
- "Inviare un fax a più destinatari" a pagina 102
- "Programmare un fax da inviare successivamente" a pagina 103
- "Impostare ed utilizzare la selezione rapida" a pagina 104

### Inviare un fax dal telefono

L'invio manuale di fax consente all'utente di effettuare una chiamata telefonica e parlare con il destinatario prima di inviare il fax. Questo è molto utile qualora l'utente desideri prima informare il destinatario dell'invio del fax. Quando si invia un fax manualmente, è possibile avvertire il segnale di linea, le richieste del telefono o altri segnali acustici tramite il ricevitore del telefono. Ciò facilita l'uso di una scheda telefonica per inviare un fax.

A seconda della configurazione dell'apparecchio fax del destinatario, è possibile che il destinatario risponda alla chiamata o che questa sia ricevuta dall'apparecchio fax. Se una persona risponde alla chiamata, è possibile parlare con il destinatario prima di inviare il fax. Se un apparecchio fax risponde alla chiamata, è possibile inviare direttamente il documento quando si avvertono i segnali fax dall'apparecchio ricevente.

#### Per inviare manualmente un fax da un telefono collegato

 Caricare gli originali con il lato di stampa rivolto verso l'alto nel vassoio dell'alimentatore documenti.

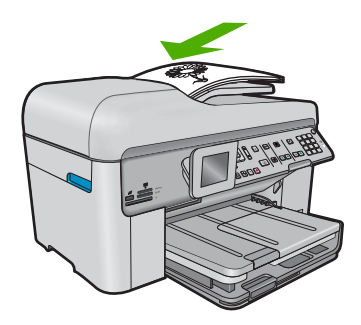

- Nota Tale funzione non è supportata se si caricano gli originali sulla superficie di scansione. È necessario caricare gli originali nel vassoio dell'alimentatore documenti.
- 2. Digitare il numero tramite la tastiera del telefono collegato all'unità HP Photosmart.
  - Nota Non utilizzare il tastierino numerico sul pannello di controllo dell'unità HP Photosmart. Per comporre il numero del destinatario è necessario utilizzare la tastiera del telefono.
- Se il destinatario risponde al telefono, è possibile intrattenere una conversazione prima di inviare il fax.
  - Nota Se una segreteria telefonica risponde alla chiamata, vengono avvertiti i toni del fax dell'apparecchio ricevente. Proseguire con il punto successivo per trasmettere il fax.
- Quando si è pronti all'invio del fax, premere Avvio fax.
  Se si stava parlando con il destinatario prima di inviare il fax, informarlo di premere Avvio sull'apparecchio dopo aver avvertito i toni fax.

Durante la trasmissione del fax, la linea telefonica è muta. A questo punto, è possibile riagganciare il telefono. Se si desidera parlare ulteriormente con il destinatario, rimanere in linea fino al completamento della trasmissione del fax.

# Inviare un fax a più destinatari

È possibile inviare un fax a più destinatari senza impostare una selezione rapida per il gruppo.

Nota L'elenco di destinatari specificato per questo fax non viene salvato e funziona solo per l'invio di fax in bianco e nero. Se si desidera inviare altri fax allo stesso gruppo di destinatari, creare una voce di selezione rapida per il gruppo.

#### Per trasmettere un fax a più destinatari dal pannello di controllo

- 1. Premere **Pulsante** quando viene evidenziato **Fax** sulla schermata principale.
- 2. Premere il pulsante Menu per selezionare Menu Fax.

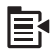

- Premere il pulsante freccia giù fino a che non viene visualizzato Fax con invio di gruppo, quindi premere Pulsante.
- 4. Premere **Pulsante** e quindi immettere il numero di fax utilizzando il tastierino numerico o premere il pulsante freccia giù per accedere alla selezione rapida.

Nota È possibile aggiungere un massimo di 20 numeri fax.

- 5. Premere Avvio fax.
- Quando richiesto, inserire gli originali al centro del vassoio dell'alimentatore documenti con il lato di stampa rivolto verso l'alto; inserire per primo il margine superiore.
- 7. Premere di nuovo Avvio fax.

### Programmare un fax da inviare successivamente

È possibile programmare l'invio di un fax in bianco e nero entro le 24 ore successive. Ciò consente, ad esempio, di inviare un fax in bianco e nero nelle ore della sera, quando le linee telefoniche non sono occupate o i costi telefonici sono inferiori. L'unità HP Photosmart invia automaticamente il fax all'ora prestabilita.

È possibile programmare l'invio di un solo fax alla volta. È comunque possibile continuare a inviare fax normalmente quando è programmato l'invio di un documento.

Nota Non è possibile programmare un fax a colori a causa delle limitazioni della memoria.

#### Per programmare l'invio di un fax dal pannello di controllo

- 1. Caricare gli originali con il lato di stampa rivolto verso l'alto nel vassoio dell'alimentatore documenti.
- 2. Premere Pulsante quando viene evidenziato Fax sulla schermata principale.
- 3. Premere il pulsante Menu per selezionare Menu Fax.

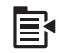

- 4. Premere il pulsante freccia giù fino a che non viene visualizzato Invia fax dopo, quindi premere **Pulsante**.
- Immettere l'ora di invio utilizzando il tastierino numerico, quindi premere Pulsante. Se richiesto, premere 1 per AM oppure 2 per PM.
- 6. Immettere il numero di fax utilizzando il tastierino numerico.
- 7. Premere Avvio fax.

L'unità HP Photosmart esegue la scansione di tutte le pagine e l'ora prestabilita viene visualizzata sul display. L'unità HP Photosmart invia il fax all'ora prestabilita.

#### Per annullare una fax programmato

- 1. Premere **Pulsante** quando viene evidenziato **Fax** sulla schermata principale.
- 2. Premere il pulsante Menu per selezionare Menu Fax.

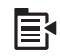

- 3. Premere il pulsante freccia giù fino a che non viene visualizzato **Invia fax dopo**, quindi premere **Pulsante**.
- Premere il pulsante freccia giù fino a che non viene visualizzato Annullare il fax programmato, quindi premere Pulsante.
  - Nota È inoltre possibile annullare il fax programmato premendo Annulla sul pannello di controllo quando sul display è visualizzato il messaggio Invia fax dopo.

# Impostare ed utilizzare la selezione rapida

È possibile inviare un fax a colori o in bianco e nero dall'unità HP Photosmart mediante le selezioni rapide. In questa sezione vengono fornite informazioni sull'invio di fax in bianco e nero.

Per creare voci di selezione rapida dal pannello di controllo

- 1. Premere Imposta.
- 2. Premere il pulsante freccia giù fino a che non viene visualizzato **Impostazione** selezioni rapide, quindi premere **Pulsante**.
- 3. Premere il pulsante freccia giù fino a che non viene visualizzato Selezione rapida singola, quindi premere Pulsante.
- Premere il pulsante freccia giù per selezionare la voce di selezione rapida visualizzata. È anche possibile premere il pulsante freccia giù per evidenziare un'altra voce non assegnata e quindi premere **Pulsante**.
- 5. Immettere il numero del fax per la voce di selezione rapida utilizzando il tastierino numerico, quindi premere **Pulsante**.
  - Suggerimento Per aggiungere una pausa durante la composizione del numero di fax, premere il pulsante freccia su. Sul display viene visualizzato un trattino (-).

La tastiera grafica appare sul display.

- Utilizzare la tastiera grafica per immettere il nome. Una volta terminato, evidenziare Eseguito sulla tastiera grafica, quindi premere Pulsante.
- 7. Premere **Pulsante** se si desidera configurare un altro numero.

#### Per inviare un fax tramite le voci di selezione rapida dal pannello di controllo

- Caricare gli originali con il lato di stampa rivolto verso l'alto nel vassoio dell'alimentatore documenti. Se si invia un fax composto da una singola pagina, ad esempio una fotografia, è anche possibile caricare l'originale sulla superficie di scansione, con il lato di stampa rivolto verso il basso.
  - Nota Se si invia un fax di più pagine, è necessario caricare gli originali nel vassoio dell'alimentatore documenti. Non è possibile inviare un fax di più pagine dalla superficie di scansione.
- 2. Premere **Pulsante** quando viene evidenziato **Fax** sulla schermata principale.
- 3. Premere il pulsante freccia giù per accedere alle selezioni rapide.
- Premere il pulsante freccia giù fino a evidenziare la voce di selezione rapida appropriata o immettere il codice della selezione rapida usando il tastierino numerico sul pannello di controllo.
   Premere Pulsante
- 5. Premere Avvio fax.
  - Se la periferica rileva un originale caricato nell'alimentatore automatico documenti, l'unità HP Photosmart invia il documento al numero selezionato.
  - Se la periferica non rileva un originale caricato nell'alimentatore automatico documenti, viene visualizzato il messaggio Alimentatore vuoto. Verificare che l'originale sia caricato sul piano di scansione con il lato di stampa rivolto verso il basso, quindi premere il pulsante freccia giù per evidenziare Invia fax originale da vetro scanner e premere Pulsante.
  - Suggerimento Se il destinatario rileva dei problemi in merito alla qualità del fax che è stato inviato, è possibile tentare di modificare la risoluzione o il contrasto del fax.

# Ricezione di un fax

Durante le conversazioni telefoniche, l'interlocutore può inviare un fax durante la connessione. Questa funzione è conosciuta come invio manuale dei fax. Seguire le istruzioni di questa sezione per ricevere un fax manualmente.

È possibile ricevere manualmente fax da un telefono con le seguenti caratteristiche:

- Collegato direttamente all'unità HP Photosmart (sulla porta 2-EXT)
- Collegato alla stessa linea telefonica, ma non collegato direttamente all'unità HP Photosmart

#### Per ricevere manualmente un fax

- 1. Accertarsi che il prodotto sia acceso e che nel vassoio di alimentazione sia caricata della carta.
- 2. Rimuovere gli originali dal vassoio dell'alimentatore documenti.
- 3. Configurare l'impostazione Squilli prima di rispondere su un valore elevato per consentire all'utente di rispondere alle chiamate in entrata prima che risponda l'unità. In alternativa, disattivare l'impostazione Risposta autom in modo che l'unità non risponda automaticamente alle chiamate in entrata.

- 4. Se si è al telefono con il mittente, chiedergli di premere Avvio sull'apparecchio fax.
- 5. Se si avvertono i toni fax dell'apparecchio fax di origine, effettuare le seguenti operazioni:
  - a. Premere Avvio fax sul pannello di controllo.
  - b. Quando richiesto, premere il pulsante freccia giù per evidenziare **Ricezione** manuale dei fax e quindi premere **Pulsante**.
- 6. Quando l'unità inizia a ricevere il fax, è possibile riagganciare il telefono o rimanere in linea. Durante la trasmissione del fax, la linea telefonica è muta.

#### Argomenti correlati

"Interrompere il lavoro corrente" a pagina 287
# **11 Salvare le foto**

- Salvare le foto sul computer
- Eseguire il backup delle foto su una periferica di memorizzazione USB

## Salvare le foto sul computer

#### Per salvare le foto

1. Inserire la memoria.

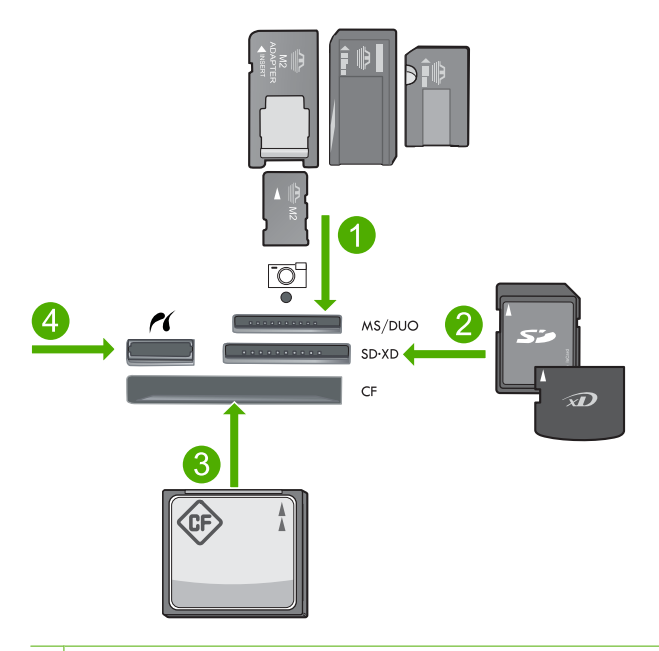

- 1 Memory Stick, Memory Stick Pro, Memory Stick Select, Memory Stick Magic Gate, Memory Stick Duo o Pro Duo (adattatore opzionale), Memory Stick Pro-HG Duo (adattatore opzionale) o Memory Stick Micro (è richiesto un adattatore)
- 2 MultiMediaCard (MMC), MMC Plus, Secure MultiMedia Card, MMC Mobile (RS-MMC; adattatore richiesto), Secure Digital (SD), Secure Digital Mini (adattatore richiesto), Secure Digital High Capacity (SDHC), TransFlash MicroSD Card (adattatore rischiesto) o scheda xD-Picture
- 3 CompactFlash (CF) tipi I e II
- 4 Porta USB/Pictbridge anteriore: Per fotocamere digitali e unità rimovibili

- 2. Salvare le foto.
  - ▲ Evidenziare Salva e premere Pulsante.
    - Nota Se l'unità è collegata alla rete, viene visualizzato un elenco dei computer disponibili. Selezionare il computer a cui si desidera inviare le foto e procedere con il passo successivo.
- 3. Seguire le istruzioni.
  - ▲ Seguire le istruzioni sullo schermo del computer per salvare le foto sul computer.

#### Argomenti correlati

"Interrompere il lavoro corrente" a pagina 287

# Eseguire il backup delle foto su una periferica di memorizzazione USB

#### Per eseguire il backup delle foto

- 1. Inserire la memoria.
  - a. Inserire una scheda di memoria nell'apposito alloggiamento del prodotto.

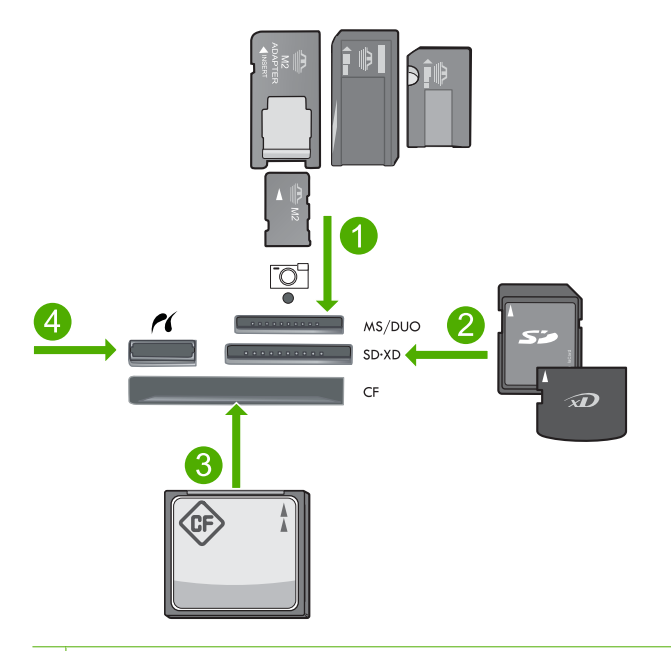

- 1 Memory Stick, Memory Stick Pro, Memory Stick Select, Memory Stick Magic Gate, Memory Stick Duo o Pro Duo (adattatore opzionale), Memory Stick Pro-HG Duo (adattatore opzionale) o Memory Stick Micro (è richiesto un adattatore)
- 2 MultiMediaCard (MMC), MMC Plus, Secure MultiMedia Card, MMC Mobile (RS-MMC; adattatore richiesto), Secure Digital (SD), Secure Digital Mini (adattatore richiesto), Secure Digital High Capacity (SDHC), TransFlash MicroSD Card (adattatore rischiesto) o scheda xD-Picture
- 3 CompactFlash (CF) tipi I e II
- 4 Porta USB/Pictbridge anteriore: Per fotocamere digitali e unità rimovibili
- Quando la spia della foto non lampeggia più, collegare una periferica di memorizzazione alla porta USB anteriore.
- 2. Salvare le foto.
  - ▲ Evidenziare Si, esegui il backup della scheda di memoria nella periferica di memorizzazione. e premere Pulsante.
- 3. Rimuovere la memoria.

#### Argomenti correlati

"Interrompere il lavoro corrente" a pagina 287

Capitolo 11

# 12 Utilizzo delle cartucce

- Controllo dei livelli di inchiostro stimati
- Ordinare le cartucce di inchiostro
- Sostituire le cartucce
- Informazioni sulla garanzia della cartuccia

### Controllo dei livelli di inchiostro stimati

È possibile verificare in modo semplice il livello d'inchiostro per determinare il grado di esaurimento di una cartuccia di stampa. Il livello di inchiostro indica la quantità stimata di inchiostro ancora presente nelle cartucce.

Nota Se è stata installata una cartuccia ricaricata o rifabbricata oppure se la cartuccia è stata già utilizzata in un'altra unità, l'indicatore del livello d'inchiostro potrebbe risultare impreciso o non disponibile.

**Nota** Le avvertenze e gli indicatori del livello di inchiostro forniscono una stima a scopo puramente informativo. Quando viene visualizzato un messaggio che avverte che il livello di inchiostro è basso, sarebbe meglio disporre di una cartuccia di ricambio in modo da evitare ogni possibile ritardo nella stampa. Non è necessario sostituire le cartucce fino a quando la qualità di stampa non risulta insoddisfacente.

**Nota** Durante il processo di stampa, l'inchiostro delle cartucce viene utilizzato in diversi modi, inclusi il processo di inizializzazione, che prepara l'unità e le cartucce per la stampa e la fase di manutenzione della testina, che mantiene puliti gli ugelli e garantisce che l'inchiostro scorra senza problemi. Tenere presente che nella cartuccia usata restano sempre dei residui di inchiostro. Per maggiori informazioni, vedere <u>www.hp.com/go/inkusage</u>.

#### Per controllare i livelli di inchiostro dal pannello di controllo

1. Premere Imposta.

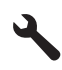

- Premere il pulsante freccia giù fino a che non viene visualizzato Strumenti, quindi premere Pulsante.
- Premere il pulsante freccia giù fino a che non viene visualizzato Visualizza i livelli di inchiostro stimati, quindi premere Pulsante. Nell'unità vengono visualizzati i livelli stimati di inchiostro per tutte le cartucce installate.

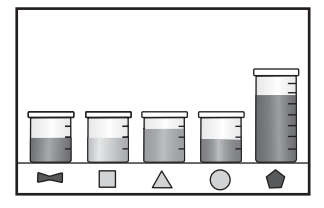

4. Premere un pulsante qualsiasi per tornare al menu Strumenti.

#### Per controllare i livelli di inchiostro dal software HP Photosmart

- 1. In Centro soluzioni HP, fare clic su **Impostazioni**, scegliere **Impostazioni stampa**, quindi **Casella strumenti stampante**.
  - Nota È anche possibile aprire la Casella strumenti stampante dalla finestra di dialogo Proprietà di stampa. Nella finestra di dialogo Proprietà di stampa, fare clic sulla scheda Funzioni, quindi sul pulsante Assistenza stampante.

Viene visualizzata la Casella strumenti stampante.

Fare clic sulla scheda Livello d'inchiostro stimato.
 Viene visualizzato il livello di inchiostro stimato per le cartucce d'inchiostro.

#### Argomenti correlati

"Ordinare le cartucce di inchiostro" a pagina 112

### Ordinare le cartucce di inchiostro

HP raccomanda l'uso di cartucce HP originali. Le cartucce HP originali sono state progettate e provate con stampanti HP per garantire sempre ottimi risultati di stampa.

Per un elenco dei codici delle cartucce, vedere la documentazione fornita con l'unità HP Photosmart. È anche possibile utilizzare il software fornito con l'unità HP Photosmart per individuare il codice di ordinazione di tutte le cartucce. È possibile ordinare le cartucce dal sito Web di HP. È inoltre possibile contattare un rivenditore HP locale per individuare gli esatti codici di ordinazione delle cartucce per il prodotto utilizzato e poterle quindi acquistare.

Per ordinare i materiali di consumo originali HP per l'unità HP Photosmart, visitare il sito <u>www.hp.com/buy/supplies</u>. Se richiesto, selezionare il paese/regione, attenersi alle istruzioni per selezionare il prodotto, quindi fare clic su uno dei collegamenti per effettuare gli acquisti.

Nota In alcuni paesi/regioni non è possibile ordinare cartucce d'inchiostro online. Se l'ordinazione non è supportata nel proprio paese/regione, rivolgersi a un rivenditore locale HP per informazioni sull'acquisto delle cartucce d'inchiostro.

#### Per ordinare i materiali di consumo HP tramite il software dell'unitàHP Photosmart

- 1. Nel menu File dell'applicazione, fare clic su Stampa.
- 2. Accertarsi che il prodotto sia la stampante selezionata.

- Fare clic sul pulsante che apre la finestra di dialogo Proprietà.
  A seconda dell'applicazione in uso, questo pulsante potrebbe essere denominato Proprietà, Opzioni, Imposta stampante, Stampante o Preferenze.
- 4. Fare clic sulla scheda Funzioni, quindi sul pulsante Servizi di stampa.
- 5. Fare clic sulla scheda Livello d'inchiostro stimato.
- Fare clic su Informazioni sull'ordinazione delle cartucce.
  Vengono visualizzati i codici di ordinazione delle cartucce d'inchiostro.
- 7. Fare clic su Ordina in linea.

HP invia a un rivenditore online autorizzato le informazioni dettagliate sulla stampante, inclusi il numero di modello, il numero di serie e i livelli di inchiostro. I materiali di consumo necessari sono preselezionati; è possibile modificare le quantità nonché aggiungere o rimuovere articoli.

### Sostituire le cartucce

#### Per sostituire le cartucce

- 1. Controllare che la stampante sia accesa.
- 2. Rimuovere la cartuccia.
  - a. Aprire lo sportello di accesso alle cartucce di stampa sollevando le maniglie di accesso blu dalla parte centrale del prodotto, finché lo sportello non si blocca in posizione.

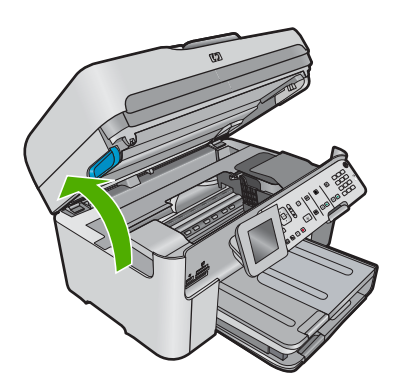

Attendere che il carrello di stampa si sposti al centro dell'unità.

b. Premere la linguetta sulla cartuccia e quindi rimuoverla dall'alloggiamento.

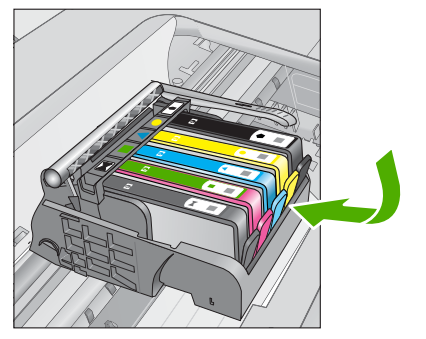

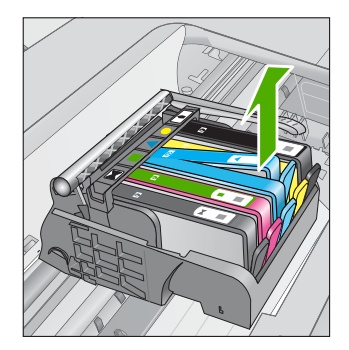

- 3. Inserire la nuova cartuccia.
  - a. Disimballaggio della cartuccia.

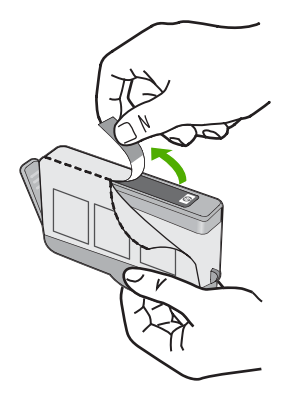

**b**. Girare il cappuccio arancione per rimuoverlo. Per rimuovere il cappuccio potrebbe essere richiesto di girare in modo energico.

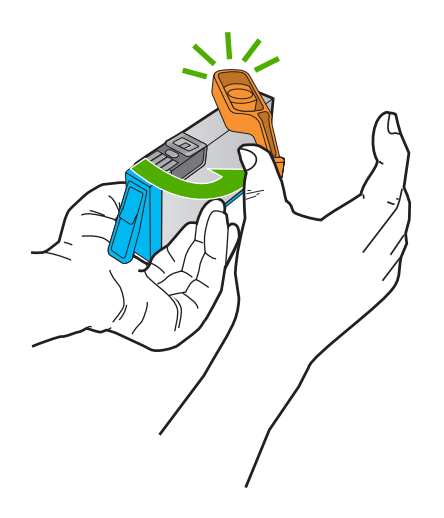

**c**. Far corrispondere le icone colorate, quindi far scorrere la cartuccia nell'alloggiamento finché non si blocca in posizione.

114 Utilizzo delle cartucce

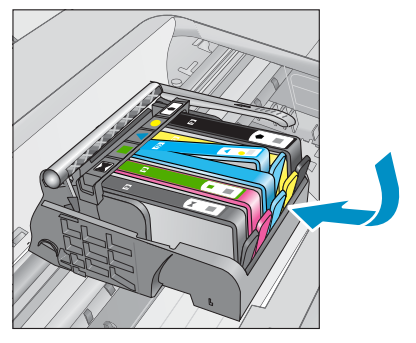

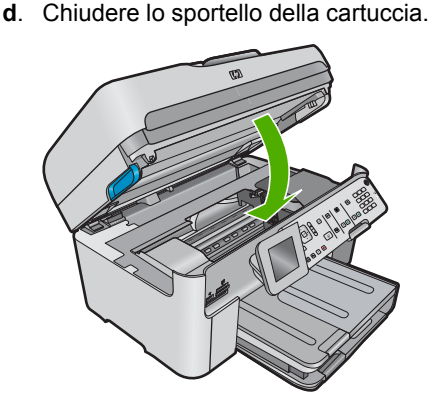

Argomenti correlati "Ordinare le cartucce di inchiostro" a pagina 112

## Informazioni sulla garanzia della cartuccia

La garanzia delle cartucce HP è applicabile quando il prodotto viene utilizzato nella periferica di stampa HP per cui è stato progettato. Questa garanzia non copre le cartucce di stampa HP che sono state ricaricate, rigenerate, rimesse a nuovo, utilizzate in modo improprio o manomesse.

Durante il periodo di garanzia, il prodotto risulta coperto a patto che l'inchiostro HP non sia rovinato e non sia stata superata la data di "fine garanzia". La data di "fine garanzia", nel formato AAAA/MM/GG, è rintracciabile sul prodotto nel seguente modo:

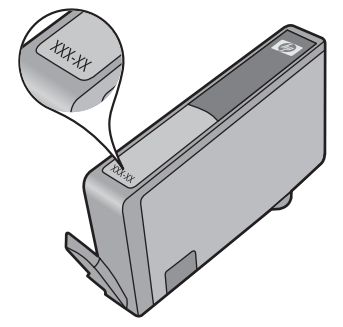

Per una copia della Garanzia limitata HP, vedere la documentazione stampata fornita con il prodotto.

# 13 Risolvere un problema

Questa sezione tratta i seguenti argomenti:

- Assistenza HP
- <u>Risoluzione di problemi relativi alla configurazione</u>
- <u>Risoluzione dei problemi di qualità di stampa</u>
- <u>Risoluzione dei problemi di stampa</u>
- Problemi relativi alla scheda di memoria
- Risoluzione dei problemi di scansione
- <u>Risoluzione dei problemi di copia</u>
- <u>Risoluzione dei problemi relativi ai fax</u>
- <u>Errori</u>

### Assistenza HP

- Procedura di assistenza
- Assistenza telefonica HP
- <u>Altre garanzie</u>

#### Procedura di assistenza

#### Se si dovesse verificare un problema, attenersi alla seguente procedura:

- 1. Consultare la documentazione che accompagna il prodotto.
- Visitare il sito Web dell'assistenza in linea HP all'indirizzo <u>www.hp.com/support</u>. L'assistenza HP online è disponibile per tutti i clienti HP. È il modo più rapido per avere informazioni aggiornate sui prodotti ed avere assistenza da parte di esperti. Il servizio include:
  - Accesso rapido in linea agli specialisti dell'assistenza HP
  - Aggiornamenti software e driver per il prodotto
  - Utili informazioni per la risoluzione di problemi comuni
  - Aggiornamenti proattivi dei prodotti, informazioni di supporto e "newsgram" HP disponibili al momento della registrazione del prodotto
- Chiamare l'assistenza clienti HP. Le modalità di assistenza e la loro disponibilità variano a seconda del paese/area geografica e della lingua.

#### Assistenza telefonica HP

La disponibilità dei servizi di assistenza telefonica varia in base al prodotto, al paese o alla regione di appartenenza ed alla lingua.

Questa sezione tratta i seguenti argomenti:

- <u>Durata dell'assistenza telefonica</u>
- Chiamata telefonica
- Numeri di telefono di assistenza

<u>Al termine del periodo di assistenza telefonica</u>

#### Durata dell'assistenza telefonica

Assistenza telefonica gratuita di un anno disponibile per il Nord America, Asia/Pacifico e America Latina (incluso Messico). Per informazioni sulla durata dell'assistenza telefonica gratuita per l'Europa orientale, il Medio Oriente e l'Africa, vedere <u>www.hp.com/support</u>. Vengono applicate le tariffe standard del servizio telefonico.

#### Chiamata telefonica

Contattare l'Assistenza HP mentre si è davanti al computer e al prodotto. Occorre poter fornire le seguenti informazioni:

- Nome del prodotto (HP Photosmart Premium Fax C309 series)
- Numero del modello (posizionato accanto all'area di accesso della cartuccia)

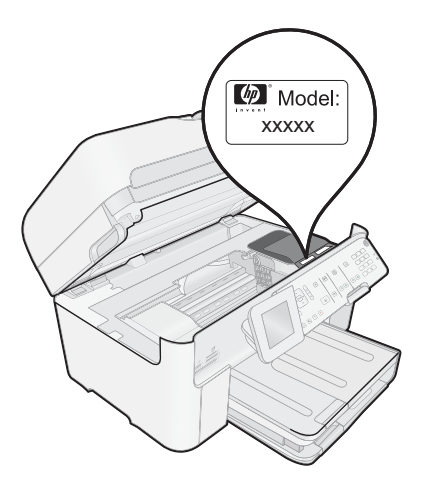

- il numero di serie (indicato sulla parte posteriore o inferiore del prodotto)
- Messaggi che compaiono quando si verifica la situazione oggetto della chiamata
- Risposte alle seguenti domande:
  - Il problema si è già verificato in precedenza?
  - Si è in grado di riprodurre la situazione di errore?
  - È stato installato nuovo hardware o software sul computer nel periodo in cui il problema si è verificato per la prima volta?
  - Si sono verificati altri eventi nel periodo precedente al problema (ad esempio, un temporale, lo spostamento del prodotto e così via)?

Per l'elenco dei numeri di supporto telefonico, vedere"<u>Numeri di telefono di assistenza</u>" a pagina 118.

#### Numeri di telefono di assistenza

I numeri di telefono di assistenza e i costi associati qui elencati sono quelli in uso e sono applicabili solo per le chiamate effettuate da telefoni fissi. Costi differenti possono essere applicati per i cellulari.

Per l'elenco dei numeri di supporto telefonico HP aggiornato e per le informazioni sui costi delle chiamate, vedere www.hp.com/support.

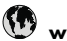

## www.hp.com/support

|                             | 07 11 00 15070                     |
|-----------------------------|------------------------------------|
| Africa (English speaking)   | +27 11 2345872                     |
| Afrique (francophone)       | +33 1 4993 9230                    |
| 021 672 280                 | الجزائر                            |
| Argentina (Buenos Aires)    | 54-11-4708-1600                    |
| Argentina                   | 0-800-555-5000                     |
| Australia                   | 1300 721 147                       |
|                             | 1000 010 010                       |
| Australia (out-of-warranty) | 1902 910 910                       |
| Osterreich                  | +43 0820 87 4417                   |
|                             | 0,145 € p/m                        |
| 17212049                    | البحرين                            |
| België                      | +32 070 300 005                    |
|                             | 0,174 €                            |
| Belgique                    | +32 070 300 004                    |
|                             | 0,174 €                            |
| Brasil (Sao Paulo)          | 55-11-4004-7751                    |
| Brasil                      | 0-800-709-7751                     |
| Canada                      | 1-(800)-474-6836 (1-800            |
| odilada                     | hp invent)                         |
| Central America & The       | www.hp.com/support                 |
| Caribbean                   | www.np.com/support                 |
| Chilo                       | 800 360 000                        |
|                             | 1000-000-000                       |
| 中国                          | 1068687980                         |
| 11日                         | 800-810-3888                       |
| Colombia (Bogotá)           | 571-606-9191                       |
| Colombia                    | 01-8000-51-4746-8368               |
| Costa Rica                  | 0-800-011-1046                     |
| Česká republika             | 810 222 222                        |
| Danmark                     | +45 70 202 845                     |
| Buillian                    | 0.25 DKK                           |
| Ecuador (Andinatel)         | 1-999-119 🙊                        |
| Eouddol () alamatol)        | 800-711-2884                       |
| Ecuador (Pacifitel)         | 1-800-225-528 @                    |
|                             | 800-711-2884                       |
| (02) 6010602                | 0001112004                         |
| (02) 03 10002               | ,                                  |
|                             | 800-8180                           |
| Espana                      | +34 902 010 059                    |
| -                           | 0,078 €                            |
| France                      | +33 0892 69 60 22                  |
| Davida alcland              | 10,037 €                           |
| Deutschland                 | +49 01805 652 180                  |
|                             | 5,14 € aus dem deutschen           |
|                             | Mobilfunknetzen können             |
|                             | andere Preise gelten               |
| Ελλάδα (από το εξωτερικό)   | + 30 210 6073603                   |
| Ελλάδα (απός Ελλάδας)       | 901 11 75400                       |
| Ελλασαζ)                    | 0011170400                         |
| ΕΛΛαόα (από Κυπρό)          | 800 9 2654                         |
| Guatemala                   | 1-800-711-2884                     |
| 香港特別行政區                     | (852) 2802 4098                    |
| Magyarország                | 06 40 200 629                      |
| India                       | 1-800-425-7737                     |
| India                       | 91-80-28526900                     |
| Indonesia                   | +62 (21) 350 3408                  |
| +071 / 22/ 0190             | 11                                 |
| +9/14 224 9109              | الغراق                             |
| +9/1 4 224 9189             | الكويت                             |
| +971 4 224 9189             | لبنان                              |
| +971 4 224 9189             | قطر                                |
| +971 4 224 9189             | اليمن                              |
| Ireland                     | +353 1890 923 902                  |
|                             |                                    |
|                             | 0,05€                              |
| 1-700-503-048               | 0,05 €ישראל                        |
| 1-700-503-048<br>Italia     | 0,05 €<br>ישראל<br>+39 848 800 871 |

| Jamaica                      | 1-800-711-2884               |
|------------------------------|------------------------------|
| 日本                           | 0570-000511                  |
| 日本                           | 03-3335-9800                 |
| 0800 222 47                  | الأردن                       |
| 한국                           | 1588-3003                    |
| Luxembourg (Français)        | +352 900 40 006<br>0,161 €   |
| Luxemburg (Deutsch)          | +352 900 40 007<br>0,161 €   |
| Malaysia                     | 1800 88 8588                 |
| Mauritius                    | (230) 262 210 404            |
| México (Ciudad de México)    | 55-5258-9922                 |
| México                       | 01-800-472-68368             |
| Maroc                        | 081 005 010                  |
| Nederland                    | +31 0900 2020 165<br>0,20 €  |
| New Zealand                  | 0800 441 147                 |
| Nigeria                      | (01) 271 2320                |
| Norge                        | +47 815 62 070               |
| 24791773                     | غمان                         |
| Panamá                       | 1-800-711-2884               |
| Paraguay                     | 009 800 54 1 0006            |
| Porú                         | 0-800-10111                  |
| Philippines                  | 2 867 3551                   |
| Poleka                       | 801 800 235                  |
| Portugal                     | +351 808 201 /02             |
|                              | 0,024 €                      |
| Puerto Rico                  | 1-877-232-0589               |
| República Dominicana         | 1-800-711-2884               |
| Reunion                      | 0820 890 323                 |
| România                      | 0801 033 390                 |
| Россия (Москва)              | 095 777 3284<br>0,03 €       |
| Россия (Санкт-<br>Петербург) | 812 332 4240<br>0,08 €       |
| 800 897 1415                 | السعوبية                     |
| Singapore                    | +65 6272 5300                |
| Slovensko                    | 0850 111 256                 |
| South Africa (RSA)           | 0860 104 771                 |
| Suomi                        | +358 0 203 66 767<br>0,015 € |
| Sverige                      | +46 077 120 4765<br>0.23 SEK |
| Switzerland                  | +41 0848 672 672             |
|                              |                              |
| <u>ニノーラ</u><br>] hore        | +66 (2) 252 0000             |
| 071 901 201                  | -00 (2) 333 8000             |
| U/I 891 391                  | ىرىس<br>1 900 711 2994       |
| Türkiye (İstanbul Asters     | 1-000-7 11-2004              |
| İzmir & Bursa)               | 444 0307                     |
| Україна                      | (044) 230-51-06              |
| 600 54 47 47                 | الاما، ات العربية المتحدة    |
| United Kingdom               | +44 0870 010 4320            |
| Lipited States               | 1 (900) 474 6000             |
| United States                | 1-(800)-4/4-6836             |
| Uruguay                      | 0004-054-177                 |
| venezuela (Caracas)          | BY 7117777 V6666             |
|                              | 38-212-278-8000              |
| Venezuela                    | 0-800-474-68368              |

#### Al termine del periodo di assistenza telefonica

Una volta trascorso il periodo di assistenza telefonica, l'assistenza HP viene prestata a un costo aggiuntivo. Per assistenza è inoltre possibile visitare il sito Web di assistenza in linea HP all'indirizzo: <u>www.hp.com/support</u>. Per informazioni sulle opzioni di assistenza, contattare il rivenditore locale HP oppure rivolgersi al numero dell'assistenza telefonica del paese/regione di appartenenza.

#### Altre garanzie

A costi aggiuntivi sono disponibili ulteriori programmi di assistenza per l'unità HP Photosmart. Visitare il sito <u>www.hp.com/support</u>, selezionare il proprio paese/ regione, quindi esaminare i servizi di assistenza e i programmi di garanzia che prevedono opzioni aggiuntive.

## Risoluzione di problemi relativi alla configurazione

Questa sezione contiene informazioni relative alla risoluzione dei problemi di configurazione del prodotto.

È possibile che si verifichino vari problemi se il prodotto viene collegato al computer mediante un cavo USB prima di installare il software HP Photosmart sul computer. Se il prodotto è stato collegato al computer prima che questa operazione venisse richiesta dalla schermata dell'installazione del software, è necessario seguire la procedura riportata di seguito:

#### Risoluzione dei problemi più comuni di impostazione

- 1. Scollegare il cavo USB dal computer.
- Disinstallare il software (se è già stato installato). Per maggiori informazioni, vedere "<u>Disinstallazione e reinstallazione del software</u>" a pagina 129.
- 3. Riavviare il computer.
- 4. Spegnere il prodotto, attendere un minuto, quindi riaccenderlo.
- 5. Reinstallare il software HP Photosmart.
- △ Avvertimento Non collegare il cavo USB al computer finché non viene richiesto dalla schermata di installazione del software.

Questa sezione tratta i seguenti argomenti:

- <u>II prodotto non si accende</u>
- Il cavo USB è collegato ma si riscontrano problemi nell'uso del prodotto con il computer
- <u>Una volta installato, il prodotto non stampa</u>
- Nei menu del display vengono visualizzate le misure errate
- Vengono visualizzati i controlli per i requisiti minimi del sistema
- Una X rossa viene visualizzata sul prompt del collegamento USB
- Viene visualizzato un messaggio relativo a un errore sconosciuto
- La schermata di registrazione non viene visualizzata
- Disinstallazione e reinstallazione del software

#### Il prodotto non si accende

Se al momento dell'accensione non si accendono le spie luminose, non viene prodotto alcun rumore e non si muove nulla, tentare le seguenti soluzioni.

- Soluzione 1: Utilizzare il cavo di alimentazione fornito con l'unità.
- Soluzione 2: Ripristinare l'unità
- Soluzione 3: Premere il pulsante Accesa più lentamente
- Soluzione 4: Contattare HP per sostituire l'alimentatore
- Soluzione 5: Contattare HP per assistenza

#### Soluzione 1: Utilizzare il cavo di alimentazione fornito con l'unità.

#### Soluzione:

 Accertarsi che il cavo di alimentazione sia saldamente collegato all'unità e all'alimentatore. Inserire il cavo in una presa di corrente, un dispositivo di protezione da sovratensioni o una presa multipla. Assicurarsi che la spia sull'adattatore sia accesa.

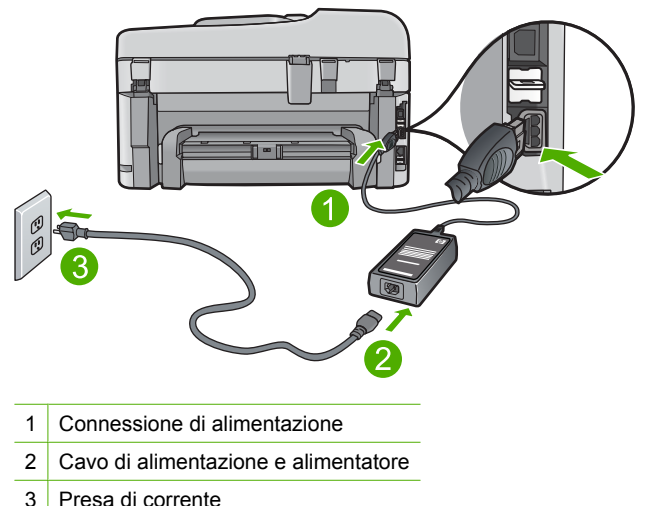

- 3 Presa di corrente
- Se viene utilizzata una presa multipla, accertarsi che sia accesa. È possibile anche collegare l'unità direttamente a una presa muro.
- Verificare il funzionamento della presa elettrica. Collegare un apparecchio funzionante e controllare che riceva alimentazione. In caso contrario, potrebbe essersi verificato un problema con la presa elettrica.
- Se l'unità è collegata a una presa con interruttore, assicurarsi che questa sia accesa. Se è acceso ma non funziona, il problema potrebbe derivare dalla presa elettrica.

Causa: Con l'unità non viene utilizzato il cavo di alimentazione fornito.

Se ciò non risolve il problema, provare la soluzione seguente.

#### Soluzione 2: Ripristinare l'unità

**Soluzione:** Spegnere l'unità, quindi scollegare il cavo di alimentazione. Inserire di nuovo il cavo di alimentazione, quindi premere il pulsante **Accesa** per accendere l'unità.

Causa: Si è verificato un errore sul prodotto.

Se ciò non risolve il problema, provare la soluzione seguente.

#### Soluzione 3: Premere il pulsante Accesa più lentamente

**Soluzione:** L'unità potrebbe non rispondere se il pulsante **Accesa** viene premuto troppo rapidamente. Premere il pulsante **Accesa** una sola volta. L'accensione dell'unità potrebbe richiedere alcuni minuti. Se si preme nuovamente il pulsante **Accesa** in questa fase, è possibile che venga disattivata la periferica.

Causa: È stato premuto troppo rapidamente il pulsante Accesa.

Se ciò non risolve il problema, provare la soluzione seguente.

#### Soluzione 4: Contattare HP per sostituire l'alimentatore

**Soluzione:** Contattare l'assistenza HP per richiedere l'alimentatore del prodotto.

Andare a: <u>www.hp.com/support</u>.

Se richiesto, selezionare il paese/regione e fare clic su **Contatta HP** per informazioni su come richiedere assistenza tecnica.

Causa: L'alimentatore non era adatto per essere utilizzato con questa unità.

Se ciò non risolve il problema, provare la soluzione seguente.

#### Soluzione 5: Contattare HP per assistenza

**Soluzione:** Se, una volta completate tutte le operazioni illustrate nelle soluzioni precedenti, il problema persiste, contattare HP per assistenza.

Andare a: <u>www.hp.com/support</u>.

Se viene richiesto, selezionare il paese o la regione di appartenenza, quindi fare clic su **Contatta HP** per l'assistenza tecnica.

**Causa:** Potrebbe essere necessaria l'assistenza per consentire che il prodotto o il software funzioni correttamente.

# Il cavo USB è collegato ma si riscontrano problemi nell'uso del prodotto con il computer

**Soluzione:** Prima di collegare il cavo USB, è necessario installare innanzitutto il software fornito con il prodotto. Durante l'installazione, non collegare il cavo USB fino a che non viene richiesto dalle istruzioni visualizzate sullo schermo.

Una volta installato il software, collegare un'estremità del cavo USB al retro del computer e l'altra al retro dell'unità. È possibile collegarsi a qualsiasi porta USB sul retro del computer.

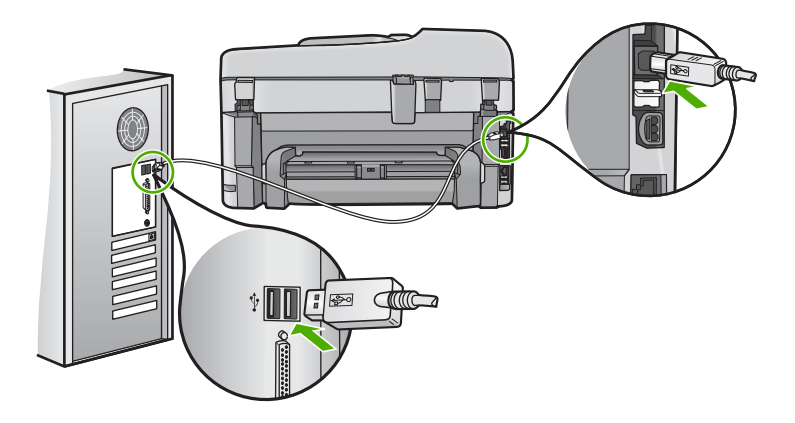

Per ulteriori informazioni sull'installazione del software e sul collegamento del cavo USB, consultare la guida Start Here fornita con l'unità.

**Causa:** Il cavo USB è stato collegato prima di installare il software. Se si collega il cavo USB prima di quando richiesto, potrebbero verificarsi degli errori.

#### Una volta installato, il prodotto non stampa

Per risolvere il problema, provare le seguenti soluzioni. L'elenco delle soluzioni è ordinato e riporta prima quelle che hanno maggiore probabilità di risolvere il problema. Se la prima soluzione non risolve il problema, continuare a provare con le successive.

- Soluzione 1: Premere il pulsante Accesa per accendere l'unità
- Soluzione 2: Impostare l'unità come stampante predefinita
- Soluzione 3: Verificare il collegamento tra l'unità ed il computer
- Soluzione 4: Verificare che le cartucce siano installate correttamente e abbiano inchiostro sufficiente
- Soluzione 5: Caricare la carta nel vassoio di alimentazione

#### Soluzione 1: Premere il pulsante Accesa per accendere l'unità

**Soluzione:** Osservare il display del prodotto. Se il display è vuoto e il pulsante **Accesa** non è acceso, il prodotto è spento. Verificare che il cavo di alimentazione sia collegato correttamente al prodotto e alla presa di alimentazione. Premere il pulsante **Accesa** per accendere il prodotto.

Causa: L'unità potrebbe essere ancora spenta.

Se ciò non risolve il problema, provare la soluzione seguente.

#### Soluzione 2: Impostare l'unità come stampante predefinita

**Soluzione:** Utilizzare gli strumenti di sistema sul computer per modificare l'impostazione dell'unità come stampante predefinita.

**Causa:** Il lavoro di stampa è stato inviato alla stampante predefinita, ma questa unità ancora non era stata selezionata come stampante predefinita.

Se ciò non risolve il problema, provare la soluzione seguente.

#### Soluzione 3: Verificare il collegamento tra l'unità ed il computer

Soluzione: Verificare il collegamento tra l'unità ed il computer.

Causa: L'unità ed il computer non comunicano tra di loro.

Se ciò non risolve il problema, provare la soluzione seguente.

# Soluzione 4: Verificare che le cartucce siano installate correttamente e abbiano inchiostro sufficiente

**Soluzione:** Verificare che le cartucce siano installate correttamente e abbiano inchiostro sufficiente.

Per ulteriori informazioni, vedere:

"Utilizzo delle cartucce" a pagina 111

**Causa:** Potrebbe essersi verificato un problema con una o più cartucce.

Se ciò non risolve il problema, provare la soluzione seguente.

#### Soluzione 5: Caricare la carta nel vassoio di alimentazione

Soluzione: Caricare la carta nel vassoio di alimentazione.

Per ulteriori informazioni, vedere:

"Caricamento dei supporti" a pagina 48

Causa: La carta nell'unità potrebbe essere esaurita.

#### Nei menu del display vengono visualizzate le misure errate

**Soluzione:** Modificare l'impostazione relativa al paese/regione.

Nota Verrà richiesto di impostare le opzioni per la lingua e il paese/regione, usando la seguente procedura.

#### Per impostare la lingua e il paese/regione

1. Premere Imposta.

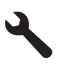

- Premere il pulsante freccia giù fino a che non visualizzato Personalizza, quindi premere Pulsante.
- 3. Premere il pulsante freccia giù fino a che non viene visualizzato **Imposta lingua**, quindi premere **Pulsante**.
- 4. Premere il pulsante freccia giù per scorrere le lingue. Quando viene evidenziata la lingua che si desidera utilizzare, premere **Pulsante**.
- Quando richiesto, premere il pulsante freccia giù per evidenziare Sì per confermare, quindi premere Pulsante.
   Viene visualizzato di nuovo il menu di Personalizza.
- 6. Premere il pulsante freccia giù fino a che non viene visualizzato **Imposta paese**/ regione, quindi premere **Pulsante**.
- 7. Premere il pulsante freccia giù per scorrere l'elenco di paesi/regioni. Quando viene evidenziato il paese/regione che si desidera utilizzare, premere **Pulsante**.
- 8. Quando richiesto, premere il pulsante freccia giù per evidenziare Sì per confermare, quindi premere **Pulsante**.

**Causa:** È possibile che sia stato selezionato un paese/regione non corretto al momento della configurazione del prodotto. Il paese/regione selezionato determina i formati carta visualizzati sul display.

#### Vengono visualizzati i controlli per i requisiti minimi del sistema

**Soluzione:** Fare clic su **Dettagli** per individuare il problema specifico, quindi correggerlo prima di installare il software.

Causa: Il sistema non soddisfaceva i requisiti minimi per poter installare il software.

#### Una X rossa viene visualizzata sul prompt del collegamento USB

**Soluzione:** Verificare che il prodotto sia acceso, quindi provare nuovamente a collegare il cavo USB.

#### Per rieseguire il collegamento USB

- 1. Verificare che il cavo USB sia configurato correttamente come segue:
  - Scollegare il cavo USB e collegarlo nuovamente o provare a collegarlo in un'altra porta USB.
  - Non collegare il cavo USB alla tastiera.
  - Verificare che la lunghezza del cavo USB non sia superiore a 3 metri.
  - Se si dispone di più periferiche USB collegate al computer, potrebbe essere necessario scollegarle durante l'installazione.
- 2. Scollegare il cavo di alimentazione del prodotto, quindi collegarlo nuovamente.
- 3. Verificare che i cavi di alimentazione e USB siano collegati.

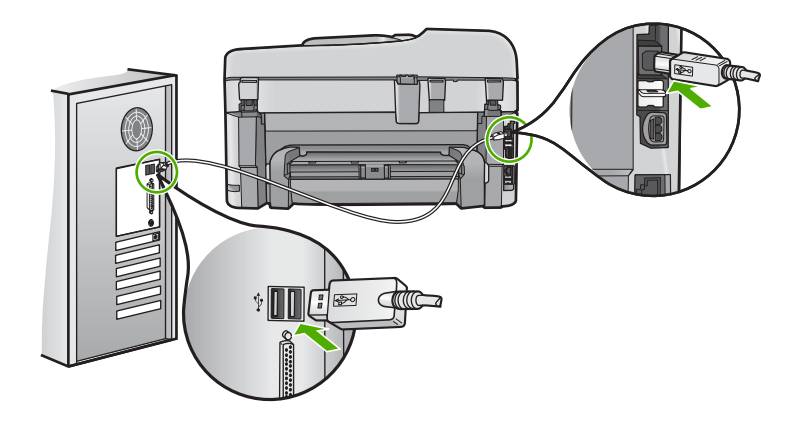

- 4. Fare clic su Riprova per rieseguire il collegamento.
- 5. Continuare con l'installazione e riavviare il computer quando richiesto.

Causa: Il collegamento USB tra il prodotto e il computer ha avuto esito negativo.

#### Viene visualizzato un messaggio relativo a un errore sconosciuto

Soluzione: Disinstallare completamente il software, quindi reinstallarlo.

#### Per disinstallare il software e ripristinare il prodotto

1. Scollegare e ripristinare il prodotto

#### Per scollegare e ripristinare il prodotto

- a. Verificare che il prodotto sia acceso.
- b. Premere il pulsante Accesa per spegnere l'unità.
- c. Scollegare il cavo di alimentazione dal retro del prodotto.
- d. Collegare nuovamente il cavo di alimentazione al retro del prodotto.
- e. Premere il pulsante Accesa per accendere il prodotto.
- 2. Disinstallare completamente il software.
  - Nota È importante attenersi scrupolosamente alla procedura per la disinstallazione al fine di rimuovere completamente il software dal computer, prima di reinstallarlo.

#### Per disinstallare il software completamente:

- a. Sulla barra delle applicazioni di Windows, fare clic su Start, Impostazioni, Pannello di controllo (o solo su Pannello di controllo).
- **b**. Fare doppio clic su **Installazione applicazioni** (o fare clic su **Disinstalla applicazione**).
- c. Rimuovere tutte le voci relative al software HP Photosmart.

△ Avvertimento Se il computer viene prodotto da HP o Compaq, non eliminare applicazioni diverse da quelle elencate di seguito.

- Funzioni HP Imaging
- Visualizzatore documenti HP
- HP Photosmart Essential
- HP Image Zone
- · Galleria di Foto e imaging HP
- HP Photosmart, Officejet, Deskjet (con nome del prodotto e numero della versione del software)
- Aggiornamento software HP
- HP Share-to Web
- Centro soluzioni HP
- HP Director
- HP Memories Disk Greeting Card Creator 32
- **d**. Andare a C:\Program Files\HP o C:\Program Files\Hewlett-Packard (per alcuni prodotti precedenti) ed eliminare la cartella Digital Imaging.
- e. Andare a C:\WINDOWS e rinominare la cartella twain\_32 twain\_32 old.
- 3. Disattivare i programmi in esecuzione in background.
  - Nota Quando si accende il computer viene caricato automaticamente un gruppo di software detti "programmi TSR" (residenti in memoria). Questi programmi attivano alcune utilità del computer, ad esempio il software antivirus, ma non sono necessari per il funzionamento del computer. Talvolta i programmi TSR impediscono il caricamento del software HP e la sua corretta installazione. In Windows Vista e Windows XP è possibile utilizzare l'utilità MSCONFIG per impedire l'avvio dei programmi e servizi TSR.

#### Per disattivare i programmi in esecuzione in background

- a. Nella barra delle applicazioni di Windows, fare clic su Start.
- A seconda del sistema operativo utilizzato, eseguire una delle operazioni riportate di seguito:
  - Windows Vista: In Inizia ricerca, digitare MSCONFIG, quindi premere Invio.

Se viene visualizzata la finestra di dialogo Controllo account utente, fare clic su **Continua**.

• In Windows XP: Fare clic su **Esegui**. Quando viene visualizzata la finestra di dialogo **Esegui**, digitare MSCONFIG, quindi premere **Invio**.

Viene visualizzata l'applicazione MSCONFIG.

- c. Fare clic sulla scheda Generale.
- d. Fare clic su Avvio selettivo.
- e. Se accanto all'opzione **Carica elementi di avvio** è presente un segno di spunta, fare clic sulla casella per rimuoverlo.
- f. Fare clic sulla scheda Servizi e selezionare la casella Nascondi tutti i servizi Microsoft.
- g. Fare clic su Disabilita tutto.

- h. Fare clic su Applica, quindi su Chiudi.
  - Nota Se compare il messaggio **Accesso negato** mentre si stanno effettuando modifiche, fare clic su **OK** e continuare. Il messaggio non impedisce l'esecuzione delle modifiche.
- Fare clic su Riavvia per implementare le modifiche.
  Dopo il riavvio del computer, viene visualizzato il seguente messaggio: L'Utilità Configurazione di sistema è stata utilizzata per apportare modifiche alla modalità di avvio di Windows.
- j. Fare clic sulla casella in corrispondenza dell'opzione Non mostrare più questo messaggio.
- 4. Eseguire l'utilità Pulitura disco per eliminare i file e le cartelle temporanee.

#### Per eseguire l'utilità Pulitura disco

- a. Sulla barra delle applicazioni di Windows, fare clic su **Start**, quindi su **Programmi** o **Tutti i programmi**, quindi fare clic su **Accessori**.
- b. Fare clic su Utilità di sistema, quindi selezionare Pulitura disco.
  L'utilità Pulitura disco analizza il disco fisso e crea un rapporto contenente un elenco dei componenti da eliminare.
- c. Selezionare le caselle di controllo appropriate per rimuovere i componenti non necessari.

#### Ulteriori informazioni sull'utilità Pulitura disco

L'utilità Pulitura disco libera spazio sul disco rigido del computer attraverso le seguenti operazioni:

- Eliminazione dei file temporanei Internet
- · Eliminazione dei programmi scaricati
- Svuotamento del cestino
- Eliminazione dei file presenti nella cartella temporanea
- Eliminazione dei file creati da altri strumenti di Windows.
- Rimozione dei componenti opzionali di Windows inutilizzati
- d. Una volta selezionati i componenti da rimuovere, fare clic su OK.
- 5. Installare il software.

#### Installazione del software

- a. Inserire il CD del software nell'unità CD-ROM del computer. L'installazione dovrebbe iniziare automaticamente.
  - Nota Se l'installazione non si avvia automaticamente, dal menu Start di Windows, fare clic su Inizia ricerca (o Esegui). Nella finestra Inizia ricerca (o Esegui), digitare d:\setup.exe, quindi premere Invio. Se la lettera dell'unità CD-ROM non è la lettera D, immettere la lettere relativa all'unità appropriata.
- b. Seguire le istruzioni visualizzate sullo schermo per installare il software.
- 6. Riprovare ad utilizzare il prodotto.

#### La schermata di registrazione non viene visualizzata

**Soluzione:** È possibile accedere alla schermata di registrazione (Accedi ora) dalla barra delle applicazioni di Windows facendo clic su **Start**, selezionando **Programmi** o **Tutti i programmi**, **HP**, **Photosmart Premium Fax C309 series**, quindi facendo clic su **Registrazione prodotto**.

Causa: La schermata di registrazione non si avvia automaticamente.

#### Disinstallazione e reinstallazione del software

Se l'installazione non è completa o si collega il cavo USB al computer prima che venga richiesto dalla schermata d'installazione software, è necessario disinstallare e reinstallare il software. Non effettuare la semplice eliminazione dei file dell'applicazione HP Photosmart dal computer. Rimuoverli correttamente utilizzando il programma di disinstallazione fornito con il software dell'unità HP Photosmart.

#### Per disinstallare e reinstallare il software

- Sulla barra delle applicazioni di Windows, fare clic su Start, Impostazioni, Pannello di controllo (o solo su Pannello di controllo).
- Fare doppio clic su Installazione applicazioni (o fare clic su Cambia/Rimuovi programmi).
- Selezionare il software del driver HP Photosmart All-in-One e quindi fare clic su Modifica/Rimuovi.

Attenersi alle istruzioni visualizzate sullo schermo.

- 4. Scollegare l'unità dal computer.
- 5. Riavviare il computer.

Nota Prima di riavviare il computer, è importante scollegare il prodotto. Non collegare il prodotto al computer finché non è stato reinstallato il software.

- Inserire il CD-ROM dell'unità nella relativa unità del computer, quindi avviare il programma di installazione.
  - Nota Se il programma di installazione non viene visualizzato, cercare il file setup.exe sul CD-ROM e fare doppio clic sul suo nome.

**Nota** Se non si dispone più del CD di installazione, è possibile scaricare il software da <u>www.hp.com/support</u>.

7. Seguire le istruzioni a video e quelle riportate nella Guida all'avvio fornita con l'unità.

Al termine dell'installazione del software, viene visualizzata l'icona **Monitor di imaging digitale HP** nella barra di sistema di Windows.

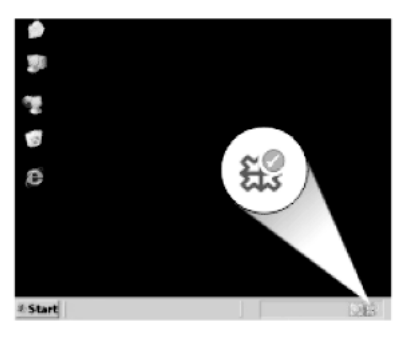

## Risoluzione dei problemi di qualità di stampa

Utilizzare questa sezione per la risoluzione dei problemi relativi alla qualità di stampa:

- Colori errati, imprecisi o sbavati
- L'inchiostro non riempie completamente il testo o la grafica
- La stampa presenta una banda orizzontale di distorsione in prossimità del margine inferiore di una stampa senza bordi.
- Le stampe presentano righe o striature orizzontali
- Le stampe sono sbiadite o con colori opachi
- Le stampe risultano indistinte o sfocate
- Le stampe presentano striature verticali
- Le stampe sono storte o inclinate
- <u>Striature di inchiostro sul retro della carta</u>
- I bordi del testo sono irregolari

#### Colori errati, imprecisi o sbavati

Se si verifica un problema con la qualità della stampa, provare le soluzioni contenute in questa sezione.

- I colori appaiono diversi da quelli desiderati.
  Ad esempio, i colori della figura o della foto risultano diversi da quelli visualizzati oppure sulla stampa il colore magenta è stato sostituito da ciano.
- I colori sulla pagina si mischiano o appaiono sbavati. I bordi potrebbero apparire sbavati invece che delineati e definiti.

Se i colori appaiono non appropriati, imprecisi o sbavati, provare una delle seguenti soluzioni.

- Soluzione 1: Accertarsi che nella stampante ci siano le cartucce d'inchiostro originali
  <u>HP</u>
- Soluzione 2: Verificare la carta caricata nel vassoio di alimentazione
- Soluzione 3: Controllare il tipo di carta
- Soluzione 4: Controllare i livelli d'inchiostro
- Soluzione 5: Controllare le impostazioni di stampa

- Soluzione 6: Allineare la stampante
- Soluzione 7: Pulire la testina di stampa
- Soluzione 8: Contattare il servizio di assistenza HP

# Soluzione 1: Accertarsi che nella stampante ci siano le cartucce d'inchiostro originali HP

Soluzione: Verificare che le cartucce siano cartucce di stampa HP originali.

HP consiglia di utilizzare solo cartucce HP originali. Le cartucce HP sono state progettate e provate con stampanti HP per garantire sempre ottimi risultati di stampa.

Nota HP non garantisce la qualità o l'affidabilità dei materiali di consumo non HP. Gli interventi di assistenza o riparazione del prodotto resi necessari a seguito dell'uso di materiali non HP non sono coperti dalla garanzia.

Se si ritiene di aver acquistato una cartuccia originale HP, visitare il sito Web:

www.hp.com/go/anticounterfeit

Causa: Sono state utilizzate cartucce d'inchiostro non HP.

Se ciò non risolve il problema, provare la soluzione seguente.

#### Soluzione 2: Verificare la carta caricata nel vassoio di alimentazione

**Soluzione:** Accertarsi che la carta sia caricata correttamente e che non sia arricciata o troppo spessa.

- Caricare la carta con il lato su cui si desidera stampare rivolto verso il basso. Ad esempio, quando si carica carta fotografica lucida, posizionarla con il lato lucido rivolto verso il basso.
- Accertarsi che la carta sia ben adagiata sul vassoio di alimentazione e che non sia piegata. Se la carta è troppo vicina alla testina durante la stampa, l'inchiostro potrebbe essere sbavato. Ciò può accadere se la carta è sollevata, arricciata o se è molto spessa, ad esempio una busta da lettera.

Per ulteriori informazioni, vedere:

"Caricamento dei supporti" a pagina 48

**Causa:** La carta non è stata caricata correttamente oppure era arricciata o troppo spessa.

Se ciò non risolve il problema, provare la soluzione seguente.

#### Soluzione 3: Controllare il tipo di carta

**Soluzione:** HP consiglia di utilizzare carta HP o qualsiasi altro tipo di carta appropriata al prodotto.

Assicurarsi sempre che la carta su cui si sta stampando sia priva di grinze. Per ottenere risultati ottimali nella stampa di immagini, utilizzare Carta fotografica HP Advanced.

Conservare il supporto fotografico nella confezione originale in una busta di plastica sigillabile su una superficie piana, in un luogo fresco e asciutto. Quando si è pronti per la stampa, rimuovere soltanto la carta che si intende di utilizzare immediatamente. Una volta terminata la stampa, reinserire la carta fotografica non utilizzata nella busta di plastica. Ciò consente di evitare l'arricciamento della carta fotografica.

Per ulteriori informazioni, vedere:

- "<u>Tipi di carta consigliati per la stampa</u>" a pagina 46
- "Informazioni sulla carta" a pagina 52

**Causa:** Nel vassoio di alimentazione è stato caricato un tipo di carta non corretto.

Se ciò non risolve il problema, provare la soluzione seguente.

#### Soluzione 4: Controllare i livelli d'inchiostro

Soluzione: Controllare i livelli di inchiostro stimati delle cartucce.

Nota Le avvertenze e gli indicatori del livello di inchiostro forniscono una stima a scopo puramente informativo. Quando viene visualizzato un messaggio che avverte che il livello di inchiostro è basso, sarebbe meglio disporre di una cartuccia di ricambio in modo da evitare ogni possibile ritardo nella stampa. Non è necessario sostituire le cartucce finché la qualità di stampa è accettabile.

Per ulteriori informazioni, vedere:

"Controllo dei livelli di inchiostro stimati" a pagina 111

**Causa:** L'inchiostro presente nelle cartucce potrebbe essere insufficiente.

Se ciò non risolve il problema, provare la soluzione seguente.

#### Soluzione 5: Controllare le impostazioni di stampa

**Soluzione:** Controllare le impostazioni di stampa.

 Verificare le impostazioni di stampa per controllare che le impostazioni dei colori non siano errate.

Ad esempio, verificare che il documento sia impostato su stampa in scala di grigi. Oppure, verificare se le opzioni avanzate relative al colore, ad esempio la saturazione, la luminosità o il tono del colore, sono state impostate per la modifica della visualizzazione dei colori.

 Verificare l'impostazione della qualità di stampa in modo che corrisponda al tipo di carta caricato nel prodotto.

Potrebbe essere necessario diminuire la qualità di stampa, se i colori si mischiano. Altrimenti, aumentarla se si stampa una foto ad alta qualità, quindi accertarsi che la carta fotografica Carta fotografica HP ottimizzata sia caricata nel vassoio di alimentazione.

Nota Su alcuni schermi i colori potrebbero apparire diversi da quelli della stampa. In tal caso, non dipende dal prodotto, dalle impostazioni di stampa o dalle cartucce. Non ci sono ulteriori problemi da risolvere. Causa: Le impostazioni di stampa non erano corrette.

Se ciò non risolve il problema, provare la soluzione seguente.

#### Soluzione 6: Allineare la stampante

Soluzione: Allineare la stampante.

L'allineamento della stampante garantisce un'eccellente qualità di stampa.

#### Per eseguire l'allineamento della stampante dal software HP Photosmart

- 1. Caricare carta normale bianca nuova in formato Letter, A4 o Legal nel vassoio di alimentazione.
- 2. In Centro soluzioni HP, fare clic su Impostazioni.
- 3. Nell'area delle impostazioni di stampa, fare clic su Casella strumenti stampante.
  - Nota È anche possibile aprire la Casella strumenti stampante dalla finestra di dialogo Proprietà di stampa. Nella finestra di dialogo Proprietà di stampa, fare clic sulla scheda Funzioni, quindi su Assistenza stampante.

Viene visualizzata la Casella strumenti stampante.

- 4. Fare clic sulla scheda Assistenza periferica.
- Fare clic su Allinea stampante. Il prodotto stampa una pagina di prova ed esegue l'allineamento della testina di stampa e la calibrazione della stampante. Riciclare o cestinare la pagina.

Causa: Potrebbe essere necessario allineare la stampante.

Se ciò non risolve il problema, provare la soluzione seguente.

#### Soluzione 7: Pulire la testina di stampa

**Soluzione:** Se il problema non viene risolto con le soluzioni precedenti, pulire la testina di stampa.

Per pulire la testina di stampa dal pannello di controllo

1. Premere Imposta.

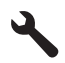

- 2. Premere il pulsante freccia giù fino a che non viene visualizzato **Strumenti**, quindi premere **Pulsante**.
- Premere il pulsante freccia giù fino a che non viene visualizzato Pulisci testina di stampa, quindi premere Pulsante. L'unità pulisce la testina di stampa.
- 4. Premere un pulsante qualsiasi per tornare al menu Strumenti.

Dop aver pulito la testina di stampa, stampare un rapporto sulla qualità di stampa. Esaminare il rapporto sulla qualità di stampa per verificare se il problema è stato risolto.

#### Per stampare un rapporto sulla qualità di stampa

- 1. Caricare carta normale bianca nuova in formato Letter o A4 nel vassoio di alimentazione.
- 2. Premere Imposta.

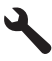

- 3. Premere il pulsante freccia giù fino a che non viene visualizzato Strumenti, quindi premere Pulsante.
- Premere il pulsante freccia giù fino a che non viene visualizzato Rapporto qualità di stampa, quindi premere Pulsante.

L'unità stampa un rapporto sulla qualità di stampa che è possibile utilizzare per diagnosticare problemi relativi alla qualità di stampa.

#### Per valutare il rapporto sulla qualità di stampa

- Controllare i livelli d'inchiostro visualizzati sulla pagina. Se una cartuccia presenta livelli di inchiostro molto bassi e la qualità di stampa non è accettabile, sostituire quella cartuccia di inchiostro. In genere, la qualità di stampa risulta sempre più scadente a mano a mano che l'inchiostro nelle cartucce diminuisce.
  - Nota Se il rapporto sulla qualità di stampa non è leggibile, è possibile controllare i livelli d'inchiostro stimati dal pannello di controllo o dal software HP Photosmart.

**Nota** Le avvertenze e gli indicatori del livello di inchiostro forniscono una stima a scopo puramente informativo. Quando viene visualizzato un messaggio che avverte che il livello di inchiostro è basso, sarebbe meglio disporre di una cartuccia di ricambio in modo da evitare ogni possibile ritardo nella stampa. Non è necessario sostituire la cartuccia di inchiostro finché la qualità di stampa è accettabile.

2. Analizzare le barre di colore al centro della pagina. Le barre dovrebbero avere i bordi definiti e dovrebbero essere rappresentate da un colore uniforme.

#### Figura 13-1 Barre di colore: risultato previsto

 Se una qualsiasi barra di colore presenta striature irregolari, è più chiara da un lato o contiene una o più striature di colore diverso, fare riferimento alle seguenti procedure.

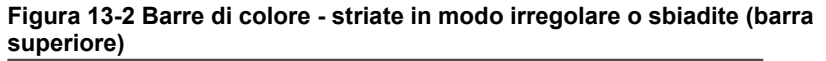

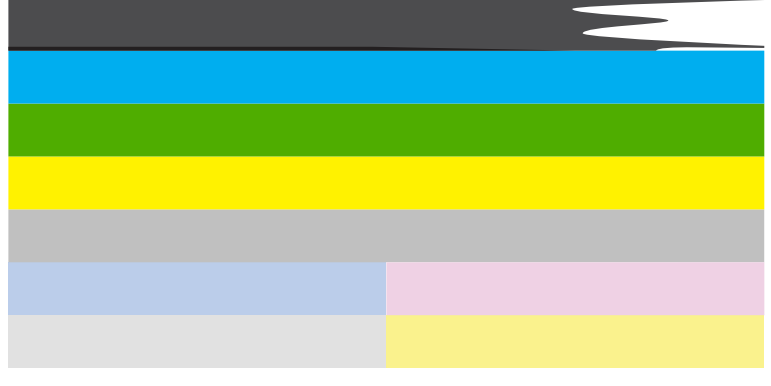

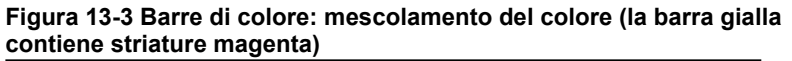

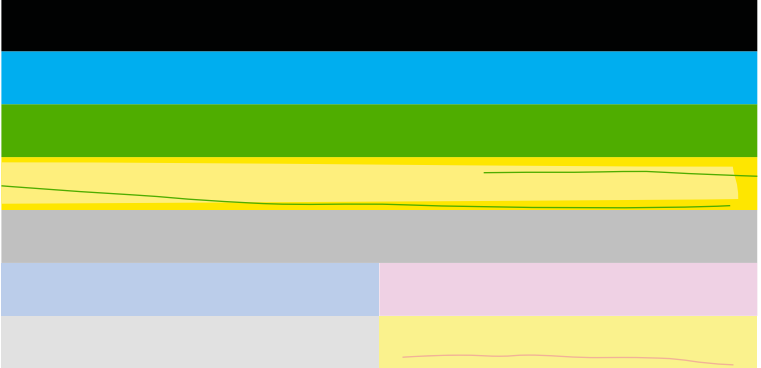

- Controllare i livelli di inchiostro stimati delle cartucce.
- Rimuovere la cartuccia corrispondente alla barra striata e pulire i contatti elettrici della cartuccia.
- Reinstallare la cartuccia ed assicurarsi che tutte le cartucce siano installate correttamente.

- Pulire la testina di stampa e quindi stampare nuovamente questa pagina di diagnostica.
- Se la pulizia della testina di stampa non risolve il problema della qualità di stampa, sostituire la cartuccia corrispondente alla barra striata.
  - Nota Se la sostituzione della cartuccia non risolve il problema della qualità di stampa, contattare HP per assistenza.
- Se una qualsiasi delle barre di colore mostra striature bianche regolari, allineare la stampante. Se il problema persiste, pulire la testina di stampa e quindi stampare nuovamente questa pagina di diagnostica.
  - Nota Se la pulizia della testina di stampa non risolve il problema della qualità di stampa, contattare HP per assistenza.
- **3.** Analizzare il testo di grandi dimensioni al di sopra del motivo di allineamento. Il carattere stampato dovrebbe essere preciso e netto.

# Figura 13-4 Area di testo di esempio: risultato previsto Ipsum Lorem

• Se il carattere è stampato in modo irregolare, allineare la stampante, quindi stampare nuovamente la pagina di diagnostica.

### Figura 13-5 Area di testo di esempio: testo irregolare Ipsum Lorem

• Se il testo è disuguale, presenta striature o sbavature, pulire la testina di stampa, quindi stampare nuovamente la pagina di diagnostica.

# Figura 13-6 Area di testo di esempio: distribuzione disuguale dell'inchiostro

## Ipsum Lorem

### Figura 13-7 Area di testo di esempio: striature o sbavature Ipsum Lorem

**4.** Analizzare il motivo di allineamento al di sopra delle barre di colore. Le linee dovrebbero essere chiare e precise.

#### Figura 13-8 Motivo di allineamento - risultato previsto

Se le linee sono stampate in modo irregolare, allineare la stampante, quindi stampare nuovamente la pagina di diagnostica.

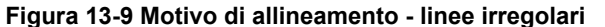

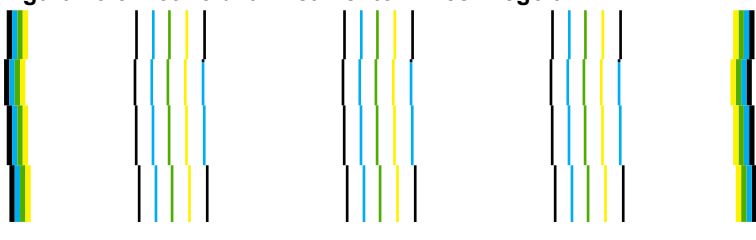

Nota Se l'allineamento della stampante non risolve il problema della qualità di stampa, contattare HP per assistenza.

Causa: Era necessario pulire la testina di stampa.

Se ciò non risolve il problema, provare la soluzione seguente.

#### Soluzione 8: Contattare il servizio di assistenza HP

**Soluzione:** Contattare HP per assistenza.

Andare a: <u>www.hp.com/support</u>.

Se richiesto, selezionare il paese/regione e fare clic su **Contatta HP** per informazioni su come richiedere assistenza tecnica.

Causa: Si è verificato un problema con la testina di stampa.

#### L'inchiostro non riempie completamente il testo o la grafica

Se l'inchiostro non riempie completamente il testo o l'immagine cosicché alcune parti risultano mancanti o in bianco, provare le soluzioni seguenti.

- Soluzione 1: Accertarsi che nella stampante ci siano le cartucce d'inchiostro originali
  <u>HP</u>
- <u>Soluzione 2: Controllare i livelli d'inchiostro</u>
- Soluzione 3: Controllare le impostazioni di stampa
- Soluzione 4: Controllare il tipo di carta
- Soluzione 5: Pulire la testina di stampa
- Soluzione 6: Contattare il servizio di assistenza HP

# Soluzione 1: Accertarsi che nella stampante ci siano le cartucce d'inchiostro originali HP

Soluzione: Verificare che le cartucce siano cartucce di stampa HP originali.

HP consiglia di utilizzare solo cartucce HP originali. Le cartucce HP sono state progettate e provate con stampanti HP per garantire sempre ottimi risultati di stampa.

Nota HP non garantisce la qualità o l'affidabilità dei materiali di consumo non HP. Gli interventi di assistenza o riparazione del prodotto resi necessari a seguito dell'uso di materiali non HP non sono coperti dalla garanzia.

Se si ritiene di aver acquistato una cartuccia originale HP, visitare il sito Web:

www.hp.com/go/anticounterfeit

Causa: Sono state utilizzate cartucce d'inchiostro non HP.

Se ciò non risolve il problema, provare la soluzione seguente.

#### Soluzione 2: Controllare i livelli d'inchiostro

Soluzione: Controllare i livelli di inchiostro stimati delle cartucce.

Nota Le avvertenze e gli indicatori del livello di inchiostro forniscono una stima a scopo puramente informativo. Quando viene visualizzato un messaggio che avverte che il livello di inchiostro è basso, sarebbe meglio disporre di una cartuccia di ricambio in modo da evitare ogni possibile ritardo nella stampa. Non è necessario sostituire le cartucce finché la qualità di stampa è accettabile.

Per ulteriori informazioni, vedere:

"Controllo dei livelli di inchiostro stimati" a pagina 111

**Causa:** L'inchiostro presente nelle cartucce potrebbe essere insufficiente.

Se ciò non risolve il problema, provare la soluzione seguente.

#### Soluzione 3: Controllare le impostazioni di stampa

Soluzione: Controllare le impostazioni di stampa.

- Verificare l'impostazione del tipo di carta in modo che corrisponda al tipo di carta caricato nel vassoio di alimentazione.
- Controllare l'opzione relativa alla qualità di stampa e verificare che non sia impostata su una risoluzione troppo bassa.
   Stampare l'immagine con un'elevata qualità di stampa, ad esempio Ottima o Max dpi.

**Causa:** Le impostazioni del tipo di carta o della qualità di stampa non erano impostate correttamente.

Se ciò non risolve il problema, provare la soluzione seguente.

#### Soluzione 4: Controllare il tipo di carta

**Soluzione:** HP consiglia di utilizzare carta HP o qualsiasi altro tipo di carta appropriata al prodotto.

Assicurarsi sempre che la carta su cui si sta stampando sia priva di grinze. Per ottenere risultati ottimali nella stampa di immagini, utilizzare Carta fotografica HP Advanced.

Conservare il supporto fotografico nella confezione originale in una busta di plastica sigillabile su una superficie piana, in un luogo fresco e asciutto. Quando si è pronti per la stampa, rimuovere soltanto la carta che si intende di utilizzare immediatamente. Una volta terminata la stampa, reinserire la carta fotografica non utilizzata nella busta di plastica. Ciò consente di evitare l'arricciamento della carta fotografica.

Per ulteriori informazioni, vedere:

- "Tipi di carta consigliati per la stampa" a pagina 46
- "Informazioni sulla carta" a pagina 52

Causa: Nel vassoio di alimentazione è stato caricato un tipo di carta non corretto.

Se ciò non risolve il problema, provare la soluzione seguente.

#### Soluzione 5: Pulire la testina di stampa

**Soluzione:** Se il problema non viene risolto con le soluzioni precedenti, pulire la testina di stampa.

#### Per pulire la testina di stampa dal pannello di controllo

1. Premere Imposta.

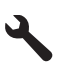

- Premere il pulsante freccia giù fino a che non viene visualizzato Strumenti, quindi premere Pulsante.
- Premere il pulsante freccia giù fino a che non viene visualizzato Pulisci testina di stampa, quindi premere Pulsante.

L'unità pulisce la testina di stampa.

4. Premere un pulsante qualsiasi per tornare al menu Strumenti.

Dop aver pulito la testina di stampa, stampare un rapporto sulla qualità di stampa. Esaminare il rapporto sulla qualità di stampa per verificare se il problema è stato risolto.

#### Per stampare un rapporto sulla qualità di stampa

- 1. Caricare carta normale bianca nuova in formato Letter o A4 nel vassoio di alimentazione.
- 2. Premere Imposta.

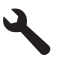

- 3. Premere il pulsante freccia giù fino a che non viene visualizzato **Strumenti**, quindi premere **Pulsante**.
- Premere il pulsante freccia giù fino a che non viene visualizzato Rapporto qualità di stampa, quindi premere Pulsante.

L'unità stampa un rapporto sulla qualità di stampa che è possibile utilizzare per diagnosticare problemi relativi alla qualità di stampa.

#### Per valutare il rapporto sulla qualità di stampa

- Controllare i livelli d'inchiostro visualizzati sulla pagina. Se una cartuccia presenta livelli di inchiostro molto bassi e la qualità di stampa non è accettabile, sostituire quella cartuccia di inchiostro. In genere, la qualità di stampa risulta sempre più scadente a mano a mano che l'inchiostro nelle cartucce diminuisce.
  - Nota Se il rapporto sulla qualità di stampa non è leggibile, è possibile controllare i livelli d'inchiostro stimati dal pannello di controllo o dal software HP Photosmart.

**Nota** Le avvertenze e gli indicatori del livello di inchiostro forniscono una stima a scopo puramente informativo. Quando viene visualizzato un messaggio che avverte che il livello di inchiostro è basso, sarebbe meglio disporre di una cartuccia di ricambio in modo da evitare ogni possibile ritardo nella stampa. Non è necessario sostituire la cartuccia di inchiostro finché la qualità di stampa è accettabile.

2. Analizzare le barre di colore al centro della pagina. Le barre dovrebbero avere i bordi definiti e dovrebbero essere rappresentate da un colore uniforme.

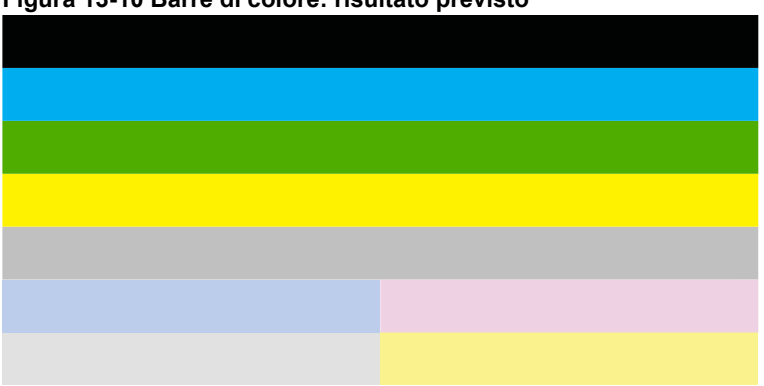

#### Figura 13-10 Barre di colore: risultato previsto

 Se una qualsiasi barra di colore presenta striature irregolari, è più chiara da un lato o contiene una o più striature di colore diverso, fare riferimento alle seguenti procedure.

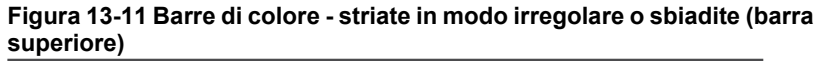

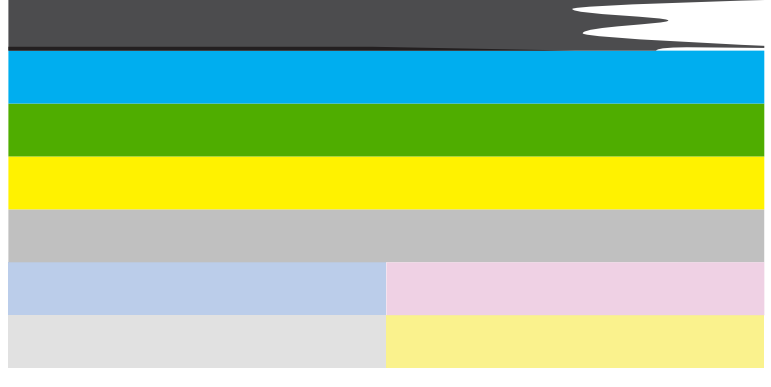

Figura 13-12 Barre di colore: mescolamento del colore (la barra gialla contiene striature magenta)

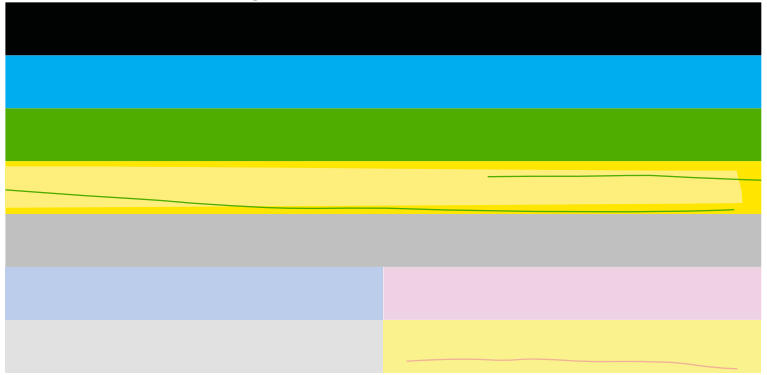

- Controllare i livelli di inchiostro stimati delle cartucce.
- Rimuovere la cartuccia corrispondente alla barra striata e pulire i contatti elettrici della cartuccia.
- Reinstallare la cartuccia ed assicurarsi che tutte le cartucce siano installate correttamente.

- Pulire la testina di stampa e quindi stampare nuovamente questa pagina di diagnostica.
- Se la pulizia della testina di stampa non risolve il problema della qualità di stampa, sostituire la cartuccia corrispondente alla barra striata.
  - Nota Se la sostituzione della cartuccia non risolve il problema della qualità di stampa, contattare HP per assistenza.
- Se una qualsiasi delle barre di colore mostra striature bianche regolari, allineare la stampante. Se il problema persiste, pulire la testina di stampa e quindi stampare nuovamente questa pagina di diagnostica.
  - Nota Se la pulizia della testina di stampa non risolve il problema della qualità di stampa, contattare HP per assistenza.
- **3.** Analizzare il testo di grandi dimensioni al di sopra del motivo di allineamento. Il carattere stampato dovrebbe essere preciso e netto.

# Figura 13-13 Area di testo di esempio: risultato previsto Ipsum Lorem

• Se il carattere è stampato in modo irregolare, allineare la stampante, quindi stampare nuovamente la pagina di diagnostica.

# Figura 13-14 Area di testo di esempio: testo irregolare Ipsum Lorem

• Se il testo è disuguale, presenta striature o sbavature, pulire la testina di stampa, quindi stampare nuovamente la pagina di diagnostica.

Figura 13-15 Area di testo di esempio: distribuzione disuguale dell'inchiostro

## Ipsum Lorem

### Figura 13-16 Area di testo di esempio: striature o sbavature Ipsum Lorem

**4.** Analizzare il motivo di allineamento al di sopra delle barre di colore. Le linee dovrebbero essere chiare e precise.

#### Figura 13-17 Motivo di allineamento - risultato previsto
Se le linee sono stampate in modo irregolare, allineare la stampante, quindi stampare nuovamente la pagina di diagnostica.

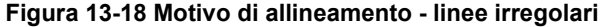

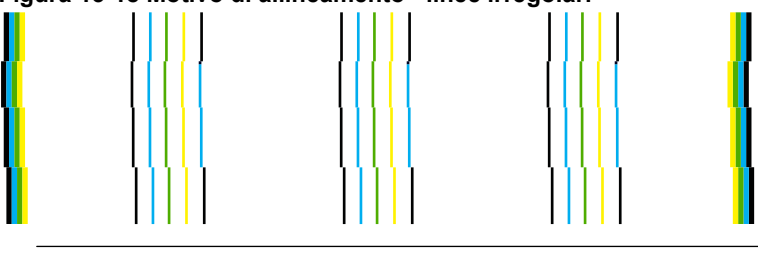

Nota Se l'allineamento della stampante non risolve il problema della qualità di stampa, contattare HP per assistenza.

**Causa:** Era necessario pulire la testina di stampa.

Se ciò non risolve il problema, provare la soluzione seguente.

### Soluzione 6: Contattare il servizio di assistenza HP

Soluzione: Contattare HP per assistenza.

Andare a: <u>www.hp.com/support</u>.

Se richiesto, selezionare il paese/regione e fare clic su **Contatta HP** per informazioni su come richiedere assistenza tecnica.

**Causa:** Si è verificato un problema con la testina di stampa.

## La stampa presenta una banda orizzontale di distorsione in prossimità del margine inferiore di una stampa senza bordi.

Se la stampa senza bordi ha una riga o una banda poco definita sul margine inferiore, provare le seguenti soluzioni.

- Nota Per tale questione, non vi è alcun problema con le forniture di inchiostro. Quindi, non è necessario sostituire le cartucce d'inchiostro o la testina di stampa.
- Soluzione 1: Controllare il tipo di carta
- Soluzione 2: Usare un'impostazione per la stampa di qualità migliore
- Soluzione 3: Rotazione dell'immagine

### Soluzione 1: Controllare il tipo di carta

**Soluzione:** HP consiglia di utilizzare carta HP o qualsiasi altro tipo di carta appropriata al prodotto.

Assicurarsi sempre che la carta su cui si sta stampando sia priva di grinze. Per ottenere risultati ottimali nella stampa di immagini, utilizzare Carta fotografica HP Advanced.

Conservare il supporto fotografico nella confezione originale in una busta di plastica sigillabile su una superficie piana, in un luogo fresco e asciutto. Quando si è pronti

per la stampa, rimuovere soltanto la carta che si intende di utilizzare immediatamente. Una volta terminata la stampa, reinserire la carta fotografica non utilizzata nella busta di plastica. Ciò consente di evitare l'arricciamento della carta fotografica.

Per ulteriori informazioni, vedere:

- "<u>Tipi di carta consigliati per la stampa</u>" a pagina 46
- "Informazioni sulla carta" a pagina 52

Causa: Nel vassoio di alimentazione è stato caricato un tipo di carta non corretto.

Se ciò non risolve il problema, provare la soluzione seguente.

### Soluzione 2: Usare un'impostazione per la stampa di qualità migliore

**Soluzione:** Controllare l'opzione relativa alla qualità di stampa e verificare che non sia impostata su una risoluzione troppo bassa.

### Per modificare la velocità o la qualità di stampa

- 1. Verificare che nel vassoio di alimentazione sia caricata la carta.
- 2. Nel menu File dell'applicazione, fare clic su Stampa.
- 3. Accertarsi che il prodotto sia la stampante selezionata.
- Fare clic sul pulsante che apre la finestra di dialogo Proprietà. A seconda dell'applicazione in uso, questo pulsante potrebbe essere denominato Proprietà, Opzioni, Imposta stampante, Stampante o Preferenze.
- 5. Fare clic sulla scheda Caratteristiche.
- 6. Nell'elenco a discesa Tipo carta, selezionare il tipo di carta caricato.
- Nell'elenco a discesa Qualità di stampa, selezionare l'impostazione appropriata della qualità in relazione al progetto.
  - Nota Per individuare la risoluzione con cui l'unità esegue la stampa, sulla base delle impostazioni relative al tipo di carta e alla qualità di stampa selezionate, fare clic su **Risoluzione**.

Stampare l'immagine con un'elevata qualità di stampa, ad esempio Ottima o Max dpi.

Per ulteriori informazioni, vedere:

"Stampare utilizzando il Max dpi" a pagina 73

Causa: È stato impostato un valore troppo basso per la qualità di stampa.

Se ciò non risolve il problema, provare la soluzione seguente.

### Soluzione 3: Rotazione dell'immagine

**Soluzione:** Se il problema persiste, utilizzare il software installato con il prodotto o un'altra applicazione per ruotare l'immagine di 180 gradi in modo che le tonalità di azzurro, grigio o marrone non vengano stampate in fondo alla pagina.

**Causa:** L'immagine sulla foto era stampata con strane sfumature di colore vicino al lato inferiore della pagina.

### Le stampe presentano righe o striature orizzontali

Se la stampa presenta righe, striature o segni che si estendono su tutta la pagina, provare le seguenti soluzioni.

- Soluzione 1: Accertarsi che nella stampante ci siano le cartucce d'inchiostro originali
  <u>HP</u>
- Soluzione 2: Controllare i livelli d'inchiostro
- Soluzione 3: Accertarsi che la carta sia caricata correttamente
- Soluzione 4: Usare un'impostazione per la stampa di qualità migliore
- Soluzione 5: Allineare la stampante
- Soluzione 6: Pulire la testina di stampa
- Soluzione 7: Contattare il servizio di assistenza HP

## Soluzione 1: Accertarsi che nella stampante ci siano le cartucce d'inchiostro originali HP

Soluzione: Verificare che le cartucce siano cartucce di stampa HP originali.

HP consiglia di utilizzare solo cartucce HP originali. Le cartucce HP sono state progettate e provate con stampanti HP per garantire sempre ottimi risultati di stampa.

Nota HP non garantisce la qualità o l'affidabilità dei materiali di consumo non HP. Gli interventi di assistenza o riparazione del prodotto resi necessari a seguito dell'uso di materiali non HP non sono coperti dalla garanzia.

Se si ritiene di aver acquistato una cartuccia originale HP, visitare il sito Web:

www.hp.com/go/anticounterfeit

Causa: Sono state utilizzate cartucce d'inchiostro non HP.

Se ciò non risolve il problema, provare la soluzione seguente.

### Soluzione 2: Controllare i livelli d'inchiostro

Soluzione: Controllare i livelli di inchiostro stimati delle cartucce.

Nota Le avvertenze e gli indicatori del livello di inchiostro forniscono una stima a scopo puramente informativo. Quando viene visualizzato un messaggio che avverte che il livello di inchiostro è basso, sarebbe meglio disporre di una cartuccia di ricambio in modo da evitare ogni possibile ritardo nella stampa. Non è necessario sostituire le cartucce finché la qualità di stampa è accettabile.

Per ulteriori informazioni, vedere:

"Controllo dei livelli di inchiostro stimati" a pagina 111

Causa: L'inchiostro presente nelle cartucce potrebbe essere insufficiente.

Se ciò non risolve il problema, provare la soluzione seguente.

### Soluzione 3: Accertarsi che la carta sia caricata correttamente

**Soluzione:** Controllare che la carta sia caricata correttamente nel vassoio della carta.

Per ulteriori informazioni, vedere:

"Caricamento dei supporti" a pagina 48

Causa: La carta non era caricata correttamente.

Se ciò non risolve il problema, provare la soluzione seguente.

### Soluzione 4: Usare un'impostazione per la stampa di qualità migliore

**Soluzione:** Controllare l'opzione relativa alla qualità di stampa e verificare che non sia impostata su una risoluzione troppo bassa.

### Per modificare la velocità o la qualità di stampa

- 1. Verificare che nel vassoio di alimentazione sia caricata la carta.
- 2. Nel menu File dell'applicazione, fare clic su Stampa.
- 3. Accertarsi che il prodotto sia la stampante selezionata.
- Fare clic sul pulsante che apre la finestra di dialogo Proprietà. A seconda dell'applicazione in uso, questo pulsante potrebbe essere denominato Proprietà, Opzioni, Imposta stampante, Stampante o Preferenze.
- 5. Fare clic sulla scheda Caratteristiche.
- 6. Nell'elenco a discesa Tipo carta, selezionare il tipo di carta caricato.
- 7. Nell'elenco a discesa **Qualità di stampa**, selezionare l'impostazione appropriata della qualità in relazione al progetto.
  - Nota Per individuare la risoluzione con cui l'unità esegue la stampa, sulla base delle impostazioni relative al tipo di carta e alla qualità di stampa selezionate, fare clic su **Risoluzione**.

Stampare l'immagine con un'elevata qualità di stampa, ad esempio Ottima o Max dpi.

Per ulteriori informazioni, vedere:

"Stampare utilizzando il Max dpi" a pagina 73

**Causa:** La qualità di stampa o l'impostazione di copia nell'unità è impostata su un valore troppo basso.

Se ciò non risolve il problema, provare la soluzione seguente.

### Soluzione 5: Allineare la stampante

Soluzione: Allineare la stampante.

L'allineamento della stampante garantisce un'eccellente qualità di stampa.

### Per eseguire l'allineamento della stampante dal software HP Photosmart

- 1. Caricare carta normale bianca nuova in formato Letter, A4 o Legal nel vassoio di alimentazione.
- 2. In Centro soluzioni HP, fare clic su Impostazioni.
- 3. Nell'area delle impostazioni di stampa, fare clic su Casella strumenti stampante.
  - Nota È anche possibile aprire la Casella strumenti stampante dalla finestra di dialogo Proprietà di stampa. Nella finestra di dialogo Proprietà di stampa, fare clic sulla scheda Funzioni, quindi su Assistenza stampante.

Viene visualizzata la Casella strumenti stampante.

- 4. Fare clic sulla scheda Assistenza periferica.
- Fare clic su Allinea stampante.
  Il prodotto stampa una pagina di prova ed esegue l'allineamento della testina di stampa e la calibrazione della stampante. Riciclare o cestinare la pagina.

Causa: Potrebbe essere necessario allineare la stampante.

Se ciò non risolve il problema, provare la soluzione seguente.

### Soluzione 6: Pulire la testina di stampa

**Soluzione:** Se il problema non viene risolto con le soluzioni precedenti, pulire la testina di stampa.

### Per pulire la testina di stampa dal pannello di controllo

1. Premere Imposta.

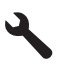

- 2. Premere il pulsante freccia giù fino a che non viene visualizzato Strumenti, quindi premere Pulsante.
- Premere il pulsante freccia giù fino a che non viene visualizzato Pulisci testina di stampa, quindi premere Pulsante. L'unità pulisce la testina di stampa.
- 4. Premere un pulsante qualsiasi per tornare al menu Strumenti.

Dop aver pulito la testina di stampa, stampare un rapporto sulla qualità di stampa. Esaminare il rapporto sulla qualità di stampa per verificare se il problema è stato risolto.

### Per stampare un rapporto sulla qualità di stampa

- 1. Caricare carta normale bianca nuova in formato Letter o A4 nel vassoio di alimentazione.
- 2. Premere Imposta.

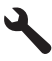

- 3. Premere il pulsante freccia giù fino a che non viene visualizzato Strumenti, quindi premere Pulsante.
- Premere il pulsante freccia giù fino a che non viene visualizzato Rapporto qualità di stampa, quindi premere Pulsante.

L'unità stampa un rapporto sulla qualità di stampa che è possibile utilizzare per diagnosticare problemi relativi alla qualità di stampa.

### Per valutare il rapporto sulla qualità di stampa

- Controllare i livelli d'inchiostro visualizzati sulla pagina. Se una cartuccia presenta livelli di inchiostro molto bassi e la qualità di stampa non è accettabile, sostituire quella cartuccia di inchiostro. In genere, la qualità di stampa risulta sempre più scadente a mano a mano che l'inchiostro nelle cartucce diminuisce.
  - Nota Se il rapporto sulla qualità di stampa non è leggibile, è possibile controllare i livelli d'inchiostro stimati dal pannello di controllo o dal software HP Photosmart.

**Nota** Le avvertenze e gli indicatori del livello di inchiostro forniscono una stima a scopo puramente informativo. Quando viene visualizzato un messaggio che avverte che il livello di inchiostro è basso, sarebbe meglio disporre di una cartuccia di ricambio in modo da evitare ogni possibile ritardo nella stampa. Non è necessario sostituire la cartuccia di inchiostro finché la qualità di stampa è accettabile.

2. Analizzare le barre di colore al centro della pagina. Le barre dovrebbero avere i bordi definiti e dovrebbero essere rappresentate da un colore uniforme.

### Figura 13-19 Barre di colore: risultato previsto

 Se una qualsiasi barra di colore presenta striature irregolari, è più chiara da un lato o contiene una o più striature di colore diverso, fare riferimento alle seguenti procedure.

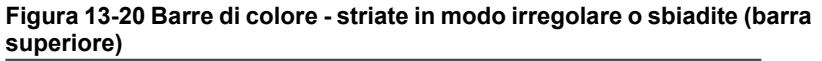

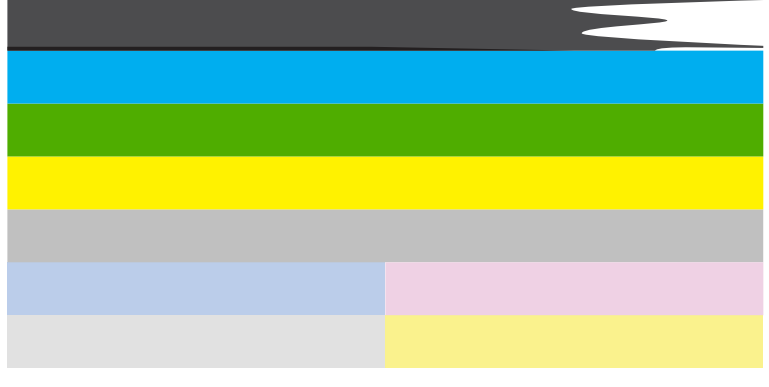

Figura 13-21 Barre di colore: mescolamento del colore (la barra gialla contiene striature magenta)

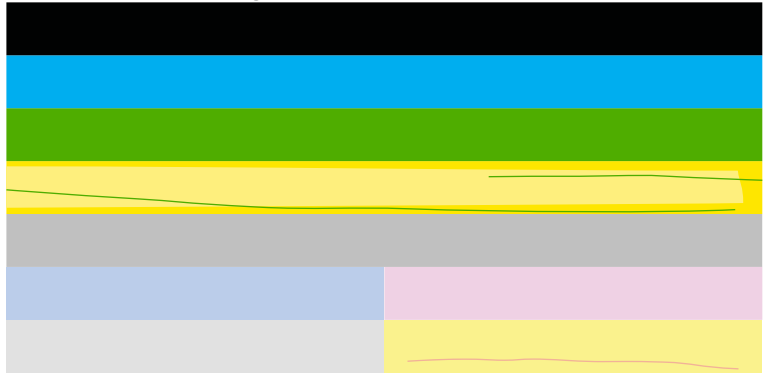

- Controllare i livelli di inchiostro stimati delle cartucce.
- Rimuovere la cartuccia corrispondente alla barra striata e pulire i contatti elettrici della cartuccia.
- Reinstallare la cartuccia ed assicurarsi che tutte le cartucce siano installate correttamente.

- Pulire la testina di stampa e quindi stampare nuovamente questa pagina di diagnostica.
- Se la pulizia della testina di stampa non risolve il problema della qualità di stampa, sostituire la cartuccia corrispondente alla barra striata.
  - Nota Se la sostituzione della cartuccia non risolve il problema della qualità di stampa, contattare HP per assistenza.
- Se una qualsiasi delle barre di colore mostra striature bianche regolari, allineare la stampante. Se il problema persiste, pulire la testina di stampa e quindi stampare nuovamente questa pagina di diagnostica.
  - Nota Se la pulizia della testina di stampa non risolve il problema della qualità di stampa, contattare HP per assistenza.
- **3.** Analizzare il testo di grandi dimensioni al di sopra del motivo di allineamento. Il carattere stampato dovrebbe essere preciso e netto.

# Figura 13-22 Area di testo di esempio: risultato previsto Ipsum Lorem

• Se il carattere è stampato in modo irregolare, allineare la stampante, quindi stampare nuovamente la pagina di diagnostica.

# Figura 13-23 Area di testo di esempio: testo irregolare Ipsum Lorem

• Se il testo è disuguale, presenta striature o sbavature, pulire la testina di stampa, quindi stampare nuovamente la pagina di diagnostica.

Figura 13-24 Area di testo di esempio: distribuzione disuguale dell'inchiostro

## Ipsum Lorem

### Figura 13-25 Area di testo di esempio: striature o sbavature Ipsum Lorem

**4.** Analizzare il motivo di allineamento al di sopra delle barre di colore. Le linee dovrebbero essere chiare e precise.

### Figura 13-26 Motivo di allineamento - risultato previsto

Se le linee sono stampate in modo irregolare, allineare la stampante, quindi stampare nuovamente la pagina di diagnostica.

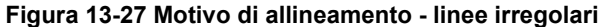

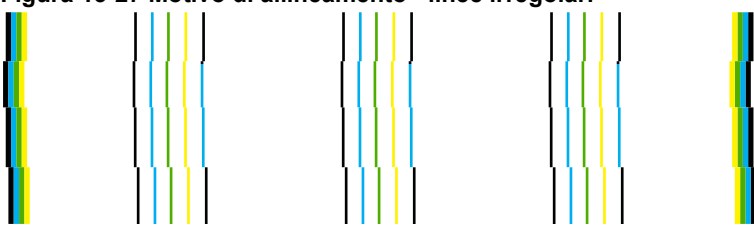

Nota Se l'allineamento della stampante non risolve il problema della qualità di stampa, contattare HP per assistenza.

Causa: Era necessario pulire la testina di stampa.

Se ciò non risolve il problema, provare la soluzione seguente.

### Soluzione 7: Contattare il servizio di assistenza HP

**Soluzione:** Contattare HP per assistenza.

Andare a: <u>www.hp.com/support</u>.

Se richiesto, selezionare il paese/regione e fare clic su **Contatta HP** per informazioni su come richiedere assistenza tecnica.

Causa: Si è verificato un problema con la testina di stampa.

### Le stampe sono sbiadite o con colori opachi

Se i colori della stampa non sono brillanti e intensi come si desidera, provare le soluzioni seguenti.

- Soluzione 1: Accertarsi che nella stampante ci siano le cartucce d'inchiostro originali
  <u>HP</u>
- Soluzione 2: Controllare i livelli d'inchiostro
- Soluzione 3: Controllare le impostazioni di stampa
- Soluzione 4: Controllare il tipo di carta
- Soluzione 5: Pulire la testina di stampa
- <u>Soluzione 6: Contattare il servizio di assistenza HP</u>

## Soluzione 1: Accertarsi che nella stampante ci siano le cartucce d'inchiostro originali HP

Soluzione: Verificare che le cartucce siano cartucce di stampa HP originali.

HP consiglia di utilizzare solo cartucce HP originali. Le cartucce HP sono state progettate e provate con stampanti HP per garantire sempre ottimi risultati di stampa.

Nota HP non garantisce la qualità o l'affidabilità dei materiali di consumo non HP. Gli interventi di assistenza o riparazione del prodotto resi necessari a seguito dell'uso di materiali non HP non sono coperti dalla garanzia.

Se si ritiene di aver acquistato una cartuccia originale HP, visitare il sito Web:

www.hp.com/go/anticounterfeit

Causa: Sono state utilizzate cartucce d'inchiostro non HP.

Se ciò non risolve il problema, provare la soluzione seguente.

### Soluzione 2: Controllare i livelli d'inchiostro

Soluzione: Controllare i livelli di inchiostro stimati delle cartucce.

Nota Le avvertenze e gli indicatori del livello di inchiostro forniscono una stima a scopo puramente informativo. Quando viene visualizzato un messaggio che avverte che il livello di inchiostro è basso, sarebbe meglio disporre di una cartuccia di ricambio in modo da evitare ogni possibile ritardo nella stampa. Non è necessario sostituire le cartucce finché la qualità di stampa è accettabile.

Per ulteriori informazioni, vedere:

"Controllo dei livelli di inchiostro stimati" a pagina 111

**Causa:** L'inchiostro presente nelle cartucce potrebbe essere insufficiente.

Se ciò non risolve il problema, provare la soluzione seguente.

### Soluzione 3: Controllare le impostazioni di stampa

Soluzione: Controllare le impostazioni di stampa.

- Verificare l'impostazione del tipo di carta in modo che corrisponda al tipo di carta caricato nel vassoio di alimentazione.
- Controllare l'opzione relativa alla qualità di stampa e verificare che non sia impostata su una risoluzione troppo bassa.
   Stampare l'immagine con un'elevata qualità di stampa, ad esempio Ottima o Max dpi.

**Causa:** Le impostazioni del tipo di carta o della qualità di stampa non erano impostate correttamente.

Se ciò non risolve il problema, provare la soluzione seguente.

#### Soluzione 4: Controllare il tipo di carta

**Soluzione:** HP consiglia di utilizzare carta HP o qualsiasi altro tipo di carta appropriata al prodotto.

Assicurarsi sempre che la carta su cui si sta stampando sia priva di grinze. Per ottenere risultati ottimali nella stampa di immagini, utilizzare Carta fotografica HP Advanced.

Conservare il supporto fotografico nella confezione originale in una busta di plastica sigillabile su una superficie piana, in un luogo fresco e asciutto. Quando si è pronti per la stampa, rimuovere soltanto la carta che si intende di utilizzare immediatamente. Una volta terminata la stampa, reinserire la carta fotografica non utilizzata nella busta di plastica. Ciò consente di evitare l'arricciamento della carta fotografica.

Per ulteriori informazioni, vedere:

- "Tipi di carta consigliati per la stampa" a pagina 46
- "Informazioni sulla carta" a pagina 52

Causa: Nel vassoio di alimentazione è stato caricato un tipo di carta non corretto.

Se ciò non risolve il problema, provare la soluzione seguente.

### Soluzione 5: Pulire la testina di stampa

**Soluzione:** Se il problema non viene risolto con le soluzioni precedenti, pulire la testina di stampa.

### Per pulire la testina di stampa dal pannello di controllo

1. Premere Imposta.

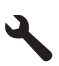

- Premere il pulsante freccia giù fino a che non viene visualizzato Strumenti, quindi premere Pulsante.
- Premere il pulsante freccia giù fino a che non viene visualizzato Pulisci testina di stampa, quindi premere Pulsante.

L'unità pulisce la testina di stampa.

4. Premere un pulsante qualsiasi per tornare al menu Strumenti.

Dop aver pulito la testina di stampa, stampare un rapporto sulla qualità di stampa. Esaminare il rapporto sulla qualità di stampa per verificare se il problema è stato risolto.

### Per stampare un rapporto sulla qualità di stampa

- 1. Caricare carta normale bianca nuova in formato Letter o A4 nel vassoio di alimentazione.
- 2. Premere Imposta.

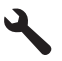

- 3. Premere il pulsante freccia giù fino a che non viene visualizzato **Strumenti**, quindi premere **Pulsante**.
- Premere il pulsante freccia giù fino a che non viene visualizzato Rapporto qualità di stampa, quindi premere Pulsante.

L'unità stampa un rapporto sulla qualità di stampa che è possibile utilizzare per diagnosticare problemi relativi alla qualità di stampa.

### Per valutare il rapporto sulla qualità di stampa

- Controllare i livelli d'inchiostro visualizzati sulla pagina. Se una cartuccia presenta livelli di inchiostro molto bassi e la qualità di stampa non è accettabile, sostituire quella cartuccia di inchiostro. In genere, la qualità di stampa risulta sempre più scadente a mano a mano che l'inchiostro nelle cartucce diminuisce.
  - Nota Se il rapporto sulla qualità di stampa non è leggibile, è possibile controllare i livelli d'inchiostro stimati dal pannello di controllo o dal software HP Photosmart.

**Nota** Le avvertenze e gli indicatori del livello di inchiostro forniscono una stima a scopo puramente informativo. Quando viene visualizzato un messaggio che avverte che il livello di inchiostro è basso, sarebbe meglio disporre di una cartuccia di ricambio in modo da evitare ogni possibile ritardo nella stampa. Non è necessario sostituire la cartuccia di inchiostro finché la qualità di stampa è accettabile.

2. Analizzare le barre di colore al centro della pagina. Le barre dovrebbero avere i bordi definiti e dovrebbero essere rappresentate da un colore uniforme.

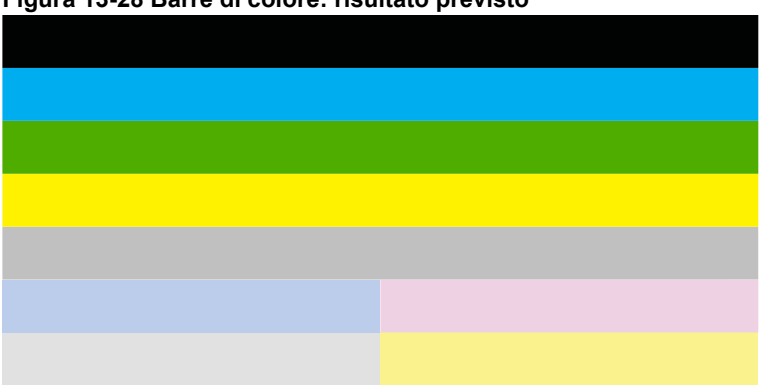

### Figura 13-28 Barre di colore: risultato previsto

 Se una qualsiasi barra di colore presenta striature irregolari, è più chiara da un lato o contiene una o più striature di colore diverso, fare riferimento alle seguenti procedure.

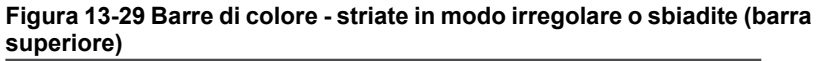

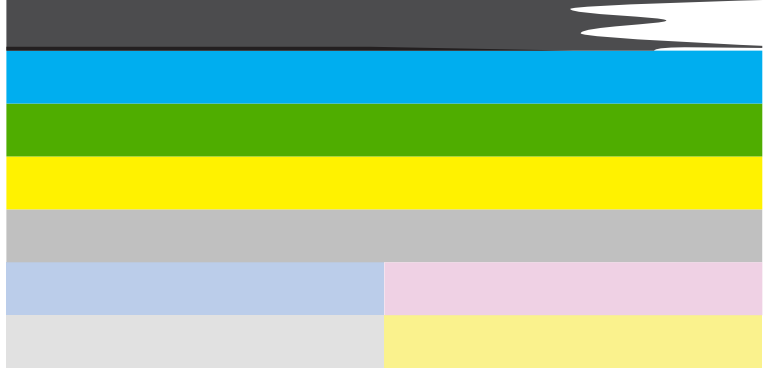

Figura 13-30 Barre di colore: mescolamento del colore (la barra gialla contiene striature magenta)

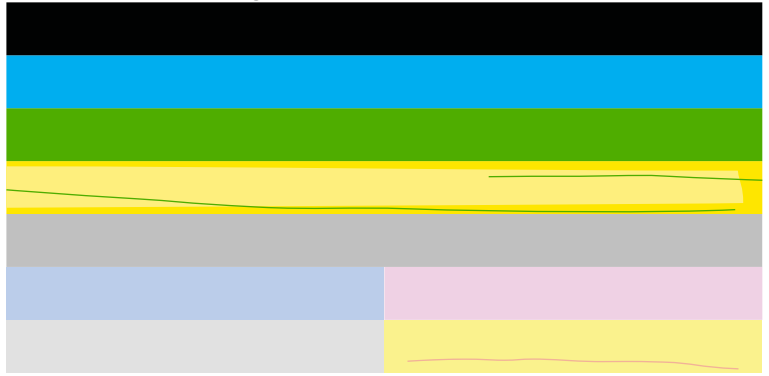

- Controllare i livelli di inchiostro stimati delle cartucce.
- Rimuovere la cartuccia corrispondente alla barra striata e pulire i contatti elettrici della cartuccia.
- Reinstallare la cartuccia ed assicurarsi che tutte le cartucce siano installate correttamente.

- Pulire la testina di stampa e quindi stampare nuovamente questa pagina di diagnostica.
- Se la pulizia della testina di stampa non risolve il problema della qualità di stampa, sostituire la cartuccia corrispondente alla barra striata.
  - Nota Se la sostituzione della cartuccia non risolve il problema della qualità di stampa, contattare HP per assistenza.
- Se una qualsiasi delle barre di colore mostra striature bianche regolari, allineare la stampante. Se il problema persiste, pulire la testina di stampa e quindi stampare nuovamente questa pagina di diagnostica.
  - Nota Se la pulizia della testina di stampa non risolve il problema della qualità di stampa, contattare HP per assistenza.
- **3.** Analizzare il testo di grandi dimensioni al di sopra del motivo di allineamento. Il carattere stampato dovrebbe essere preciso e netto.

# Figura 13-31 Area di testo di esempio: risultato previsto Ipsum Lorem

• Se il carattere è stampato in modo irregolare, allineare la stampante, quindi stampare nuovamente la pagina di diagnostica.

# Figura 13-32 Area di testo di esempio: testo irregolare Ipsum Lorem

• Se il testo è disuguale, presenta striature o sbavature, pulire la testina di stampa, quindi stampare nuovamente la pagina di diagnostica.

Figura 13-33 Area di testo di esempio: distribuzione disuguale dell'inchiostro

## Ipsum Lorem

### Figura 13-34 Area di testo di esempio: striature o sbavature Ipsum Lorem

**4.** Analizzare il motivo di allineamento al di sopra delle barre di colore. Le linee dovrebbero essere chiare e precise.

### Figura 13-35 Motivo di allineamento - risultato previsto

Se le linee sono stampate in modo irregolare, allineare la stampante, quindi stampare nuovamente la pagina di diagnostica.

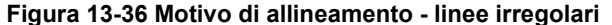

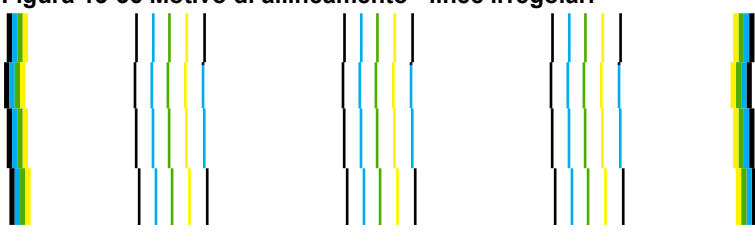

Nota Se l'allineamento della stampante non risolve il problema della qualità di stampa, contattare HP per assistenza.

Causa: Era necessario pulire la testina di stampa.

Se ciò non risolve il problema, provare la soluzione seguente.

### Soluzione 6: Contattare il servizio di assistenza HP

**Soluzione:** Contattare HP per assistenza.

Andare a: <u>www.hp.com/support</u>.

Se richiesto, selezionare il paese/regione e fare clic su **Contatta HP** per informazioni su come richiedere assistenza tecnica.

Causa: Si è verificato un problema con la testina di stampa.

### Le stampe risultano indistinte o sfocate

Se la stampa non è definita o non è chiara, provare le seguenti soluzioni.

- Nota Per tale questione, non vi è alcun problema con le forniture di inchiostro. Quindi, non è necessario sostituire le cartucce d'inchiostro o la testina di stampa.
- Suggerimento Una volta esaminate le soluzioni presentate in questa sezione, è possibile visitare il sito Web HP per cercare un'ulteriore Guida alla risoluzione dei problemi. Per ulteriori informazioni, visitare il sito Web <u>www.hp.com/support</u>.
- <u>Soluzione 1: Controllare le impostazioni di stampa</u>
- Soluzione 2: Utilizzare una qualità immagine elevata
- Soluzione 3: Stampare l'immagine in formato più piccolo
- Soluzione 4: Allineare la stampante

### Soluzione 1: Controllare le impostazioni di stampa

Soluzione: Controllare le impostazioni di stampa.

- Verificare l'impostazione del tipo di carta in modo che corrisponda al tipo di carta caricato nel vassoio di alimentazione.
- Controllare l'opzione relativa alla qualità di stampa e verificare che non sia impostata su una risoluzione troppo bassa.

Stampare l'immagine con un'elevata qualità di stampa, ad esempio Ottima o Max dpi.

**Causa:** Le impostazioni del tipo di carta o della qualità di stampa non erano impostate correttamente.

Se ciò non risolve il problema, provare la soluzione seguente.

### Soluzione 2: Utilizzare una qualità immagine elevata

**Soluzione:** Usare un'immagine con una risoluzione più alta.

Se si stampa una foto o una figura e la risoluzione è troppo bassa, l'immagine risulterà poco definita o sfocata una volta stampata.

Se il formato di una foto digitale o di una figura raster è stato modificato, la stampa può risultare poco definita o sfocata.

Causa: La risoluzione dell'immagine era bassa.

Se ciò non risolve il problema, provare la soluzione seguente.

### Soluzione 3: Stampare l'immagine in formato più piccolo

**Soluzione:** Ridurre le dimensioni dell'immagine e riprovare a stamparla.

Se si stampa una foto o una figura e le dimensioni sono troppo grandi, l'immagine risulterà poco definita o sfocata una volta stampata.

Se il formato di una foto digitale o di una figura raster è stato modificato, la stampa può risultare poco definita o sfocata.

Causa: L'immagine era stata stampata in un formato maggiore.

Se ciò non risolve il problema, provare la soluzione seguente.

### Soluzione 4: Allineare la stampante

Soluzione: Allineare la stampante.

L'allineamento della stampante garantisce un'eccellente qualità di stampa.

#### Per eseguire l'allineamento della stampante dal software HP Photosmart

- 1. Caricare carta normale bianca nuova in formato Letter, A4 o Legal nel vassoio di alimentazione.
- 2. In Centro soluzioni HP, fare clic su Impostazioni.

- 3. Nell'area delle impostazioni di stampa, fare clic su Casella strumenti stampante.
  - Nota È anche possibile aprire la Casella strumenti stampante dalla finestra di dialogo Proprietà di stampa. Nella finestra di dialogo Proprietà di stampa, fare clic sulla scheda Funzioni, quindi su Assistenza stampante.

Viene visualizzata la Casella strumenti stampante.

- 4. Fare clic sulla scheda Assistenza periferica.
- 5. Fare clic su Allinea stampante.

Il prodotto stampa una pagina di prova ed esegue l'allineamento della testina di stampa e la calibrazione della stampante. Riciclare o cestinare la pagina.

Causa: Potrebbe essere necessario allineare la stampante.

### Le stampe presentano striature verticali

**Soluzione:** HP consiglia di utilizzare carta HP o qualsiasi altro tipo di carta appropriata al prodotto.

Assicurarsi sempre che la carta su cui si sta stampando sia priva di grinze. Per ottenere risultati ottimali nella stampa di immagini, utilizzare Carta fotografica HP Advanced.

Conservare il supporto fotografico nella confezione originale in una busta di plastica sigillabile su una superficie piana, in un luogo fresco e asciutto. Quando si è pronti per la stampa, rimuovere soltanto la carta che si intende di utilizzare immediatamente. Una volta terminata la stampa, reinserire la carta fotografica non utilizzata nella busta di plastica. Ciò consente di evitare l'arricciamento della carta fotografica.

Per ulteriori informazioni, vedere:

- "<u>Tipi di carta consigliati per la stampa</u>" a pagina 46
- "Informazioni sulla carta" a pagina 52

Causa: Nel vassoio di alimentazione è stato caricato un tipo di carta non corretto.

### Le stampe sono storte o inclinate

Se la stampa non appare dritta sulla pagina, provare le soluzioni seguenti.

- Soluzione 1: Accertarsi che la carta sia caricata correttamente
- Soluzione 2: Accertarsi che la carta caricata sia di un tipo solo.
- Soluzione 3: Accertarsi che l'unità accessoria per la stampa fronte/retro sia installata correttamente.

### Soluzione 1: Accertarsi che la carta sia caricata correttamente

**Soluzione:** Controllare che la carta sia caricata correttamente nel vassoio della carta.

Per ulteriori informazioni, vedere:

"Caricamento dei supporti" a pagina 48

Causa: La carta non era caricata correttamente.

Se ciò non risolve il problema, provare la soluzione seguente.

### Soluzione 2: Accertarsi che la carta caricata sia di un tipo solo.

Soluzione: Caricare solo un tipo di carta alla volta.

Causa: Nel vassoio di alimentazione è stato caricato più di un tipo di carta.

Se ciò non risolve il problema, provare la soluzione seguente.

## Soluzione 3: Accertarsi che l'unità accessoria per la stampa fronte/retro sia installata correttamente.

**Soluzione:** Accertarsi che l'unità accessoria per la stampa fronte/retro sul retro dell'unità sia installata correttamente.

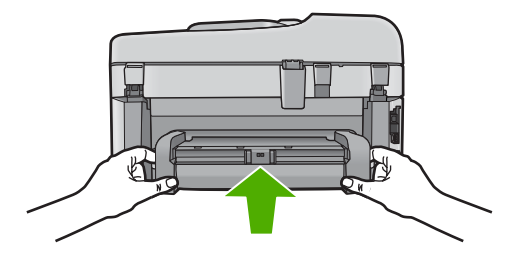

**Causa:** L'unità accessoria per la stampa fronte/retro non è stata installata correttamente.

### Striature di inchiostro sul retro della carta

Se la stampa presenta delle sbavature di inchiostro sul retro, provare le seguenti soluzioni.

- Soluzione 1: Effettuare la stampa su una pagina di carta comune
- Soluzione 2: Attendere che l'inchiostro si asciughi

### Soluzione 1: Effettuare la stampa su una pagina di carta comune

**Soluzione:** Stampare una o più pagine di carta comune per assorbire l'eventuale inchiostro in eccesso presente nel prodotto.

### Per rimuovere l'inchiostro in eccesso utilizzando la carta comune

- 1. Inserire diversi fogli di carta comune nel vassoio di alimentazione.
- 2. Attendere cinque minuti.
- 3. Stampare un documento con poco o senza testo.
- Verificare la presenza di inchiostro sul retro della carta. Se l'inchiostro è ancora presente sul retro della carta, provare a stampare su un'altra pagina di carta comune.

**Causa:** L'inchiostro si è accumulato all'interno del prodotto, nel punto in cui il retro della carta si posa durante la stampa.

Se ciò non risolve il problema, provare la soluzione seguente.

### Soluzione 2: Attendere che l'inchiostro si asciughi

**Soluzione:** Attendere per almeno trenta minuti che l'inchiostro all'interno del prodotto si asciughi, quindi provare di nuovo a stampare.

Causa: L'inchiostro in eccesso nel prodotto doveva asciugarsi.

### I bordi del testo sono irregolari

Provare le seguenti soluzioni se il testo nella stampa non è definito e i bordi sono irregolari.

- Nota Per tale questione, non vi è alcun problema con le forniture di inchiostro. Quindi, non è necessario sostituire le cartucce d'inchiostro o la testina di stampa.
- Soluzione 1: Usare font TrueType o OpenType
- Soluzione 2: Allineare la stampante
- Soluzione 3: Pulire la testina di stampa

### Soluzione 1: Usare font TrueType o OpenType

**Soluzione:** Utilizzare i tipi di carattere TrueType o OpenType per consentire al prodotto di stampare caratteri con contorno regolare. Quando si seleziona un carattere, controllare che sia presente l'icona TrueType o OpenType.

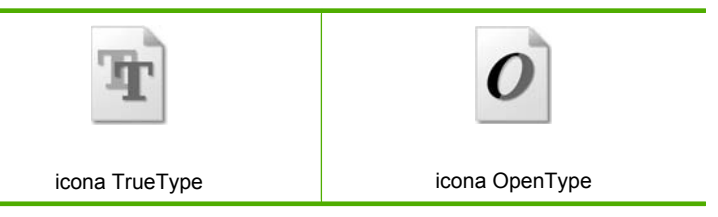

Causa: Il carattere era in formato personalizzato.

Alcune applicazioni dispongono di tipi di carattere personalizzati che, una volta ingranditi o stampati, presentano bordi irregolari. Inoltre, se si stampa testo bitmap, i bordi possono presentare irregolarità quando l'immagine viene ingrandita o stampata.

Se ciò non risolve il problema, provare la soluzione seguente.

### Soluzione 2: Allineare la stampante

Soluzione: Allineare la stampante.

L'allineamento della stampante garantisce un'eccellente qualità di stampa.

### Per eseguire l'allineamento della stampante dal software HP Photosmart

- 1. Caricare carta normale bianca nuova in formato Letter, A4 o Legal nel vassoio di alimentazione.
- 2. In Centro soluzioni HP, fare clic su Impostazioni.
- 3. Nell'area delle impostazioni di stampa, fare clic su Casella strumenti stampante.
  - Nota È anche possibile aprire la Casella strumenti stampante dalla finestra di dialogo Proprietà di stampa. Nella finestra di dialogo Proprietà di stampa, fare clic sulla scheda Funzioni, quindi su Assistenza stampante.

Viene visualizzata la Casella strumenti stampante.

- 4. Fare clic sulla scheda Assistenza periferica.
- 5. Fare clic su Allinea stampante.

Il prodotto stampa una pagina di prova ed esegue l'allineamento della testina di stampa e la calibrazione della stampante. Riciclare o cestinare la pagina.

Causa: Potrebbe essere necessario allineare la stampante.

Se ciò non risolve il problema, provare la soluzione seguente.

### Soluzione 3: Pulire la testina di stampa

**Soluzione:** Se il problema non viene risolto con le soluzioni precedenti, pulire la testina di stampa.

### Per pulire la testina di stampa dal pannello di controllo

1. Premere Imposta.

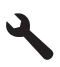

- 2. Premere il pulsante freccia giù fino a che non viene visualizzato **Strumenti**, quindi premere **Pulsante**.
- Premere il pulsante freccia giù fino a che non viene visualizzato Pulisci testina di stampa, quindi premere Pulsante. L'unità pulisce la testina di stampa.
- 4. Premere un pulsante qualsiasi per tornare al menu Strumenti.

Dop aver pulito la testina di stampa, stampare un rapporto sulla qualità di stampa. Esaminare il rapporto sulla qualità di stampa per verificare se il problema è stato risolto.

### Per stampare un rapporto sulla qualità di stampa

- 1. Caricare carta normale bianca nuova in formato Letter o A4 nel vassoio di alimentazione.
- 2. Premere Imposta.

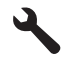

- 3. Premere il pulsante freccia giù fino a che non viene visualizzato **Strumenti**, quindi premere **Pulsante**.
- 4. Premere il pulsante freccia giù fino a che non viene visualizzato Rapporto qualità di stampa, quindi premere Pulsante.

L'unità stampa un rapporto sulla qualità di stampa che è possibile utilizzare per diagnosticare problemi relativi alla qualità di stampa.

#### Per valutare il rapporto sulla qualità di stampa

- Controllare i livelli d'inchiostro visualizzati sulla pagina. Se una cartuccia presenta livelli di inchiostro molto bassi e la qualità di stampa non è accettabile, sostituire quella cartuccia di inchiostro. In genere, la qualità di stampa risulta sempre più scadente a mano a mano che l'inchiostro nelle cartucce diminuisce.
  - Nota Se il rapporto sulla qualità di stampa non è leggibile, è possibile controllare i livelli d'inchiostro stimati dal pannello di controllo o dal software HP Photosmart.

**Nota** Le avvertenze e gli indicatori del livello di inchiostro forniscono una stima a scopo puramente informativo. Quando viene visualizzato un messaggio che avverte che il livello di inchiostro è basso, sarebbe meglio disporre di una cartuccia di ricambio in modo da evitare ogni possibile ritardo nella stampa. Non è necessario sostituire la cartuccia di inchiostro finché la qualità di stampa è accettabile.

2. Analizzare le barre di colore al centro della pagina. Le barre dovrebbero avere i bordi definiti e dovrebbero essere rappresentate da un colore uniforme.

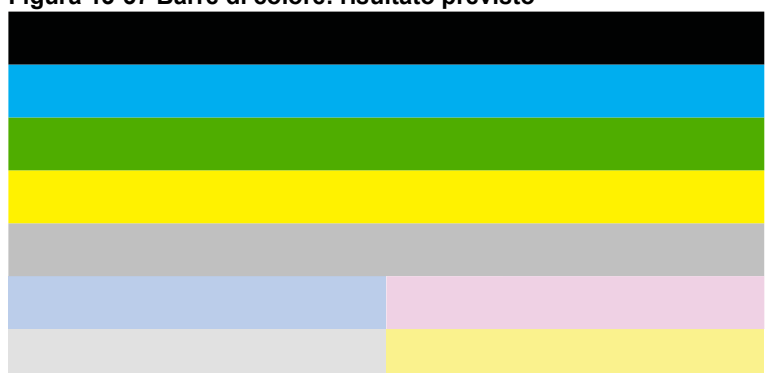

### Figura 13-37 Barre di colore: risultato previsto

 Se una qualsiasi barra di colore presenta striature irregolari, è più chiara da un lato o contiene una o più striature di colore diverso, fare riferimento alle seguenti procedure.

Figura 13-38 Barre di colore - striate in modo irregolare o sbiadite (barra superiore)

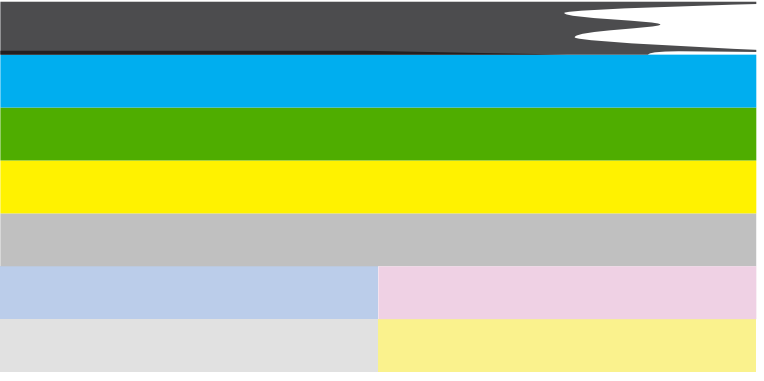

## Figura 13-39 Barre di colore: mescolamento del colore (la barra gialla contiene striature magenta)

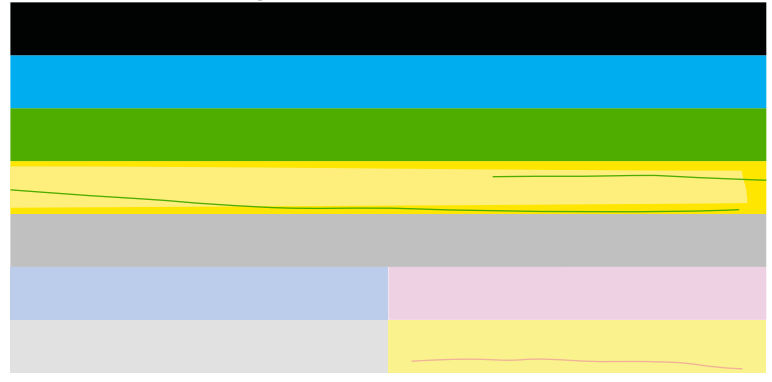

- Controllare i livelli di inchiostro stimati delle cartucce.
- Rimuovere la cartuccia corrispondente alla barra striata e pulire i contatti elettrici della cartuccia.
- Reinstallare la cartuccia ed assicurarsi che tutte le cartucce siano installate correttamente.

- Pulire la testina di stampa e quindi stampare nuovamente questa pagina di diagnostica.
- Se la pulizia della testina di stampa non risolve il problema della qualità di stampa, sostituire la cartuccia corrispondente alla barra striata.
  - Nota Se la sostituzione della cartuccia non risolve il problema della qualità di stampa, contattare HP per assistenza.
- Se una qualsiasi delle barre di colore mostra striature bianche regolari, allineare la stampante. Se il problema persiste, pulire la testina di stampa e quindi stampare nuovamente questa pagina di diagnostica.
  - Nota Se la pulizia della testina di stampa non risolve il problema della qualità di stampa, contattare HP per assistenza.
- **3.** Analizzare il testo di grandi dimensioni al di sopra del motivo di allineamento. Il carattere stampato dovrebbe essere preciso e netto.

# Figura 13-40 Area di testo di esempio: risultato previsto Ipsum Lorem

 Se il carattere è stampato in modo irregolare, allineare la stampante, quindi stampare nuovamente la pagina di diagnostica.

### Figura 13-41 Area di testo di esempio: testo irregolare Ipsum Lorem

• Se il testo è disuguale, presenta striature o sbavature, pulire la testina di stampa, quindi stampare nuovamente la pagina di diagnostica.

## Figura 13-42 Area di testo di esempio: distribuzione disuguale dell'inchiostro

## Ipsum Lorem

# Figura 13-43 Area di testo di esempio: striature o sbavature Ipsum Lorem

**4.** Analizzare il motivo di allineamento al di sopra delle barre di colore. Le linee dovrebbero essere chiare e precise.

### Figura 13-44 Motivo di allineamento - risultato previsto

Se le linee sono stampate in modo irregolare, allineare la stampante, quindi stampare nuovamente la pagina di diagnostica.

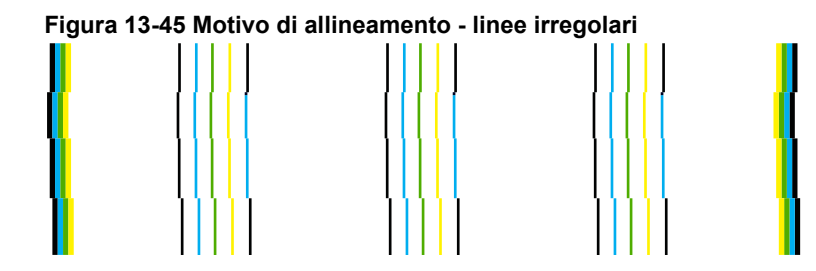

Nota Se l'allineamento della stampante non risolve il problema della qualità di stampa, contattare HP per assistenza.

Causa: Era necessario pulire la testina di stampa.

### Risoluzione dei problemi di stampa

Utilizzare questa sezione per la risoluzione dei problemi che si verificano durante la stampa:

- Le buste non vengono stampate correttamente
- Il prodotto stampa caratteri non corretti
- La stampa di un documento di più pagine viene eseguita nell'ordine errato
- I margini non vengono stampati come previsto
- Viene stampata una pagina vuota
- Il prodotto stampa lentamente

### Le buste non vengono stampate correttamente

Per risolvere il problema, provare le seguenti soluzioni. L'elenco delle soluzioni è ordinato e riporta prima quelle che hanno maggiore probabilità di risolvere il problema. Se la prima soluzione non risolve il problema, continuare a provare con le successive.

- <u>Soluzione 1: Caricare correttamente la risma di buste</u>
- Soluzione 2: Controllare il tipo di busta
- Soluzione 3: Inserire le alette all'interno delle buste per evitare inceppamenti

### Soluzione 1: Caricare correttamente la risma di buste

**Soluzione:** Caricare una risma di buste nel vassoio di alimentazione, con le alette rivolte verso l'alto e verso sinistra.

Rimuovere tutta la carta dal vassoio di alimentazione prima di caricare le buste.

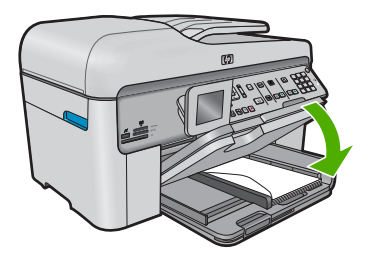

Per ulteriori informazioni, vedere:

"Caricamento dei supporti" a pagina 48

Causa: La risma di buste non era caricata in modo corretto.

Se ciò non risolve il problema, provare la soluzione seguente.

### Soluzione 2: Controllare il tipo di busta

**Soluzione:** Non utilizzare buste lucide o in rilievo oppure buste con fermagli o finestre.

Causa: È stato caricato un tipo di busta non corretto.

Se ciò non risolve il problema, provare la soluzione seguente.

### Soluzione 3: Inserire le alette all'interno delle buste per evitare inceppamenti

Soluzione: Per evitare inceppamenti, inserire le alette all'interno delle buste.

Causa: Le alette dovrebbero essere conservate nei rulli.

### Il prodotto stampa caratteri non corretti

Per risolvere il problema, provare le seguenti soluzioni. L'elenco delle soluzioni è ordinato e riporta prima quelle che hanno maggiore probabilità di risolvere il problema. Se la prima soluzione non risolve il problema, continuare a provare con le successive.

- Soluzione 1: Ripristinare l'unità
- Soluzione 2: Stampare una versione precedentemente salvata del documento

### Soluzione 1: Ripristinare l'unità

**Soluzione:** Spegnere il prodotto e il computer per 60 secondi, quindi riaccenderli e riprovare a stampare.

Causa: Non c'era memoria disponibile nel prodotto.

Se ciò non risolve il problema, provare la soluzione seguente.

### Soluzione 2: Stampare una versione precedentemente salvata del documento

**Soluzione:** Provare a stampare un altro documento dalla stessa applicazione software. Se non si verificano problemi, provare a stampare una versione precedente del documento che non sia danneggiata.

Causa: Il documento era danneggiato.

### La stampa di un documento di più pagine viene eseguita nell'ordine errato

**Soluzione:** Stampare il documento in ordine inverso. Al termine della stampa, le pagine saranno nell'ordine corretto.

### Per stampare un documento di più pagine in ordine inverso

- 1. Verificare che nel vassoio di alimentazione sia caricata la carta.
- 2. Nel menu File dell'applicazione, fare clic su Stampa.
- 3. Accertarsi che il prodotto sia la stampante selezionata.
- Fare clic sul pulsante che apre la finestra di dialogo Proprietà. A seconda dell'applicazione in uso, questo pulsante potrebbe essere denominato Proprietà, Opzioni, Imposta stampante, Stampante o Preferenze.
- 5. Fare clic sulla scheda Avanzate.
- 6. Nell'area Opzioni layout, selezionare Dalla prima all'ultima nell'opzione Ordine pagine.
  - Nota Se si imposta il documento per la stampa su entrambi i lati della pagina, l'opzione Dalla prima all'ultima non è disponibile. Il documento verrà automaticamente stampato nell'ordine corretto.
- 7. Fare clic su OK, quindi su Stampa o su OK nella finestra di dialogo Stampa.
  - Nota Quando si stampano più copie, ciascuna serie di copie viene stampata completamente prima di passare alla serie successiva.

**Causa:** Le impostazioni di stampa prevedevano che la stampa iniziasse dalla prima pagina del documento. In base all'alimentazione del prodotto, la prima pagina sarà in fondo alla risma con il lato stampato rivolto verso l'alto.

### I margini non vengono stampati come previsto

Per risolvere il problema, provare le seguenti soluzioni. L'elenco delle soluzioni è ordinato e riporta prima quelle che hanno maggiore probabilità di risolvere il problema. Se la prima soluzione non risolve il problema, continuare a provare con le successive.

- Soluzione 1: Controllare i margini della stampante
- Soluzione 2: Verificare l'impostazione per il formato carta
- Soluzione 3: Caricare correttamente la risma di carta

### Soluzione 1: Controllare i margini della stampante

**Soluzione:** Controllare i margini della stampante.

Accertarsi che le impostazioni dei margini per il documento non superino l'area stampabile del prodotto.

### Per verificare le impostazioni dei margini

- Visualizzare un'anteprima della stampa prima di inviarla al prodotto. Nella maggior parte delle applicazioni software, fare clic sul menu File, quindi su Anteprima stampa.
- Controllare i margini.
  Il prodotto utilizza i margini impostati nell'applicazione software, a condizione che questi superino i margini minimi supportati dal prodotto. Per maggiori informazioni sull'impostazione dei margini nell'applicazione software, consultare la documentazione fornita con il software.
- **3.** Se i margini non sono soddisfacenti, annullare la stampa e regolare i margini nell'applicazione software.

Causa: I margini non erano impostati correttamente all'interno dell'applicazione.

Se ciò non risolve il problema, provare la soluzione seguente.

### Soluzione 2: Verificare l'impostazione per il formato carta

**Soluzione:** Verificare che l'impostazione del formato carta selezionata sia corretta per il progetto. Assicurarsi di aver caricato il formato carta corretto nel vassoio di alimentazione.

**Causa:** L'impostazione del formato carta potrebbe non stata definita in modo corretto per il progetto da stampare.

Se ciò non risolve il problema, provare la soluzione seguente.

### Soluzione 3: Caricare correttamente la risma di carta

**Soluzione:** Rimuovere la risma di carta dal vassoio di alimentazione, caricare nuovamente la carta e far scorrere la guida finché non si blocca in corrispondenza del lato del foglio.

Per ulteriori informazioni, vedere:

"Caricamento dei supporti" a pagina 48

**Causa:** Le guide della carta non erano posizionate correttamente.

### Viene stampata una pagina vuota

Per risolvere il problema, provare le seguenti soluzioni. L'elenco delle soluzioni è ordinato e riporta prima quelle che hanno maggiore probabilità di risolvere il problema. Se la prima soluzione non risolve il problema, continuare a provare con le successive.

- Soluzione 1: Rimuovere qualsiasi pagina o riga supplementare alla fine del documento
- Soluzione 2: Caricare la carta nel vassoio di alimentazione

## Soluzione 1: Rimuovere qualsiasi pagina o riga supplementare alla fine del documento

**Soluzione:** Aprire il documento dall'applicazione software e rimuovere eventuali pagine o righe in più alla fine del documento.

Causa: Il documento in stampa conteneva una pagina bianca in più.

Se ciò non risolve il problema, provare la soluzione seguente.

### Soluzione 2: Caricare la carta nel vassoio di alimentazione

**Soluzione:** Quando rimangono solo pochi fogli di carta nel prodotto, è necessario ricaricare il vassoio. Se il vassoio contiene ancora della carta, rimuoverla, batterla su una superficie piana, quindi ricaricarla nel vassoio di alimentazione.

Per ulteriori informazioni, vedere:

"Caricamento dei supporti" a pagina 48

Causa: Il prodotto ha prelevato due fogli di carta.

### Il prodotto stampa lentamente

Se il prodotto stampa molto lentamente, provare le seguenti soluzioni.

- Soluzione 1: Impostare una qualità di stampa inferiore
- Soluzione 2: Controllare i livelli d'inchiostro
- Soluzione 3: Contattare il servizio di assistenza HP

### Soluzione 1: Impostare una qualità di stampa inferiore

**Soluzione:** Verificare l'impostazione della qualità di stampa. Le impostazioni **Ottima** e **Massima risoluzione** forniscono la qualità migliore ma la stampa è più lenta delle impostazioni **Normale** o **Bozza**. L'impostazione **Bozza** consente di stampare nel modo più veloce.

### Per modificare la velocità o la qualità di stampa

- 1. Verificare che nel vassoio di alimentazione sia caricata la carta.
- 2. Nel menu File dell'applicazione, fare clic su Stampa.
- 3. Accertarsi che il prodotto sia la stampante selezionata.
- Fare clic sul pulsante che apre la finestra di dialogo Proprietà.
  A seconda dell'applicazione in uso, questo pulsante potrebbe essere denominato Proprietà, Opzioni, Imposta stampante, Stampante o Preferenze.
- 5. Fare clic sulla scheda Caratteristiche.

- 6. Nell'elenco a discesa **Tipo carta**, selezionare il tipo di carta caricato.
- Nell'elenco a discesa Qualità di stampa, selezionare l'impostazione appropriata della qualità in relazione al progetto.
  - Nota Per individuare la risoluzione con cui l'unità esegue la stampa, sulla base delle impostazioni relative al tipo di carta e alla qualità di stampa selezionate, fare clic su **Risoluzione**.

Per ulteriori informazioni, vedere:

"Stampare utilizzando il Max dpi" a pagina 73

Causa: La qualità di stampa selezionata era alta.

Se ciò non risolve il problema, provare la soluzione seguente.

### Soluzione 2: Controllare i livelli d'inchiostro

**Soluzione:** Controllare i livelli di inchiostro stimati delle cartucce. Una quantità di inchiostro insufficiente può causare il surriscaldamento della testina di stampa. In tal caso la stampante rallenta per consentire che si raffreddi.

Nota Le avvertenze e gli indicatori del livello di inchiostro forniscono una stima a scopo puramente informativo. Quando viene visualizzato un messaggio che avverte che il livello di inchiostro è basso, sarebbe meglio disporre di una cartuccia di ricambio in modo da evitare ogni possibile ritardo nella stampa. Non è necessario sostituire le cartucce finché la qualità di stampa è accettabile.

Per ulteriori informazioni, vedere:

"Controllo dei livelli di inchiostro stimati" a pagina 111

Causa: L'inchiostro presente nelle cartucce potrebbe essere insufficiente.

Se ciò non risolve il problema, provare la soluzione seguente.

### Soluzione 3: Contattare il servizio di assistenza HP

**Soluzione:** Contattare HP per assistenza.

Andare a: <u>www.hp.com/support</u>.

Se richiesto, selezionare il paese/regione e fare clic su **Contatta HP** per informazioni su come richiedere assistenza tecnica.

Causa: Si è verificato un problema nell'unità.

### Problemi relativi alla scheda di memoria

Questa sezione consente di risolvere i seguenti problemi delle schede di memoria:

- La scheda di memoria non funziona più nella fotocamera digitale
- Il prodotto non legge la scheda di memoria
- Le foto sulla scheda di memoria non vengono trasferite al computer

Le foto di una fotocamera digitale PictBridge collegata non vengono stampate

### La scheda di memoria non funziona più nella fotocamera digitale

**Soluzione:** Riformattare la scheda di memoria nella fotocamera o formattarla su un computer Windows selezionando il formato FAT. Per ulteriori informazioni, consultare la documentazione fornita con la fotocamera digitale.

**Causa:** La scheda è stata formattata su un computer Windows XP. Normalmente Windows XP predispone le schede di memoria da 8 MB o inferiori e da 64 MB o superiori in formato FAT32. Le fotocamere digitali e gli altri prodotti utilizzano il formato FAT (FAT16 o FAT12) e non sono in grado di riconoscere le scheda formattata FAT32.

### Il prodotto non legge la scheda di memoria

Per risolvere il problema, provare le seguenti soluzioni. L'elenco delle soluzioni è ordinato e riporta prima quelle che hanno maggiore probabilità di risolvere il problema. Se la prima soluzione non risolve il problema, continuare a provare con le successive.

- Soluzione 1: Inserire correttamente la scheda di memoria
- <u>Soluzione 2: Inserire la scheda di memoria completamente nell'apposito</u> <u>alloggiamento del prodotto.</u>
- Soluzione 3: Rimuovere la scheda di memoria aggiuntiva
- Soluzione 4: Riformattare la scheda di memoria nella fotocamera digitale

### Soluzione 1: Inserire correttamente la scheda di memoria

**Soluzione:** Girare la scheda di memoria in modo che l'etichetta sia rivolta verso l'alto e i contatti siano rivolti verso il prodotto, quindi inserire la scheda nell'alloggiamento appropriato fino a quando la spia Foto non si accende.

Se la scheda di memoria non è inserita correttamente, l'unità non risponde e la spia Attenzione lampeggia rapidamente.

Una volta inserita correttamente la scheda di memoria, la spia Foto lampeggia per qualche secondo e poi rimane accesa.

Causa: La scheda di memoria era inserita in senso inverso o capovolta.

Se ciò non risolve il problema, provare la soluzione seguente.

## Soluzione 2: Inserire la scheda di memoria completamente nell'apposito alloggiamento del prodotto.

**Soluzione:** Accertarsi che la scheda di memoria sia stata inserita completamente nell'alloggiamento appropriato sul prodotto.

Se la scheda di memoria non è inserita correttamente, l'unità non risponde e la spia Attenzione lampeggia rapidamente.

Una volta inserita correttamente la scheda di memoria, la spia Foto lampeggia per qualche secondo e poi rimane accesa.

**Causa:** La scheda di memoria non era inserita completamente nell'alloggiamento appropriato sul prodotto.

Se ciò non risolve il problema, provare la soluzione seguente.

### Soluzione 3: Rimuovere la scheda di memoria aggiuntiva

**Soluzione:** È possibile inserire una sola scheda di memoria alla volta.

Se sono state inserite più schede di memoria, la spia Attenzione lampeggia rapidamente, e sul computer viene visualizzato un messaggio di errore. Per risolvere il problema, estrarre la scheda aggiuntiva.

Causa: Era stata inserita più di una scheda di memoria.

Se ciò non risolve il problema, provare la soluzione seguente.

### Soluzione 4: Riformattare la scheda di memoria nella fotocamera digitale

**Soluzione:** Controllare se sullo schermo del computer è visualizzato un messaggio di errore indicante che le immagini presenti nella scheda di memoria sono danneggiate.

Se il file system sulla scheda è danneggiato, riformattare la scheda di memoria nella fotocamera digitale. Per ulteriori informazioni, consultare la documentazione fornita con la fotocamera digitale.

△ Avvertimento Riformattando la scheda di memoria tutte le foto memorizzate sulla scheda vengono eliminate. Se le foto sono state precedentemente trasferite dalla scheda di memoria a un computer, provare a stampare le foto dal computer. Diversamente, sarà necessario scattare nuovamente le foto eliminate.

Causa: Il file system sulla scheda di memoria era danneggiato.

### Le foto sulla scheda di memoria non vengono trasferite al computer

Per risolvere il problema, provare le seguenti soluzioni. L'elenco delle soluzioni è ordinato e riporta prima quelle che hanno maggiore probabilità di risolvere il problema. Se la prima soluzione non risolve il problema, continuare a provare con le successive.

- Soluzione 1: installare il software del prodotto
- Soluzione 2: Accendere l'unità
- Soluzione 3: Accendere il computer
- Soluzione 4: Controllare il collegamento dal prodotto al computer

### Soluzione 1: installare il software del prodotto

**Soluzione:** Installare il software fornito con il prodotto. Se è già installato, riavviare il computer.

### Per installare il software del prodotto

- 1. Inserire il CD-ROM dell'unità nella relativa unità del computer, quindi avviare il programma di installazione.
- Quando richiesto, fare clic su Installa altro software per installare il software del prodotto.
- Seguire le istruzioni a video e quelle riportate nella Guida all'avvio fornita con l'unità.

Causa: Il software del prodotto non è stato installato.

Se ciò non risolve il problema, provare la soluzione seguente.

### Soluzione 2: Accendere l'unità

Soluzione: Accendere l'unità.

Causa: Il prodotto era spento.

Se ciò non risolve il problema, provare la soluzione seguente.

### Soluzione 3: Accendere il computer

Soluzione: Accendere il computer

Causa: Il computer era spento.

Se ciò non risolve il problema, provare la soluzione seguente.

#### Soluzione 4: Controllare il collegamento dal prodotto al computer

**Soluzione:** Controllare il collegamento dell'unità al computer. Verificare che il cavo USB sia inserito saldamente nella porta USB sul retro del prodotto. Verificare che l'altra estremità del cavo USB sia inserita in una porta USB sul computer. Quando il cavo è collegato correttamente, spegnere e riaccendere il prodotto. Se l'unità è connessa al computer tramite una connessione cablata, wireless o Bluetooth, assicurarsi che le rispettive connessioni siano attive e che l'unità sia accesa.

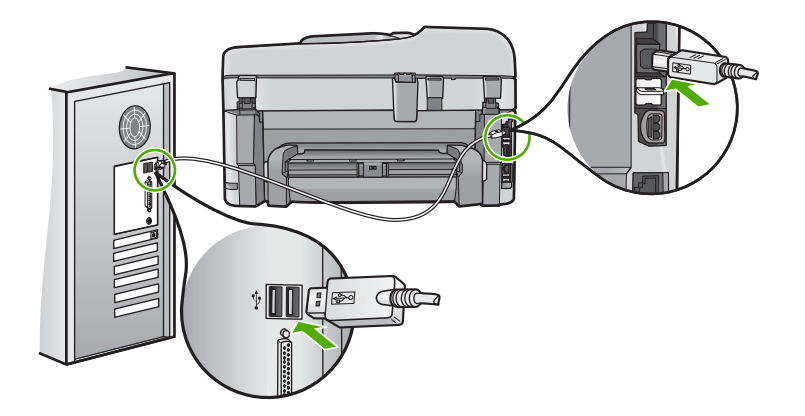

Per ulteriori informazioni sull'installazione e sul collegamento del prodotto al computer, consultare la guida Start Here fornita con il prodotto.

Causa: L'unità non era collegata correttamente al computer.

### Le foto di una fotocamera digitale PictBridge collegata non vengono stampate

Per risolvere il problema, provare le seguenti soluzioni. L'elenco delle soluzioni è ordinato e riporta prima quelle che hanno maggiore probabilità di risolvere il problema. Se la prima soluzione non risolve il problema, continuare a provare con le successive.

- Soluzione 1: Impostare la fotocamera nella modalità PictBridge
- Soluzione 2: Salvare le foto in un formato file supportato
- Soluzione 3: Selezionare le foto che si desidera stampare dalla fotocamera

### Soluzione 1: Impostare la fotocamera nella modalità PictBridge

**Soluzione:** Se la fotocamera supporta PictBridge, verificare che la modalità PictBridge sia impostata. Per istruzioni sull'impostazione della modalità PictBridge, consultare la guida d'uso della fotocamera.

Causa: La fotocamera digitale non era in modalità PictBridge.

Se ciò non risolve il problema, provare la soluzione seguente.

### Soluzione 2: Salvare le foto in un formato file supportato

**Soluzione:** Verificare che la fotocamera digitale salvi le foto in un formato di file supportato dalla funzione di trasferimento immagini di PictBridge (Exif/JPEG, JPEG e DPOF).

Causa: Il formato delle immagini non era supportato.

Se ciò non risolve il problema, provare la soluzione seguente.

### Soluzione 3: Selezionare le foto che si desidera stampare dalla fotocamera

**Soluzione:** Prima di collegare la fotocamera digitale alla porta USB anteriore sull'unità, selezionare alcune foto da stampare.

Nota Alcune fotocamere digitali non consentono di selezionare le foto fino a quando non è stata stabilita una connessione PictBridge. In questo caso, collegare la fotocamera digitale alla porta USB anteriore, accendere la fotocamera e attivare la modalità PictBridge, quindi usare la fotocamera per selezionare le foto da stampare.

Causa: Non è stata selezionata alcuna foto da stampare.

### Risoluzione dei problemi di scansione

Utilizzare questa sezione per risolvere i seguenti problemi relativi alla scansione:

- L'immagine acquisita tramite scansione è vuota
- L'immagine acquisita tramite scansione non è ritagliata correttamente
- Il layout di pagina dell'immagine acquisita tramite scansione non è corretto
- Nell'immagine acquisita tramite scansione compaiono linee tratteggiate anziché testo
- Il formato del testo non è corretto
- Il testo risulta mancante o non viene riconosciuto correttamente

### L'immagine acquisita tramite scansione è vuota

**Soluzione:** Caricare l'originale sulla superficie di scansione o nel vassoio dell'alimentatore documenti.

 Se si carica un originale sulla superficie di scansione, posizionarlo con il lato di stampa rivolto verso il basso nell'angolo anteriore destro, come illustrato di seguito. Per copiare una foto, posizionarla in modo che il margine più lungo si trovi lungo il bordo anteriore della superficie di scansione.

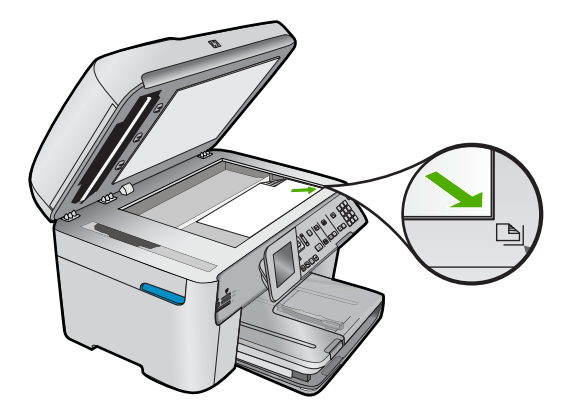

• Se l'originale viene caricato nel vassoio dell'alimentatore documenti, inserire la carta nel vassoio con il lato di stampa rivolto verso l'alto, come illustrato di seguito.

Inserire le pagine nel vassoio in modo che il margine superiore del documento venga alimentato per primo.

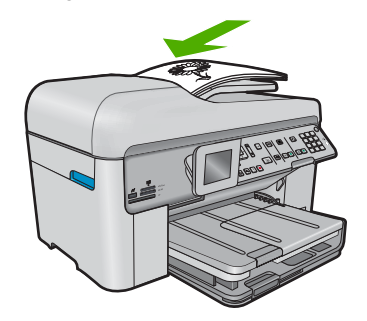

Nota Non caricare foto nel vassoio dell'alimentatore documenti per eseguire una copia. Se si copia una foto, posizionarla sulla superficie di scansione.

**Causa:** L'originale non era posizionato correttamente sulla superficie di scansione o nel vassoio dell'alimentatore documenti.

### L'immagine acquisita tramite scansione non è ritagliata correttamente

**Soluzione:** La funzione Ritaglio automatico consente di ritagliare tutto ciò che non sembra appartenere all'immagine principale. In alcuni casi, il risultato potrebbe non essere quello desiderato. In tal caso, è possibile disattivare la funzione di ritaglio automatico e ritagliare manualmente l'immagine acquisita tramite scansione o lasciarla invariata.

**Causa:** Il software era impostato sul ritaglio automatico delle immagini acquisite tramite scansione.

### Il layout di pagina dell'immagine acquisita tramite scansione non è corretto

**Soluzione:** Disattivare la funzione di ritaglio automatico se si desidera mantenere il layout della pagina.

Causa: Il ritaglio automatico aveva modificato il layout di pagina.

## Nell'immagine acquisita tramite scansione compaiono linee tratteggiate anziché testo

**Soluzione:** Creare una copia in bianco e nero dell'originale ed eseguire la scansione della copia.

**Causa:** Se si eseguiva la scansione di un testo che si desiderava modificare utilizzando il tipo di immagine **Testo**, lo scanner avrebbe potuto non riconoscere il testo a colori. Il tipo di immagine **Testo** consente di eseguire una scansione a 300 x 300 dpi, in bianco e nero.

Se si eseguiva la scansione di un originale contenente molta grafica o illustrazioni attorno al testo, il testo avrebbe potuto non essere riconosciuto correttamente.

### Il formato del testo non è corretto

**Soluzione:** Alcune applicazioni non riescono a gestire la formattazione di testo con cornice. Testo con cornice è una delle impostazioni di scansione del documento presenti nel software. Essa consente di mantenere i layout complessi, ad esempio le diverse colonne di una newsletter, inserendo il testo in cornici differenti (riquadri) all'interno dell'applicazione di destinazione. Nel software, selezionare il formato appropriato affinché il layout e la formattazione del testo acquisito tramite scansione vengano mantenuti.

Causa: Le impostazioni di scansione del documento erano errate.

### Il testo risulta mancante o non viene riconosciuto correttamente

Per risolvere il problema, provare le seguenti soluzioni. L'elenco delle soluzioni è ordinato e riporta prima quelle che hanno maggiore probabilità di risolvere il problema. Se la prima soluzione non risolve il problema, continuare a provare con le successive.

- Soluzione 1: Regolare la luminosità nel software
- Soluzione 2: Pulire la superficie di scansione e il coperchio
- Soluzione 3: Selezionare la lingua OCR corretta

#### Soluzione 1: Regolare la luminosità nel software

**Soluzione:** Regolare la luminosità, quindi eseguire nuovamente la scansione dell'originale.

Causa: La luminosità non era impostata correttamente.

Se ciò non risolve il problema, provare la soluzione seguente.

### Soluzione 2: Pulire la superficie di scansione e il coperchio

**Soluzione:** Spegnere il prodotto, scollegare il cavo di alimentazione e con un panno morbido pulire il vetro e il retro del coperchio.

**Causa:** È possibile che si fossero depositate particelle di sporcizia sulla superficie di scansione o sul retro del coperchio del documento. Ciò può produrre scansioni di scarsa qualità.

Se ciò non risolve il problema, provare la soluzione seguente.

### Soluzione 3: Selezionare la lingua OCR corretta

**Soluzione:** Selezionare la lingua OCR appropriata nel software.

Nota Se si utilizza HP Photosmart Essential, è possibile che l'applicazione OCR (Optical Character Recognition) non sia installata sul computer in uso. Per installarla, reinserire il disco del software e scegliere OCR tra le opzioni di installazione Personalizzata.

**Causa:** Fra le impostazioni di scansione del documento non era selezionata la lingua OCR corretta. La **lingua OCR** indica al software come interpretare i caratteri
che vengono visualizzati nell'immagine originale. Se la **lingua OCR** non corrisponde alla lingua nell'originale, il testo acquisito tramite scansione potrebbe risultare incomprensibile.

### Risoluzione dei problemi di copia

Utilizzare questa sezione per la risoluzione dei problemi che si verificano durante la copia:

- Impossibile effettuare la copia
- Impossibile effettuare la copia (HP Photosmart Premium Fax C309b series)
- Alcune parti dell'originale non appaiono o risultano tagliate
- L'opzione Adatta alla pagina non funziona come previsto.
- La pagina stampata è vuota

### Impossibile effettuare la copia

Per risolvere il problema, provare le seguenti soluzioni. L'elenco delle soluzioni è ordinato e riporta prima quelle che hanno maggiore probabilità di risolvere il problema. Se la prima soluzione non risolve il problema, continuare a provare con le successive.

- Soluzione 1: Accendere l'unità
- Soluzione 2: Verificare che l'originale sia posizionato correttamente.
- Soluzione 3: Attendere che il prodotto completi l'operazione in corso
- Soluzione 4: Il prodotto non supporta il tipo di carta o la busta
- Soluzione 5: Verificare che la carta non sia inceppata

#### Soluzione 1: Accendere l'unità

**Soluzione:** Osservare la spia **Accesa** sul prodotto. Se non è accesa, il prodotto è spento. Verificare che il cavo di alimentazione sia collegato correttamente al prodotto e alla presa di alimentazione. Premere il pulsante **Accesa** per accendere il prodotto.

Causa: Il prodotto era spento.

Se ciò non risolve il problema, provare la soluzione seguente.

#### Soluzione 2: Verificare che l'originale sia posizionato correttamente.

**Soluzione:** Caricare l'originale sulla superficie di scansione o nel vassoio dell'alimentatore documenti.

 Se si carica un originale sulla superficie di scansione, posizionarlo con il lato di stampa rivolto verso il basso nell'angolo anteriore destro, come illustrato di seguito. Per copiare una foto, posizionarla in modo che il margine più lungo si trovi lungo il bordo anteriore della superficie di scansione.

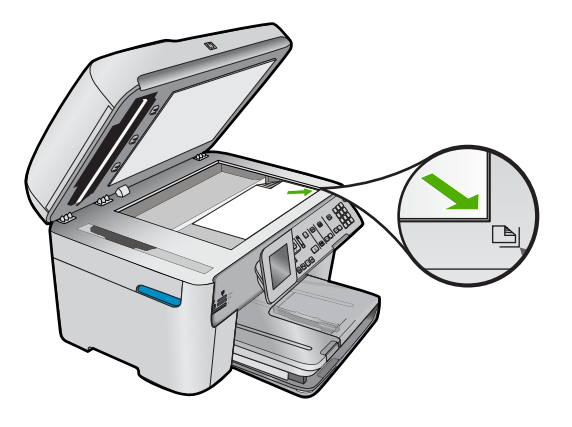

 Se l'originale viene caricato nel vassoio dell'alimentatore documenti, inserire la carta nel vassoio con il lato di stampa rivolto verso l'alto, come illustrato di seguito. Inserire le pagine nel vassoio in modo che il margine superiore del documento venga alimentato per primo.

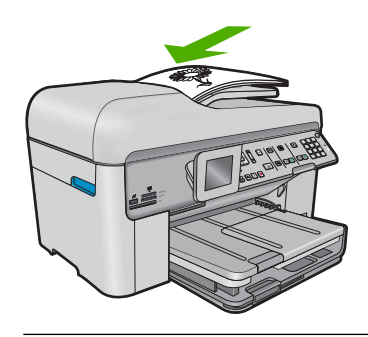

Nota Non caricare foto nel vassoio dell'alimentatore documenti per eseguire una copia. Se si copia una foto, posizionarla sulla superficie di scansione.

**Causa:** L'originale non era posizionato correttamente sulla superficie di scansione o nel vassoio dell'alimentatore documenti.

Se ciò non risolve il problema, provare la soluzione seguente.

### Soluzione 3: Attendere che il prodotto completi l'operazione in corso

**Soluzione:** Controllare la spia dell'unità **Accesa**. Se lampeggia, significa che il prodotto è occupato.

Causa: Il prodotto potrebbe era occupato con una copia o una stampa.

Se ciò non risolve il problema, provare la soluzione seguente.

#### Soluzione 4: Il prodotto non supporta il tipo di carta o la busta

**Soluzione:** Non usare il prodotto per effettuare copie su buste o altri tipi di carta non supportati.

Causa: Il prodotto non riconosceva il tipo di carta.

Se ciò non risolve il problema, provare la soluzione seguente.

### Soluzione 5: Verificare che la carta non sia inceppata

**Soluzione:** Eliminare l'inceppamento e rimuovere ogni eventuale residuo di carta rimasto nell'unità.

Nota Rimuovere graffette e fermagli dal documento originale.

Causa: Si è verificato un inceppamento della carta nel prodotto.

### Impossibile effettuare la copia (HP Photosmart Premium Fax C309b series)

Nota Questa sezione fornisce le soluzioni per il modello HP Photosmart Premium Fax C309b series.

Fare riferimento all'etichetta nell'area di accesso della cartuccia per determinare il numero del modello.

Per risolvere il problema, provare le seguenti soluzioni. L'elenco delle soluzioni è ordinato e riporta prima quelle che hanno maggiore probabilità di risolvere il problema. Se la prima soluzione non risolve il problema, continuare a provare con le successive.

- Soluzione 1: Verificare che il prodotto sia acceso
- Soluzione 2: Accertarsi che il computer sia acceso
- Soluzione 3: Verificare il collegamento tra l'unità ed il computer
- Soluzione 4: Accertarsi che il software HP Photosmart sia installato sul computer
- Soluzione 5: Accertarsi che il software HP Photosmart sia in esecuzione sul computer
- Soluzione 6: Verificare che l'originale sia posizionato correttamente.
- Soluzione 7: Attendere che il prodotto termini le altre attività
- Soluzione 8: Accertarsi che la carta caricata venga riconosciuta dal prodotto
- Soluzione 9: Verificare che la carta non sia inceppata

#### Soluzione 1: Verificare che il prodotto sia acceso

**Soluzione:** Guardare il pulsante **Accesa** ubicato sul prodotto. Se non è illuminato, il prodotto è spento. Verificare che il cavo di alimentazione sia collegato correttamente al prodotto e alla presa. Premere il pulsante **Accesa** per accendere il prodotto.

Causa: Il prodotto era spento.

Se ciò non risolve il problema, provare la soluzione seguente.

#### Soluzione 2: Accertarsi che il computer sia acceso

Soluzione: Accendere il computer.

Causa: Il computer non era acceso.

Se ciò non risolve il problema, provare la soluzione seguente.

### Soluzione 3: Verificare il collegamento tra l'unità ed il computer

Soluzione: Verificare il collegamento tra l'unità ed il computer.

Causa: L'unità ed il computer non comunicano tra di loro.

Se ciò non risolve il problema, provare la soluzione seguente.

### Soluzione 4: Accertarsi che il software HP Photosmart sia installato sul computer

Soluzione: Inserire il CD di installazione del prodotto e installare il software.

Per ulteriori informazioni, vedere la Guida all'installazione.

Causa: Il software HP Photosmart non era installato sul computer.

Se ciò non risolve il problema, provare la soluzione seguente.

### Soluzione 5: Accertarsi che il software HP Photosmart sia in esecuzione sul computer

**Soluzione:** Avviare il software installato con il prodotto ed eseguire di nuovo la scansione.

Nota Per verificare se il software è in esecuzione, fare clic con il pulsante destro del mouse sull'icona Monitor di imaging digitale HP situata a destra nella barra delle applicazioni di Windows. Selezionare una periferica dall'elenco, quindi fare clic su Visualizza stato.

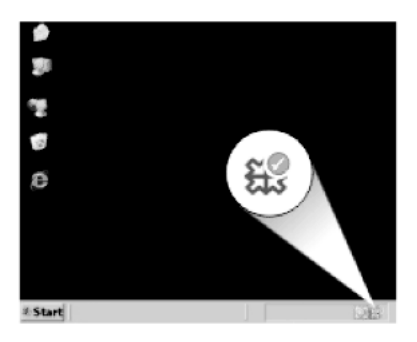

**Causa:** Il software HP Photosmart non era in esecuzione sul computer. Se ciò non risolve il problema, provare la soluzione seguente.

### Soluzione 6: Verificare che l'originale sia posizionato correttamente.

**Soluzione:** Caricare l'originale sulla superficie di scansione o nel vassoio dell'alimentatore documenti.

 Se si carica un originale sulla superficie di scansione, posizionarlo con il lato di stampa rivolto verso il basso nell'angolo anteriore destro, come illustrato di seguito. Per copiare una foto, posizionarla in modo che il margine più lungo si trovi lungo il bordo anteriore della superficie di scansione.

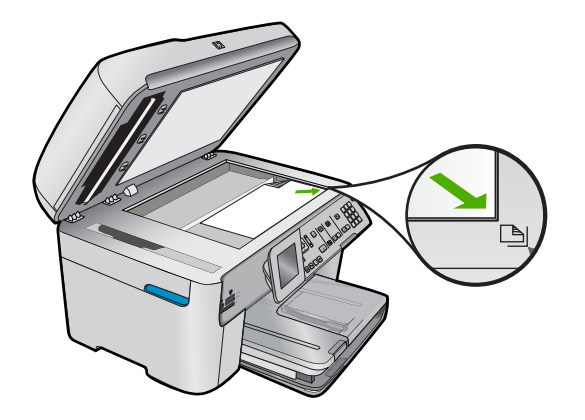

 Se l'originale viene caricato nel vassoio dell'alimentatore documenti, inserire la carta nel vassoio con il lato di stampa rivolto verso l'alto, come illustrato di seguito. Inserire le pagine nel vassoio in modo che il margine superiore del documento venga alimentato per primo.

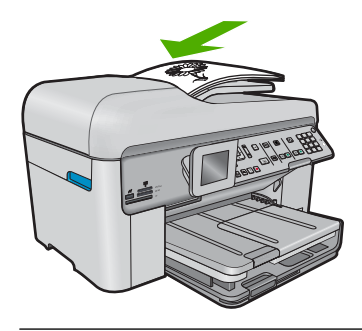

Nota Non caricare foto nel vassoio dell'alimentatore documenti per eseguire una copia. Se si copia una foto, posizionarla sulla superficie di scansione.

**Causa:** L'originale non era posizionato correttamente sulla superficie di scansione o nel vassoio dell'alimentatore documenti.

Se ciò non risolve il problema, provare la soluzione seguente.

### Soluzione 7: Attendere che il prodotto termini le altre attività

**Soluzione:** Controllare la spia dell'unità **Accesa**. Se lampeggia, significa che il prodotto è occupato.

Se sul prodotto è in esecuzione un'altra attività come la copia o la scansione, la copia verrà rimandata fino al completamento dell'attività corrente.

Causa: Il prodotto era occupato con un'altra operazione.

Se ciò non risolve il problema, provare la soluzione seguente.

#### Soluzione 8: Accertarsi che la carta caricata venga riconosciuta dal prodotto

**Soluzione:** Non utilizzare il prodotto per effettuare copie su buste o tipi di carta non supportati dal prodotto.

#### Argomenti correlati

### "Tipi di carta consigliati per la stampa" a pagina 46

Causa: Il prodotto non ha riconosciuto il tipo di carta inserita.

Se ciò non risolve il problema, provare la soluzione seguente.

### Soluzione 9: Verificare che la carta non sia inceppata

**Soluzione:** Eliminare l'inceppamento e rimuovere ogni eventuale residuo di carta rimasto nell'unità.

Nota Rimuovere graffette e fermagli dal documento originale.

Causa: Si è verificato un inceppamento della carta nel prodotto.

#### Alcune parti dell'originale non appaiono o risultano tagliate

**Soluzione:** Caricare l'originale sulla superficie di scansione o nel vassoio dell'alimentatore documenti.

 Se si carica un originale sulla superficie di scansione, posizionarlo con il lato di stampa rivolto verso il basso nell'angolo anteriore destro, come illustrato di seguito. Per copiare una foto, posizionarla in modo che il margine più lungo si trovi lungo il bordo anteriore della superficie di scansione.

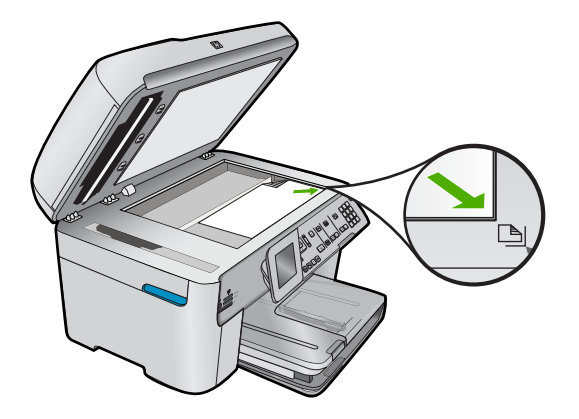

 Se l'originale viene caricato nel vassoio dell'alimentatore documenti, inserire la carta nel vassoio con il lato di stampa rivolto verso l'alto, come illustrato di seguito. Inserire le pagine nel vassoio in modo che il margine superiore del documento venga alimentato per primo.

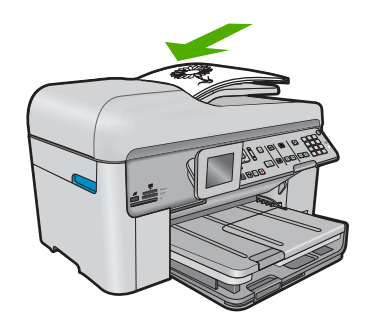

Nota Non caricare foto nel vassoio dell'alimentatore documenti per eseguire una copia. Se si copia una foto, posizionarla sulla superficie di scansione.

**Causa:** L'originale non era posizionato correttamente sulla superficie di scansione o nel vassoio dell'alimentatore documenti.

### L'opzione Adatta alla pagina non funziona come previsto.

Per risolvere il problema, provare le seguenti soluzioni. L'elenco delle soluzioni è ordinato e riporta prima quelle che hanno maggiore probabilità di risolvere il problema. Se la prima soluzione non risolve il problema, continuare a provare con le successive.

Nota Sull'unità HP Photosmart Premium Fax C309b series, la funzione Adatta alla pagina non è disponibile dal pannello di controllo.

- Soluzione 1: Eseguire la scansione, ingrandire e, quindi, stampare una copia
- Soluzione 2: Accertarsi che l'originale sia posizionato correttamente sulla superficie <u>di scansione.</u>
- Soluzione 3: Pulire il vetro e il retro del coperchio

### Soluzione 1: Eseguire la scansione, ingrandire e, quindi, stampare una copia

**Soluzione:** Mediante la funzione **Adatta alla pagina** è possibile ingrandire l'originale fino al massimo consentito per il modello in uso. Ad esempio, una percentuale pari al 200% potrebbe essere il valore massimo consentito per il modello in uso. L'ingrandimento di una foto formato tessera del 200% potrebbe non risultare sufficiente per adattarla a una pagina intera.

Se si desidera eseguire una copia di grandi dimensioni da un originale di formato ridotto, eseguire la scansione dell'originale sul computer, ridimensionare l'immagine nel software di scansione HP, quindi stampare una copia dell'immagine ingrandita.

Causa: Si stava tentando di aumentare le dimensioni di un originale troppo piccolo.

Se ciò non risolve il problema, provare la soluzione seguente.

### Soluzione 2: Accertarsi che l'originale sia posizionato correttamente sulla superficie di scansione.

**Soluzione:** Caricare l'originale con il lato di stampa rivolto verso il basso e in corrispondenza dell'angolo anteriore destro della superficie di scansione, come illustrato di seguito.

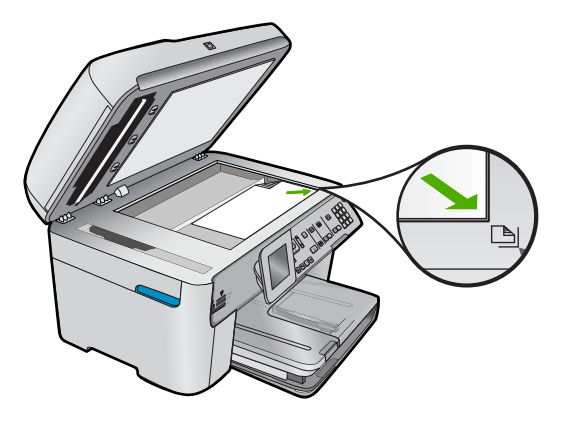

Nota Non è possibile utilizzare il vassoio dell'alimentatore documenti con la funzione Adatta alla pagina. Per utilizzare la funzione Adatta alla pagina, è necessario posizionare l'originale con il lato di stampa rivolto verso il basso nell'angolo anteriore destro della superficie di scansione.

**Causa:** L'originale non era posizionato correttamente sulla superficie di scansione o nel vassoio dell'alimentatore documenti.

Se ciò non risolve il problema, provare la soluzione seguente.

#### Soluzione 3: Pulire il vetro e il retro del coperchio

**Soluzione:** Spegnere il prodotto, scollegare il cavo di alimentazione e con un panno morbido pulire il vetro e il retro del coperchio.

**Causa:** È possibile che si fossero depositate particelle di sporcizia sulla superficie di scansione o sul retro del coperchio del documento. Il prodotto considera qualunque cosa si trovi sul vetro come un'immagine.

### La pagina stampata è vuota

**Soluzione:** Caricare l'originale sulla superficie di scansione o nel vassoio dell'alimentatore documenti.

 Se si carica un originale sulla superficie di scansione, posizionarlo con il lato di stampa rivolto verso il basso nell'angolo anteriore destro, come illustrato di seguito. Per copiare una foto, posizionarla in modo che il margine più lungo si trovi lungo il bordo anteriore della superficie di scansione.

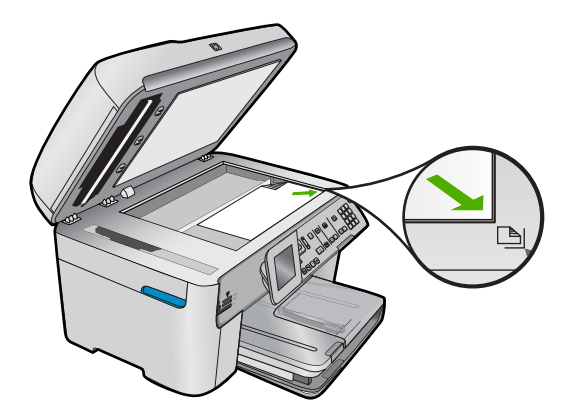

 Se l'originale viene caricato nel vassoio dell'alimentatore documenti, inserire la carta nel vassoio con il lato di stampa rivolto verso l'alto, come illustrato di seguito. Inserire le pagine nel vassoio in modo che il margine superiore del documento venga alimentato per primo.

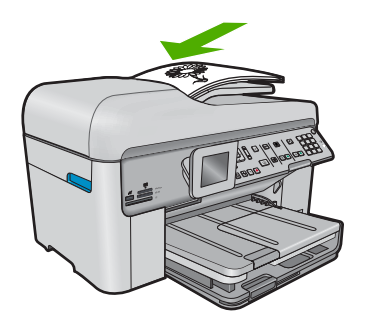

Nota Non caricare foto nel vassoio dell'alimentatore documenti per eseguire una copia. Se si copia una foto, posizionarla sulla superficie di scansione.

**Causa:** L'originale non era posizionato correttamente sulla superficie di scansione o nel vassoio dell'alimentatore documenti.

### Risoluzione dei problemi relativi ai fax

Utilizzare questa sezione per la risoluzione dei seguenti problemi relativi al fax:

- Si verificano problemi durante l'invio e la ricezione di fax con il prodotto
- I fax vengono ricevuti, ma non è possibile inviarli con il prodotto
- Si verificano problemi durante l'invio manuale di fax con il prodotto
- Alcune pagine del fax inviato risultano mancanti
- La qualità del fax inviato è scarsa
- Alcune parti del fax inviato risultano tagliate
- Il fax inviato appare vuoto al destinatario
- La trasmissione dei fax è lenta
- <u>I toni del fax vengono registrati sulla segreteria telefonica</u>
- I fax vengono inviati, ma non è possibile riceverli con il prodotto
- Si verificano problemi durante la ricezione manuale di un fax con il prodotto
- Il prodotto non risponde alle chiamate fax in entrata
- Alcune pagine del fax ricevuto risultano mancanti
- I fax vengono ricevuti ma non stampati
- Alcune parti del fax ricevuto risultano tagliate
- Il fax ricevuto è vuoto
- Il computer in uso dispone soltanto di una porta telefonica
- Si registrano alcuni disturbi sulla linea telefonica dopo il collegamento del prodotto
- Il test del fax non è stato superato
- Si verificano problemi nella trasmissione di fax su Internet tramite il telefono IP
- <u>Si è verificato un errore nel rapporto del registro fax</u>

Per maggiori informazioni sulla risoluzione dei problemi nell'invio di fax, è possibile accedere alle soluzioni guidate HP facendo clic .

### Si verificano problemi durante l'invio e la ricezione di fax con il prodotto

Per risolvere il problema, provare le seguenti soluzioni. L'elenco delle soluzioni è ordinato e riporta prima quelle che hanno maggiore probabilità di risolvere il problema. Se la prima soluzione non risolve il problema, continuare a provare con le successive.

- Soluzione 1: Accertarsi che il prodotto sia impostato correttamente per la trasmissione dei fax
- Soluzione 2: Accendere l'unità
- Soluzione 3: Assicurarsi di utilizzare il cavo telefonico corretto.
- Soluzione 4: Accertarsi che le altre apparecchiature per l'ambiente lavorativo siano collegate correttamente
- Soluzione 5: Provare a rimuovere lo splitter
- Soluzione 6: Accertarsi che la presa telefonica a muro funzioni correttamente
- Soluzione 7: Verificare che non vi siano interferenze nella linea telefonica
- Soluzione 8: Accertarsi che gli apparecchi interni o altre apparecchiature collegate alla linea telefonica non siano in uso

- Soluzione 9: Accertarsi che il prodotto sia collegato ad una linea telefonica analogica
- Soluzione 10: Se si utilizza un servizio DSL, accertarsi di aver installato un filtro DSL
- Soluzione 11: Se si utilizza un servizio DSL, accertarsi che il modem DSL disponga di una presa di messa a terra appropriata
- Soluzione 12: Se si utilizza un convertitore PBX o ISDN, usare una porta dedicata di fax e telefono
- Soluzione 13: Verificare la presenza di eventuali messaggi di errore e cercare possibili soluzioni
- Soluzione 14: Diminuire la velocità del fax
- Soluzione 15: Se si sta inviando un fax su Internet mediante un telefono IP, inviare nuovamente il fax in un secondo momento

### Soluzione 1: Accertarsi che il prodotto sia impostato correttamente per la trasmissione dei fax

**Soluzione:** Accertarsi di configurare correttamente l'unità per la trasmissione dei fax in base alle apparecchiature e ai servizi presenti sulla stessa linea telefonica dell'unità. Per ulteriori informazioni, vedere "<u>Configurazione dell'unità HP Photosmart</u> per la trasmissione di fax" a pagina 15.

Inviare un fax di prova per controllare lo stato del prodotto e verificare che sia configurato correttamente.

#### Per verificare la configurazione del fax dal pannello di controllo

- 1. Caricare carta normale bianca nuova in formato Lettera o A4 nel vassoio di alimentazione.
- 2. Premere Imposta.

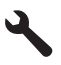

- 3. Premere il pulsante freccia giù fino a che non viene visualizzato **Strumenti**, quindi premere **Pulsante**.
- Premere il pulsante freccia giù fino a che non viene visualizzato Eseguire un test fax, quindi premere Pulsante.

L'unità HP Photosmart visualizza lo stato del test sul display e stampa un rapporto.

- 5. Esaminare il rapporto.
  - Se il test ha esito positivo, ma continuano a verificarsi problemi con la trasmissione dei fax, verificare che le impostazioni del fax siano corrette. Un'impostazione del fax non corretta può causare problemi nella trasmissione.
  - Se il test non ha esito positivo, consultare il rapporto per ulteriori informazioni sulla risoluzione dei problemi riscontrati.
- Dopo aver prelevato il rapporto fax dall'unità HP Photosmart, premere Pulsante.

Se necessario, risolvere il problema riscontrato ed eseguire nuovamente il test.

Il prodotto stampa un rapporto con i risultati del test. Se il test non ha esito positivo, consultare il rapporto per informazioni sulla risoluzione del problema.

Per ulteriori informazioni, vedere:

"Il test del fax non è stato superato" a pagina 231

Causa: Il prodotto non è stato installato correttamente per la trasmissione di fax.

Se ciò non risolve il problema, provare la soluzione seguente.

### Soluzione 2: Accendere l'unità

**Soluzione:** Osservare il display del prodotto. Se il display è vuoto e l'indicatore luminoso **Accesa** non è acceso, il prodotto è spento. Verificare che il cavo di alimentazione sia collegato correttamente al prodotto e alla presa di alimentazione. Premere il pulsante **Accesa** per accendere il prodotto.

Causa: Il prodotto era spento.

Se ciò non risolve il problema, provare la soluzione seguente.

#### Soluzione 3: Assicurarsi di utilizzare il cavo telefonico corretto.

### Soluzione:

Nota Questa possibile soluzione è valida soltanto nei paesi o nelle regioni in cui viene fornito un cavo telefonico a due fili nella confezione del prodotto, quali: Argentina, Australia, Brasile, Canada, Cile, Cina, Colombia, Grecia, India, Indonesia, Irlanda, Giappone, Corea, America Latina, Malaysia, Messico, Filippine, Polonia, Portogallo, Russia, Arabia Saudita, Singapore, Spagna, Taiwan, Tailandia, Stati Uniti, Venezuela e Vietnam.

Il cavo speciale a due fili è diverso rispetto ai cavi telefonici più comuni a quattro fili di cui si dispone normalmente negli uffici. Controllare l'estremità del cavo e confrontarlo con i due tipi di cavi mostrati di seguito.

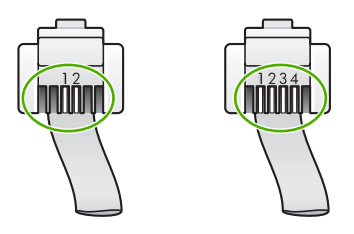

Accertarsi che il cavo telefonico utilizzato per il collegamento alla presa telefonica a muro sia quello fornito con il prodotto.

Un'estremità di questo cavo speciale a due fili va collegata alla porta contrassegnata con 1-LINE sul retro del prodotto e l'altra estremità alla presa telefonica a muro, come illustrato di seguito.

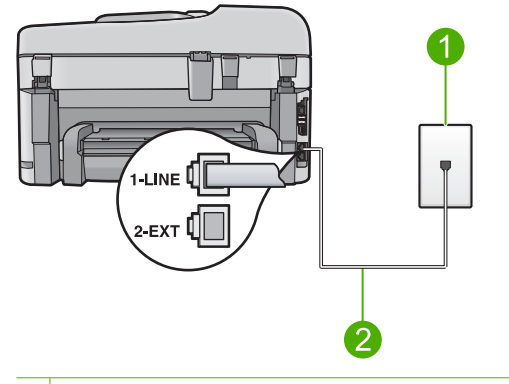

- 1 Presa telefonica a muro
- 2 Utilizzare il cavo telefonico fornito con il prodotto

Se è stato utilizzato un cavo a quattro fili, scollegarlo, prendere il cavo telefonico a due fili in dotazione e collegarlo alla porta contrassegnata con 1-LINE sul retro del prodotto.

Se il prodotto viene fornito con un adattatore a due fili, è possibile utilizzarlo con un cavo a quattro fili nel caso in cui il cavo a due fili sia troppo corto. Inserire l'adattatore a due fili nella porta contrassegnata con 1-LINE sul retro del prodotto. Collegare il cavo telefonico a quattro fili alla porta sull'adattatore e alla presa telefonica a muro. Per ulteriori informazioni sull'uso dell'adattatore a due fili, vedere la relativa documentazione.

Per ulteriori informazioni sulla configurazione del prodotto, vedere la documentazione cartacea fornita con il prodotto.

**Causa:** Il cavo telefonico utilizzato per collegare il prodotto non è corretto oppure non è stato inserito nella porta corretta.

Se ciò non risolve il problema, provare la soluzione seguente.

### Soluzione 4: Accertarsi che le altre apparecchiature per l'ambiente lavorativo siano collegate correttamente

### Soluzione:

Nota Questa possibile soluzione è valida soltanto nei paesi o nelle regioni in cui viene fornito un cavo telefonico a due fili nella confezione del prodotto, quali: Argentina, Australia, Brasile, Canada, Cile, Cina, Colombia, Grecia, India, Indonesia, Irlanda, Giappone, Corea, America Latina, Malaysia, Messico, Filippine, Polonia, Portogallo, Russia, Arabia Saudita, Singapore, Spagna, Taiwan, Tailandia, Stati Uniti, Venezuela e Vietnam.

Verificare che il prodotto sia correttamente collegato alla presa telefonica a muro e che gli apparecchi aggiuntivi che condividono la linea telefonica con il prodotto siano correttamente collegati a quest'ultimo.

Utilizzare la porta contrassegnata con 1-LINE sul retro del prodotto per collegarlo alla presa telefonica a muro. Utilizzare la porta 2-EXT per il collegamento ad altre

apparecchiature, quale una segreteria telefonica o un telefono, come illustrato di seguito.

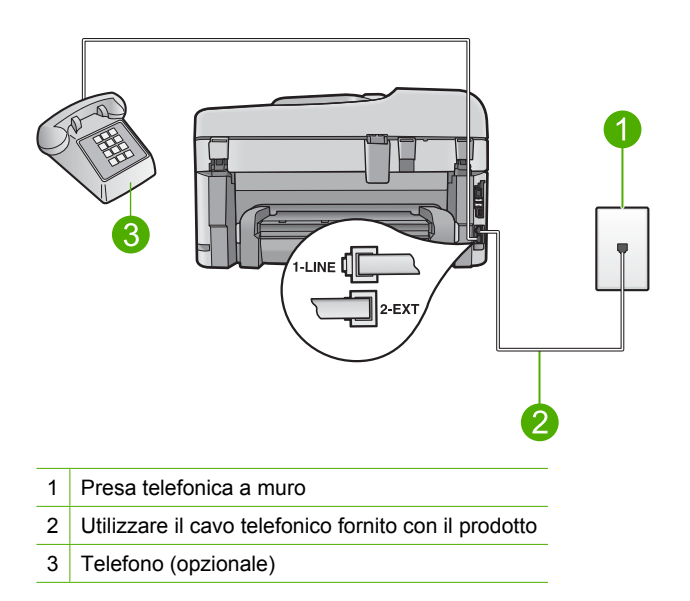

Per ulteriori informazioni sulla configurazione del prodotto, vedere la documentazione cartacea fornita con il prodotto.

**Causa:** Altre apparecchiature (ad esempio una segreteria telefonica o un telefono) non erano configurate correttamente per l'uso con il prodotto.

Se ciò non risolve il problema, provare la soluzione seguente.

#### Soluzione 5: Provare a rimuovere lo splitter

**Soluzione:** L'uso di uno splitter per linea telefonica potrebbe causare problemi di trasmissione fax. Lo splitter è un connettore a due uscite che si inserisce in una presa telefonica a muro. Se si sta utilizzando uno splitter, rimuoverlo e collegare il prodotto direttamente alla presa telefonica a muro.

Causa: Si stava utilizzando uno splitter per linea telefonica.

Se ciò non risolve il problema, provare la soluzione seguente.

#### Soluzione 6: Accertarsi che la presa telefonica a muro funzioni correttamente

**Soluzione:** Collegare un telefono funzionante alla presa a muro utilizzata per il prodotto e verificare la presenza del segnale di linea. Se non è presente il segnale di linea, contattare la società telefonica per richiedere assistenza.

**Causa:** La presa telefonica a muro non funzionava correttamente.

Se ciò non risolve il problema, provare la soluzione seguente.

### Soluzione 7: Verificare che non vi siano interferenze nella linea telefonica

**Soluzione:** Controllare la qualità del suono della linea collegando un telefono alla presa telefonica a muro e rimanendo in attesa di eventuali interferenze. Se il problema è dovuto a disturbi della linea telefonica, contattare il mittente per farsi inviare nuovamente il fax. La qualità potrebbe migliorare. Se il problema persiste, disattivare la **Modalità Correzione Errori (ECM)** e contattare la società telefonica.

### Per modificare l'impostazione ECM dal pannello di controllo

1. Premere Imposta.

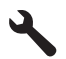

 Premere il pulsante freccia giù fino a che non viene visualizzato Impostazione fax avanzata, quindi premere Pulsante.

Viene visualizzato il menu Impostazione fax avanzata.

- Premere il pulsante freccia giù fino a che non viene visualizzato Modalità Correzione Errori (ECM), quindi premere Pulsante.
  Viene visualizzato il menu Modalità Correzione Errori (ECM).
- 4. Premere il pulsante freccia giù per evidenziare Inattivo o Accesa.
- 5. Premere Pulsante.

**Causa:** Il collegamento della linea telefonica era disturbato. Le linee telefoniche con scarsa qualità del suono (disturbate) possono causare problemi di trasmissione fax.

Se ciò non risolve il problema, provare la soluzione seguente.

### Soluzione 8: Accertarsi che gli apparecchi interni o altre apparecchiature collegate alla linea telefonica non siano in uso

**Soluzione:** Accertarsi che gli apparecchi interni (collegati alla stessa linea telefonica, ma non al prodotto) o altre apparecchiature non siano in uso o sganciate. Ad esempio, non è possibile utilizzare il prodotto per la trasmissione di fax se il telefono di un interno è sganciato o se si utilizza un modem del computer per inviare un'e-mail o accedere a Internet.

**Causa:** È possibile che altre apparecchiature stessero utilizzando la stessa linea telefonica del prodotto.

Se ciò non risolve il problema, provare la soluzione seguente.

### Soluzione 9: Accertarsi che il prodotto sia collegato ad una linea telefonica analogica

**Soluzione:** Collegare il prodotto a una linea telefonica analogica, altrimenti non sarà possibile inviare o ricevere fax. Per controllare se la linea telefonica è digitale, collegare un telefono analogico tradizionale alla linea e ascoltare il segnale. Se non è presente il normale segnale di linea, la linea telefonica potrebbe essere impostata per telefoni digitali. Collegare il prodotto a una linea telefonica analogica e provare a inviare o ricevere un fax.

Nota Se non si è sicuri del tipo di linea telefonica utilizzata (analogica o digitale), rivolgersi al fornitore del servizio.

**Causa:** Il prodotto potrebbe essere stato collegato ad una presa telefonica a muro configurata per l'uso di telefoni digitali.

Se ciò non risolve il problema, provare la soluzione seguente.

### Soluzione 10: Se si utilizza un servizio DSL, accertarsi di aver installato un filtro DSL

**Soluzione:** Se si sta utilizzando un servizio DSL, accertarsi di disporre di un filtro DSL collegato altrimenti non sarà possibile effettuare la trasmissione di fax. Il servizio DSL invia un segnale digitale alla linea telefonica in grado di creare interferenze con il prodotto, impedendo al prodotto di inviare e ricevere fax. Il filtro DSL elimina il segnale digitale e consente al prodotto di comunicare correttamente con la linea telefonica.

Per verificare se il filtro è installato, ascoltare la linea telefonica o del segnale di linea. Se si rilevano disturbi o scariche elettrostatiche sulla linea, probabilmente il filtro DSL non è installato o è installato in modo errato. Richiedere un filtro DSL al provider DSL. Se già si dispone di un filtro DSL, accertarsi che sia collegato correttamente.

**Causa:** Il prodotto condivide la stessa linea telefonica con un servizio DSL e il filtro DSL non era collegato.

Se ciò non risolve il problema, provare la soluzione seguente.

### Soluzione 11: Se si utilizza un servizio DSL, accertarsi che il modem DSL disponga di una presa di messa a terra appropriata

**Soluzione:** In questo caso, il modem può generare interferenze sulla linea telefonica. Le linee telefoniche con scarsa qualità del suono (disturbate) possono causare problemi di trasmissione fax. Controllare la qualità del suono della linea collegando un telefono alla presa telefonica a muro e rimanendo in attesa di eventuali interferenze.

Se la linea è disturbata, spegnere il modem DSL.

Nota Per informazioni su come spegnere il modem DSL, contattare il provider DSL.

Staccare completamente l'alimentazione almeno per 15 minuti, quindi riaccendere il modem DSL.

Verificare nuovamente la presenza del segnale di linea.

- Se la linea non è disturbata e il segnale risulta chiaro, provare a ricevere o inviare fax.
  - Nota In futuro, si potrebbero avvertire nuovamente interferenze sulla linea. Se il prodotto interrompe l'invio e la ricezione di fax, ripetere questo processo.
- Se il problema persiste, contattare la società telefonica.

**Causa:** Il prodotto condivide la stessa linea telefonica con un servizio DSL e il modem DSL potrebbe non essere stato dotato della corretta presa di messa a terra.

Se ciò non risolve il problema, provare la soluzione seguente.

### Soluzione 12: Se si utilizza un convertitore PBX o ISDN, usare una porta dedicata di fax e telefono

**Soluzione:** Accertarsi che il prodotto sia collegato alla porta dedicata di fax e telefono. Inoltre, verificare che l'adattatore sia impostato in modo appropriato per il paese/la regione in cui viene utilizzato.

Nota Alcuni sistemi ISDN consentono di configurare le porte per un'apparecchiatura telefonica specifica. Ad esempio, è possibile assegnare una porta per il telefono e per il fax gruppo 3 e un'altra per altre funzioni. Se si verificano dei problemi quando si è collegati alla porta fax/telefono del convertitore ISDN, utilizzare la porta designata per le altre funzioni, solitamente contrassegnata con "multi-combi" o con un'espressione simile.

Per ulteriori informazioni sulla configurazione del prodotto con un sistema telefonico PBX o una linea ISDN, consultare la documentazione cartacea fornita con il prodotto.

Causa: Si stava utilizzando un convertitore/adattatore PBX o ISDN.

Se ciò non risolve il problema, provare la soluzione seguente.

### Soluzione 13: Verificare la presenza di eventuali messaggi di errore e cercare possibili soluzioni

**Soluzione:** Verificare se sul display o sul computer è presente un messaggio di errore con informazioni sul problema e sulle risoluzioni possibili. Se si verifica un errore, il prodotto non è in grado di inviare o ricevere fax finché non si risolve la condizione di errore.

È possibile controllare lo stato del prodotto facendo clic su **Stato** in Centro soluzioni HP.

Causa: Un altro processo ha generato un errore nel prodotto.

Se ciò non risolve il problema, provare la soluzione seguente.

### Soluzione 14: Diminuire la velocità del fax

**Soluzione:** Potrebbe essere necessario inviare e ricevere fax a una velocità inferiore. Se si utilizza una delle apparecchiature seguenti, provare a impostare l'unità **Velocità fax** su **Media (14400)** o **Lenta (9600)**:

- Servizio telefonico Internet
- Sistema PBX
- Invio di fax su rete IP (FoIP)
- Servizio ISDN

### Per impostare la velocità fax dal pannello di controllo

1. Premere Imposta.

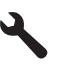

- 2. Premere il pulsante freccia giù fino a che non viene visualizzato **Impostazione** fax avanzata, quindi premere **Pulsante**.
- 3. Premere il pulsante freccia giù fino a che non viene visualizzato Velocità fax, quindi premere Pulsante.
- Premere il pulsante freccia giù per selezionare una delle seguenti impostazioni e quindi premere **Pulsante**.

| Impostazione velocità fax | Velocità fax      |
|---------------------------|-------------------|
| Veloce (33600)            | v.34 (33600 baud) |
| Media (14400)             | v.17 (14400 baud) |
| Lenta (9600)              | v.29 (9600 baud)  |

Causa: Il valore definito per l'impostazione Velocità fax era troppo elevato.

Se ciò non risolve il problema, provare la soluzione seguente.

### Soluzione 15: Se si sta inviando un fax su Internet mediante un telefono IP, inviare nuovamente il fax in un secondo momento

**Soluzione:** Provare a inviare nuovamente il fax in un secondo momento. Verificare inoltre che il provider di servizi Internet supporti la trasmissione di fax via Internet.

Se il problema persiste, contattare il provider di servizi Internet.

**Causa:** Si stavano trasmettendo fax su Internet mediante un telefono IP ed è stato riscontrato un problema di trasmissione.

### I fax vengono ricevuti, ma non è possibile inviarli con il prodotto

Per risolvere il problema, provare le seguenti soluzioni. L'elenco delle soluzioni è ordinato e riporta prima quelle che hanno maggiore probabilità di risolvere il problema. Se la prima soluzione non risolve il problema, continuare a provare con le successive.

- Soluzione 1: Accertarsi che il prodotto sia impostato correttamente per la trasmissione dei fax
- Soluzione 2: Verificare il numero di fax
- Soluzione 3: Digitare il numero di fax più lentamente
- Soluzione 4: Verificare l'eventuale presenza di problemi sull'apparecchio fax ricevente

### Soluzione 1: Accertarsi che il prodotto sia impostato correttamente per la trasmissione dei fax

**Soluzione:** Accertarsi di configurare correttamente l'unità per la trasmissione dei fax in base alle apparecchiature e ai servizi presenti sulla stessa linea telefonica dell'unità. Per ulteriori informazioni, vedere "<u>Configurazione dell'unità HP Photosmart</u> per la trasmissione di fax" a pagina 15.

Inviare un fax di prova per controllare lo stato del prodotto e verificare che sia configurato correttamente.

### Per verificare la configurazione del fax dal pannello di controllo

- 1. Caricare carta normale bianca nuova in formato Lettera o A4 nel vassoio di alimentazione.
- 2. Premere Imposta.

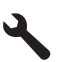

- Premere il pulsante freccia giù fino a che non viene visualizzato Strumenti, quindi premere Pulsante.
- Premere il pulsante freccia giù fino a che non viene visualizzato Eseguire un test fax, quindi premere Pulsante.
  L'unità HP Photosmart visualizza lo stato del test sul display e stampa un rapporto.
- 5. Esaminare il rapporto.
  - Se il test ha esito positivo, ma continuano a verificarsi problemi con la trasmissione dei fax, verificare che le impostazioni del fax siano corrette. Un'impostazione del fax non corretta può causare problemi nella trasmissione.
  - Se il test non ha esito positivo, consultare il rapporto per ulteriori informazioni sulla risoluzione dei problemi riscontrati.
- 6. Dopo aver prelevato il rapporto fax dall'unità HP Photosmart, premere **Pulsante**.

Se necessario, risolvere il problema riscontrato ed eseguire nuovamente il test.

Il prodotto stampa un rapporto con i risultati del test. Se il test non ha esito positivo, consultare il rapporto per informazioni sulla risoluzione del problema.

Per ulteriori informazioni, vedere:

#### "Il test del fax non è stato superato" a pagina 231

Causa: Il prodotto non è stato installato correttamente per la trasmissione di fax.

Se ciò non risolve il problema, provare la soluzione seguente.

### Soluzione 2: Verificare il numero di fax

**Soluzione:** Verificare che il numero di fax immesso sia corretto e nel formato appropriato. Ad esempio, a seconda dell'apparecchio telefonico, potrebbe essere necessario selezionare il prefisso "9".

Se la linea telefonica dispone di un sistema PBX, accertarsi di comporre il numero per una linea esterna prima di selezionare il numero di fax.

Causa: Il numero immesso per l'invio del fax non era corretto.

Se ciò non risolve il problema, provare la soluzione seguente.

#### Soluzione 3: Digitare il numero di fax più lentamente

**Soluzione:** Inserire delle pause nella sequenza numerica per rallentare la velocità di composizione. Se, ad esempio, è necessario accedere a una linea esterna prima di comporre il numero di telefono, inserire una pausa dopo il numero di accesso. Se il numero è 95555555 e 9 è il numero che fornisce l'accesso alla linea esterna, è possibile inserire le pause nel modo seguente: 9-555-5555. Per inserire una pausa durante la composizione del numero di fax, premere il pulsante dei simboli sulla tastiera (indicato con un **asterisco**) fino a visualizzare un trattino (-) sul display.

È possibile anche inviare il fax utilizzando la funzione di controllo selezione. Ciò consente di controllare il segnale della linea telefonica durante la composizione del numero. È inoltre possibile impostare la velocità di composizione, nonché rispondere a eventuali messaggi di richiesta durante la composizione.

Per ulteriori informazioni, vedere:

#### "Invio di un fax" a pagina 99

**Causa:** È possibile che il prodotto abbia composto il numero troppo velocemente o troppo presto.

Se ciò non risolve il problema, provare la soluzione seguente.

### Soluzione 4: Verificare l'eventuale presenza di problemi sull'apparecchio fax ricevente

**Soluzione:** Chiamare il numero fax da un telefono e attendere i toni del fax. Se non si avvertono i toni del fax, è possibile che il fax ricevente non sia acceso o collegato o che un servizio di messaggeria vocale interferisca con la linea telefonica ricevente. È inoltre possibile chiedere al destinatario di verificare l'eventuale presenza di errori sulla macchina fax ricevente.

Causa: L'apparecchio fax ricevente presentava dei problemi.

### Si verificano problemi durante l'invio manuale di fax con il prodotto

Per risolvere il problema, provare le seguenti soluzioni. L'elenco delle soluzioni è ordinato e riporta prima quelle che hanno maggiore probabilità di risolvere il problema. Se la prima soluzione non risolve il problema, continuare a provare con le successive.

- Soluzione 1: Accertarsi che l'apparecchio fax ricevente supporti la ricezione manuale <u>di fax</u>
- Soluzione 2: Collegare l'apparecchio telefonico alla porta corretta
- Soluzione 3: Iniziare ad inviare il fax entro 3 secondi dall'emissione dei toni del fax
- Soluzione 4: Diminuire la velocità del fax

### Soluzione 1: Accertarsi che l'apparecchio fax ricevente supporti la ricezione manuale di fax

**Soluzione:** Chiedere al destinatario di controllare se l'apparecchio fax supporta la ricezione manuale di fax.

Causa: L'apparecchio fax ricevente non supporta la trasmissione manuale di fax.

Se ciò non risolve il problema, provare la soluzione seguente.

### Soluzione 2: Collegare l'apparecchio telefonico alla porta corretta

### Soluzione:

Nota Questa possibile soluzione è valida soltanto nei paesi o nelle regioni in cui viene fornito un cavo telefonico a due fili nella confezione del prodotto, quali: Argentina, Australia, Brasile, Canada, Cile, Cina, Colombia, Grecia, India, Indonesia, Irlanda, Giappone, Corea, America Latina, Malaysia, Messico, Filippine, Polonia, Portogallo, Russia, Arabia Saudita, Singapore, Spagna, Taiwan, Tailandia, Stati Uniti, Venezuela e Vietnam.

Per inviare un fax manualmente, l'apparecchio telefonico deve essere collegato direttamente alla porta contrassegnata con 2-EXT sul prodotto, come illustrato di seguito.

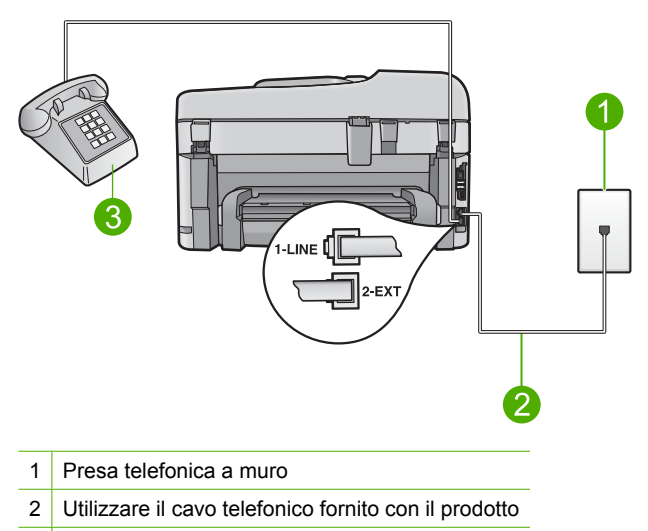

3 Telefono

Per ulteriori informazioni sulla configurazione del prodotto con l'apparecchio telefonico, consultare la documentazione stampata fornita con il prodotto.

**Causa:** L'apparecchio telefonico utilizzato per inviare la chiamata fax non era collegato direttamente al prodotto oppure non era collegato in modo corretto.

Se ciò non risolve il problema, provare la soluzione seguente.

### Soluzione 3: Iniziare ad inviare il fax entro 3 secondi dall'emissione dei toni del fax

**Soluzione:** Se si invia un fax manualmente, accertarsi di premere **Avvio fax** entro tre secondi dall'emissione dei toni del fax ricevente, altrimenti la trasmissione potrebbe non avere esito positivo.

Causa: Non è stato premuto Avvio fax entro tre secondi dal tono del fax.

Se ciò non risolve il problema, provare la soluzione seguente.

#### Soluzione 4: Diminuire la velocità del fax

**Soluzione:** Potrebbe essere necessario inviare e ricevere fax a una velocità inferiore. Se si utilizza una delle apparecchiature seguenti, provare a impostare l'unità **Velocità fax** su **Media (14400)** o **Lenta (9600)**:

- Servizio telefonico Internet
- Sistema PBX
- Invio di fax su rete IP (FoIP)
- Servizio ISDN

### Per impostare la velocità fax dal pannello di controllo

1. Premere Imposta.

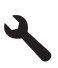

- 2. Premere il pulsante freccia giù fino a che non viene visualizzato **Impostazione** fax avanzata, quindi premere **Pulsante**.
- 3. Premere il pulsante freccia giù fino a che non viene visualizzato Velocità fax, quindi premere Pulsante.
- Premere il pulsante freccia giù per selezionare una delle seguenti impostazioni e quindi premere **Pulsante**.

| Impostazione velocità fax | Velocità fax      |
|---------------------------|-------------------|
| Veloce (33600)            | v.34 (33600 baud) |
| Media (14400)             | v.17 (14400 baud) |
| Lenta (9600)              | v.29 (9600 baud)  |

**Causa:** Il valore definito per l'impostazione **Velocità fax** potrebbe essere stato troppo elevato.

### Alcune pagine del fax inviato risultano mancanti

Per risolvere il problema, provare le seguenti soluzioni. L'elenco delle soluzioni è ordinato e riporta prima quelle che hanno maggiore probabilità di risolvere il problema. Se la prima soluzione non risolve il problema, continuare a provare con le successive.

- Soluzione 1: Verificare l'eventuale presenza di problemi sull'apparecchio fax ricevente
- Soluzione 2: Verificare che non vi siano interferenze nella linea telefonica
- Soluzione 3: Verificare che più pagine non siano state prese dall'alimentazione documenti

### Soluzione 1: Verificare l'eventuale presenza di problemi sull'apparecchio fax ricevente

**Soluzione:** Chiamare il numero fax da un telefono e attendere i toni del fax. Se non si avvertono i toni del fax, è possibile che il fax ricevente non sia acceso o collegato o che un servizio di messaggeria vocale interferisca con la linea telefonica ricevente. È inoltre possibile chiedere al destinatario di verificare l'eventuale presenza di errori sulla macchina fax ricevente.

Causa: L'apparecchio fax ricevente presentava dei problemi.

### Soluzione 2: Verificare che non vi siano interferenze nella linea telefonica

**Soluzione:** Controllare la qualità del suono della linea collegando un telefono alla presa telefonica a muro e rimanendo in attesa di eventuali interferenze. Se il problema è dovuto a disturbi della linea telefonica, contattare il mittente per farsi inviare nuovamente il fax. La qualità potrebbe migliorare. Se il problema persiste, disattivare la **Modalità Correzione Errori (ECM)** e contattare la società telefonica.

### Per modificare l'impostazione ECM dal pannello di controllo

1. Premere Imposta.

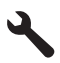

 Premere il pulsante freccia giù fino a che non viene visualizzato Impostazione fax avanzata, quindi premere Pulsante.

Viene visualizzato il menu Impostazione fax avanzata.

- Premere il pulsante freccia giù fino a che non viene visualizzato Modalità Correzione Errori (ECM), quindi premere Pulsante.
  Viene visualizzato il menu Modalità Correzione Errori (ECM).
- Premere il pulsante freccia giù per evidenziare Inattivo o Accesa.
- 5. Premere **Pulsante**.

**Causa:** Il collegamento della linea telefonica era disturbato. Le linee telefoniche con scarsa qualità del suono (disturbate) possono causare problemi di trasmissione fax.

Se ciò non risolve il problema, provare la soluzione seguente.

### Soluzione 3: Verificare che più pagine non siano state prese dall'alimentazione documenti

**Soluzione:** Stampare il rapporto **Ultima transazione** per verificare il numero di pagine inviate. Se due o più pagine erano attaccate e sono state alimentate contemporaneamente nel vassoio dell'alimentatore documenti, il numero di pagine indicato sul rapporto non corrisponde a quello reale. Se il numero di pagine elencate nel rapporto non corrisponde al numero effettivo, potrebbe essere necessario pulire il separatore dell'alimentatore automatico documenti.

### Per stampare un rapporto Ultima transazione

1. Premere Imposta.

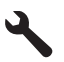

- 2. Premere il pulsante freccia giù fino a che non viene visualizzato Stampa rapporto, quindi premere Pulsante.
- 3. Premere il pulsante freccia giù fino a che non viene visualizzato Ultima transazione, quindi premere Pulsante.

**Causa:** Due o più pagine sono state alimentate contemporaneamente tramite il vassoio dell'alimentatore documenti.

### La qualità del fax inviato è scarsa

Per risolvere il problema, provare le seguenti soluzioni. L'elenco delle soluzioni è ordinato e riporta prima quelle che hanno maggiore probabilità di risolvere il problema. Se la prima soluzione non risolve il problema, continuare a provare con le successive.

- Soluzione 1: Verificare che non vi siano interferenze nella linea telefonica
- Soluzione 2: Aumentare la risoluzione del fax
- Soluzione 3: Verificare che il vetro sia pulito
- Soluzione 4: Verificare l'eventuale presenza di problemi sull'apparecchio fax ricevente
- Soluzione 5: Usare l'impostazione Più chiaro/scuro per rendere più scuro l'originale durante l'invio del fax

### Soluzione 1: Verificare che non vi siano interferenze nella linea telefonica

**Soluzione:** Controllare la qualità del suono della linea collegando un telefono alla presa telefonica a muro e rimanendo in attesa di eventuali interferenze. Se il problema è dovuto a disturbi della linea telefonica, contattare il mittente per farsi inviare nuovamente il fax. La qualità potrebbe migliorare. Se il problema persiste, disattivare la **Modalità Correzione Errori (ECM)** e contattare la società telefonica.

### Per modificare l'impostazione ECM dal pannello di controllo

1. Premere Imposta.

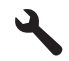

- Premere il pulsante freccia giù fino a che non viene visualizzato Impostazione fax avanzata, quindi premere Pulsante.
  - Viene visualizzato il menu Impostazione fax avanzata.
- Premere il pulsante freccia giù fino a che non viene visualizzato Modalità Correzione Errori (ECM), quindi premere Pulsante.
  Viene visualizzato il menu Modalità Correzione Errori (ECM).
- 4. Premere il pulsante freccia giù per evidenziare Inattivo o Accesa.
- 5. Premere Pulsante.

**Causa:** Il collegamento della linea telefonica era disturbato. Le linee telefoniche con scarsa qualità del suono (disturbate) possono causare problemi di trasmissione fax.

Se ciò non risolve il problema, provare la soluzione seguente.

### Soluzione 2: Aumentare la risoluzione del fax

**Soluzione:** Per avere fax di qualità ottimale, impostare la risoluzione del fax su **Fine**, **Super fine** (se disponibile) o **Fotografica**.

Causa: Per il fax era impostata una risoluzione bassa, ad esempio Standard.

Se ciò non risolve il problema, provare la soluzione seguente.

### Soluzione 3: Verificare che il vetro sia pulito

**Soluzione:** Se si invia un fax dalla superficie di scansione, eseguire una copia per controllare la qualità della stampa. Se la qualità risulta scarsa, pulire la superficie di scansione.

Causa: È possibile che il vetro del prodotto fosse sporco.

Se ciò non risolve il problema, provare la soluzione seguente.

# Soluzione 4: Verificare l'eventuale presenza di problemi sull'apparecchio fax ricevente

**Soluzione:** Chiamare il numero fax da un telefono e attendere i toni del fax. Se non si avvertono i toni del fax, è possibile che il fax ricevente non sia acceso o collegato o che un servizio di messaggeria vocale interferisca con la linea telefonica ricevente. È inoltre possibile chiedere al destinatario di verificare l'eventuale presenza di errori sulla macchina fax ricevente.

Causa: L'apparecchio fax ricevente presentava dei problemi.

### Soluzione 5: Usare l'impostazione Più chiaro/scuro per rendere più scuro l'originale durante l'invio del fax

**Soluzione:** Eseguire una copia per controllare la qualità della stampa. Se la stampa risulta troppo chiara, è possibile renderla più scura regolando l'impostazione **Più** chiaro/scuro durante l'invio del fax.

**Causa:** Il valore definito per l'impostazione **Più chiaro/scuro** potrebbe essere stato troppo basso. Se si stava inviando un fax sbiadito, scolorito o scritto a mano, oppure un documento con una filigrana (ad esempio un timbro o un marchio), è possibile modificare l'impostazione **Più chiaro/scuro** per inviare una copia più scura dell'originale.

#### Alcune parti del fax inviato risultano tagliate

**Soluzione:** Assicurarsi che l'apparecchio fax ricevente accetti il formato utilizzato. In caso contrario, chiedere al destinatario se l'apparecchio fax ricevente ha un'impostazione Adatta a pagina da utilizzare per ridurre le dimensioni del fax in entrata e adattarlo a formati standard come Lettera o A4.

**Causa:** Alcuni apparecchi fax non accettano fax di dimensioni superiori al formato Lettera o A4. Le dimensioni del fax erano maggiori rispetto al formato Lettera o A4.

#### Il fax inviato appare vuoto al destinatario

**Soluzione:** Caricare l'originale con il lato di stampa rivolto verso il basso nell'angolo anteriore destro della superficie di scansione.

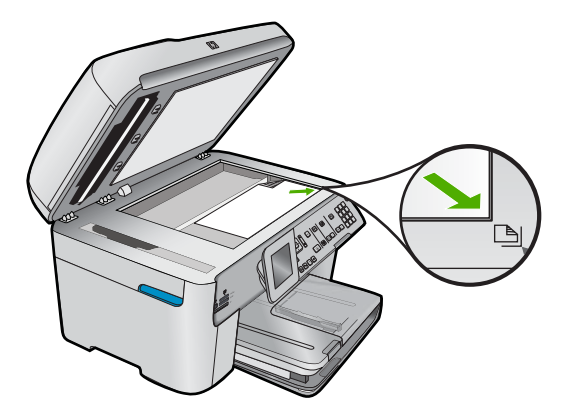

Causa: L'originale non è stato caricato o è stato caricato in modo non corretto.

### La trasmissione dei fax è lenta

Per risolvere il problema, provare le seguenti soluzioni. L'elenco delle soluzioni è ordinato e riporta prima quelle che hanno maggiore probabilità di risolvere il problema. Se la prima soluzione non risolve il problema, continuare a provare con le successive.

- Soluzione 1: Inviare il fax in bianco e nero
- <u>Soluzione 2: Diminuire la risoluzione del fax</u>
- Soluzione 3: Verificare che non vi siano interferenze nella linea telefonica
- Soluzione 4: Verificare l'eventuale presenza di problemi sull'apparecchio fax ricevente
- Soluzione 5: Aumentare la velocità del fax

### Soluzione 1: Inviare il fax in bianco e nero

**Soluzione:** L'invio di un fax a colori può richiedere più tempo rispetto all'invio di un fax in bianco e nero. Provare a inviare il fax in bianco e nero.

Causa: Si stava inviando un fax a colori.

Se ciò non risolve il problema, provare la soluzione seguente.

### Soluzione 2: Diminuire la risoluzione del fax

**Soluzione:** Per una trasmissione più veloce, utilizzare la risoluzione **Standard**. Questa impostazione garantisce la trasmissione più rapida possibile con la qualità minore del fax. Per impostazione predefinita è selezionata la risoluzione **Fine**, che richiede più tempo per l'invio.

Causa: Il documento conteneva molta grafica o molti dettagli.

Se ciò non risolve il problema, provare la soluzione seguente.

### Soluzione 3: Verificare che non vi siano interferenze nella linea telefonica

**Soluzione:** Controllare la qualità del suono della linea collegando un telefono alla presa telefonica a muro e rimanendo in attesa di eventuali interferenze. Se il problema è dovuto a disturbi della linea telefonica, contattare il mittente per farsi inviare nuovamente il fax. La qualità potrebbe migliorare. Se il problema persiste, disattivare la **Modalità Correzione Errori (ECM)** e contattare la società telefonica.

### Per modificare l'impostazione ECM dal pannello di controllo

1. Premere Imposta.

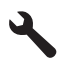

- Premere il pulsante freccia giù fino a che non viene visualizzato Impostazione fax avanzata, quindi premere Pulsante. Viene visualizzato il menu Impostazione fax avanzata.
- Premere il pulsante freccia giù fino a che non viene visualizzato Modalità Correzione Errori (ECM), quindi premere Pulsante.
  Viene visualizzato il menu Modalità Correzione Errori (ECM).
- 4. Premere il pulsante freccia giù per evidenziare Inattivo o Accesa.
- 5. Premere Pulsante.

**Causa:** Il collegamento della linea telefonica era disturbato. Le linee telefoniche con scarsa qualità del suono (disturbate) possono causare problemi di trasmissione fax.

Se ciò non risolve il problema, provare la soluzione seguente.

### Soluzione 4: Verificare l'eventuale presenza di problemi sull'apparecchio fax ricevente

**Soluzione:** Chiamare il numero fax da un telefono e attendere i toni del fax. Se non si avvertono i toni del fax, è possibile che il fax ricevente non sia acceso o collegato o che un servizio di messaggeria vocale interferisca con la linea telefonica ricevente. È inoltre possibile chiedere al destinatario di verificare l'eventuale presenza di errori sulla macchina fax ricevente.

Causa: L'apparecchio fax ricevente presentava dei problemi.

### Soluzione 5: Aumentare la velocità del fax

**Soluzione:** Accertarsi che l'opzione **Velocità fax** sia impostata su **Veloce** (33600) o Media (14400).

#### Per impostare la velocità fax dal pannello di controllo

1. Premere Imposta.

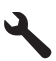

- Premere il pulsante freccia giù fino a che non viene visualizzato Impostazione fax avanzata, quindi premere Pulsante.
- 3. Premere il pulsante freccia giù fino a che non viene visualizzato Velocità fax, quindi premere Pulsante.
- Premere il pulsante freccia giù per selezionare una delle seguenti impostazioni e quindi premere **Pulsante**.

| Impostazione velocità fax | Velocità fax      |
|---------------------------|-------------------|
| Veloce (33600)            | v.34 (33600 baud) |
| Media (14400)             | v.17 (14400 baud) |
| Lenta (9600)              | v.29 (9600 baud)  |

Causa: La velocità di trasmissione impostata per l'opzione Velocità fax era lenta.

### I toni del fax vengono registrati sulla segreteria telefonica

Per risolvere il problema, provare le seguenti soluzioni. L'elenco delle soluzioni è ordinato e riporta prima quelle che hanno maggiore probabilità di risolvere il problema. Se la prima soluzione non risolve il problema, continuare a provare con le successive.

- Soluzione 1: Accertarsi che la segreteria telefonica sia collegata alla porta corretta
- Soluzione 2: Impostare il prodotto per ricevere automaticamente i fax

### Soluzione 1: Accertarsi che la segreteria telefonica sia collegata alla porta corretta

### Soluzione:

Nota Questa possibile soluzione è valida soltanto nei paesi o nelle regioni in cui viene fornito un cavo telefonico a due fili nella confezione del prodotto, quali: Argentina, Australia, Brasile, Canada, Cile, Cina, Colombia, Grecia, India, Indonesia, Irlanda, Giappone, Corea, America Latina, Malaysia, Messico, Filippine, Polonia, Portogallo, Russia, Arabia Saudita, Singapore, Spagna, Taiwan, Tailandia, Stati Uniti, Venezuela e Vietnam.

Se si dispone di una segreteria telefonica sulla stessa linea che si utilizza per le chiamate fax, è necessario collegare la segreteria telefonica direttamente al prodotto utilizzando la porta 2-EXT, come illustrato di seguito.

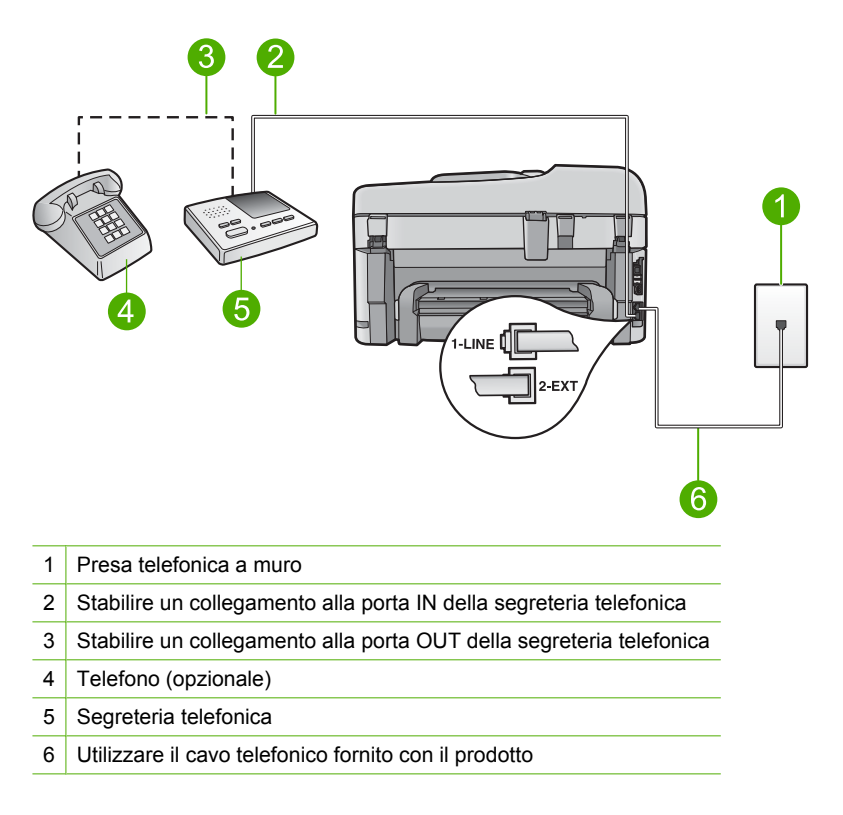

Verificare che il prodotto sia impostato per ricevere automaticamente i fax e che l'impostazione del numero di squilli dopo i quali rispondere sia corretta. Il numero di squilli dopo i quali il prodotto risponde alle chiamate dovrebbe essere maggiore rispetto a quello impostato per la segreteria telefonica. Se la segreteria telefonica e il prodotto sono impostati con lo stesso numero di squilli prima della risposta, entrambi i dispositivi rispondono alla chiamata e i toni del fax vengono registrati sulla segreteria telefonica.

Impostare la segreteria telefonica su un basso numero di squilli e impostare il prodotto in modo da rispondere dopo il numero massimo di squilli supportato. Il numero massimo di squilli varia a seconda del paese/regione di appartenenza. Con questa configurazione, la segreteria telefonica risponde alla chiamata e il prodotto controlla la linea. Se il prodotto rileva la presenza di toni fax, il fax viene ricevuto sul prodotto. Se la chiamata è vocale, il messaggio viene registrato dalla segreteria telefonica.

Per maggiori informazioni sulla configurazione dell'unità in caso si disponga di un servizio di segreteria telefonica, vedere "<u>Configurazione dell'unità HP Photosmart per</u> <u>la trasmissione di fax</u>" a pagina 15.

**Causa:** La segreteria telefonica non è stata impostata correttamente per l'uso con il prodotto oppure il numero di squilli dopo i quali rispondere era errato.

Se ciò non risolve il problema, provare la soluzione seguente.

### Soluzione 2: Impostare il prodotto per ricevere automaticamente i fax

**Soluzione:** Impostare il prodotto in modo da rispondere automaticamente alle chiamate in entrata attivando l'opzione **Pulsante di risposta automatica**. Se questa opzione è disattivata, il prodotto non controlla le chiamate in entrata né riceve i fax. In tal caso, la segreteria telefonica risponderà alle chiamate fax registrandone i toni.

Per informazioni sulla configurazione del prodotto quando si dispone di una segreteria telefonica, consultare la documentazione cartacea fornita con il prodotto.

**Causa:** Il prodotto era impostato per la ricezione manuale dei fax e di conseguenza non rispondeva alle chiamate in entrata. È necessario rispondere di persona alle chiamate fax in entrata, altrimenti il prodotto non sarà in grado di ricevere fax e la segreteria telefonica registrerà i toni del fax.

### I fax vengono inviati, ma non è possibile riceverli con il prodotto

Per risolvere il problema, provare le seguenti soluzioni. L'elenco delle soluzioni è ordinato e riporta prima quelle che hanno maggiore probabilità di risolvere il problema. Se la prima soluzione non risolve il problema, continuare a provare con le successive.

- Soluzione 1: Accertarsi che il prodotto sia impostato correttamente per la trasmissione dei fax
- Soluzione 2: Verificare l'impostazione di risposta automatica
- Soluzione 3: Impostare il prodotto per rispondere manualmente ai fax
- Soluzione 4: Se si dispone di un modem del computer sulla stessa linea telefonica del prodotto, accertarsi che il software fornito con il modem non stia ricevendo il fax
- Soluzione 5: Sulla stessa linea telefonica del prodotto è presente una segreteria telefonica, registrare un nuovo messaggio in uscita
- Soluzione 6: Se è presente una segreteria telefonica sulla stessa linea telefonica del prodotto, accertarsi che sia collegata alla porta corretta

- <u>Soluzione 7: Se si utilizza un servizio di suoneria differenziata, accertarsi che</u> <u>l'impostazione per la suoneria differenziata corrisponda al tipo di squillo assegnato</u> <u>al numero di fax</u>
- Soluzione 8: Se non si utilizza un servizio di suoneria differenziata, accertarsi che l'impostazione per la suoneria differenziata sia impostata su Tutti gli squilli.
- <u>Soluzione 9: Accertarsi che altre apparecchiature collegate alla linea telefonica non</u> <u>riducano il segnale del fax</u>
- Soluzione 10: Azzerare la memoria del prodotto
- Soluzione 11: Verificare la presenza di eventuali messaggi di errore sul display

### Soluzione 1: Accertarsi che il prodotto sia impostato correttamente per la trasmissione dei fax

**Soluzione:** Accertarsi di configurare correttamente l'unità per la trasmissione dei fax in base alle apparecchiature e ai servizi presenti sulla stessa linea telefonica dell'unità. Per ulteriori informazioni, vedere "<u>Configurazione dell'unità HP Photosmart</u> per la trasmissione di fax" a pagina 15.

Inviare un fax di prova per controllare lo stato del prodotto e verificare che sia configurato correttamente.

### Per verificare la configurazione del fax dal pannello di controllo

- 1. Caricare carta normale bianca nuova in formato Lettera o A4 nel vassoio di alimentazione.
- 2. Premere Imposta.

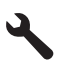

- 3. Premere il pulsante freccia giù fino a che non viene visualizzato Strumenti, quindi premere Pulsante.
- Premere il pulsante freccia giù fino a che non viene visualizzato Eseguire un test fax, quindi premere Pulsante.

L'unità HP Photosmart visualizza lo stato del test sul display e stampa un rapporto.

- 5. Esaminare il rapporto.
  - Se il test ha esito positivo, ma continuano a verificarsi problemi con la trasmissione dei fax, verificare che le impostazioni del fax siano corrette. Un'impostazione del fax non corretta può causare problemi nella trasmissione.
  - Se il test non ha esito positivo, consultare il rapporto per ulteriori informazioni sulla risoluzione dei problemi riscontrati.
- 6. Dopo aver prelevato il rapporto fax dall'unità HP Photosmart, premere **Pulsante**.

Se necessario, risolvere il problema riscontrato ed eseguire nuovamente il test.

Il prodotto stampa un rapporto con i risultati del test. Se il test non ha esito positivo, consultare il rapporto per informazioni sulla risoluzione del problema.

Per ulteriori informazioni, vedere:

"Il test del fax non è stato superato" a pagina 231

**Causa:** Il prodotto non è stato installato correttamente per la trasmissione di fax.

Se ciò non risolve il problema, provare la soluzione seguente.

### Soluzione 2: Verificare l'impostazione di risposta automatica

**Soluzione:** A seconda della configurazione dell'ufficio, potrebbe essere possibile configurare il prodotto per rispondere automaticamente alle chiamate in entrata. Per determinare qual è la modalità di risposta più adatta al proprio ufficio, consultare la documentazione stampata fornita con il prodotto.

Se per qualunque ragione non è possibile tenere attiva l'opzione **Pulsante di risposta automatica**, occorrerà premere **Avvio fax** per ricevere i fax.

**Causa:** L'opzione **Pulsante di risposta automatica** era disattivata, quindi il prodotto non rispondeva alle chiamate in arrivo. È necessario rispondere di persona alle chiamate fax in entrata per poter ricevere i fax.

Se ciò non risolve il problema, provare la soluzione seguente.

### Soluzione 3: Impostare il prodotto per rispondere manualmente ai fax

**Soluzione:** Impostare il prodotto per rispondere manualmente ai fax. Se si dispone di un servizio di messaggeria vocale che utilizza lo stesso numero telefonico utilizzato per le chiamate fax, non è possibile ricevere i fax automaticamente. È necessario ricevere i fax manualmente; ciò significa che si dovrà rispondere di persona alle chiamate fax in entrata.

Per ulteriori informazioni sulla configurazione del prodotto nel caso si disponga di un servizio di posta vocale, consultare la documentazione cartacea fornita con il prodotto.

**Causa:** Si era abbonati a un servizio di posta vocale che utilizzava lo stesso numero telefonico utilizzato per le chiamate fax.

Se ciò non risolve il problema, provare la soluzione seguente.

# Soluzione 4: Se si dispone di un modem del computer sulla stessa linea telefonica del prodotto, accertarsi che il software fornito con il modem non stia ricevendo il fax

**Soluzione:** Se si dispone di un modem del computer sulla stessa linea telefonica del prodotto, accertarsi che il software fornito con il modem non sia impostato per la ricezione fax automatica. I modem impostati per ricevere automaticamente i fax si inseriscono sulla linea telefonica per ricevere tutti i fax in entrata e ciò impedisce al prodotto di ricevere le chiamate fax.

**Causa:** Sulla stessa linea telefonica del prodotto era presente un modem del computer.

Se ciò non risolve il problema, provare la soluzione seguente.

### Soluzione 5: Sulla stessa linea telefonica del prodotto è presente una segreteria telefonica, registrare un nuovo messaggio in uscita

**Soluzione:** Scollegare la segreteria telefonica, quindi tentare di ricevere un fax. Se la trasmissione fax ha esito positivo, è possibile che il problema sia causato dalla segreteria telefonica. Ricollegare la segreteria telefonica e registrare di nuovo il messaggio in uscita.

- Registrare un messaggio della durata di circa 10 secondi.
- Durante la registrazione del messaggio, parlare lentamente e con un volume di voce basso.
- Al termine del messaggio vocale, lasciare una pausa di almeno 5 secondi di silenzio,
- senza rumori di sottofondo.

**Causa:** Se era presente una segreteria telefonica sulla stessa linea telefonica del prodotto, è possibile che si fosse verificato uno dei seguenti problemi:

- È possibile che il messaggio in uscita fosse troppo lungo o che avesse un volume troppo alto per consentire al prodotto di individuare i toni del fax, provocando la disconnessione dell'unità fax di origine.
- È possibile che il tempo di attesa della segreteria telefonica non fosse sufficientemente lungo, dopo il messaggio in uscita, da consentire al prodotto di individuare i toni del fax. Questo problema si verifica soprattutto con le segreterie telefoniche digitali.

Se ciò non risolve il problema, provare la soluzione seguente.

### Soluzione 6: Se è presente una segreteria telefonica sulla stessa linea telefonica del prodotto, accertarsi che sia collegata alla porta corretta

#### Soluzione:

Nota Questa possibile soluzione è valida soltanto nei paesi o nelle regioni in cui viene fornito un cavo telefonico a due fili nella confezione del prodotto, quali: Argentina, Australia, Brasile, Canada, Cile, Cina, Colombia, Grecia, India, Indonesia, Irlanda, Giappone, Corea, America Latina, Malaysia, Messico, Filippine, Polonia, Portogallo, Russia, Arabia Saudita, Singapore, Spagna, Taiwan, Tailandia, Stati Uniti, Venezuela e Vietnam.

Se si dispone di una segreteria telefonica sulla stessa linea che si utilizza per le chiamate fax, è necessario collegare la segreteria telefonica direttamente al prodotto utilizzando la porta 2-EXT, come illustrato di seguito. Inoltre, è necessario impostare il numero corretto di squilli prima della risposta sia per la segreteria telefonica che per il prodotto.

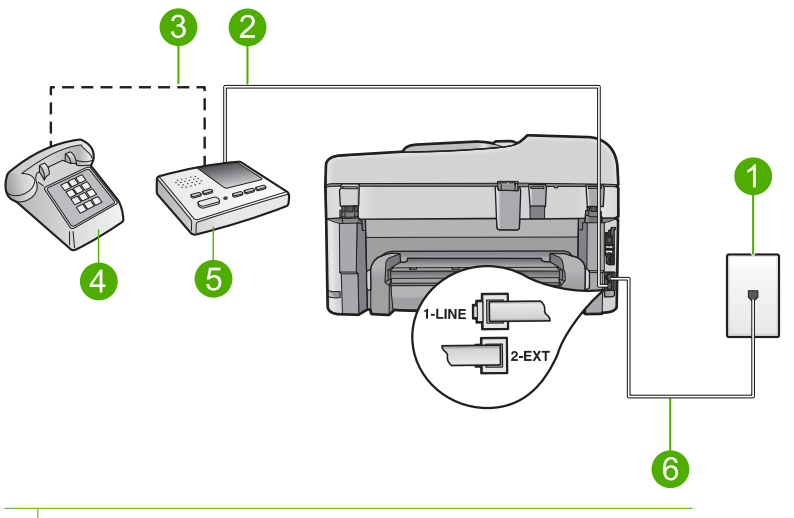

- 1 Presa telefonica a muro
- 2 Stabilire un collegamento alla porta IN della segreteria telefonica
- 3 Stabilire un collegamento alla porta OUT della segreteria telefonica
- 4 Telefono (opzionale)
- 5 Segreteria telefonica
- 6 Utilizzare il cavo telefonico fornito con il prodotto

Verificare che il prodotto sia impostato per ricevere automaticamente i fax e che l'impostazione del numero di squilli dopo i quali rispondere sia corretta. Il numero di squilli dopo i quali il prodotto risponde alle chiamate dovrebbe essere maggiore rispetto a quello impostato per la segreteria telefonica. Impostare la segreteria telefonica su un basso numero di squilli e impostare il prodotto in modo da rispondere dopo il numero massimo di squilli supportato. Il numero massimo di squilli varia a seconda del paese/regione di appartenenza. Con questa configurazione, la segreteria telefonica risponde alla chiamata e il prodotto controlla la linea. Se il prodotto rileva la presenza di toni fax, il fax viene ricevuto sul prodotto. Se la chiamata è vocale, il messaggio viene registrato dalla segreteria telefonica.

Per ulteriori informazioni sulla configurazione dell'unità, vedere "<u>Configurazione</u> dell'unità <u>HP Photosmart per la trasmissione di fax</u>" a pagina 15.

**Causa:** La segreteria telefonica non era impostata correttamente per l'uso con il prodotto.

Se ciò non risolve il problema, provare la soluzione seguente.

### Soluzione 7: Se si utilizza un servizio di suoneria differenziata, accertarsi che l'impostazione per la suoneria differenziata corrisponda al tipo di squillo assegnato al numero di fax

**Soluzione:** Se si è assegnato un tipo di squillo speciale al proprio numero di fax (utilizzando un servizio di suoneria differenziata fornito dall'operatore telefonico), accertarsi che l'impostazione **Tipo di squilli** sul prodotto sia definita di conseguenza.

Ad esempio, se un operatore telefonico ha assegnato al numero un tipo di squilli doppi, accertarsi che **Squilli doppi** sia selezionata come impostazione **Tipo di squilli**.

Nota Il prodotto non riconosce alcuni tipi di squilli, ad esempio quelli dove si alternano squilli brevi e lunghi. Se si verificano dei problemi con questi tipi di squilli, chiedere all'operatore telefonico di assegnare un tipo di squillo non alternato.

Se non si utilizza un servizio di suoneria differenziata, verificare che l'impostazione **Tipo di squilli** del prodotto sia **Tutte le sequenze di squilli**.

**Causa:** Era disponibile un tipo di squillo speciale per il proprio numero di fax (utilizzando un servizio di suoneria differenziata fornito dall'operatore telefonico) e l'impostazione **Tipo di squilli** sul prodotto non corrispondeva.

Se ciò non risolve il problema, provare la soluzione seguente.

# Soluzione 8: Se non si utilizza un servizio di suoneria differenziata, accertarsi che l'impostazione per la suoneria differenziata sia impostata su Tutti gli squilli.

**Soluzione:** Se non si utilizza un servizio di suoneria differenziata, verificare che l'impostazione **Tipo di squilli** del prodotto sia **Tutte le sequenze di squilli**.

**Causa:** L'impostazione **Tipo di squilli** non era impostata su **Tutte le sequenze di squilli** (e non si utilizzava un servizio di suoneria differenziata).

Se ciò non risolve il problema, provare la soluzione seguente.

### Soluzione 9: Accertarsi che altre apparecchiature collegate alla linea telefonica non riducano il segnale del fax

**Soluzione:** Se il prodotto condivide la stessa linea telefonica con altri tipi di apparecchiature telefoniche, quali una segreteria telefonica, un modem del computer o un commutatore a più porte, si potrebbe verificare una diminuzione del livello del segnale del fax. Il livello del segnale può essere ridotto anche utilizzando uno splitter o collegando dei cavi supplementari per prolungare la linea telefonica. Un segnale fax troppo debole può causare problemi di ricezione.

- Se si utilizzano splitter o prolunghe, provare a rimuoverli e collegare il prodotto direttamente alla presa telefonica a muro.
- Per verificare se il problema è causato da uno di questi dispositivi, scollegarli tutti dalla linea telefonica tranne il prodotto e provare a ricevere un fax. Se la ricezione avviene correttamente una volta effettuata tale operazione, il problema potrebbe essere generato da una o più delle apparecchiature che utilizzano la stessa linea telefonica. Collegarle nuovamente una alla volta e provare a ricevere un fax dopo ogni collegamento fino a identificare quale apparecchiatura causa il problema.

**Causa:** Il livello del segnale del fax potrebbe non essere stato abbastanza forte, causando problemi nella ricezione del fax.

Se ciò non risolve il problema, provare la soluzione seguente.

### Soluzione 10: Azzerare la memoria del prodotto

**Soluzione:** Se la funzione **Ricezione con backup dei fax** è abilitata e si verifica un errore sul prodotto, la memoria potrebbe essere piena di fax non stampati, con una conseguente interruzione nella risposta alle chiamate da parte del prodotto. Se si verifica un errore che impedisce al prodotto di stampare i fax, esaminare il display del pannello di controllo per informazioni sull'errore. Accertarsi che:

- Il prodotto è acceso. Premere il pulsante Accesa per accendere l'unità.
- Il prodotto sia impostato correttamente per la trasmissione dei fax. Per maggiori informazioni, vedere la documentazione stampata.
- Il vassoio di alimentazione sia carico.
- La carta non è inceppata.
- Il carrello di stampa non è bloccato. Spegnere il prodotto, rimuovere gli oggetti che bloccano il carrello della cartuccia di stampa (compresi i materiali di imballaggio) e riaccendere il prodotto.
- Lo sportello della cartuccia di stampa è chiuso. In caso contrario, chiudere lo sportello della cartuccia di stampa, come illustrato di seguito:

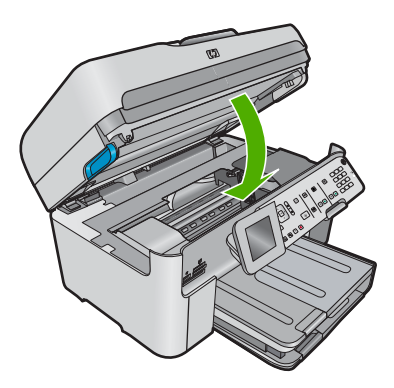

Risolvere gli eventuali problemi riscontrati. Il prodotto avvia automaticamente la stampa di tutti i fax non stampati contenuti in memoria. Per azzerare la memoria, è possibile anche eliminare i fax in essa contenuti spegnendo il prodotto.

Causa: La memoria del prodotto era piena.

Se ciò non risolve il problema, provare la soluzione seguente.

### Soluzione 11: Verificare la presenza di eventuali messaggi di errore sul display

**Soluzione:** Se si verifica un errore che impedisce al prodotto di stampare i fax, esaminare il display del pannello di controllo per informazioni sull'errore. Accertarsi che:

- Il prodotto è acceso. Premere il pulsante Accesa per accendere l'unità.
- Il prodotto sia impostato correttamente per la trasmissione dei fax. Per maggiori informazioni, vedere la documentazione stampata.
- Il vassoio di alimentazione sia carico.
- La carta non è inceppata.
- Il carrello di stampa non è bloccato. Spegnere il prodotto, rimuovere gli oggetti che bloccano il carrello della cartuccia di stampa (compresi i materiali di imballaggio) e riaccendere il prodotto.
- Lo sportello della cartuccia di stampa è chiuso. In caso contrario, chiudere lo sportello della cartuccia di stampa, come illustrato di seguito:

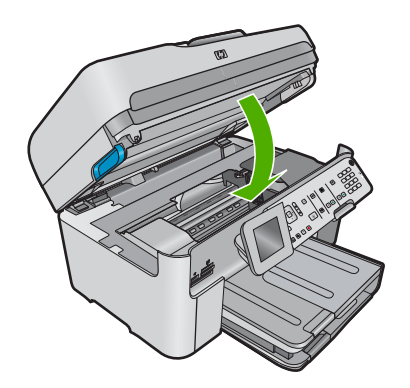

Nota Se il prodotto rileva un messaggio di allineamento, premere il pulsante accanto a Pulsante per eliminare il messaggio e riprendere la trasmissione dei fax.

Dopo aver risolto gli eventuali problemi riscontrati, il prodotto può iniziare a rispondere alle chiamate fax in entrata.

**Causa:** Una condizione di errore impediva al prodotto di ricevere i fax e l'opzione **Ricezione con backup dei fax** era impostata su **Inattivo**.

#### Si verificano problemi durante la ricezione manuale di un fax con il prodotto

Per risolvere il problema, provare le seguenti soluzioni. L'elenco delle soluzioni è ordinato e riporta prima quelle che hanno maggiore probabilità di risolvere il problema. Se la prima soluzione non risolve il problema, continuare a provare con le successive.

- <u>Soluzione 1: Diminuire la velocità del fax</u>
- Soluzione 2: Verificare la presenza di eventuali messaggi di errore sul display

#### Soluzione 1: Diminuire la velocità del fax

**Soluzione:** Potrebbe essere necessario inviare e ricevere fax a una velocità inferiore. Se si utilizza una delle apparecchiature seguenti, provare a impostare l'unità **Velocità fax** su **Media (14400)** o **Lenta (9600)**:

- Servizio telefonico Internet
- Sistema PBX
- Invio di fax su rete IP (FoIP)
- Servizio ISDN

#### Per impostare la velocità fax dal pannello di controllo

1. Premere Imposta.

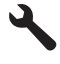

- 2. Premere il pulsante freccia giù fino a che non viene visualizzato **Impostazione** fax avanzata, quindi premere **Pulsante**.
- Premere il pulsante freccia giù fino a che non viene visualizzato Velocità fax, quindi premere Pulsante.
- Premere il pulsante freccia giù per selezionare una delle seguenti impostazioni e quindi premere **Pulsante**.

| Impostazione velocità fax | Velocità fax      |
|---------------------------|-------------------|
| Veloce (33600)            | v.34 (33600 baud) |
| Media (14400)             | v.17 (14400 baud) |
| Lenta (9600)              | v.29 (9600 baud)  |

**Causa:** Il valore definito per l'impostazione **Velocità fax** potrebbe essere stato troppo elevato.

Se ciò non risolve il problema, provare la soluzione seguente.

#### Soluzione 2: Verificare la presenza di eventuali messaggi di errore sul display

**Soluzione:** Se si verifica un errore che impedisce al prodotto di stampare i fax, esaminare il display del pannello di controllo per informazioni sull'errore. Accertarsi che:

- Il prodotto è acceso. Premere il pulsante Accesa per accendere l'unità.
- Il prodotto sia impostato correttamente per la trasmissione dei fax. Per maggiori informazioni, vedere la documentazione stampata.
- Il vassoio di alimentazione sia carico.
- La carta non è inceppata.
- Il carrello di stampa non è bloccato. Spegnere il prodotto, rimuovere gli oggetti che bloccano il carrello della cartuccia di stampa (compresi i materiali di imballaggio) e riaccendere il prodotto.
- Lo sportello della cartuccia di stampa è chiuso. In caso contrario, chiudere lo sportello della cartuccia di stampa, come illustrato di seguito:

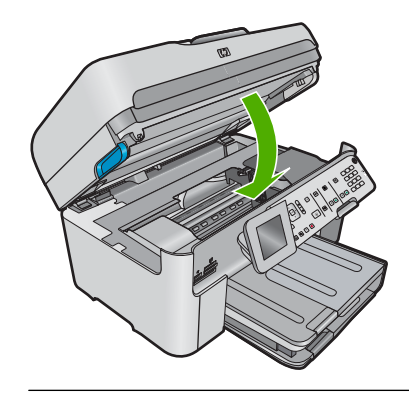

Nota Se il prodotto rileva un messaggio di allineamento, premere il pulsante accanto a **Pulsante** per eliminare il messaggio e riprendere la trasmissione dei fax.

Dopo aver risolto gli eventuali problemi riscontrati, il prodotto può iniziare a rispondere alle chiamate fax in entrata.

**Causa:** Una condizione di errore impediva al prodotto di ricevere i fax e l'opzione **Ricezione con backup dei fax** era impostata su **Inattivo**.

#### Il prodotto non risponde alle chiamate fax in entrata

Per risolvere il problema, provare le seguenti soluzioni. L'elenco delle soluzioni è ordinato e riporta prima quelle che hanno maggiore probabilità di risolvere il problema. Se la prima soluzione non risolve il problema, continuare a provare con le successive.

- Soluzione 1: Accendere l'unità
- Soluzione 2: Verificare l'impostazione di risposta automatica
- Soluzione 3: Se si utilizza un servizio di suoneria differenziata, accertarsi che l'impostazione per la suoneria differenziata corrisponda al tipo di squillo assegnato al numero di fax
- Soluzione 4: Se non si utilizza un servizio di suoneria differenziata, accertarsi che l'impostazione per la suoneria differenziata sia impostata su Tutti gli squilli.
- Soluzione 5: Azzerare la memoria del prodotto
- Soluzione 6: Verificare la presenza di eventuali messaggi di errore sul display

#### Soluzione 1: Accendere l'unità

**Soluzione:** Osservare il display del prodotto. Se il display è vuoto e l'indicatore luminoso **Accesa** non è acceso, il prodotto è spento. Verificare che il cavo di alimentazione sia collegato correttamente al prodotto e alla presa di alimentazione. Premere il pulsante **Accesa** per accendere il prodotto.

Causa: Il prodotto era spento.

Se ciò non risolve il problema, provare la soluzione seguente.

#### Soluzione 2: Verificare l'impostazione di risposta automatica

**Soluzione:** A seconda della configurazione dell'ufficio, potrebbe essere possibile configurare il prodotto per rispondere automaticamente alle chiamate in entrata. Per determinare qual è la modalità di risposta più adatta al proprio ufficio, consultare la documentazione stampata fornita con il prodotto.

Se per qualunque ragione non è possibile tenere attiva l'opzione **Pulsante di risposta automatica**, occorrerà premere **Avvio fax** per ricevere i fax.

**Causa:** L'opzione **Pulsante di risposta automatica** era disattivata, quindi il prodotto non rispondeva alle chiamate in arrivo. È necessario rispondere di persona alle chiamate fax in entrata per poter ricevere i fax.

Se ciò non risolve il problema, provare la soluzione seguente.

#### Soluzione 3: Se si utilizza un servizio di suoneria differenziata, accertarsi che l'impostazione per la suoneria differenziata corrisponda al tipo di squillo assegnato al numero di fax

**Soluzione:** Se si è assegnato un tipo di squillo speciale al proprio numero di fax (utilizzando un servizio di suoneria differenziata fornito dall'operatore telefonico), accertarsi che l'impostazione **Tipo di squilli** sul prodotto sia definita di conseguenza. Ad esempio, se un operatore telefonico ha assegnato al numero un tipo di squilli doppi, accertarsi che **Squilli doppi** sia selezionata come impostazione **Tipo di squilli**.

Nota Il prodotto non riconosce alcuni tipi di squilli, ad esempio quelli dove si alternano squilli brevi e lunghi. Se si verificano dei problemi con questi tipi di squilli, chiedere all'operatore telefonico di assegnare un tipo di squillo non alternato.

Se non si utilizza un servizio di suoneria differenziata, verificare che l'impostazione **Tipo di squilli** del prodotto sia **Tutte le sequenze di squilli**.

**Causa:** Era disponibile un tipo di squillo speciale per il proprio numero di fax (utilizzando un servizio di suoneria differenziata fornito dall'operatore telefonico) e l'impostazione **Tipo di squilli** sul prodotto non corrispondeva.

Se ciò non risolve il problema, provare la soluzione seguente.

## Soluzione 4: Se non si utilizza un servizio di suoneria differenziata, accertarsi che l'impostazione per la suoneria differenziata sia impostata su Tutti gli squilli.

**Soluzione:** Se non si utilizza un servizio di suoneria differenziata, verificare che l'impostazione **Tipo di squilli** del prodotto sia **Tutte le sequenze di squilli**.

**Causa:** L'impostazione **Tipo di squilli** non era impostata su **Tutte le sequenze di squilli** (e non si utilizzava un servizio di suoneria differenziata).

Se ciò non risolve il problema, provare la soluzione seguente.

#### Soluzione 5: Azzerare la memoria del prodotto

**Soluzione:** Se la funzione **Ricezione con backup dei fax** è abilitata e si verifica un errore sul prodotto, la memoria potrebbe essere piena di fax non stampati, con una conseguente interruzione nella risposta alle chiamate da parte del prodotto. Se si verifica un errore che impedisce al prodotto di stampare i fax, esaminare il display del pannello di controllo per informazioni sull'errore. Accertarsi che:

- Il prodotto è acceso. Premere il pulsante Accesa per accendere l'unità.
- Il prodotto sia impostato correttamente per la trasmissione dei fax. Per maggiori informazioni, vedere la documentazione stampata.
- Il vassoio di alimentazione sia carico.
- La carta non è inceppata.
- Il carrello di stampa non è bloccato. Spegnere il prodotto, rimuovere gli oggetti che bloccano il carrello della cartuccia di stampa (compresi i materiali di imballaggio) e riaccendere il prodotto.
- Lo sportello della cartuccia di stampa è chiuso. In caso contrario, chiudere lo sportello della cartuccia di stampa, come illustrato di seguito:

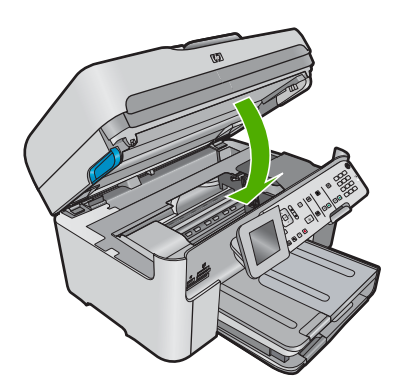

Risolvere gli eventuali problemi riscontrati. Il prodotto avvia automaticamente la stampa di tutti i fax non stampati contenuti in memoria. Per azzerare la memoria, è possibile anche eliminare i fax in essa contenuti spegnendo il prodotto.

Causa: La memoria del prodotto era piena.

Se ciò non risolve il problema, provare la soluzione seguente.

#### Soluzione 6: Verificare la presenza di eventuali messaggi di errore sul display

**Soluzione:** Se si verifica un errore che impedisce al prodotto di stampare i fax, esaminare il display del pannello di controllo per informazioni sull'errore. Accertarsi che:

- Il prodotto è acceso. Premere il pulsante Accesa per accendere l'unità.
- Il prodotto sia impostato correttamente per la trasmissione dei fax. Per maggiori informazioni, vedere la documentazione stampata.
- Il vassoio di alimentazione sia carico.
- La carta non è inceppata.

- Il carrello di stampa non è bloccato. Spegnere il prodotto, rimuovere gli oggetti che bloccano il carrello della cartuccia di stampa (compresi i materiali di imballaggio) e riaccendere il prodotto.
- Lo sportello della cartuccia di stampa è chiuso. In caso contrario, chiudere lo sportello della cartuccia di stampa, come illustrato di seguito:

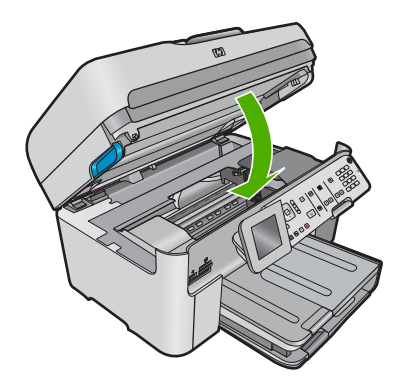

Nota Se il prodotto rileva un messaggio di allineamento, premere il pulsante accanto a Pulsante per eliminare il messaggio e riprendere la trasmissione dei fax.

Dopo aver risolto gli eventuali problemi riscontrati, il prodotto può iniziare a rispondere alle chiamate fax in entrata.

**Causa:** Una condizione di errore impediva al prodotto di ricevere i fax e l'opzione **Ricezione con backup dei fax** era impostata su **Inattivo**.

#### Alcune pagine del fax ricevuto risultano mancanti

Per risolvere il problema, provare le seguenti soluzioni. L'elenco delle soluzioni è ordinato e riporta prima quelle che hanno maggiore probabilità di risolvere il problema. Se la prima soluzione non risolve il problema, continuare a provare con le successive.

- Soluzione 1: Caricare la carta nel vassoio di alimentazione
- Soluzione 2: Verificare l'eventuale presenza di problemi sull'apparecchio fax di origine

#### Soluzione 1: Caricare la carta nel vassoio di alimentazione

Soluzione: Verificare che la carta sia caricata correttamente.

Se l'opzione **Ricezione con backup dei fax** è abilitata, il prodotto potrebbe avere memorizzato il fax durante la ricezione. Una volta caricata correttamente la carta nel vassoio di alimentazione, il prodotto avvia automaticamente la stampa di tutti i fax non stampati presenti in memoria, nell'ordine in cui sono stati ricevuti. Se l'opzione **Ricezione con backup dei fax** non è abilitata o se il fax non era contenuto in memoria per qualsiasi ragione (ad esempio, se la memoria del prodotto era piena), è necessario contattare il mittente per farsi inviare nuovamente il fax.

Per ulteriori informazioni, vedere:

"Caricamento dei supporti" a pagina 48

Causa: La carta non era caricata correttamente nel vassoio di alimentazione.

Se ciò non risolve il problema, provare la soluzione seguente.

## Soluzione 2: Verificare l'eventuale presenza di problemi sull'apparecchio fax di origine

**Soluzione:** Rivolgersi al mittente per sapere quante pagine sono state inviate. Potrebbe essersi verificato un errore nell'inserimento degli originali nell'apparecchio fax di origine.

Causa: L'apparecchio fax di origine presentava dei problemi.

#### I fax vengono ricevuti ma non stampati

Per risolvere il problema, provare le seguenti soluzioni. L'elenco delle soluzioni è ordinato e riporta prima quelle che hanno maggiore probabilità di risolvere il problema. Se la prima soluzione non risolve il problema, continuare a provare con le successive.

- Soluzione 1: Eliminare l'inceppamento della carta e verificare che la carta sia caricata nel vassoio di alimentazione.
- Soluzione 2: Verificare la presenza di eventuali messaggi di errore sul display

## Soluzione 1: Eliminare l'inceppamento della carta e verificare che la carta sia caricata nel vassoio di alimentazione.

**Soluzione:** La carta nel prodotto potrebbe essere inceppata o esaurita. Se l'opzione **Ricezione con backup dei fax** è abilitata, il prodotto potrebbe avere memorizzato il fax durante la ricezione. Una volta eliminato l'inceppamento della carta o eseguito il corretto caricamento nel vassoio di alimentazione, il prodotto avvia automaticamente la stampa di tutti i fax non stampati presenti in memoria, nell'ordine in cui sono stati ricevuti. Se l'opzione **Ricezione con backup dei fax** non è abilitata o se il fax non è stato memorizzato per una qualsiasi ragione (ad esempio, se la memoria del prodotto era piena), chiedere al mittente di inviare nuovamente il fax.

Per ulteriori informazioni, vedere:

"Caricamento dei supporti" a pagina 48

**Causa:** È possibile che la carta nel prodotto fosse inceppata o esaurita.

Se ciò non risolve il problema, provare la soluzione seguente.

#### Soluzione 2: Verificare la presenza di eventuali messaggi di errore sul display

**Soluzione:** Se si verifica un errore che impedisce al prodotto di stampare i fax, esaminare il display del pannello di controllo per informazioni sull'errore. Accertarsi che:

- Il prodotto è acceso. Premere il pulsante Accesa per accendere l'unità.
- Il prodotto sia impostato correttamente per la trasmissione dei fax. Per maggiori informazioni, vedere la documentazione stampata.
- Il vassoio di alimentazione sia carico.

- La carta non è inceppata.
- Il carrello di stampa non è bloccato. Spegnere il prodotto, rimuovere gli oggetti che bloccano il carrello della cartuccia di stampa (compresi i materiali di imballaggio) e riaccendere il prodotto.
- Lo sportello della cartuccia di stampa è chiuso. In caso contrario, chiudere lo sportello della cartuccia di stampa, come illustrato di seguito:

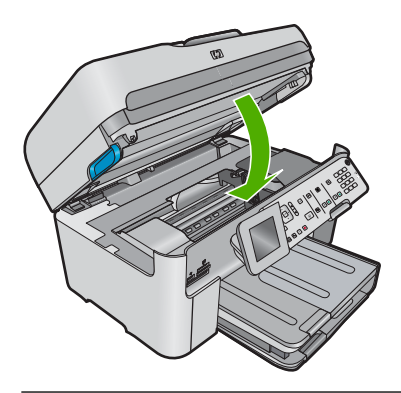

Nota Se il prodotto rileva un messaggio di allineamento, premere il pulsante accanto a **Pulsante** per eliminare il messaggio e riprendere la trasmissione dei fax.

Dopo aver risolto gli eventuali problemi riscontrati, il prodotto può iniziare a rispondere alle chiamate fax in entrata.

**Causa:** Una condizione di errore impediva al prodotto di ricevere i fax e l'opzione **Ricezione con backup dei fax** era impostata su **Inattivo**.

#### Alcune parti del fax ricevuto risultano tagliate

Per risolvere il problema, provare le seguenti soluzioni. L'elenco delle soluzioni è ordinato e riporta prima quelle che hanno maggiore probabilità di risolvere il problema. Se la prima soluzione non risolve il problema, continuare a provare con le successive.

- Soluzione 1: Verificare l'eventuale presenza di problemi sull'apparecchio fax di origine
- Soluzione 2: Accertarsi che la carta sia caricata nel vassoio di alimentazione

## Soluzione 1: Verificare l'eventuale presenza di problemi sull'apparecchio fax di origine

**Soluzione:** Chiedere al mittente di verificare l'eventuale presenza di errori sull'apparecchio fax di origine.

Causa: L'apparecchio fax di origine presentava un problema.

Se ciò non risolve il problema, provare la soluzione seguente.

#### Soluzione 2: Accertarsi che la carta sia caricata nel vassoio di alimentazione

**Soluzione:** Verificare che la carta sia caricata correttamente.

Per ulteriori informazioni, vedere:

"Caricamento dei supporti" a pagina 48

Causa: La guida della larghezza della carta non era posizionata in modo corretto.

Se ciò non risolve il problema, provare la soluzione seguente.

#### Il fax ricevuto è vuoto

**Soluzione:** Chiedere al mittente di verificare l'eventuale presenza di errori sull'apparecchio fax di origine.

Causa: L'apparecchio fax di origine presentava un problema.

#### Il computer in uso dispone soltanto di una porta telefonica

**Soluzione:** Questa possibile soluzione è valida soltanto nei paesi o nelle regioni che ricevono un cavo telefonico a due fili fornito nella confezione dell'unità HP All-in-One, quali: Argentina, Australia, Brasile, Canada, Cile, Cina, Colombia, Grecia, India, Indonesia, Irlanda, Giappone, Corea, America Latina, Malaysia, Messico, Filippine, Polonia, Portogallo, Russia, Arabia Saudita, Singapore, Spagna, Taiwan, Tailandia, Stati Uniti, Venezuela e Vietnam.

Se il computer dispone solo di una porta telefonica, sarà necessario acquistare uno splitter per connessione parallela (denominato anche accoppiatore), come mostrato di seguito. Uno splitter per connessione parallela ha una porta RJ-11 sul lato anteriore e due porte RJ-11 sul retro. Non utilizzare uno splitter per connessione a due linee telefoniche, uno splitter per connessione seriale o uno splitter per connessione parallela con due porte RJ-11 sul lato anteriore e una spina sul retro.

#### Figura 13-46 Esempio di splitter per connessione parallela

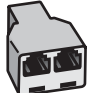

## Per configurare il prodotto su una linea condivisa per le chiamate vocali e fax con un modem del computer

- Individuare il cavo telefonico che collega il retro del computer (modem remoto per computer) a una presa a muro. Scollegare il cavo dalla presa telefonica a muro e collegarlo alla porta 2-EXT sul retro del prodotto.
- Utilizzando il cavo telefonico fornito con il prodotto, collegare un'estremità del cavo alla presa telefonica a muro, quindi collegare l'altra estremità alla porta denominata 1-LINE sul retro del prodotto.
  - Nota Se non si utilizza il cavo telefonico fornito per collegare la presa telefonica a muro con il prodotto, potrebbe non essere possibile inviare e ricevere fax correttamente. Questo cavo speciale è diverso dai cavi telefonici comuni di cui si dispone normalmente a casa o negli uffici.
- 3. Rimuovere il connettore bianco dalla porta 2-EXT sul retro del prodotto.
- Utilizzando un altro cavo telefonico, collegare un'estremità alla porta 2-EXT sul retro del prodotto. Collegare l'altra estremità del cavo telefonico allo splitter parallelo sul lato su cui si trova la porta telefono.
- 5. Scollegare il modem del computer dalla presa telefonica a muro e collegarlo allo splitter per connessione parallela sul lato con le due porte telefoniche.
- 6. Se il software del modem è impostato per ricevere automaticamente i fax sul computer, disattivare l'impostazione.
  - Nota Se l'impostazione di ricezione automatica dei fax non viene disattivata nel software del modem, il prodotto non è in grado di ricevere i fax.

7. (Opzionale) Collegare un telefono all'altra porta telefonica sullo splitter.

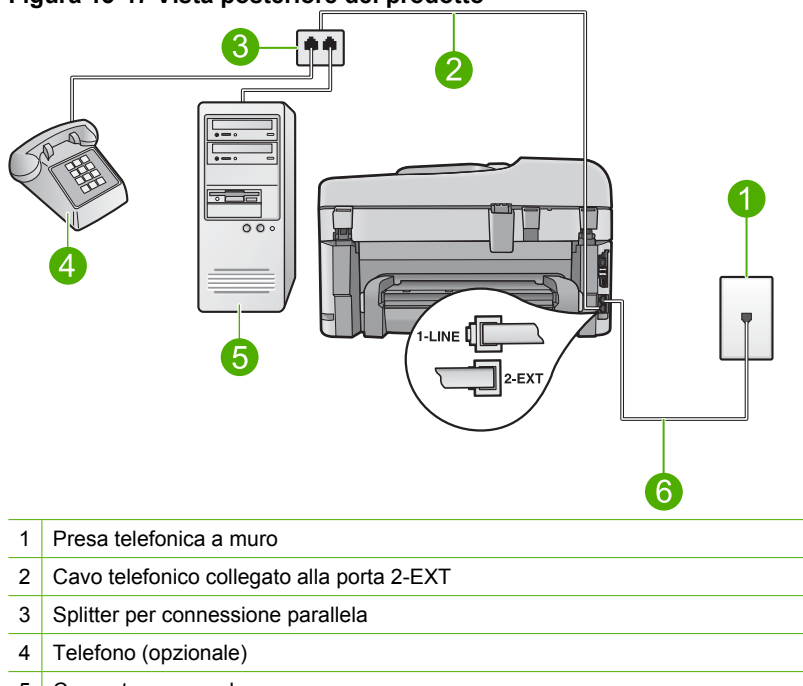

#### Figura 13-47 Vista posteriore del prodotto

- 5 Computer con modem
- 6 Cavo telefonico fornito nella confezione del prodotto collegato alla porta 1-LINE
- 8. A questo punto, è necessario decidere se si desidera che il prodotto risponda alle chiamate automaticamente o manualmente:
  - Se viene impostata la risposta automatica alle chiamate, il prodotto risponde a tutte le chiamate in entrata e riceve i fax. In questo caso, il prodotto non è in grado di distinguere tra fax e chiamate vocali; se si ritiene che una chiamata sia telefonica, sarà necessario rispondere prima che lo faccia il prodotto. Per impostare il prodotto in modo che risponda automaticamente, attivare l'impostazione **Pulsante di risposta automatica**.
  - Se il prodotto è stato impostato per rispondere ai fax manualmente, è necessario rispondere di persona alle chiamate fax in entrata, altrimenti il prodotto non è in grado di ricevere i fax. Per impostare il prodotto in modo che sia possibile rispondere manualmente alle chiamate, disattivare l'opzione Pulsante di risposta automatica.
- 9. Eseguire un test fax.

Se si risponde prima del prodotto e si avvertono i toni di un apparecchio fax di origine, sarà necessario rispondere manualmente alla chiamata fax.

## Per configurare il prodotto su una linea condivisa per le chiamate vocali e fax con un modem del computer e una segreteria telefonica

- Individuare il cavo telefonico che collega il retro del computer (modem remoto per computer) a una presa a muro. Scollegare il cavo dalla presa telefonica a muro e collegarlo alla porta 2-EXT sul retro del prodotto.
- Utilizzando il cavo telefonico fornito con il prodotto, collegare un'estremità del cavo alla presa telefonica a muro, quindi collegare l'altra estremità alla porta denominata 1-LINE sul retro del prodotto.
  - Nota Se non si utilizza il cavo telefonico fornito per collegare la presa telefonica a muro con il prodotto, potrebbe non essere possibile inviare e ricevere fax correttamente. Questo cavo speciale è diverso dai cavi telefonici comuni di cui si dispone normalmente a casa o negli uffici.
- 3. Rimuovere il connettore bianco dalla porta 2-EXT sul retro del prodotto.
- Utilizzando un altro cavo telefonico, collegare un'estremità alla porta 2-EXT sul retro del prodotto. Collegare l'altra estremità del cavo telefonico allo splitter parallelo sul lato su cui si trova la porta telefono.
- Scollegare il modem del computer dalla presa telefonica a muro e collegarlo allo splitter per connessione parallela sul lato con le due porte telefoniche.
- 6. Collegare la segreteria telefonica all'altra porta telefonica aperta sullo splitter.
  - Nota Se non si collega la segreteria telefonica in questo modo, è possibile che i toni dell'apparecchio fax di origine vengano registrati sulla segreteria e che non sia possibile ricevere fax con il prodotto.

**Risolvere un problema** 

 (Opzionale) Se la segreteria telefonica non dispone di un telefono incorporato, per comodità è possibile collegare un telefono alla porta "OUT" sul retro della segreteria telefonica.

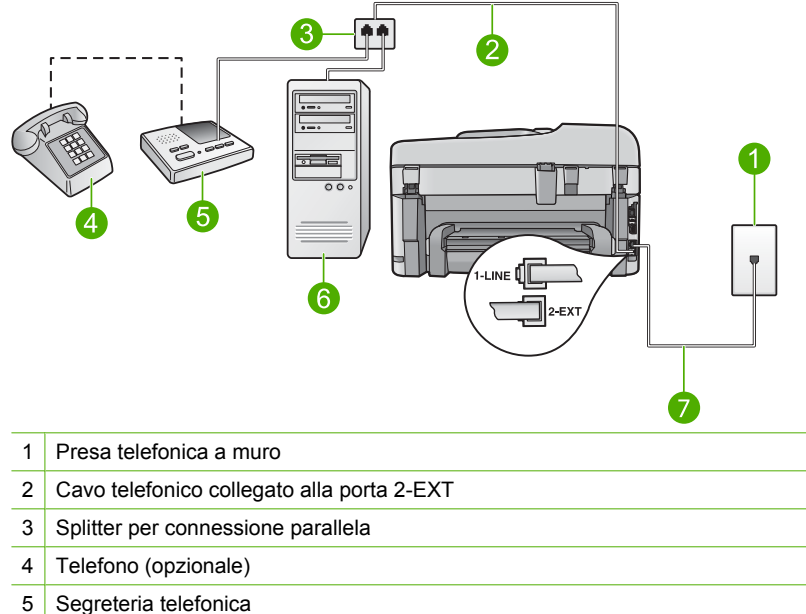

#### Figura 13-48 Vista posteriore del prodotto

6 Computer con modem

- 7 Cavo telefonico fornito nella confezione del prodotto collegato alla porta 1-LINE
- 8. Se il software del modem è impostato per ricevere automaticamente i fax sul computer, disattivare l'impostazione.
  - Nota Se l'impostazione di ricezione automatica dei fax non viene disattivata nel software del modem, il prodotto non è in grado di ricevere i fax.
- 9. Attivare l'impostazione Pulsante di risposta automatica.
- Modificare il numero di squilli da attendere sul prodotto fino sul numero di squilli massimo supportato dal prodotto. Il numero massimo di squilli varia a seconda del paese/regione di appartenenza.
- 11. Impostare la segreteria telefonica in modo che risponda dopo pochi squilli.
- 12. Eseguire un test fax.

Quando il telefono squilla, la segreteria telefonica risponde dopo il numero di squilli impostato, quindi riproduce il messaggio registrato. Il prodotto controlla la chiamata durante tale lasso di tempo, rimanendo in ascolto dei toni fax. Se vengono rilevati toni di fax in entrata, il prodotto emette toni di ricezione e riceve il fax; in caso contrario, il prodotto interrompe il controllo della linea e la segreteria telefonica può registrare un messaggio vocale.

## Per configurare il prodotto su una linea condivisa per le chiamate vocali e fax con un modem del computer e un servizio di messaggeria vocale

- Individuare il cavo telefonico che collega il retro del computer (modem remoto per computer) a una presa a muro. Scollegare il cavo dalla presa telefonica a muro e collegarlo alla porta 2-EXT sul retro del prodotto.
- Utilizzando il cavo telefonico fornito con il prodotto, collegare un'estremità del cavo alla presa telefonica a muro, quindi collegare l'altra estremità alla porta denominata 1-LINE sul retro del prodotto.
  - Nota Se non si utilizza il cavo telefonico fornito per collegare la presa telefonica a muro con il prodotto, potrebbe non essere possibile inviare e ricevere fax correttamente. Questo cavo speciale è diverso dai cavi telefonici comuni di cui si dispone normalmente a casa o negli uffici.
- 3. Rimuovere il connettore bianco dalla porta 2-EXT sul retro del prodotto.
- Utilizzando un altro cavo telefonico, collegare un'estremità alla porta 2-EXT sul retro del prodotto. Collegare l'altra estremità del cavo telefonico allo splitter parallelo sul lato su cui si trova la porta telefono.
- 5. Scollegare il modem del computer dalla presa telefonica a muro e collegarlo allo splitter per connessione parallela sul lato con le due porte telefoniche.
- 6. Se il software del modem è impostato per ricevere automaticamente i fax sul computer, disattivare l'impostazione.
  - Nota Se l'impostazione di ricezione automatica dei fax non viene disattivata nel software del modem, il prodotto non è in grado di ricevere i fax.

7. (Opzionale) Collegare un telefono all'altra porta telefonica sullo splitter.

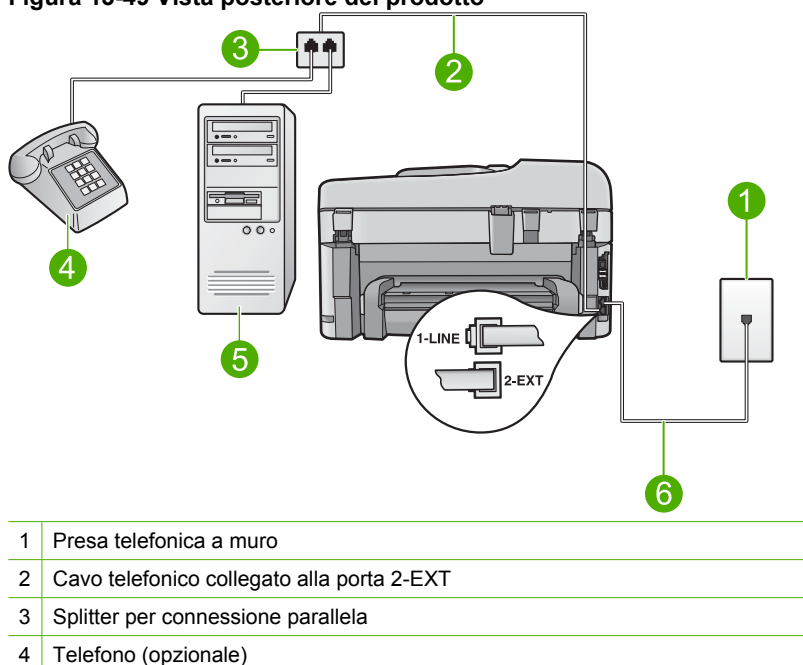

#### Figura 13-49 Vista posteriore del prodotto

- 5 Computer con modem
- 6 Cavo telefonico fornito nella confezione del prodotto collegato alla porta 1-LINE
- 8. Disattivare l'impostazione Pulsante di risposta automatica.
- 9. Eseguire un test fax.

Se si risponde prima del prodotto e si avvertono i toni di un apparecchio fax di origine, sarà necessario rispondere manualmente alla chiamata fax.

#### Si registrano alcuni disturbi sulla linea telefonica dopo il collegamento del prodotto

Per risolvere il problema, provare le seguenti soluzioni. L'elenco delle soluzioni è ordinato e riporta prima quelle che hanno maggiore probabilità di risolvere il problema. Se la prima soluzione non risolve il problema, continuare a provare con le successive.

- Soluzione 1: Accertarsi che il prodotto sia impostato correttamente per la trasmissione dei fax
- Soluzione 2: Provare a rimuovere lo splitter
- Soluzione 3: Utilizzare un'altra presa di alimentazione

## Soluzione 1: Accertarsi che il prodotto sia impostato correttamente per la trasmissione dei fax

**Soluzione:** Accertarsi di configurare correttamente l'unità per la trasmissione dei fax in base alle apparecchiature e ai servizi presenti sulla stessa linea telefonica dell'unità. Per ulteriori informazioni, vedere "<u>Configurazione dell'unità HP Photosmart</u> per la trasmissione di fax" a pagina 15.

Inviare un fax di prova per controllare lo stato del prodotto e verificare che sia configurato correttamente.

#### Per verificare la configurazione del fax dal pannello di controllo

- 1. Caricare carta normale bianca nuova in formato Lettera o A4 nel vassoio di alimentazione.
- 2. Premere Imposta.

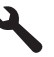

- 3. Premere il pulsante freccia giù fino a che non viene visualizzato **Strumenti**, quindi premere **Pulsante**.
- Premere il pulsante freccia giù fino a che non viene visualizzato Eseguire un test fax, quindi premere Pulsante. L'unità HP Photosmart visualizza lo stato del test sul display e stampa un rapporto.
- 5. Esaminare il rapporto.
  - Se il test ha esito positivo, ma continuano a verificarsi problemi con la trasmissione dei fax, verificare che le impostazioni del fax siano corrette. Un'impostazione del fax non corretta può causare problemi nella trasmissione.
  - Se il test non ha esito positivo, consultare il rapporto per ulteriori informazioni sulla risoluzione dei problemi riscontrati.
- Dopo aver prelevato il rapporto fax dall'unità HP Photosmart, premere Pulsante.

Se necessario, risolvere il problema riscontrato ed eseguire nuovamente il test.

Il prodotto stampa un rapporto con i risultati del test. Se il test non ha esito positivo, consultare il rapporto per informazioni sulla risoluzione del problema.

Per ulteriori informazioni, vedere:

"Il test del fax non è stato superato" a pagina 231

Causa: Il prodotto non è stato installato correttamente per la trasmissione di fax.

Se ciò non risolve il problema, provare la soluzione seguente.

#### Soluzione 2: Provare a rimuovere lo splitter

**Soluzione:** L'uso di uno splitter per linea telefonica potrebbe causare problemi di trasmissione fax. Lo splitter è un connettore a due uscite che si inserisce in una presa

telefonica a muro. Se si sta utilizzando uno splitter, rimuoverlo e collegare il prodotto direttamente alla presa telefonica a muro.

Causa: Si stava utilizzando uno splitter per linea telefonica.

Se ciò non risolve il problema, provare la soluzione seguente.

#### Soluzione 3: Utilizzare un'altra presa di alimentazione

Soluzione: Collegare l'unità a un'altra presa.

Causa: Non si stava utilizzando una presa elettrica appropriata per il prodotto.

#### Il test del fax non è stato superato

Se si è tentato di eseguire il test fax dal computer e l'esecuzione di tale test non è riuscita, il prodotto potrebbe essere occupato nell'esecuzione di un'altra attività oppure potrebbe essersi verificato un errore che impedisce l'esecuzione del test.

#### Verifiche da eseguire

- Il prodotto deve essere configurato correttamente, collegato a una presa di corrente e al computer in uso. Per ulteriori informazioni sulla configurazione del prodotto, vedere la Guida d'installazione fornita con il prodotto.
- Il prodotto è acceso. In caso contrario, premere il pulsante Accesa per accenderlo.
- Le cartucce di stampa sono installate correttamente, il carrello di stampa non è bloccato e lo sportello di accesso alle cartucce di stampa è chiuso.
- Il prodotto non deve essere occupato in un'altra operazione, ad esempio l'allineamento della stampante. Controllare il display. Se il prodotto è occupato, attendere fino al completamento dell'attività in corso e ripetere il test del fax.
- Lo sportello posteriore è inserito nel retro del prodotto.
- Il pannello di controllo non visualizza alcun messaggio di errore. Se viene visualizzato un messaggio di errore, risolvere il problema ed eseguire nuovamente il test del fax.

Se viene eseguito un test del fax e il prodotto indica che il test ha avuto esito negativo, leggere attentamente le seguenti informazioni per risolvere i problemi relativi alla configurazione del fax. È possibile che passaggi diversi del test fax abbiano esito negativo per numerose ragioni.

- II "Test hardware fax" ha avuto esito negativo
- Il test "Fax collegato alla presa telefonica attiva" ha avuto esito negativo
- Il test "Cavo telefonico collegato alla porta fax corretta" ha avuto esito negativo
- Il test "Cavo telefonico corretto collegato al fax" ha avuto esito negativo
- II "Test linea fax" ha avuto esito negativo
- Il test "Rilevamento segnale di linea" ha avuto esito negativo

#### Il "Test hardware fax" ha avuto esito negativo

#### Soluzione:

- Spegnere il prodotto premendo il pulsante Accesa posto sul pannello di controllo, quindi scollegare il cavo di alimentazione dal retro del prodotto. Dopo alcuni secondi, collegare il cavo di alimentazione e accendere l'unità. Ripetere il test. Se il test ha di nuovo esito negativo, continuare a leggere questa sezione sulla risoluzione dei problemi.
  - Nota Se il prodotto è stato scollegato per un lungo periodo di tempo, la data e l'ora potrebbero essere cancellate. Una volta ricollegato il cavo di alimentazione, sarà necessario reimpostare data e ora.
- Inviare o ricevere un fax di prova. Se è possibile effettuare l'invio o la ricezione di un fax, potrebbe non essersi verificato alcun problema.
- Se si sta eseguendo il test da Configurazione guidata Fax, verificare che il prodotto non sia occupato con un'altra operazione, ad esempio la copia. Controllare se viene visualizzato un messaggio per indicare che il prodotto è occupato. In caso affermativo, attendere che l'operazione in corso venga completata e che l'unità sia di nuovo in pausa prima di eseguire il test.

Dopo aver risolto i problemi rilevati, ripetere il test per verificare che venga superato e che il prodotto sia pronto per le funzioni fax. Se il **Test hardware fax** continua a dare esito negativo e i problemi con la trasmissione dei fax persistono, contattare l'assistenza HP. Visitare il sito <u>www.hp.com/support</u>. Se richiesto, selezionare il paese/regione e fare clic su **Contatta HP** per informazioni su come richiedere assistenza tecnica.

#### Il test "Fax collegato alla presa telefonica attiva" ha avuto esito negativo

#### Soluzione:

- Controllare il collegamento tra la presa telefonica a muro e il prodotto per accertarsi che il cavo telefonico sia inserito correttamente.
- Utilizzare il cavo telefonico fornito con il prodotto. Se per collegare il prodotto alla
  presa telefonica a muro non viene utilizzato il cavo telefonico in dotazione, l'invio
  e la ricezione dei fax potrebbero avere esito negativo. Dopo aver inserito il cavo
  telefonico fornito con il prodotto, eseguire nuovamente il test del fax.
- Verificare che il prodotto sia collegato correttamente alla presa telefonica a muro. Utilizzando il cavo telefonico fornito con il prodotto, collegare un'estremità del cavo alla presa telefonica a muro, quindi collegare l'altra estremità alla porta denominata 1-LINE sul retro del prodotto. Per ulteriori informazioni sulla configurazione del prodotto per la trasmissione di fax, consultare la documentazione cartacea.

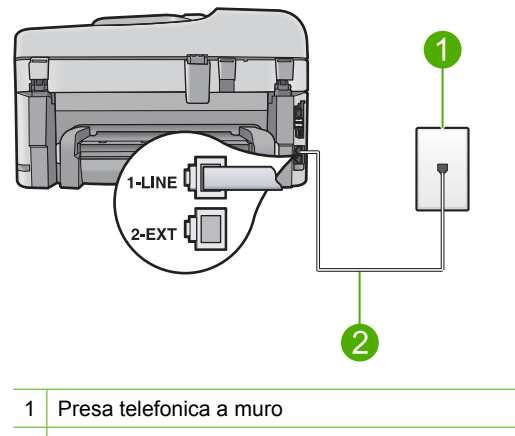

- 2 Utilizzare il cavo telefonico fornito con il prodotto
- Se si utilizza uno splitter telefonico, possono verificarsi dei problemi relativi alle funzioni fax. Lo splitter è un connettore a due uscite che si inserisce in una presa telefonica a muro. Rimuovere lo splitter e collegare il prodotto direttamente alla presa a muro del telefono.
- Collegare un telefono e un cavo funzionanti alla presa telefonica a muro utilizzata per il prodotto e attendere il segnale di linea. Se non si avverte alcun segnale di linea, contattare la società telefonica e richiedere una verifica della linea.
- Inviare o ricevere un fax di prova. Se è possibile effettuare l'invio o la ricezione di un fax, potrebbe non essersi verificato alcun problema.

Dopo aver risolto i problemi rilevati, ripetere il test per verificare che venga superato e che il prodotto sia pronto per le funzioni fax.

#### Il test "Cavo telefonico collegato alla porta fax corretta" ha avuto esito negativo

**Soluzione:** Inserire il cavo telefonico nella porta corretta.

#### Per inserire il cavo telefonico nella porta corretta

- Utilizzando il cavo telefonico fornito con il prodotto, collegare un'estremità del cavo alla presa telefonica a muro, quindi collegare l'altra estremità alla porta denominata 1-LINE sul retro del prodotto.
  - Nota Se si utilizza la porta 2-EXT per il collegamento alla presa telefonica a muro, non sarà possibile inviare o ricevere fax. La porta 2-EXT deve essere utilizzata solo per collegare altre apparecchiature, quali una segreteria telefonica o un telefono.

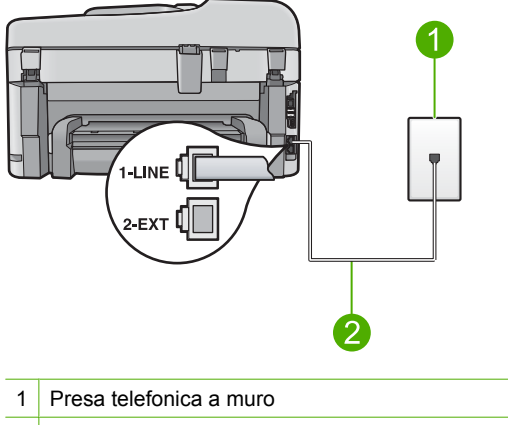

- 2 Utilizzare il cavo telefonico fornito con il prodotto
- 2. Dopo aver collegato il cavo telefonico alla porta 1-LINE, ripetere il test fax per verificare che venga superato e che il prodotto sia pronto per l'invio di fax.
- 3. Inviare o ricevere un fax di prova.

#### Il test "Cavo telefonico corretto collegato al fax" ha avuto esito negativo

#### Soluzione:

 Accertarsi che il cavo telefonico utilizzato per il collegamento alla presa telefonica a muro sia quello fornito con il prodotto. Un'estremità di questo cavo telefonico dovrebbe essere collegata alla porta denominata 1-LINE sul retro del prodotto e l'altra estremità alla presa telefonica a muro, come illustrato di seguito.

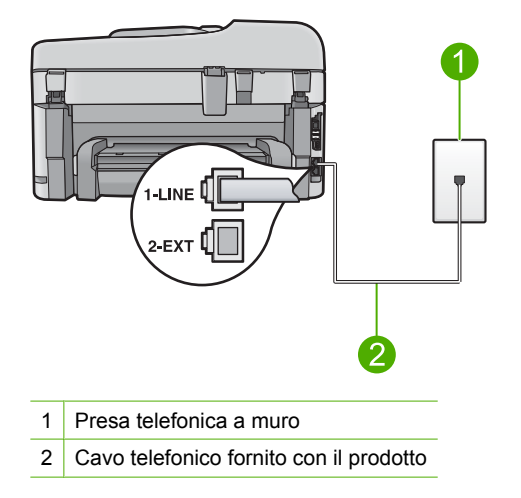

 Controllare il collegamento tra la presa telefonica a muro e il prodotto per accertarsi che il cavo telefonico sia inserito correttamente.

#### Il "Test linea fax" ha avuto esito negativo

#### Soluzione:

- Collegare il prodotto a una linea telefonica analogica, altrimenti non sarà possibile inviare o ricevere fax. Per controllare se la linea telefonica è digitale, collegare un telefono analogico tradizionale alla linea e ascoltare il segnale. Se non è presente il normale segnale di linea, la linea telefonica potrebbe essere impostata per telefoni digitali. Collegare il prodotto a una linea telefonica analogica e provare a inviare o ricevere un fax.
- Controllare il collegamento tra la presa telefonica a muro e il prodotto per accertarsi che il cavo telefonico sia inserito correttamente.
- Verificare che il prodotto sia collegato correttamente alla presa telefonica a muro. Utilizzando il cavo telefonico fornito con il prodotto, collegare un'estremità del cavo alla presa telefonica a muro, quindi collegare l'altra estremità alla porta denominata 1-LINE sul retro del prodotto. Per ulteriori informazioni sulla configurazione del prodotto per la trasmissione di fax, vedere la documentazione cartacea fornita con il prodotto.
- Altre apparecchiature che utilizzano la stessa linea telefonica del prodotto potrebbero causare il fallimento del test. Per verificare se altre apparecchiature causano il problema, scollegare qualsiasi dispositivo dalla linea telefonica, ad eccezione del prodotto e ripetere il test.
  - Se il **Test linea fax** ha esito positivo senza altri componenti significa che i problemi sono causati da una o più di queste apparecchiature; aggiungerle una alla volta e ripetere il test, finché non si identifica il componente che causa il problema.
  - Se il Test linea fax ha esito negativo senza altre apparecchiature, collegare il prodotto a una linea telefonica funzionante e continuare a consultare i suggerimenti per la risoluzione dei problemi forniti in questa sezione.
- Se si utilizza uno splitter telefonico, possono verificarsi dei problemi relativi alle funzioni fax. Lo splitter è un connettore a due uscite che si inserisce in una presa telefonica a muro. Rimuovere lo splitter e collegare il prodotto direttamente alla presa a muro del telefono.

Dopo aver risolto i problemi rilevati, ripetere il test per verificare che venga superato e che il prodotto sia pronto per le funzioni fax. Se il **Test linea fax** continua a dare esito negativo e si riscontrano problemi nelle funzioni fax, contattare l'operatore telefonico e richiedere una verifica della linea telefonica.

Nota Se non si è sicuri del tipo di linea telefonica utilizzata (analogica o digitale), rivolgersi al fornitore del servizio.

#### Il test "Rilevamento segnale di linea" ha avuto esito negativo

#### Soluzione:

- Altre apparecchiature che utilizzano la stessa linea telefonica del prodotto
  potrebbero causare il fallimento del test. Per verificare se altre apparecchiature
  causano il problema, scollegare qualsiasi dispositivo dalla linea telefonica, ad
  eccezione del prodotto e ripetere il test. Se il Rilevamento segnale di linea ha
  esito positivo senza altri componenti significa che i problemi sono causati da una
  o più di queste apparecchiature; aggiungerle una alla volta e ripetere il test, finché
  non si identifica il componente che causa il problema.
- Collegare un telefono e un cavo funzionanti alla presa telefonica a muro utilizzata per il prodotto e attendere il segnale di linea. Se non si avverte alcun segnale di linea, contattare la società telefonica e richiedere una verifica della linea.
- Verificare che il prodotto sia collegato correttamente alla presa telefonica a muro. Utilizzando il cavo telefonico fornito con il prodotto, collegare un'estremità del cavo alla presa telefonica a muro, quindi collegare l'altra estremità alla porta denominata 1-LINE sul retro del prodotto. Per ulteriori informazioni sulla configurazione del prodotto per la trasmissione di fax, vedere la documentazione cartacea fornita con il prodotto.

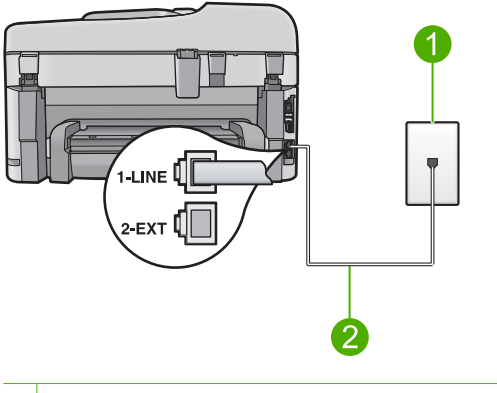

- 1 Presa telefonica a muro
- 2 Utilizzare il cavo telefonico fornito con il prodotto
- Se si utilizza uno splitter telefonico, possono verificarsi dei problemi relativi alle funzioni fax. Lo splitter è un connettore a due uscite che si inserisce in una presa telefonica a muro. Rimuovere lo splitter e collegare il prodotto direttamente alla presa a muro del telefono.
- Se il sistema telefonico non utilizza un segnale telefonico standard, come nel caso dei sistemi PBX, è possibile che il test abbia esito negativo. Ciò non determina un problema nell'invio o nella ricezione dei fax. Provare ad inviare o ricevere un fax di prova.

- Accertarsi che l'impostazione del paese/regione sia configurata correttamente. Se l'opzione relativa al paese/regione non è impostata o è impostata in modo errato, il test potrebbe avere esito negativo e potrebbero verificarsi problemi nell'invio e nella ricezione dei fax.
- Collegare il prodotto a una linea telefonica analogica, altrimenti non sarà possibile inviare o ricevere fax. Per controllare se la linea telefonica è digitale, collegare un telefono analogico tradizionale alla linea e ascoltare il segnale. Se non è presente il normale segnale di linea, la linea telefonica potrebbe essere impostata per telefoni digitali. Collegare il prodotto a una linea telefonica analogica e provare a inviare o ricevere un fax.
  - Nota Se non si è sicuri del tipo di linea telefonica utilizzata (analogica o digitale), rivolgersi al fornitore del servizio.

Dopo aver risolto i problemi rilevati, ripetere il test per verificare che venga superato e che il prodotto sia pronto per le funzioni fax. Se il test **Rilevamento segnale di linea** continua ad avere esito negativo, contattare l'operatore telefonico e richiedere una verifica della linea.

#### Si verificano problemi nella trasmissione di fax su Internet tramite il telefono IP

Per risolvere il problema, provare le seguenti soluzioni. L'elenco delle soluzioni è ordinato e riporta prima quelle che hanno maggiore probabilità di risolvere il problema. Se la prima soluzione non risolve il problema, continuare a provare con le successive.

- Soluzione 1: Modificare la velocità del fax
- Soluzione 2: Accertarsi che il cavo telefonico sia collegato alla porta corretta sul prodotto
- Soluzione 3: Accertarsi che la società telefonica supporti la trasmissione di fax su Internet

#### Soluzione 1: Modificare la velocità del fax

**Soluzione:** Se si verificano problemi durante la trasmissione di fax tramite un servizio fax su Internet, utilizzare una velocità inferiore. Modificare l'impostazione di **Velocità fax** da **Veloce (33600)** (predefinita) a **Media (14400)** o **Lenta (9600)**.

#### Per impostare la velocità fax dal pannello di controllo

1. Premere Imposta.

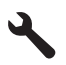

- Premere il pulsante freccia giù fino a che non viene visualizzato Impostazione fax avanzata, quindi premere Pulsante.
- Premere il pulsante freccia giù fino a che non viene visualizzato Velocità fax, quindi premere Pulsante.
- Premere il pulsante freccia giù per selezionare una delle seguenti impostazioni e quindi premere **Pulsante**.

| Impostazione velocità fax | Velocità fax      |
|---------------------------|-------------------|
| Veloce (33600)            | v.34 (33600 baud) |
| Media (14400)             | v.17 (14400 baud) |
| Lenta (9600)              | v.29 (9600 baud)  |

**Causa:** Il servizio di invio di fax su rete IP (FoIP) potrebbe non aver funzionato correttamente durante l'invio e la ricezione di fax dal prodotto ad alta velocità (33.600 bps).

Se ciò non risolve il problema, provare la soluzione seguente.

## Soluzione 2: Accertarsi che il cavo telefonico sia collegato alla porta corretta sul prodotto

**Soluzione:** È possibile inviare e ricevere fax solo collegando un cavo telefonico alla porta denominata 1-LINE sul prodotto. La connessione Internet, pertanto, deve essere effettuata tramite un convertitore (che fornisce delle prese telefoniche analogiche comuni per il collegamento fax) o tramite la società telefonica.

Causa: Il prodotto non è stato installato correttamente per la trasmissione di fax.

Se ciò non risolve il problema, provare la soluzione seguente.

#### Soluzione 3: Accertarsi che la società telefonica supporti la trasmissione di fax su Internet

**Soluzione:** Verificare con la società telefonica che la trasmissione di fax sia supportata dal servizio telefonico Internet. In caso contrario, non sarà possibile inviare e ricevere fax tramite Internet.

Causa: La società telefonica non supportava la trasmissione di fax su Internet.

#### Si è verificato un errore nel rapporto del registro fax

**Soluzione:** Consultare la tabella riportata di seguito per informazioni sui codici di errore presenti nel rapporto **Registro fax**. Queste informazioni possono essere utili per risolvere eventuali problemi durante l'utilizzo delle funzioni fax del prodotto. La tabella indica anche quali codici sono specifici della **Modalità Correzione Errori (ECM)** (ECM). Se lo stesso errore si verifica più volte, provare a disattivare la modalità ECM.

| Codice errore                                 | Definizione errore                                                       |
|-----------------------------------------------|--------------------------------------------------------------------------|
| (223 Modalità Correzione Errori (ECM))<br>224 | Alcune pagine ricevute potrebbero non essere leggibili.                  |
| 225-231                                       | Le impostazioni dell'apparecchio fax di<br>origine non sono compatibili. |
| 232-234                                       | La connessione è stata interrotta.                                       |

| Codice errore                                 | Definizione errore                                                             |
|-----------------------------------------------|--------------------------------------------------------------------------------|
| (235-236 Modalità Correzione Errori<br>(ECM)) |                                                                                |
| 237                                           |                                                                                |
| 238                                           | L'apparecchio fax di origine ha inviato una                                    |
| (239-241 Modalità Correzione Errori<br>(ECM)) | comunicazione inattesa.                                                        |
| 242                                           | L'apparecchio fax di origine sta tentando di ricevere invece di inviare i fax. |
| 243-244                                       | L'apparecchio fax di origine ha chiuso                                         |
| (245-246 Modalità Correzione Errori<br>(ECM)) | prematuramente la sessione.                                                    |
| 247-248                                       | Si è verificato un errore di comunicazione con                                 |
| (249-251 Modalità Correzione Errori<br>(ECM)) | l'apparecchio fax di origine.                                                  |
| 252                                           | Le condizioni della linea telefonica sono insufficienti per ricevere un fax.   |
| 253                                           | L'apparecchio fax di origine utilizza una larghezza pagina non supportata.     |
| 281                                           | La connessione è stata interrotta.                                             |
| (282 Modalità Correzione Errori (ECM))        |                                                                                |
| 283-284                                       |                                                                                |
| (285 Modalità Correzione Errori (ECM))        |                                                                                |
| 286                                           |                                                                                |
| 290                                           | Si è verificato un errore di comunicazione con l'apparecchio fax di origine.   |
| 291                                           | È impossibile salvare in memoria il fax ricevuto.                              |
| 314-320                                       | Le impostazioni dell'apparecchio fax ricevente non sono compatibili.           |
| 321                                           | Si è verificato un errore di comunicazione con<br>l'apparecchio fax ricevente. |
| 322-324                                       | Le condizioni della linea telefonica sono insufficienti per inviare un fax.    |
| (325-328 Modalità Correzione Errori<br>(ECM)) | L'apparecchio fax ricevente non è in grado di leggere alcune pagine.           |
| 329-331                                       |                                                                                |
| 332-337                                       | L'apparecchio fax ricevente ha inviato una                                     |
| (338-342 Modalità Correzione Errori<br>(ECM)) | comunicazione inattesa.                                                        |
| 343                                           |                                                                                |
| 344-348                                       | La connessione è stata interrotta.                                             |

| Codice errore                                 | Definizione errore                                                             |
|-----------------------------------------------|--------------------------------------------------------------------------------|
| (349-353 Modalità Correzione Errori<br>(ECM)) |                                                                                |
| 354-355                                       |                                                                                |
| 356-361                                       | L'apparecchio fax ricevente ha chiuso prematuramente la sessione.              |
| (362-366 Modalità Correzione Errori<br>(ECM)) |                                                                                |
| 367-372                                       | Si è verificato un errore di comunicazione con<br>l'apparecchio fax ricevente. |
| (373-377 Modalità Correzione Errori<br>(ECM)) |                                                                                |
| 378-380                                       |                                                                                |
| 381                                           | La connessione è stata interrotta.                                             |
| 382                                           | L'apparecchio fax ha interrotto la ricezione delle pagine.                     |
| 383                                           | La connessione è stata interrotta.                                             |
| 390-391                                       | Si è verificato un errore di comunicazione con<br>l'apparecchio fax ricevente. |

#### Per modificare l'impostazione ECM dal pannello di controllo

1. Premere Imposta.

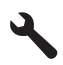

 Premere il pulsante freccia giù fino a che non viene visualizzato Impostazione fax avanzata, quindi premere Pulsante.

Viene visualizzato il menu Impostazione fax avanzata.

- Premere il pulsante freccia giù fino a che non viene visualizzato Modalità Correzione Errori (ECM), quindi premere Pulsante.
   Viene visualizzato il menu Modalità Correzione Errori (ECM).
- 4. Premere il pulsante freccia giù per evidenziare Inattivo o Accesa.
- 5. Premere Pulsante.

**Causa:** Se si è verificato un problema o un errore durante l'invio o la ricezione di un fax, viene stampato un rapporto **Registro fax**.

### Errori

In questa sezione vengono descritte le seguenti categorie di messaggi relativi al prodotto:

- Messaggi del prodotto
- Messaggi relativi ai file
- <u>Messaggi utente generali</u>
- Messaggi relativi alla carta

- Messaggi relativi ai collegamenti e all'alimentazione
- Messaggi relativi alla cartuccia d'inchiostro e alla testina di stampa

#### Messaggi del prodotto

Di seguito viene riportato un elenco dei messaggi di errore relativi al prodotto:

- <u>Versione del firmware non corrispondente</u>
- Memoria piena
- Problemi al vassoio per foto
- Il vassoio per foto potrebbe non essere inserito correttamente
- Il vassoio per foto non si sfila
- Software HP Photosmart mancante

#### Versione del firmware non corrispondente

**Soluzione:** Contattare HP per assistenza.

Andare a: <u>www.hp.com/support</u>.

Se richiesto, selezionare il paese/regione e fare clic su **Contatta HP** per informazioni su come richiedere assistenza tecnica.

**Causa:** Il numero di versione del firmware del prodotto non corrispondeva a quello del software.

#### Memoria piena

**Soluzione:** Provare ad eseguire meno copie alla volta.

Causa: Il documento in copia eccedeva il limite di memoria del prodotto.

#### Problemi al vassoio per foto

Per risolvere il problema, provare le seguenti soluzioni. L'elenco delle soluzioni è ordinato e riporta prima quelle che hanno maggiore probabilità di risolvere il problema. Se la prima soluzione non risolve il problema, continuare a provare con le successive.

- <u>Soluzione 1: Caricare più carta fotografica nel vassoio per foto.</u>
- Soluzione 2: Accertarsi che la carta sia caricata correttamente nel vassoio per foto.
- Soluzione 3: Rimuovere la carta in eccesso dal vassoio per foto
- Soluzione 4: Accertarsi che i fogli di carta non siano attaccati
- Soluzione 5: Accertarsi che la carta fotografica non sia arricciata
- Soluzione 6: Caricare un foglio di carta per volta

#### Soluzione 1: Caricare più carta fotografica nel vassoio per foto.

**Soluzione:** Quando la carta nel vassoio per foto si esaurisce oppure rimangono solo pochi fogli, è necessario ricaricare il vassoio. Se il vassoio per foto contiene ancora della carta, rimuoverla, battere la risma su una superficie piana, quindi ricaricarla nel vassoio. Seguire i messaggi visualizzati sul display o sul computer per continuare il lavoro di stampa.

Non caricare eccessivamente il vassoio per foto; verificare che la risma di carta fotografica sia sistemata comodamente nel vassoio e che non superi in altezza il bordo superiore della guida di larghezza della carta.

**Causa:** Non si dispone di una quantità sufficiente di carta nel vassoio per foto.

Se ciò non risolve il problema, provare la soluzione seguente.

#### Soluzione 2: Accertarsi che la carta sia caricata correttamente nel vassoio per foto.

**Soluzione:** Verificare che la carta sia caricata correttamente nel vassoio per foto. Per ulteriori informazioni, vedere:

"Caricamento dei supporti" a pagina 48

**Causa:** La carta non viene alimentata perché non è stata caricata correttamente.

Se ciò non risolve il problema, provare la soluzione seguente.

#### Soluzione 3: Rimuovere la carta in eccesso dal vassoio per foto

**Soluzione:** Non caricare eccessivamente il vassoio per foto; verificare che la risma di carta fotografica sia sistemata comodamente nel vassoio e che non superi in altezza il bordo superiore della guida di larghezza della carta.

**Causa:** È stata caricata troppa carta nel vassoio per foto.

Se ciò non risolve il problema, provare la soluzione seguente.

#### Soluzione 4: Accertarsi che i fogli di carta non siano attaccati

**Soluzione:** Estrarre la carta dal vassoio per foto e smazzarla per separare i fogli. Ricaricare la carta nel vassoio e provare a ristampare.

Causa: Due o più fogli aderiscono l'uno all'altro.

Se ciò non risolve il problema, provare la soluzione seguente.

#### Soluzione 5: Accertarsi che la carta fotografica non sia arricciata

**Soluzione:** Se la carta fotografica è arricciata, inserirla in una busta di plastica e piegarla delicatamente nella direzione opposta fino a farla tornare piana. Se il problema persiste, usare carta fotografica non arricciata.

Causa: La carta fotografica è piegata.

Se ciò non risolve il problema, provare la soluzione seguente.

#### Soluzione 6: Caricare un foglio di carta per volta

Soluzione: Caricare un solo foglio di carta fotografica alla volta nel vassoio per foto.

**Causa:** Se l'unità viene utilizzata in un ambiente in cui l'umidità è eccessiva o assente, potrebbero verificarsi dei problemi nell'alimentazione della carta.

#### Il vassoio per foto potrebbe non essere inserito correttamente

**Soluzione:** Rimuovere il vassoio di uscita, quindi riposizionarlo. Spingere il vassoio di uscita all'interno fino in fondo. Accertarsi che il vassoio di uscita sia abbassato completamente.

Causa: Il vassoio di uscita non era inserito completamente.

#### Il vassoio per foto non si sfila

Soluzione: Spingere il vassoio di uscita fino in fondo.

Causa: Il vassoio di uscita non era abbassato completamente.

#### Software HP Photosmart mancante

Per risolvere il problema, provare le seguenti soluzioni. L'elenco delle soluzioni è ordinato e riporta prima quelle che hanno maggiore probabilità di risolvere il problema. Se la prima soluzione non risolve il problema, continuare a provare con le successive.

- Soluzione 1: Installare il softwareHP Photosmart
- Soluzione 2: Accendere l'unità
- Soluzione 3: Accendere il computer
- Soluzione 4: Controllare il collegamento dal prodotto al computer

#### Soluzione 1: Installare il softwareHP Photosmart

**Soluzione:** Installare il software HP Photosmart fornito con il prodotto. Se è già installato, riavviare il computer.

#### Per installare il software HP Photosmart

- Inserire il CD-ROM dell'unità nella relativa unità del computer, quindi avviare il programma di installazione.
- Quando richiesto, fare clic su Installa altro software per installare il software HP Photosmart.
- Seguire le istruzioni a video e quelle riportate nella Guida all'avvio fornita con l'unità.

Causa: Il software HP Photosmart non è stato installato.

Se ciò non risolve il problema, provare la soluzione seguente.

#### Soluzione 2: Accendere l'unità

Soluzione: Accendere l'unità.

Causa: Il prodotto era spento.

Se ciò non risolve il problema, provare la soluzione seguente.

#### Soluzione 3: Accendere il computer

Soluzione: Accendere il computer

Causa: Il computer era spento.

Se ciò non risolve il problema, provare la soluzione seguente.

#### Soluzione 4: Controllare il collegamento dal prodotto al computer

**Soluzione:** Controllare il collegamento dell'unità al computer. Verificare che il cavo USB sia inserito saldamente nella porta USB sul retro del prodotto. Verificare che l'altra estremità del cavo USB sia inserita in una porta USB sul computer. Quando il cavo è collegato correttamente, spegnere e riaccendere il prodotto. Se l'unità è connessa al computer tramite una connessione cablata, wireless o Bluetooth, assicurarsi che le rispettive connessioni siano attive e che l'unità sia accesa.

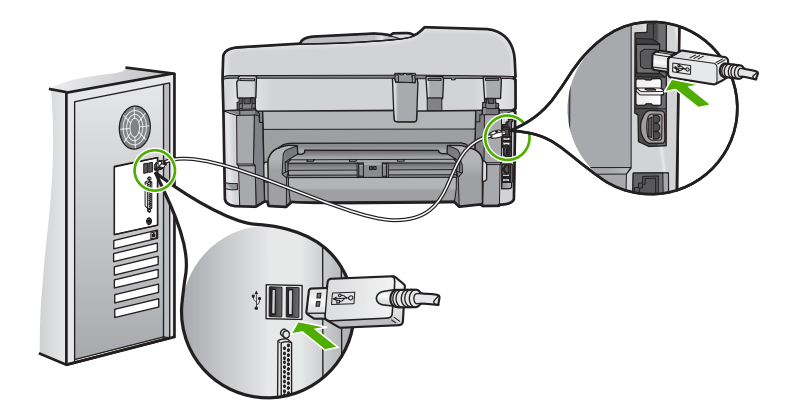

Per ulteriori informazioni sull'installazione e sul collegamento del prodotto al computer, consultare la guida Start Here fornita con il prodotto.

Causa: L'unità non era collegata correttamente al computer.

#### Messaggi relativi ai file

Di seguito viene riportato un elenco dei messaggi di errore relativi ai file:

- Errore durante la lettura o la scrittura del file
- File illeggibili. Impossibile leggere NN file
- Foto non reperibili
- File non trovato
- <u>Nome file non valido</u>
- <u>Tipi di file supportati dal prodotto</u>

#### File danneggiato

#### Errore durante la lettura o la scrittura del file

Soluzione: Verificare che il nome della cartella e del file siano corretti.

Causa: Il software del prodotto non riesce ad aprire o a salvare il file.

#### File illeggibili. Impossibile leggere NN file

**Soluzione:** Reinserire la scheda di memoria nel prodotto. Se il problema persiste, scattare nuovamente le foto con la fotocamera digitale. Se i file sono già stati trasferiti sul computer, stamparli utilizzando il software del prodotto. Le copie potrebbero non essere danneggiate.

**Causa:** Alcuni dei file presenti nella scheda di memoria inserita o nella periferica di memorizzazione collegata erano danneggiati.

#### Foto non reperibili

Per risolvere il problema, provare le seguenti soluzioni. L'elenco delle soluzioni è ordinato e riporta prima quelle che hanno maggiore probabilità di risolvere il problema. Se la prima soluzione non risolve il problema, continuare a provare con le successive.

- Soluzione 1: Reinserire la scheda di memoria
- Soluzione 2: Stampare le foto dal computer

#### Soluzione 1: Reinserire la scheda di memoria

**Soluzione:** Reinserire la scheda di memoria. Se il problema persiste, scattare nuovamente le foto con la fotocamera digitale. Se i file sono già stati trasferiti sul computer, stamparli utilizzando il software del prodotto. Le copie potrebbero non essere danneggiate.

**Causa:** Alcuni dei file presenti nella scheda di memoria inserita o nella periferica di memorizzazione collegata erano danneggiati.

Se ciò non risolve il problema, provare la soluzione seguente.

#### Soluzione 2: Stampare le foto dal computer

**Soluzione:** Scattare alcune foto con la fotocamera digitale oppure, se le foto sono già state salvate sul computer, stamparle utilizzando il software del prodotto.

Causa: La scheda di memoria non conteneva foto.

#### File non trovato

**Soluzione:** Chiudere alcune applicazioni e riprovare.

**Causa:** La memoria disponibile era insufficiente sul computer per creare un'anteprima del file di stampa.

#### Nome file non valido

Soluzione: Assicurarsi di non aver immesso simboli non validi per il nome file.

Causa: Il nome file immesso non era valido.

#### Tipi di file supportati dal prodotto

Il software dell'unità riconosce solo le immagini JPG e TIF.

#### File danneggiato

Per risolvere il problema, provare le seguenti soluzioni. L'elenco delle soluzioni è ordinato e riporta prima quelle che hanno maggiore probabilità di risolvere il problema. Se la prima soluzione non risolve il problema, continuare a provare con le successive.

- Soluzione 1: Reinserire la scheda di memoria nel prodotto
- Soluzione 2: Riformattare la scheda di memoria nella fotocamera digitale.

#### Soluzione 1: Reinserire la scheda di memoria nel prodotto

**Soluzione:** Reinserire la scheda di memoria. Se il problema persiste, scattare nuovamente le foto con la fotocamera digitale. Se i file sono già stati trasferiti sul computer, stamparli utilizzando il software del prodotto. Le copie potrebbero non essere danneggiate.

**Causa:** Alcuni dei file presenti nella scheda di memoria inserita o nella periferica di memorizzazione collegata erano danneggiati.

Se ciò non risolve il problema, provare la soluzione seguente.

#### Soluzione 2: Riformattare la scheda di memoria nella fotocamera digitale.

**Soluzione:** Controllare se sullo schermo del computer è visualizzato un messaggio di errore indicante che le immagini presenti nella scheda di memoria sono danneggiate.

Se il file system sulla scheda è danneggiato, riformattare la scheda di memoria nella fotocamera digitale.

△ Avvertimento Riformattando la scheda di memoria tutte le foto memorizzate sulla scheda vengono eliminate. Se le foto sono state precedentemente trasferite dalla scheda di memoria a un computer, provare a stampare le foto dal computer. Diversamente, sarà necessario scattare nuovamente le foto eliminate.

Causa: Il file system sulla scheda di memoria era danneggiato.

#### Messaggi utente generali

Di seguito viene riportato un elenco di messaggi relativi agli errori più comuni commessi dagli utenti:

Errore della scheda di memoria

- Impossibile eseguire il ritaglio
- Spazio su disco insufficiente
- Errore accesso alla scheda
- <u>Utilizzare una sola scheda alla volta</u>
- Scheda inserita non correttamente
- <u>Scheda danneggiata</u>
- Scheda non completamente inserita

#### Errore della scheda di memoria

Per risolvere il problema, provare le seguenti soluzioni. L'elenco delle soluzioni è ordinato e riporta prima quelle che hanno maggiore probabilità di risolvere il problema. Se la prima soluzione non risolve il problema, continuare a provare con le successive.

- Soluzione 1: Rimuovere tutte le schede tranne una
- Soluzione 2: Rimuovere la scheda e reinserirla in modo corretto
- Soluzione 3: Spingere la scheda di memoria completamente in avanti

#### Soluzione 1: Rimuovere tutte le schede tranne una

**Soluzione:** Rimuovere tutte le schede tranne una. Il prodotto legge la scheda di memoria rimanente e visualizza la prima foto memorizzata.

**Causa:** Nel prodotto sono state inserite contemporaneamente due o più schede di memoria.

Se ciò non risolve il problema, provare la soluzione seguente.

# **Risolvere un problema**

#### Soluzione 2: Rimuovere la scheda e reinserirla in modo corretto

**Soluzione:** Rimuovere la scheda e reinserirla in modo corretto. L'etichetta della scheda di memoria deve essere rivolta verso l'alto e deve essere leggibile quando viene inserita nell'alloggiamento.

Causa: La scheda di memoria è stata inserita in senso inverso o capovolta.

Se ciò non risolve il problema, provare la soluzione seguente.

#### Soluzione 3: Spingere la scheda di memoria completamente in avanti

**Soluzione:** Rimuovere la scheda e reinserirla nel relativo alloggiamento finché non si blocca in posizione.

Causa: La scheda di memoria non era inserita completamente.

#### Impossibile eseguire il ritaglio

Per risolvere il problema, provare le seguenti soluzioni. L'elenco delle soluzioni è ordinato e riporta prima quelle che hanno maggiore probabilità di risolvere il problema. Se la prima soluzione non risolve il problema, continuare a provare con le successive.

- Soluzione 1: Chiudere alcune applicazioni o riavviare il computer
- Soluzione 2: Svuotare il Cestino sul desktop

#### Soluzione 1: Chiudere alcune applicazioni o riavviare il computer

**Soluzione:** Chiudere tutte le applicazioni non richieste, compresi i programmi in esecuzione in background, ad esempio screen saver e antivirus. Se si chiude il programma antivirus, ricordarsi di riavviarlo al termine. Riavviare il computer per liberare memoria. Potrebbe essere necessario acquistare altra RAM. Consultare la documentazione fornita con il computer.

Causa: La memoria del computer non era sufficiente.

Se ciò non risolve il problema, provare la soluzione seguente.

#### Soluzione 2: Svuotare il Cestino sul desktop

**Soluzione:** Svuotare il Cestino sul desktop. Potrebbe anche essere necessario rimuovere alcuni file dal disco rigido, ad esempio i file temporanei.

**Causa:** Per la scansione, è necessario disporre di almeno 50 MB di spazio disponibile sul disco rigido del computer.

#### Spazio su disco insufficiente

**Soluzione:** Chiudere alcune applicazioni e riprovare.

Causa: La memoria del computer non era sufficiente.

#### Errore accesso alla scheda

Per risolvere il problema, provare le seguenti soluzioni. L'elenco delle soluzioni è ordinato e riporta prima quelle che hanno maggiore probabilità di risolvere il problema. Se la prima soluzione non risolve il problema, continuare a provare con le successive.

- Soluzione 1: Rimuovere tutte le schede tranne una
- Soluzione 2: Rimuovere la scheda e reinserirla in modo corretto
- Soluzione 3: Spingere la scheda di memoria completamente in avanti

#### Soluzione 1: Rimuovere tutte le schede tranne una

**Soluzione:** Rimuovere tutte le schede tranne una. Il prodotto legge la scheda di memoria rimanente e visualizza la prima foto memorizzata.

**Causa:** Nel prodotto sono state inserite contemporaneamente due o più schede di memoria.

Se ciò non risolve il problema, provare la soluzione seguente.

#### Soluzione 2: Rimuovere la scheda e reinserirla in modo corretto

**Soluzione:** Rimuovere la scheda e reinserirla in modo corretto. L'etichetta della scheda di memoria deve essere rivolta verso l'alto e deve essere leggibile quando viene inserita nell'alloggiamento.

Causa: La scheda di memoria è stata inserita in senso inverso o capovolta.

Se ciò non risolve il problema, provare la soluzione seguente.

#### Soluzione 3: Spingere la scheda di memoria completamente in avanti

**Soluzione:** Rimuovere la scheda e reinserirla nel relativo alloggiamento finché non si blocca in posizione.

Causa: La scheda di memoria non era inserita completamente.

#### Utilizzare una sola scheda alla volta

Soluzione: È possibile inserire una sola scheda di memoria alla volta.

Se sono state inserite più schede di memoria, la spia Attenzione lampeggia rapidamente, e sul computer viene visualizzato un messaggio di errore. Per risolvere il problema, estrarre la scheda aggiuntiva.

Causa: Nel prodotto sono state inserite contemporaneamente due o più schede di memoria.

#### Scheda inserita non correttamente

**Soluzione:** Girare la scheda di memoria in modo che l'etichetta sia rivolta verso l'alto e i contatti siano rivolti verso il prodotto, quindi inserire la scheda nell'alloggiamento appropriato fino a quando la spia Foto non si accende.

Se la scheda di memoria non è inserita correttamente, l'unità non risponde e la spia Attenzione lampeggia rapidamente.

Una volta inserita correttamente la scheda di memoria, la spia Foto lampeggia per qualche secondo e poi rimane accesa.

Causa: La scheda di memoria è stata inserita in senso inverso o capovolta.

#### Scheda danneggiata

**Soluzione:** Riformattare la scheda di memoria nella fotocamera o formattarla su un computer Windows XP selezionando il formato FAT. Per ulteriori informazioni, consultare la documentazione fornita con la fotocamera digitale.

△ Avvertimento Riformattando la scheda di memoria tutte le foto memorizzate sulla scheda vengono eliminate. Se le foto sono state precedentemente trasferite dalla scheda di memoria a un computer, provare a stampare le foto dal computer. Diversamente, sarà necessario scattare nuovamente le foto eliminate.

**Causa:** La scheda è stata formattata su un computer Windows XP. Per impostazione predefinita, Windows XP formatta le schede di memoria da 8 MB o inferiori e da 64 MB o superiori in formato FAT32. Le fotocamere digitali e altre periferiche utilizzano il formato FAT (FAT16 o FAT12) e non riconoscono le schede in formato FAT32.

#### Scheda non completamente inserita

**Soluzione:** Girare la scheda di memoria in modo che l'etichetta sia rivolta verso l'alto e i contatti siano rivolti verso il prodotto, quindi inserire la scheda nell'alloggiamento appropriato fino a quando la spia Foto non si accende.

Se la scheda di memoria non è inserita correttamente, l'unità non risponde e la spia Attenzione lampeggia rapidamente.

Una volta inserita correttamente la scheda di memoria, la spia Foto lampeggia per qualche secondo e poi rimane accesa.

Causa: La scheda di memoria non era inserita completamente.

#### Messaggi relativi alla carta

Di seguito viene riportato un elenco dei messaggi di errore relativi alla carta:

<u>L'inchiostro sta asciugando</u>

#### L'inchiostro sta asciugando

**Soluzione:** La stampa fronte/retro richiede che i fogli di stampa siano asciutti prima della stampa sul retro. Attendere che l'unità spinga il foglio di stampa per stampare sul retro.

**Causa:** I lucidi o altri supporti richiedono un tempo di asciugatura superiore al normale.

#### Messaggi relativi ai collegamenti e all'alimentazione

Di seguito viene riportato un elenco dei messaggi di errore relativi ai collegamenti e all'alimentazione:

<u>Arresto non corretto</u>

#### Arresto non corretto

**Soluzione:** Premere il pulsante **Accesa** per accendere e spegnere il prodotto.

**Causa:** Dopo l'ultimo utilizzo, il prodotto non era stato spento correttamente. Se il prodotto viene spento agendo sull'interruttore presente su una basetta di alimentazione o su un interruttore a parete, il prodotto può danneggiarsi.
# Messaggi relativi alla cartuccia d'inchiostro e alla testina di stampa

Di seguito viene riportato un elenco dei messaggi di errore relativi alle cartucce d'inchiostro e alla testina di stampa:

- <u>Cartucce nell'alloggiamento sbagliato</u>
- Errore generale della stampante
- <u>Cartucce di inchiostro non compatibili</u>
- <u>Testina di stampa incompatibile</u>
- Avviso di inchiostro insufficiente
- Problema delle cartucce d'inchiostro
- <u>Avviso di capacità di servizio dell'inchiostro</u>
- Errore del sistema di inchiostro
- <u>Controllare le cartucce d'inchiostro</u>
- Installare la testina di stampa e quindi le cartucce
- <u>Cartuccia non HP</u>
- Inchiostro HP originale deteriorato
- <u>Cartucce di stampa HP originali già utilizzate</u>
- La testina di stampa sembra mancare o essere danneggiata
- Problema relativo alla testina di stampa
- Problemi con la preparazione della stampante
- La cartuccia d'inchiostro manca, non è stata installata correttamente oppure non è adatta al prodotto in uso

## Cartucce nell'alloggiamento sbagliato

**Soluzione:** Rimuovere e reinserire le cartucce d'inchiostro indicate negli alloggiamenti corretti facendo corrispondere il colore delle cartucce con il colore e l'icona di ciascun alloggiamento.

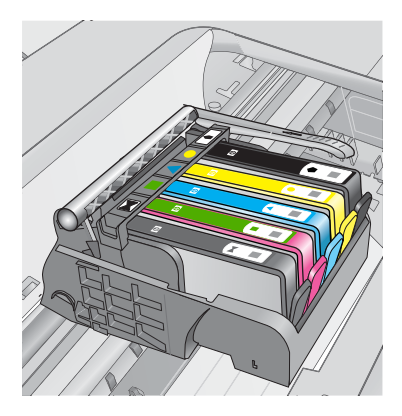

La stampa non può essere eseguita se ciascun tipo di cartucce d'inchiostro non è inserito nell'alloggiamento corretto.

Per ulteriori informazioni, vedere:

"Sostituire le cartucce" a pagina 113

Causa: Le cartucce d'inchiostro indicate erano inserite negli alloggiamenti sbagliati.

## Errore generale della stampante

Per risolvere il problema, provare le seguenti soluzioni. L'elenco delle soluzioni è ordinato e riporta prima quelle che hanno maggiore probabilità di risolvere il problema. Se la prima soluzione non risolve il problema, continuare a provare con le successive.

- Soluzione 1: Ripristinare l'unità
- Soluzione 2: Contattare il servizio di assistenza HP

## Soluzione 1: Ripristinare l'unità

**Soluzione:** Spegnere l'unità, quindi scollegare il cavo di alimentazione. Inserire di nuovo il cavo di alimentazione, quindi premere il pulsante **Accesa** per accendere l'unità.

Causa: Si è verificato un errore sul prodotto.

Se ciò non risolve il problema, provare la soluzione seguente.

## Soluzione 2: Contattare il servizio di assistenza HP

**Soluzione:** Prendere nota del codice di errore riportato nel messaggio, quindi contattare l'assistenza HP. Andare a:

#### www.hp.com/support

Se richiesto, selezionare il paese/regione e fare clic su **Contatta HP** per informazioni su come richiedere assistenza tecnica.

Causa: Si è verificato un problema nell'unità.

#### Cartucce di inchiostro non compatibili

Per risolvere il problema, provare le seguenti soluzioni. L'elenco delle soluzioni è ordinato e riporta prima quelle che hanno maggiore probabilità di risolvere il problema. Se la prima soluzione non risolve il problema, continuare a provare con le successive.

- Soluzione 1: Verificare se le cartucce d'inchiostro sono compatibili
- Soluzione 2: Contattare il servizio di assistenza HP

## Soluzione 1: Verificare se le cartucce d'inchiostro sono compatibili

**Soluzione:** Verificare che nella stampante ci siano le cartucce d'inchiostro previste per il prodotto utilizzato. Per un elenco delle cartucce d'inchiostro compatibili, consultare la documentazione cartacea fornita con il prodotto.

Se si stanno utilizzando cartucce d'inchiostro non compatibili con il prodotto, sostituirle con cartucce compatibili.

△ Avvertimento HP consiglia di non rimuovere la cartuccia di inchiostro finché la cartuccia di sostituzione non è pronta per l'installazione.

Se si stanno utilizzando le cartucce d'inchiostro corrette, passare alla soluzione successiva.

Per ulteriori informazioni, vedere:

- "Ordinare le cartucce di inchiostro" a pagina 112
- "Sostituire le cartucce" a pagina 113

**Causa:** Le cartucce d'inchiostro indicate non erano adatte per essere utilizzate in questo prodotto, così come configurato al momento.

Se ciò non risolve il problema, provare la soluzione seguente.

#### Soluzione 2: Contattare il servizio di assistenza HP

Soluzione: Contattare HP per assistenza.

Andare a: www.hp.com/support.

Se richiesto, selezionare il paese/regione e fare clic su **Contatta HP** per informazioni su come richiedere assistenza tecnica.

**Causa:** Le cartucce di inchiostro non erano adatte per essere utilizzate in questa unità.

#### Testina di stampa incompatibile

**Soluzione:** Contattare HP per assistenza.

Andare a: <u>www.hp.com/support</u>.

Se richiesto, selezionare il paese/regione e fare clic su **Contatta HP** per informazioni su come richiedere assistenza tecnica.

**Causa:** La testina di stampa non era adatta per essere utilizzata in questa unità oppure era danneggiata.

#### Avviso di inchiostro insufficiente

**Soluzione:** Quando si riceve un messaggio di Avviso inchiostro, non è necessario sostituire la cartuccia di inchiostro indicata. Tuttavia, una quantità di inchiostro insufficiente potrebbe tradursi in una qualità di stampa piuttosto scadente. Seguire gli eventuali prompt visualizzati per continuare.

△ Avvertimento HP consiglia di non rimuovere la cartuccia di inchiostro finché la cartuccia di sostituzione non è pronta per l'installazione.

Se è stata installata una cartuccia ricaricata o rifabbricata oppure se la cartuccia è stata già utilizzata in un altro prodotto, l'indicatore del livello d'inchiostro potrebbe risultare impreciso o non disponibile.

Le avvertenze e gli indicatori del livello di inchiostro forniscono una stima a scopo puramente informativo. Quando viene visualizzato un messaggio di Avviso inchiostro, sarebbe meglio disporre di cartucce di ricambio in modo da evitare ogni possibile ritardo nella stampa. Non è necessario sostituire la cartuccia di inchiostro finché la qualità di stampa è accettabile.

Per ulteriori informazioni, vedere:

"Sostituire le cartucce" a pagina 113

**Causa:** Le cartucce di stampa indicate non avevano inchiostro sufficiente per stampare correttamente.

## Problema delle cartucce d'inchiostro

Per risolvere il problema, provare le seguenti soluzioni. L'elenco delle soluzioni è ordinato e riporta prima quelle che hanno maggiore probabilità di risolvere il problema. Se la prima soluzione non risolve il problema, continuare a provare con le successive.

- Soluzione 1: Installare correttamente le cartucce d'inchiostro
- Soluzione 2: Chiudere il fermo del carrello di stampa
- Soluzione 3: Pulire i contatti elettrici
- Soluzione 4: Sostituire la cartuccia d'inchiostro
- Soluzione 5: Contattare il servizio di assistenza HP

## Soluzione 1: Installare correttamente le cartucce d'inchiostro

**Soluzione:** Verificare che tutte le cartucce d'inchiostro siano installate correttamente. Per risolvere il problema, attenersi alla seguente procedura.

## Per verificare che le cartucce di inchiostro siano installate correttamente

- 1. Verificare che il prodotto sia acceso.
- 2. Aprire lo sportello di accesso alle cartucce di stampa sollevandolo dalla parte anteriore destra del prodotto, finché lo sportello non si blocca in posizione.

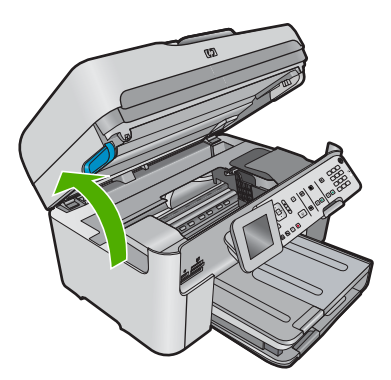

Il carrello si sposta al centro del prodotto.

- Nota Attendere che la cartuccia di stampa si fermi prima di continuare.
- Verificare che le cartucce di inchiostro siano installate negli alloggiamenti corretti. Far corrispondere la forma dell'icona e il colore della cartuccia di inchiostro con quelli dell'alloggiamento.

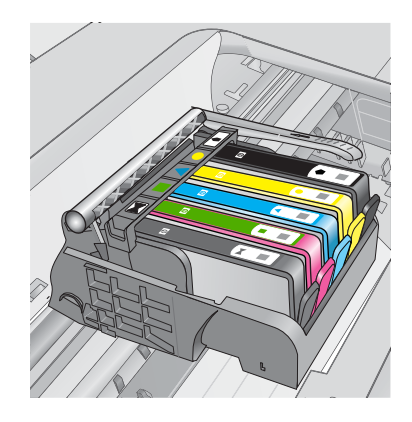

- 4. Posizionare un dito sulla parte superiore della cartuccia di inchiostro per installare le cartucce che non sono state inserite completamente.
- 5. Spingere sulle cartucce non completamente installate finché si bloccano in posizione.
- Dopo aver eseguito questa operazione, chiudere lo sportello di accesso al carrello di stampa e verificare se il messaggio di errore è scomparso.
  - Se il messaggio di errore è scomparso, non leggere il resto della sezione relativa alla risoluzione dei problemi. L'errore è stato risolto.
  - Se il driver non è scomparso, andare al passo successivo.
  - Se nessuna delle cartucce di stampa è sollevata, andare al passo successivo.
- 7. Individuare la cartuccia di inchiostro indicata nel messaggio di errore, quindi premere la linguetta della cartuccia per sganciarla dall'alloggiamento.

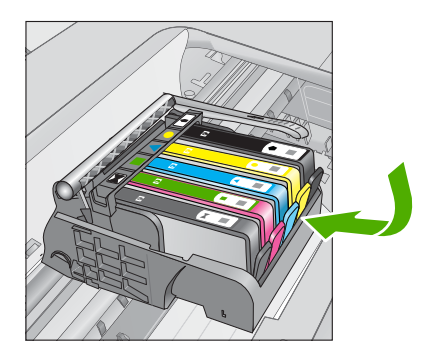

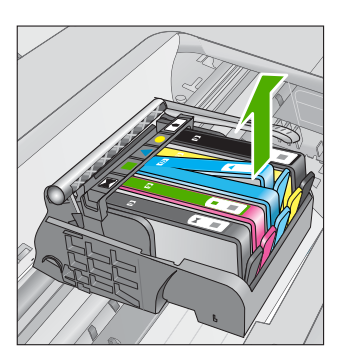

- Spingere sulla cartuccia di inchiostro finché questa non si blocca in posizione. La linguetta della cartuccia scatta quando la cartuccia viene installata correttamente. Se non si sente tale scatto, potrebbe essere necessario regolare nuovamente la linguetta.
- 9. Rimuovere la cartuccia di inchiostro dall'alloggiamento.
- 10. Piegare la linguetta della cartuccia leggermente in avanti.

 $\triangle$  Avvertimento Fare attenzione a non piegare la linguetta per più di 1,27 cm.

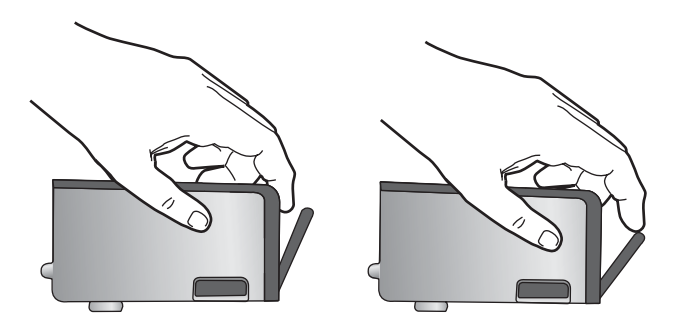

**11.** Reinserire la cartuccia di inchiostro. La cartuccia si blocca in posizione.

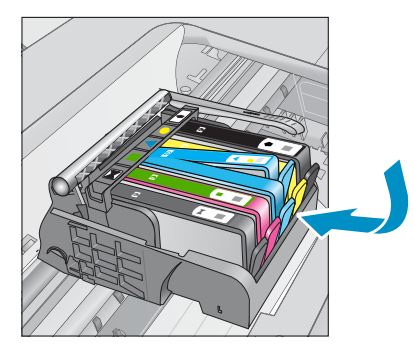

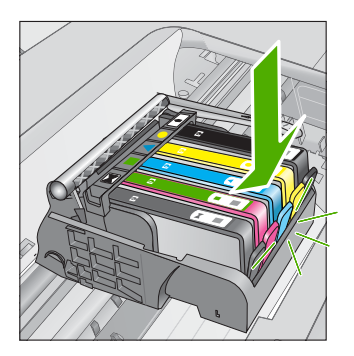

- Chiudere lo sportello di accesso alle cartucce di inchiostro e accertarsi che il messaggio di errore sia scomparso.
- **13**. Se il messaggio di errore appare nuovamente, spegnere il prodotto e riaccenderlo.
- Causa: Le cartucce d'inchiostro indicate non erano installate in modo corretto.

Se ciò non risolve il problema, provare la soluzione seguente.

## Soluzione 2: Chiudere il fermo del carrello di stampa

**Soluzione:** Sollevare la maniglia del fermo e abbassarla facendo attenzione che il fermo della testina di stampa sia chiuso correttamente. Se la maniglia del fermo resta sollevata le cartucce d'inchiostro potrebbero non essere inserite in modo saldo con conseguenti problemi di stampa. Il fermo deve restare giù per installare correttamente le cartucce di stampa.

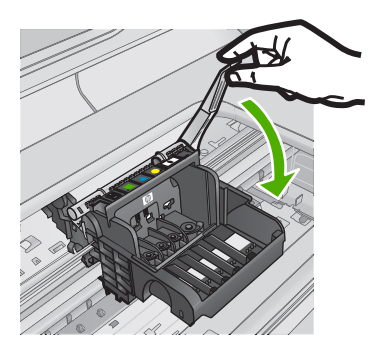

**Causa:** Il fermo del carrello di stampa non era stato chiuso in modo corretto. Se ciò non risolve il problema, provare la soluzione seguente.

# Soluzione 3: Pulire i contatti elettrici

Soluzione: Pulire i contatti elettrici della cartuccia

## Per pulire i contatti elettrici

- 1. Verificare che il prodotto sia acceso.
- Aprire lo sportello di accesso alle cartucce di stampa sollevando le maniglie di accesso blu dalla parte centrale del prodotto, finché lo sportello non si blocca in posizione.

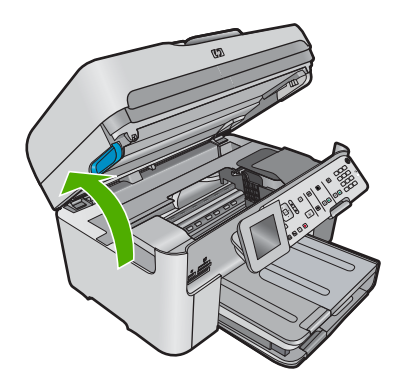

Il carrello si sposta al centro del prodotto.

Nota Attendere che la cartuccia di stampa si fermi prima di continuare.

3. Individuare la cartuccia di inchiostro indicata nel messaggio di errore, quindi premere la linguetta della cartuccia per sganciarla dall'alloggiamento.

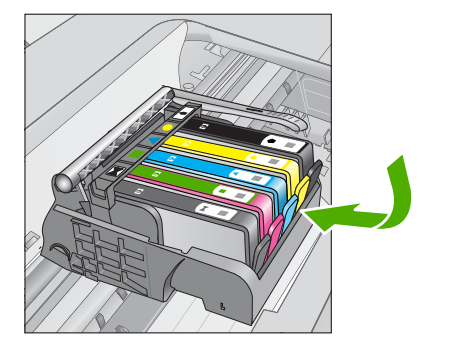

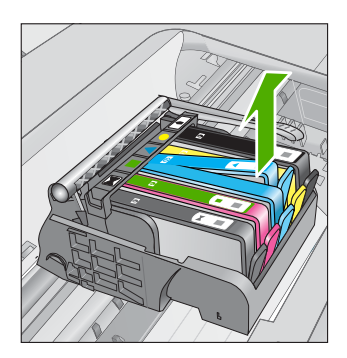

 Tenere la cartuccia ai lati con la parte inferiore rivolta verso l'alto ed individuare i contatti elettrici della cartuccia di inchiostro.
 I contatti elettrici sono quattro piccoli rettangoli di rame o metallo dorato nella parte inferiore della cartuccia di inchiostro.

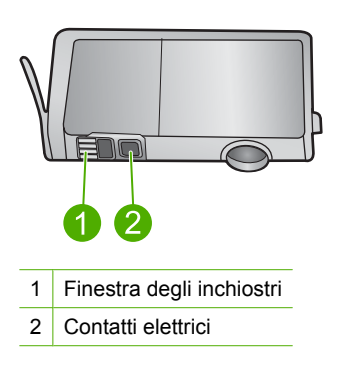

- 5. Inumidire i contatti con un panno asciutto o un panno che non lasci pelucchi.
- Dall'interno del prodotto, individuare i contatti nella testina di stampa.
   I contatti sono quattro spine di rame o dorate posizionate in corrispondenza dei contatti della cartuccia di inchiostro.

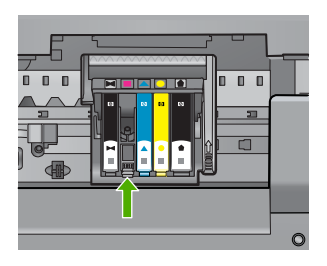

- 7. Utilizzare un panno asciutto o un panno che non lascia peducchi per pulire i contatti.
- 8. Reinserire la cartuccia di inchiostro.

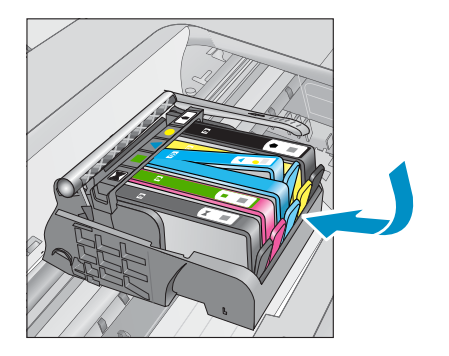

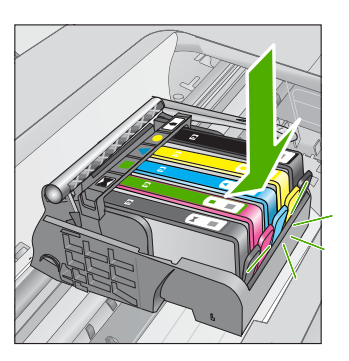

- 9. Chiudere lo sportello della cartuccia di inchiostro e accertarsi che il messaggio di errore sia scomparso.
- Se il messaggio di errore appare nuovamente, spegnere il prodotto e riaccenderlo.

Se il messaggio continua ad apparire dopo la pulizia dei contatti della cartuccia, questa potrebbe essere difettosa.

Verificare se la cartuccia è ancora coperta dalla garanzia.

- Se il periodo di garanzia è terminato, acquistare una nuova cartuccia.
- Se la garanzia non è scaduta, contattare HP per assistenza o sostituzione. Andare a: <u>www.hp.com/support</u>.
   Se richiesto, selezionare il paese/regione e fare clic su Contatta HP per informazioni su come richiedere assistenza tecnica.

Per ulteriori informazioni, vedere:

- "Informazioni sulla garanzia della cartuccia" a pagina 115
- "Sostituire le cartucce" a pagina 113

Causa: Era necessario pulire i contatti elettrici.

Se ciò non risolve il problema, provare la soluzione seguente.

## Soluzione 4: Sostituire la cartuccia d'inchiostro

Soluzione: Sostituire la cartuccia d'inchiostro indicata.

Se la cartuccia è ancora in garanzia, contattare il servizio di supporto HP per la sostituzione.

Andare a: <u>www.hp.com/support</u>.

Se richiesto, selezionare il paese/regione e fare clic su **Contatta HP** per informazioni su come richiedere assistenza tecnica.

Per ulteriori informazioni, vedere:

"Informazioni sulla garanzia della cartuccia" a pagina 115

Causa: Le cartucce d'inchiostro indicate erano difettose.

Se ciò non risolve il problema, provare la soluzione seguente.

## Soluzione 5: Contattare il servizio di assistenza HP

**Soluzione:** Contattare HP per assistenza.

Andare a: <u>www.hp.com/support</u>.

Se richiesto, selezionare il paese/regione e fare clic su **Contatta HP** per informazioni su come richiedere assistenza tecnica.

Causa: Si è verificato un problema nell'unità.

## Avviso di capacità di servizio dell'inchiostro

**Soluzione:** Se è necessario spostare o trasportare il prodotto dopo la ricezione di questo messaggio, accertarsi di mantenerlo in posizione verticale e non inclinarlo per evitare fuoriuscita di inchiostro.

È possibile continuare a stampare ma il comportamento del sistema di inchiostro potrebbe cambiare.

Causa: Il prodotto ha aumentato al massimo la capacità del servizio di inchiostro.

## Errore del sistema di inchiostro

**Soluzione:** Spegnere il prodotto, scollegare il cavo di alimentazione e attendere 10 secondi. Quindi, collegare nuovamente il cavo di alimentazione e accendere il prodotto.

Se il messaggio continua ad apparire, prendere nota del codice di errore riportato nel messaggio sul display del prodotto, quindi contattare l'assistenza HP. Andare a:

#### www.hp.com/support

Se richiesto, selezionare il paese/regione e fare clic su **Contatta HP** per informazioni su come richiedere assistenza tecnica.

**Causa:** La testina di stampa o il sistema di distribuzione dell'inchiostro ha generato un errore e il prodotto non può più stampare.

## Controllare le cartucce d'inchiostro

Per risolvere il problema, provare le seguenti soluzioni. L'elenco delle soluzioni è ordinato e riporta prima quelle che hanno maggiore probabilità di risolvere il problema. Se la prima soluzione non risolve il problema, continuare a provare con le successive.

- Soluzione 1: Installare tutte e cinque le cartucce d'inchiostro
- Soluzione 2: Verificare che le cartucce d'inchiostro siano installate correttamente.
- Soluzione 3: Contattare il servizio di assistenza HP

## Soluzione 1: Installare tutte e cinque le cartucce d'inchiostro

Soluzione: Installare tutte e cinque le cartucce d'inchiostro.

Se tutte e cinque le cartucce d'inchiostro sono già installate, procedere con la soluzione successiva.

Per ulteriori informazioni, vedere:

"Sostituire le cartucce" a pagina 113

Causa: Una o più cartucce d'inchiostro non erano state installate.

Se ciò non risolve il problema, provare la soluzione seguente.

## Soluzione 2: Verificare che le cartucce d'inchiostro siano installate correttamente.

**Soluzione:** Verificare che tutte le cartucce d'inchiostro siano installate correttamente. Per risolvere il problema, attenersi alla seguente procedura.

## Per verificare che le cartucce di inchiostro siano installate correttamente

- 1. Verificare che il prodotto sia acceso.
- 2. Aprire lo sportello di accesso alle cartucce di stampa sollevandolo dalla parte anteriore destra del prodotto, finché lo sportello non si blocca in posizione.

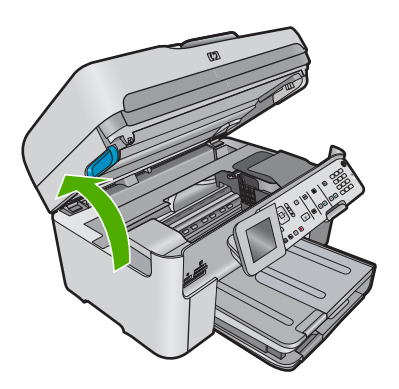

Il carrello si sposta al centro del prodotto.

Nota Attendere che la cartuccia di stampa si fermi prima di continuare.

 Verificare che le cartucce di inchiostro siano installate negli alloggiamenti corretti. Far corrispondere la forma dell'icona e il colore della cartuccia di inchiostro con quelli dell'alloggiamento.

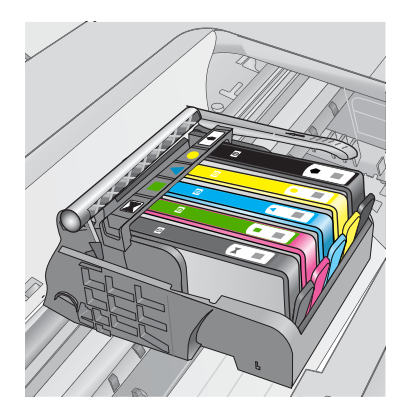

- 4. Posizionare un dito sulla parte superiore della cartuccia di inchiostro per installare le cartucce che non sono state inserite completamente.
- 5. Spingere sulle cartucce non completamente installate finché si bloccano in posizione.
- 6. Dopo aver eseguito questa operazione, chiudere lo sportello di accesso al carrello di stampa e verificare se il messaggio di errore è scomparso.
  - Se il messaggio di errore è scomparso, non leggere il resto della sezione relativa alla risoluzione dei problemi. L'errore è stato risolto.
  - Se il driver non è scomparso, andare al passo successivo.
  - Se nessuna delle cartucce di stampa è sollevata, andare al passo successivo.
- 7. Individuare la cartuccia di inchiostro indicata nel messaggio di errore, quindi premere la linguetta della cartuccia per sganciarla dall'alloggiamento.

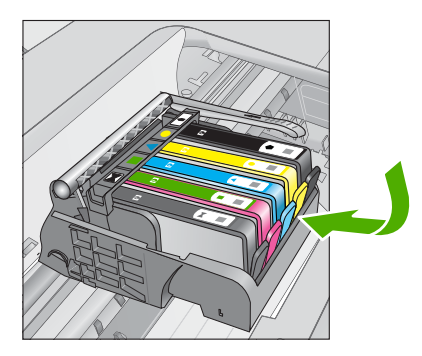

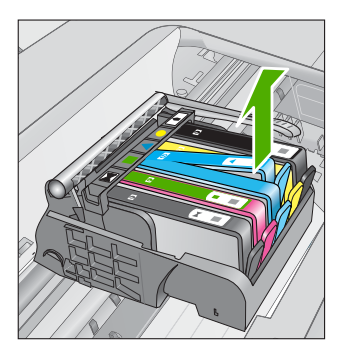

- Spingere sulla cartuccia di inchiostro finché questa non si blocca in posizione. La linguetta della cartuccia scatta quando la cartuccia viene installata correttamente. Se non si sente tale scatto, potrebbe essere necessario regolare nuovamente la linguetta.
- 9. Rimuovere la cartuccia di inchiostro dall'alloggiamento.
- 10. Piegare la linguetta della cartuccia leggermente in avanti.

 $\triangle$  Avvertimento Fare attenzione a non piegare la linguetta per più di 1,27 cm.

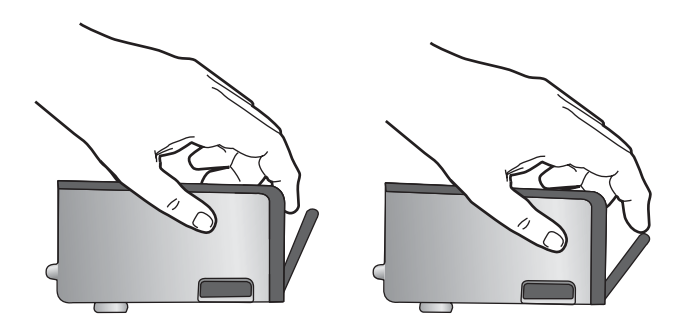

**11.** Reinserire la cartuccia di inchiostro. La cartuccia si blocca in posizione.

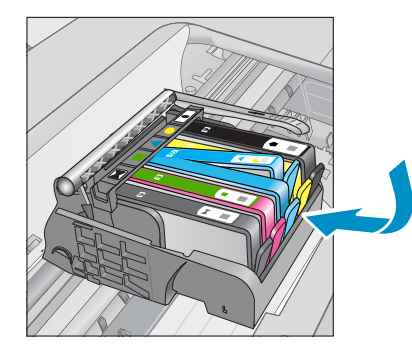

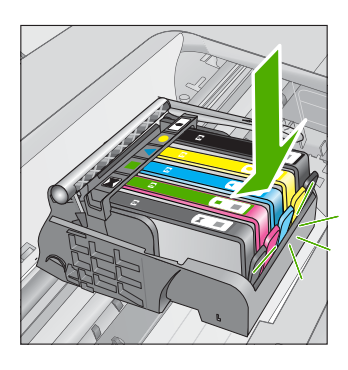

- Chiudere lo sportello di accesso alle cartucce di inchiostro e accertarsi che il messaggio di errore sia scomparso.
- Se il messaggio di errore appare nuovamente, spegnere il prodotto e riaccenderlo.
- Causa: Le cartucce d'inchiostro non erano installate in modo corretto.
- Se ciò non risolve il problema, provare la soluzione seguente.

# Soluzione 3: Contattare il servizio di assistenza HP

Soluzione: Contattare HP per assistenza.

Andare a: www.hp.com/support.

Se richiesto, selezionare il paese/regione e fare clic su **Contatta HP** per informazioni su come richiedere assistenza tecnica.

Causa: Si è verificato un problema con le cartucce d'inchiostro.

## Installare la testina di stampa e quindi le cartucce

Per risolvere il problema, provare le seguenti soluzioni. L'elenco delle soluzioni è ordinato e riporta prima quelle che hanno maggiore probabilità di risolvere il problema. Se la prima soluzione non risolve il problema, continuare a provare con le successive.

- Soluzione 1: Installare la testina di stampa e quindi le cartucce
- Soluzione 2: Contattare il servizio di assistenza HP

## Soluzione 1: Installare la testina di stampa e quindi le cartucce

**Soluzione:** Verificare che le cartucce d'inchiostro e la testina di stampa siano installate correttamente.

## Per reinstallare la testina di stampa

- 1. Verificare che il prodotto sia acceso.
- 2. Aprire lo sportello per le cartucce dell'inchiostro.

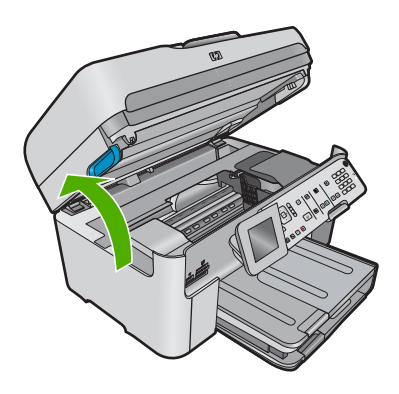

 Rimuovere ogni cartuccia d'inchiostro premendo la linguetta sulla cartuccia, quindi estrarre la cartuccia dall'alloggiamento. Posizionare le cartucce d'inchiostro su un foglio di carta con le aperture per l'inchiostro rivolte verso l'alto.

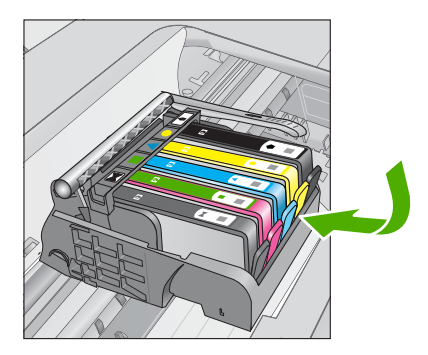

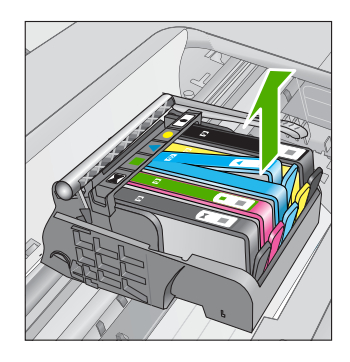

4. Sollevare la maniglia del fermo sul carrello di stampa finché non si blocca.

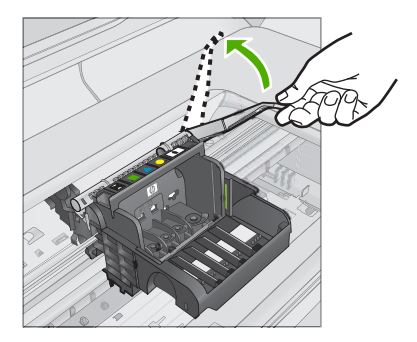

5. Rimuovere la testina di stampa sollevandola.

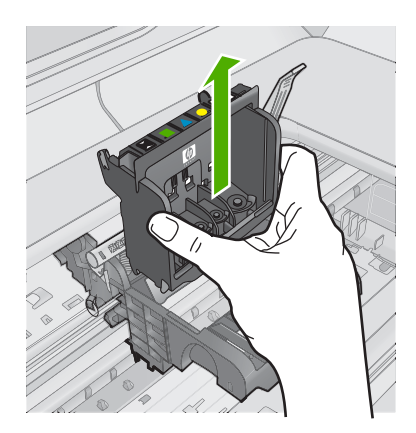

6. Verificare che la maniglia del fermo sia sollevata, quindi reinserire la testina di stampa.

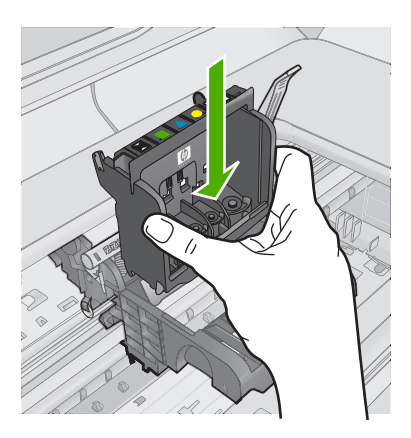

- 7. Abbassare la maniglia del fermo prestando particolare attenzione.
  - Nota Accertarsi di aver abbassato la maniglia del fermo prima di reinserire le cartucce di inchiostro. Se la maniglia del fermo resta sollevata le cartucce d'inchiostro potrebbero non essere inserite in modo saldo con conseguenti problemi di stampa. Il fermo deve restare giù per installare correttamente le cartucce di stampa.
- Con l'aiuto delle icone colorate, infilare la cartuccia nell'alloggiamento vuoto fino a che non si blocca in posizione ed è salda nell'alloggiamento.

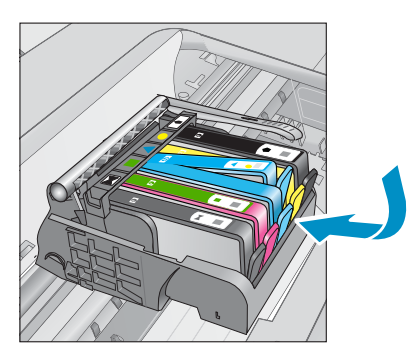

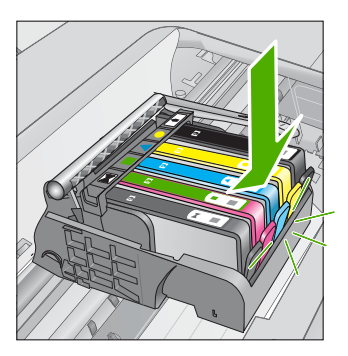

9. Chiudere lo sportello per le cartucce dell'inchiostro.

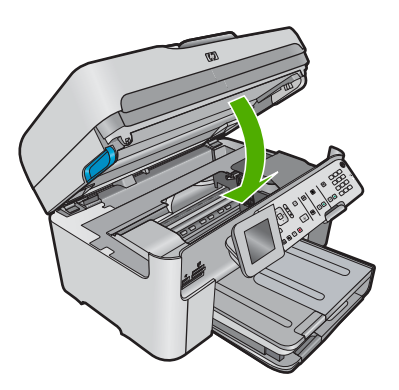

**Causa:** La testina di stampa o le cartucce d'inchiostro non erano installate o erano installate in modo errato.

Se ciò non risolve il problema, provare la soluzione seguente.

# Soluzione 2: Contattare il servizio di assistenza HP

Soluzione: Contattare HP per assistenza.

Andare a: <u>www.hp.com/support</u>.

Se richiesto, selezionare il paese/regione e fare clic su **Contatta HP** per informazioni su come richiedere assistenza tecnica.

**Causa:** Si era verificato un problema durante l'installazione della testina di stampa o delle cartucce d'inchiostro.

#### **Cartuccia non HP**

**Soluzione:** Seguire le istruzioni visualizzate sul display per continuare o per sostituire le cartucce d'inchiostro indicate.

△ Avvertimento HP consiglia di non rimuovere la cartuccia di inchiostro finché la cartuccia di sostituzione non è pronta per l'installazione.

HP consiglia di utilizzare solo cartucce HP originali. Le cartucce HP sono state progettate e provate con stampanti HP per garantire sempre ottimi risultati di stampa.

Nota HP non garantisce la qualità o l'affidabilità dei materiali di consumo non HP. Gli interventi di assistenza o riparazione della stampante resi necessari a seguito dell'uso di materiali non HP non sono coperti dalla garanzia.

Se si ritiene di aver acquistato una cartuccia originale HP, visitare il sito Web:

www.hp.com/go/anticounterfeit

Per ulteriori informazioni, vedere:

"Sostituire le cartucce" a pagina 113

Causa: Il prodotto ha rilevato inchiostro non HP.

#### Inchiostro HP originale deteriorato

**Soluzione:** Seguire le istruzioni visualizzate sul display per continuare o per sostituire le cartucce d'inchiostro indicate.

Verificare la qualità di stampa del processo corrente. Se non è soddisfacente, pulire la testina di stampa per verificare se la qualità migliora.

Le informazioni sui livelli di inchiostro non saranno disponibili.

△ Avvertimento HP consiglia di non rimuovere la cartuccia di inchiostro finché la cartuccia di sostituzione non è pronta per l'installazione.

HP consiglia di utilizzare solo cartucce HP originali. Le cartucce HP sono state progettate e provate con stampanti HP per garantire sempre ottimi risultati di stampa.

Nota HP non garantisce la qualità o l'affidabilità dei materiali di consumo non HP. Gli interventi di assistenza o riparazione della stampante resi necessari a seguito dell'uso di materiali non HP non sono coperti dalla garanzia.

Se si ritiene di aver acquistato una cartuccia originale HP, visitare il sito Web:

www.hp.com/go/anticounterfeit

Per ulteriori informazioni, vedere:

"Sostituire le cartucce" a pagina 113

**Causa:** L'inchiostro HP originale presente nelle cartucce d'inchiostro indicate si è deteriorato.

## Cartucce di stampa HP originali già utilizzate

**Soluzione:** Verificare la qualità di stampa del processo corrente. Se non è soddisfacente, pulire la testina di stampa per verificare se la qualità migliora.

## Per pulire la testina di stampa dal pannello di controllo

1. Premere Imposta.

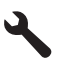

- Premere il pulsante freccia giù fino a che non viene visualizzato Strumenti, quindi premere Pulsante.
- Premere il pulsante freccia giù fino a che non viene visualizzato Pulisci testina di stampa, quindi premere Pulsante.
  - L'unità pulisce la testina di stampa.
- 4. Premere un pulsante qualsiasi per tornare al menu Strumenti.

Seguire le istruzioni visualizzate sul display o sullo schermo del computer per continuare.

Nota HP raccomanda di non lasciare la cartuccia d'inchiostro fuori la stampante per un lungo periodo di tempo. Se viene installata una cartuccia usata, verificare la qualità di stampa. Se tale qualità non è soddisfacente, eseguire la procedura di pulizia dalla casella degli strumenti.

Causa: L'inchiostro HP originale era stato usato in precedenza in altri prodotti.

## La testina di stampa sembra mancare o essere danneggiata

Per risolvere il problema, provare le seguenti soluzioni. L'elenco delle soluzioni è ordinato e riporta prima quelle che hanno maggiore probabilità di risolvere il problema. Se la prima soluzione non risolve il problema, continuare a provare con le successive.

- Soluzione 1: Reinstallare la testina di stampa e le cartucce
- Soluzione 2: Contattare il servizio di assistenza HP

#### Soluzione 1: Reinstallare la testina di stampa e le cartucce

**Soluzione:** Verificare che le cartucce d'inchiostro e la testina di stampa siano installate correttamente.

#### Per reinstallare la testina di stampa

- 1. Verificare che il prodotto sia acceso.
- 2. Aprire lo sportello per le cartucce dell'inchiostro.

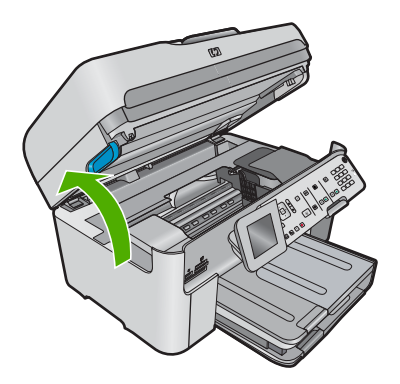

3. Rimuovere tutte le cartucce di stampa e posizionarle su un foglio di carta con le aperture dell'inchiostro rivolte verso l'alto.

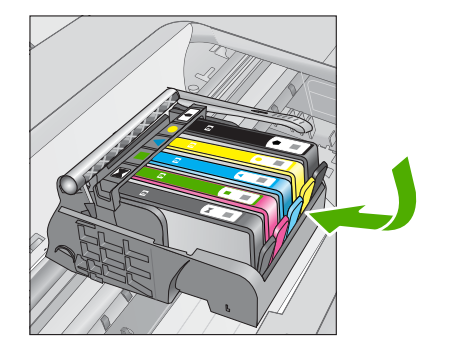

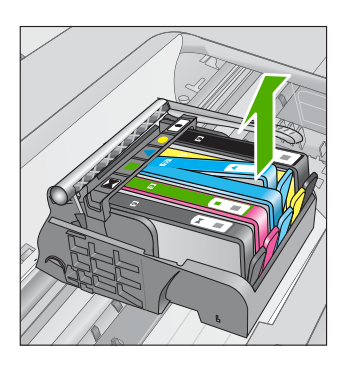

4. Sollevare la maniglia del fermo sul carrello di stampa finché non si blocca.

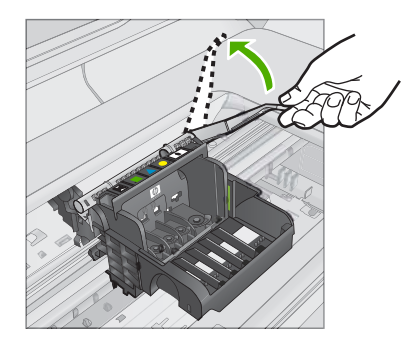

5. Rimuovere la testina di stampa sollevandola.

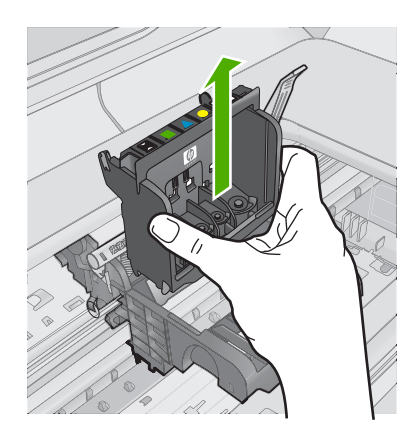

6. Pulire la testina di stampa.

Le aree della testina di stampa che devono essere pulite sono tre: le rampe di plastica su entrambi i lati degli ugelli dell'inchiostro, l'area tra gli ugelli e i contatti elettrici, nonché i contatti elettrici.

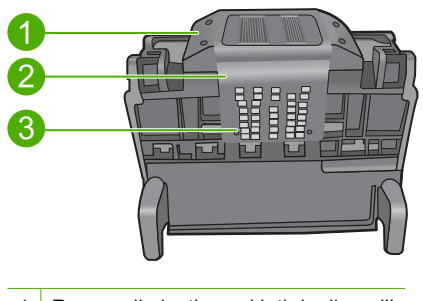

- 1 Rampe di plastica sui lati degli ugelli
- 2 Area tra gli ugelli e i contatti
- 3 Contatti elettrici
- △ Avvertimento Toccare l'area degli ugelli e quella dei contatti elettrici esclusivamente con materiali per la pulizia e non con le dita.

## Per pulire la testina di stampa

a. Inumidire leggermente un panno pulito privo di lanugine e pulire l'area dei contatti elettrici dal basso verso l'alto. Non oltrepassare l'area tra gli ugelli e i contatti elettrici. e pulire finché l'inchiostro non compare più sul panno.

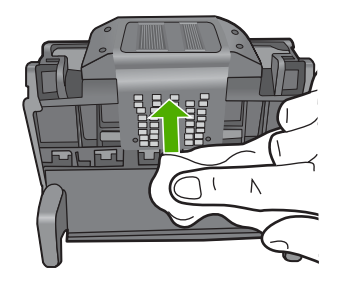

**b**. Utilizzare un panno pulito, privo di lanugine e leggermente inumidito per rimuovere l'inchiostro e la sporcizia eventualmente accumulati dall'area tra gli ugelli e i contatti.

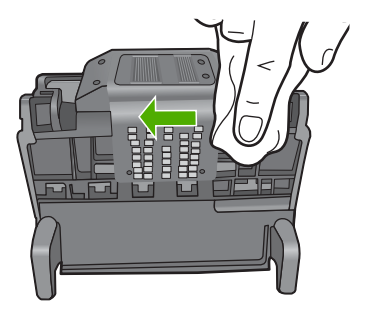

c. Utilizzare un panno pulito, privo di lanugine e leggermente inumidito per pulire le rampe di plastica su entrambi i lati degli ugelli. Pulire strofinando gli ugelli.

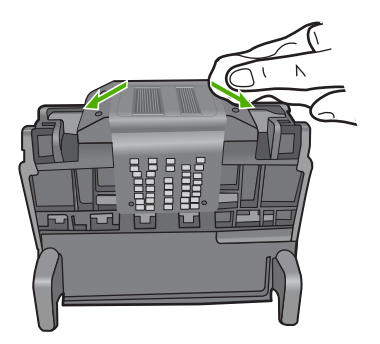

**d**. Asciugare le aree pulite in precedenza con un panno asciutto privo di lanugine prima di procedere al passaggio successivo.

7. Pulire i contatti elettrici all'interno dell'unità.

# Per pulire i contatti elettrici dell'unità

- **a**. Inumidire leggermente con acqua in bottiglia o distillata un panno pulito privo di lanugine.
- Pulire i contatti elettrici dell'unità strofinando il panno dal basso verso l'alto. Utilizzare tutti i panni puliti necessari e pulire finché l'inchiostro non compare più sul panno.

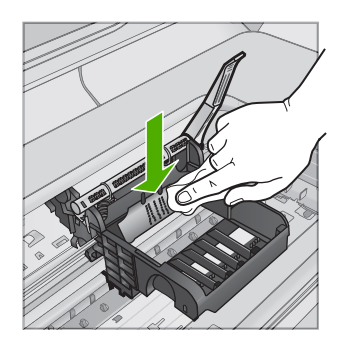

- **c**. Asciugare l'area con un panno asciutto privo di lanugine prima di procedere con il passaggio successivo.
- Verificare che la maniglia del fermo sia sollevata, quindi reinserire la testina di stampa.

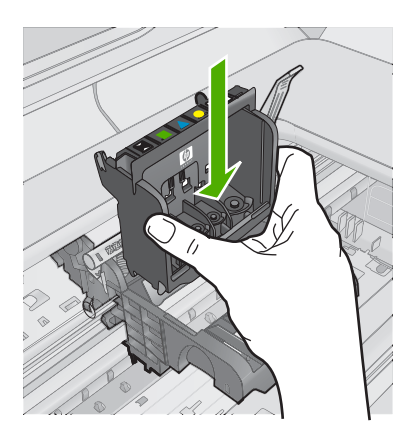

- 9. Abbassare la maniglia del fermo prestando particolare attenzione.
  - Nota Accertarsi di aver abbassato la maniglia del fermo prima di reinserire le cartucce di inchiostro. Se la maniglia del fermo resta sollevata le cartucce d'inchiostro potrebbero non essere inserite in modo saldo con conseguenti problemi di stampa. Il fermo deve restare giù per installare correttamente le cartucce di stampa.

 Con l'aiuto delle icone colorate, infilare la cartuccia nell'alloggiamento vuoto fino a che non si blocca in posizione ed è salda nell'alloggiamento.

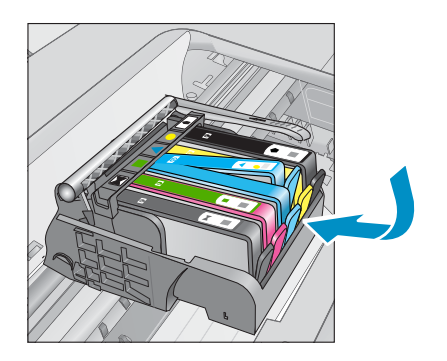

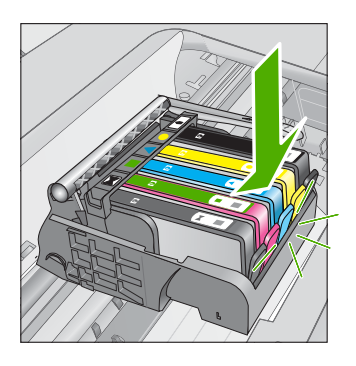

11. Chiudere lo sportello per le cartucce dell'inchiostro.

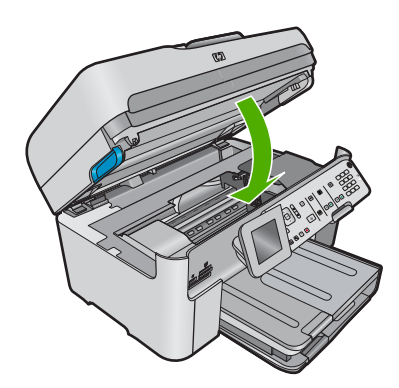

**Causa:** La testina di stampa o le cartucce d'inchiostro non erano installate correttamente.

Se ciò non risolve il problema, provare la soluzione seguente.

## Soluzione 2: Contattare il servizio di assistenza HP

Soluzione: Contattare HP per assistenza.

Andare a: <u>www.hp.com/support</u>.

Se richiesto, selezionare il paese/regione e fare clic su **Contatta HP** per informazioni su come richiedere assistenza tecnica.

**Causa:** Si era verificato un problema con la testina di stampa o le cartucce d'inchiostro.

# Problema relativo alla testina di stampa

Per risolvere il problema, provare le seguenti soluzioni. L'elenco delle soluzioni è ordinato e riporta prima quelle che hanno maggiore probabilità di risolvere il problema. Se la prima soluzione non risolve il problema, continuare a provare con le successive.

- Soluzione 1: Reinstallare la testina di stampa
- <u>Soluzione 2: Contattare il servizio di assistenza HP</u>

## Soluzione 1: Reinstallare la testina di stampa

**Soluzione:** Accertarsi che la testina di stampa sia installata e che lo sportello di accesso alla cartuccia d'inchiostro sia chiuso.

Reinstallare la testina di stampa.

## Per reinstallare la testina di stampa

- 1. Verificare che il prodotto sia acceso.
- 2. Aprire lo sportello per le cartucce dell'inchiostro.

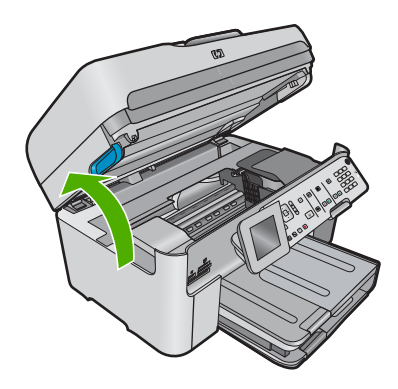

3. Rimuovere tutte le cartucce di stampa e posizionarle su un foglio di carta con le aperture dell'inchiostro rivolte verso l'alto.

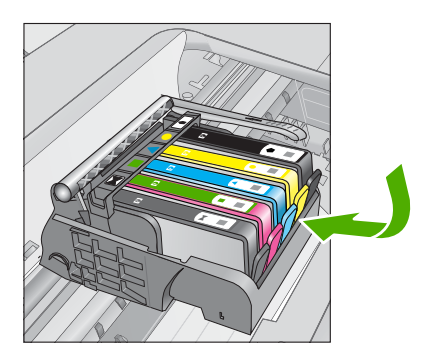

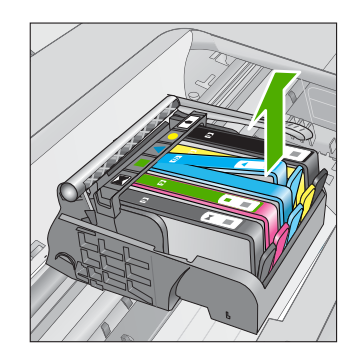

4. Sollevare la maniglia del fermo sul carrello di stampa finché non si blocca.

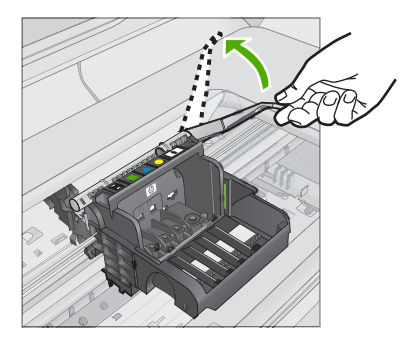

5. Rimuovere la testina di stampa sollevandola.

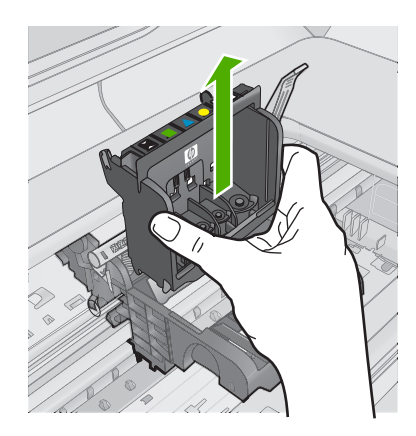

6. Pulire la testina di stampa.

Le aree della testina di stampa che devono essere pulite sono tre: le rampe di plastica su entrambi i lati degli ugelli dell'inchiostro, l'area tra gli ugelli e i contatti elettrici, nonché i contatti elettrici.

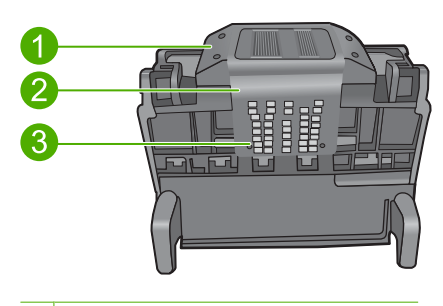

- 1 Rampe di plastica sui lati degli ugelli
- 2 Area tra gli ugelli e i contatti
- 3 Contatti elettrici

△ Avvertimento Toccare l'area degli ugelli e quella dei contatti elettrici esclusivamente con materiali per la pulizia e non con le dita.

## Per pulire la testina di stampa

a. Inumidire leggermente un panno pulito privo di lanugine e pulire l'area dei contatti elettrici dal basso verso l'alto. Non oltrepassare l'area tra gli ugelli e i contatti elettrici. e pulire finché l'inchiostro non compare più sul panno.

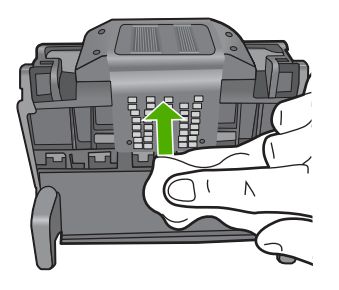

 b. Utilizzare un panno pulito, privo di lanugine e leggermente inumidito per rimuovere l'inchiostro e la sporcizia eventualmente accumulati dall'area tra gli ugelli e i contatti.

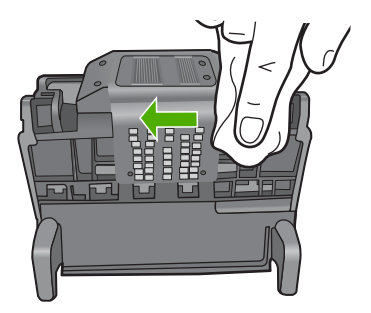

c. Utilizzare un panno pulito, privo di lanugine e leggermente inumidito per pulire le rampe di plastica su entrambi i lati degli ugelli. Pulire strofinando gli ugelli.

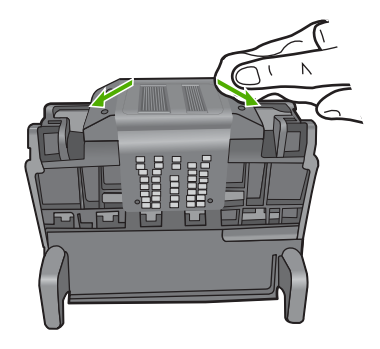

- **d**. Asciugare le aree pulite in precedenza con un panno asciutto privo di lanugine prima di procedere al passaggio successivo.
- 7. Pulire i contatti elettrici all'interno dell'unità.

# Per pulire i contatti elettrici dell'unità

- **a**. Inumidire leggermente con acqua in bottiglia o distillata un panno pulito privo di lanugine.
- Pulire i contatti elettrici dell'unità strofinando il panno dal basso verso l'alto. Utilizzare tutti i panni puliti necessari e pulire finché l'inchiostro non compare più sul panno.

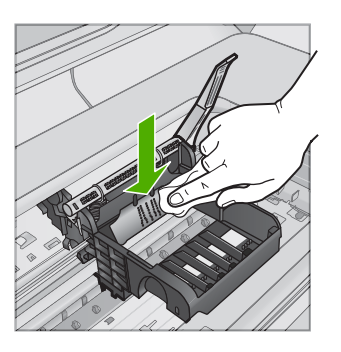

- **c**. Asciugare l'area con un panno asciutto privo di lanugine prima di procedere con il passaggio successivo.
- Verificare che la maniglia del fermo sia sollevata, quindi reinserire la testina di stampa.

#### Capitolo 13

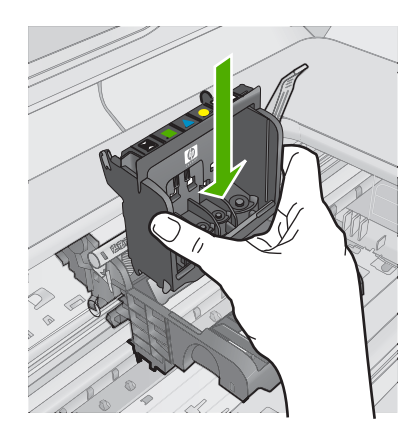

- 9. Abbassare la maniglia del fermo prestando particolare attenzione.
  - Nota Accertarsi di aver abbassato la maniglia del fermo prima di reinserire le cartucce di inchiostro. Se la maniglia del fermo resta sollevata le cartucce d'inchiostro potrebbero non essere inserite in modo saldo con conseguenti problemi di stampa. Il fermo deve restare giù per installare correttamente le cartucce di stampa.
- Con l'aiuto delle icone colorate, infilare la cartuccia nell'alloggiamento vuoto fino a che non si blocca in posizione ed è salda nell'alloggiamento.

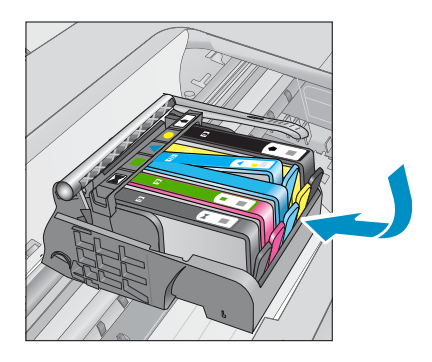

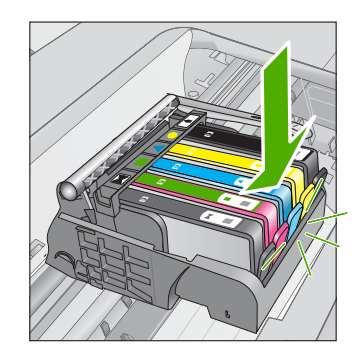

**11.** Chiudere lo sportello per le cartucce dell'inchiostro.

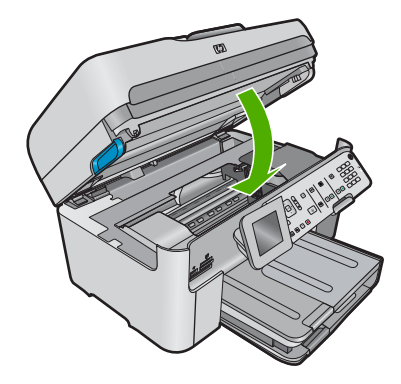

Causa: Si è verificato un problema con la testina di stampa.

Se ciò non risolve il problema, provare la soluzione seguente.

# Soluzione 2: Contattare il servizio di assistenza HP

Soluzione: Contattare HP per assistenza.

Andare a: <u>www.hp.com/support</u>.

Se richiesto, selezionare il paese/regione e fare clic su **Contatta HP** per informazioni su come richiedere assistenza tecnica.

**Causa:** Si è verificato un problema con la testina di stampa.

## Problemi con la preparazione della stampante

**Soluzione:** Verificare la qualità di stampa del processo corrente. Se tale qualità non è soddisfacente, potrebbe significare che l'orologio interno ha generato un errore e il prodotto non era più in grado di servire la testina di stampa come programmato. Provare a pulire la testina di stampa per verificare se la qualità migliora.

## Per pulire la testina di stampa dal pannello di controllo

1. Premere Imposta.

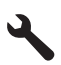

- 2. Premere il pulsante freccia giù fino a che non viene visualizzato **Strumenti**, quindi premere **Pulsante**.
- Premere il pulsante freccia giù fino a che non viene visualizzato Pulisci testina di stampa, quindi premere Pulsante. L'unità pulisce la testina di stampa.
- 4. Premere un pulsante qualsiasi per tornare al menu Strumenti.

Causa: Il prodotto era stato spento in modo errato.

# La cartuccia d'inchiostro manca, non è stata installata correttamente oppure non è adatta al prodotto in uso

Per risolvere il problema, provare le seguenti soluzioni. L'elenco delle soluzioni è ordinato e riporta prima quelle che hanno maggiore probabilità di risolvere il problema. Se la prima soluzione non risolve il problema, continuare a provare con le successive.

- Soluzione 1: Inserire tutte le cartucce d'inchiostro
- Soluzione 2: Verificare se tutte le cartucce d'inchiostro sono installate correttamente
- Soluzione 3: Pulire i contatti della cartuccia d'inchiostro
- Soluzione 4: Contattare il servizio di assistenza HP

## Soluzione 1: Inserire tutte le cartucce d'inchiostro

**Soluzione:** Verificare che tutte le cartucce d'inchiostro siano inserite.

Per ulteriori informazioni, vedere:

"Sostituire le cartucce" a pagina 113

Causa: Una o più cartucce d'inchiostro risultavano mancanti.

Se ciò non risolve il problema, provare la soluzione seguente.

# Soluzione 2: Verificare se tutte le cartucce d'inchiostro sono installate correttamente

**Soluzione:** Verificare che tutte le cartucce d'inchiostro siano installate correttamente. Per risolvere il problema, attenersi alla seguente procedura.

## Per verificare che le cartucce di inchiostro siano installate correttamente

- 1. Verificare che il prodotto sia acceso.
- 2. Aprire lo sportello di accesso alle cartucce di stampa sollevandolo dalla parte anteriore destra del prodotto, finché lo sportello non si blocca in posizione.

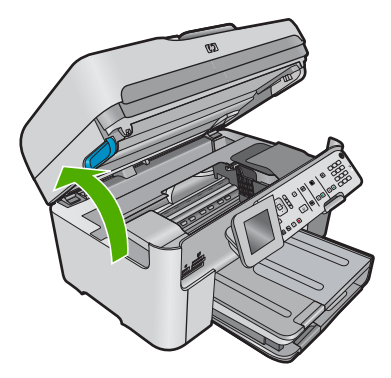

Il carrello si sposta al centro del prodotto.

Nota Attendere che la cartuccia di stampa si fermi prima di continuare.

 Verificare che le cartucce di inchiostro siano installate negli alloggiamenti corretti. Far corrispondere la forma dell'icona e il colore della cartuccia di inchiostro con quelli dell'alloggiamento.

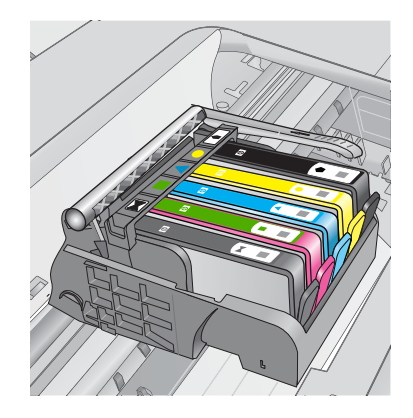

- 4. Posizionare un dito sulla parte superiore della cartuccia di inchiostro per installare le cartucce che non sono state inserite completamente.
- 5. Spingere sulle cartucce non completamente installate finché si bloccano in posizione.
- Dopo aver eseguito questa operazione, chiudere lo sportello di accesso al carrello di stampa e verificare se il messaggio di errore è scomparso.
  - Se il messaggio di errore è scomparso, non leggere il resto della sezione relativa alla risoluzione dei problemi. L'errore è stato risolto.
  - Se il driver non è scomparso, andare al passo successivo.
  - Se nessuna delle cartucce di stampa è sollevata, andare al passo successivo.
- 7. Individuare la cartuccia di inchiostro indicata nel messaggio di errore, quindi premere la linguetta della cartuccia per sganciarla dall'alloggiamento.

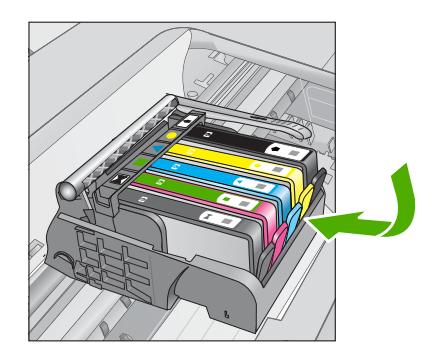

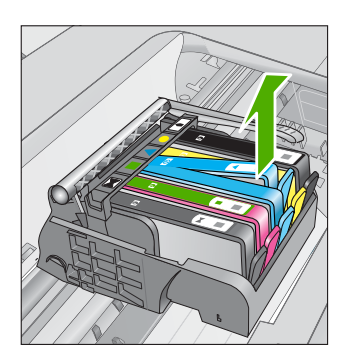

- Spingere sulla cartuccia di inchiostro finché questa non si blocca in posizione. La linguetta della cartuccia scatta quando la cartuccia viene installata correttamente. Se non si sente tale scatto, potrebbe essere necessario regolare nuovamente la linguetta.
- 9. Rimuovere la cartuccia di inchiostro dall'alloggiamento.
- 10. Piegare la linguetta della cartuccia leggermente in avanti.
  - $\triangle$  Avvertimento Fare attenzione a non piegare la linguetta per più di 1,27 cm.

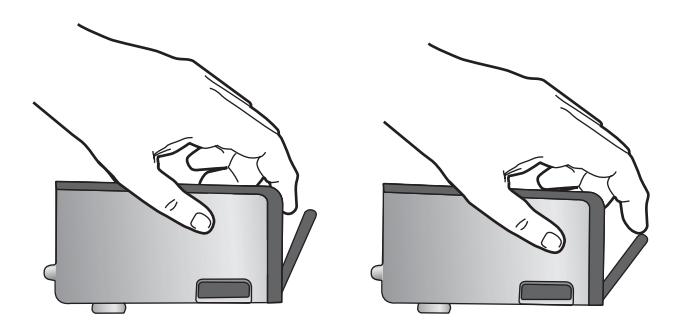

**11.** Reinserire la cartuccia di inchiostro. La cartuccia si blocca in posizione.

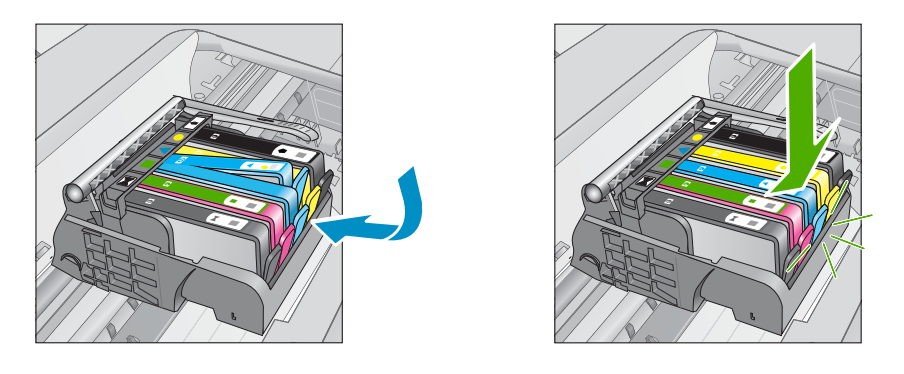

- Chiudere lo sportello di accesso alle cartucce di inchiostro e accertarsi che il messaggio di errore sia scomparso.
- **13.** Se il messaggio di errore appare nuovamente, spegnere il prodotto e riaccenderlo.

Per ulteriori informazioni, vedere:

"Sostituire le cartucce" a pagina 113

Causa: Una o più cartucce d'inchiostro non erano state installate.

Se ciò non risolve il problema, provare la soluzione seguente.

# Soluzione 3: Pulire i contatti della cartuccia d'inchiostro

Soluzione: Pulire i contatti elettrici della cartuccia

# Per pulire i contatti elettrici

- 1. Verificare che il prodotto sia acceso.
- Aprire lo sportello di accesso alle cartucce di stampa sollevando le maniglie di accesso blu dalla parte centrale del prodotto, finché lo sportello non si blocca in posizione.

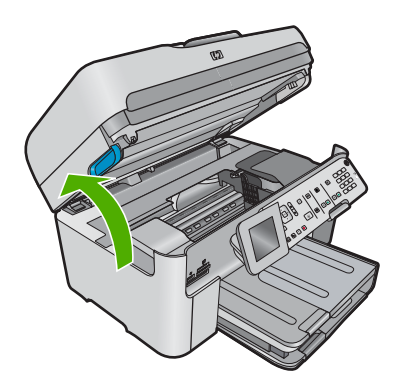

Il carrello si sposta al centro del prodotto.

- Nota Attendere che la cartuccia di stampa si fermi prima di continuare.
- 3. Individuare la cartuccia di inchiostro indicata nel messaggio di errore, quindi premere la linguetta della cartuccia per sganciarla dall'alloggiamento.

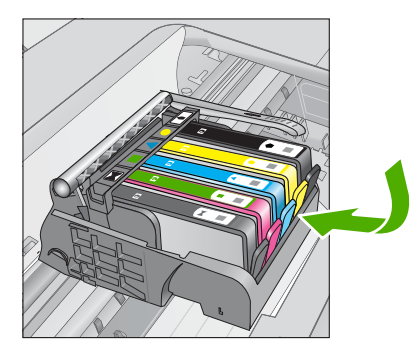

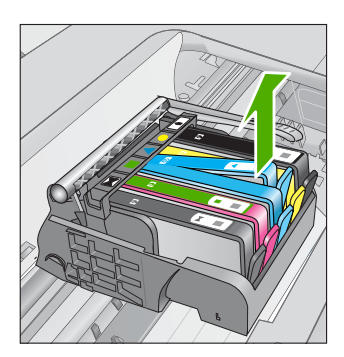

 Tenere la cartuccia ai lati con la parte inferiore rivolta verso l'alto ed individuare i contatti elettrici della cartuccia di inchiostro.
 I contatti elettrici sono quattro piccoli rettangoli di rame o metallo dorato nella parte inferiore della cartuccia di inchiostro.

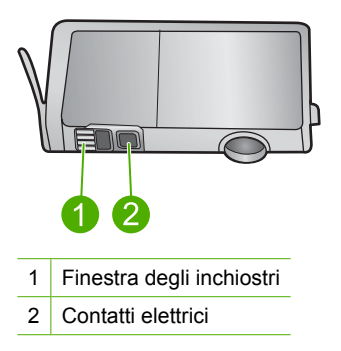

- 5. Inumidire i contatti con un panno asciutto o un panno che non lasci pelucchi.
- Dall'interno del prodotto, individuare i contatti nella testina di stampa.
   I contatti sono quattro spine di rame o dorate posizionate in corrispondenza dei contatti della cartuccia di inchiostro.

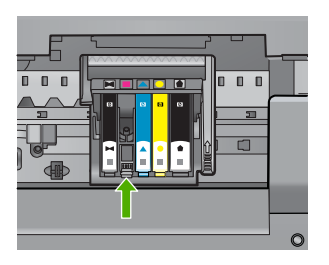

- 7. Utilizzare un panno asciutto o un panno che non lascia peducchi per pulire i contatti.
- 8. Reinserire la cartuccia di inchiostro.

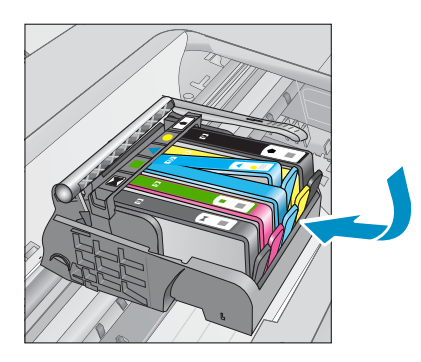

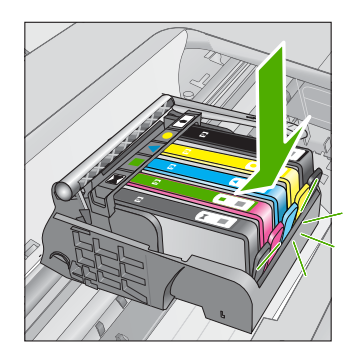

- Chiudere lo sportello della cartuccia di inchiostro e accertarsi che il messaggio di errore sia scomparso.
- Se il messaggio di errore appare nuovamente, spegnere il prodotto e riaccenderlo.

Se il messaggio continua ad apparire dopo la pulizia dei contatti della cartuccia, questa potrebbe essere difettosa.

Verificare se la cartuccia è ancora coperta dalla garanzia.

- Se il periodo di garanzia è terminato, acquistare una nuova cartuccia.
- Se la garanzia non è scaduta, contattare HP per assistenza o sostituzione. Andare a: <u>www.hp.com/support</u>.
   Se richiesto, selezionare il paese/regione e fare clic su Contatta HP per informazioni su come richiedere assistenza tecnica.

Per ulteriori informazioni, vedere:

- "Informazioni sulla garanzia della cartuccia" a pagina 115
- "Sostituire le cartucce" a pagina 113

Causa: I contatti delle cartucce d'inchiostro indicate erano difettosi.

Se ciò non risolve il problema, provare la soluzione seguente.

## Soluzione 4: Contattare il servizio di assistenza HP

Soluzione: Contattare HP per assistenza.

Andare a: <u>www.hp.com/support</u>.

Se richiesto, selezionare il paese/regione e fare clic su **Contatta HP** per informazioni su come richiedere assistenza tecnica.

**Causa:** Le cartucce di inchiostro non erano adatte per essere utilizzate in questa unità.

Capitolo 13
# **14 Interrompere il lavoro corrente**

## Per interrompere un lavoro di stampa dall'unità

Premere Annulla sul pannello di controllo. Se il lavoro non viene interrotto, premere nuovamente Annulla.

Questa operazione può richiedere alcuni istanti.

Capitolo 14

# 15 Informazioni tecniche

In questa sezione vengono fornite le informazioni sulle specifiche tecniche e le normative internazionali relative all'unità HP Photosmart.

Per le altre specifiche, consultare la documentazione stampata fornita con l'unità HP Photosmart. Questa sezione tratta i seguenti argomenti:

- <u>Avviso</u>
- Informazioni sul chip della cartuccia
- <u>Caratteristiche tecniche</u>
- Programma per la protezione dell'ambiente
- Avvisi normativi
- Normative wireless
- Avvisi normativi delle telecomunicazioni

## Avviso

#### Avvisi della Hewlett-Packard Company

Le informazioni contenute in questo documento sono soggette a modifica senza preavviso.

Tutti i diritti riservati. Sono proibiti la riproduzione, l'adattamento o la traduzione di questo materiale senza previa autorizzazione scritta della Hewlett-Packard, salvo per quanto consentito dalle leggi sui diritti d'autore. Le uniche garanzie per i pradotti e i servizi HP sono definite nelle dichiarazioni di garanzia esplicita che accompagnano tali prodotti e servizi. Nulla di quanto dichiarato nel presente documento costituisce una garanzia aggiuntiva. HP non sarà ritenuta responsabile di eventuali omissioni o errori tecnici o editoriali qui contenuti. © 2009 Hewlett-Packard Development Company, L.P.

Windows, Windows 2000 e Windows XP sono marchi registrati di Microsoft Corporation negli Stati Uniti.

Windows Vista è un marchio o un marchio registrato di Microsoft Corporation negli Stati Uniti e in altri Paesi.

Intel e Pentium sono marchi o marchi registrati di Intel Corporation o di società controllate da Intel negli Stati Uniti e in altri Paesi.

I marchi Bluetooth sono di proprietà del rispettivo titolare e sono utilizzati dalla Hewlett-Packard Company in licenza.

## Informazioni sul chip della cartuccia

Le cartucce HP utilizzate con questo prodotto contengono un chip di memoria che guida nelle operazioni dell'unità. Inoltre, questo chip di memoria raccoglie un insieme limitato di informazioni relativo all'utilizzo dell'unità, che potrebbero includere quanto segue: la data della prima installazione della cartuccia, la data dell'ultimo utilizzo della cartuccia, il numero delle pagine stampate utilizzando la cartuccia, il numero totale di pagine, le modalità di stampa utilizzate, qualsiasi errore di stampa verificatosi e il modello del prodotto. Queste informazioni consentono ai prodotti futuri HP di soddisfare le necessità dei clienti.

I dati raccolti dal chip di memoria non contengono le informazioni che possono essere utilizzate per identificare un cliente o un utente della cartuccia o del prodotto.

HP raccoglie una campionatura dei chip di memoria dalle cartucce rese ad HP attraverso il programma HP Planet Partners (<a href="http://www.hp.com/hpinfo/globalcitizenship/environment/recycle/">www.hp.com/hpinfo/globalcitizenship/environment/recycle/</a>). I chip di memoria da questa campionatura vengono letti e studiati per migliorare i prodotti futuri di HP. I partner HP che aiutano a riciclare questa cartuccia potrebbero avere accesso a questi dati.

Terzi che dispongono della cartuccia potrebbero avere accesso alle informazioni anonime sul chip di memoria. Se si preferisce non consentire l'accesso a queste informazioni, è possibile rendere il chip inoperabile. Tuttavia, una volta reso inoperabile, la cartuccia non può essere utilizzata in un prodotto HP.

Se si è preoccupati nel fornire queste informazioni anonime, è possibile renderle inaccessibili disattivando la capacità del chip di memoria di raccogliere le informazioni di utilizzo del prodotto.

## Per disattivare la funzione relativa alle informazioni di utilizzo

1. Premere Imposta.

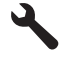

- 2. Premere il pulsante freccia giù fino a che non viene visualizzato **Personalizza**, quindi premere **Pulsante**.
- 3. Premere il pulsante freccia giù fino a che non viene visualizzato Informazioni sul chip della cartuccia, quindi premere Pulsante.

Nota Per riattivare la funzione, ripristinare i valori predefiniti.

Nota È possibile continuare ad utilizzare la cartuccia nell'unità HP se si disattiva la capacità del chip di memoria di raccogliere le informazioni relative all'utilizzo del prodotto.

## **Caratteristiche tecniche**

Questo capitolo riporta tutte le specifiche tecniche relative all'unità HP Photosmart. Per le specifiche complete del prodotto, vedere la scheda tecnica in <u>www.hp.com/support</u>.

## Requisiti di sistema

I requisiti di sistema e del software sono contenuti nel file Leggimi.

Per informazioni sulle future versioni del sistema operativo e sull'assistenza, visitare il sito HP all'indirizzo <u>www.hp.com/support</u>.

### Specifiche ambientali

- Intervallo di temperatura operativa consigliato: 15 °C 32 °C (59 °F 90 °F)
- Temperatura operativa consentita: 5 °C 40 °C (41 °F 104 °F)
- Umidità relativa: Dal 15% all'80% di umidità relativa senza condensa; 28 °C punto di condensazione massimo
- Intervallo di temperatura consentito per la conservazione: -40 °C 60 °C (-40 °F 140 °F)
- In presenza di elevati campi elettromagnetici, è possibile che il funzionamento dell'unità HP Photosmart venga lievemente alterato.
- HP consiglia l'utilizzo di un cavo USB lungo al massimo 3 m per ridurre le interferenze provocate dai campi elettromagnetici di una certa intensità

#### Specifiche della carta

| Тіро         | Peso<br>(grammatura)                        | Vassoio di<br>alimentazione                | Vassoio di<br>uscita <sup>†</sup> | Vassoio foto <sup>·</sup> | Vassoio di<br>alimentazion<br>e documenti |
|--------------|---------------------------------------------|--------------------------------------------|-----------------------------------|---------------------------|-------------------------------------------|
| Carta comune | Da 75 a 90 g/m²<br>(da 20 a 24<br>libbre)   | Fino a 125 fogli<br>(carta da 75 g/<br>m²) | 50 (carta da 75<br>g/m²)          | n/a                       | Fino a 50                                 |
| Carta Legal  | Da 75 a 90 g/m²<br>(da 20 a 24<br>libbre)   | Fino a 100 fogli<br>(carta da 75 g/<br>m²) | 10 (carta da 75<br>g/m²)          | n/a                       | Fino a 50                                 |
| Cartoline    | 200 g/m², indice<br>massimo (110<br>libbre) | Fino a 20                                  | 25                                | Fino a 20                 | n/a                                       |
| Buste        | 75 - 90 g/m² (da<br>20 a 24 libbre)         | Fino a 15                                  | 15                                | n/a                       | n/a                                       |

(continuazione)

| Тіро                                                         | Peso<br>(grammatura) | Vassoio di<br>alimentazione | Vassoio di<br>uscita <sup>†</sup> | Vassoio foto <sup>·</sup> | Vassoio di<br>alimentazion<br>e documenti |
|--------------------------------------------------------------|----------------------|-----------------------------|-----------------------------------|---------------------------|-------------------------------------------|
| Pellicola per lucidi                                         | n/a                  | Fino a 40                   | 25                                | n/a                       | n/a                                       |
| Etichette                                                    | n/a                  | Fino a 40                   | 25                                | n/a                       | n/a                                       |
| Carta fotografica<br>13 x 18 cm<br>(5 x 7 pollici)           | 236 g/m²<br>(145 lb) | Fino a 20                   | 20                                | Fino a 20                 | n/a                                       |
| Carta fotografica<br>10 x 15 cm<br>(4 x 6 pollici)           | 236 g/m²<br>(145 lb) | Fino a 20                   | 20                                | Fino a 20                 | n/a                                       |
| Carta fotografica<br>Panorama 10 x 30<br>cm (4 x 12 pollici) | n/a                  | Fino a 40                   | 25                                | n/a                       | n/a                                       |
| Carta fotografica<br>216 x 279 mm<br>(8,5 x 11 pollici)      | n/a                  | Fino a 40                   | 25                                | n/a                       | n/a                                       |

\* Capacità massima.

† La capacità del vassoio di uscita varia a seconda del tipo di carta e della quantità di inchiostro utilizzato. HP consiglia di svuotare il vassoio di uscita frequentemente. La modalità della qualità di stampa FAST DRAFT richiede che il vassoio di estensione venga esteso e che il vassoio finale venga ruotato verso l'alto. Se il vassoio finale non viene ruotato verso l'alto, la carta di formato Lettera e Legale cadrà sul primo foglio.

\*

Nota Per un elenco completo dei formati dei supporti compatibili, vedere il driver di stampa.

#### Specifiche della carta per l'accessorio di stampa fronte/retro

| Typet                   | Formato                                                                                             | Peso                                         |
|-------------------------|----------------------------------------------------------------------------------------------------|----------------------------------------------|
| Carta                   | Lettera: 8,5 x 11 pollici<br>Executive: 7,25 x 10.5 pollici<br>A4: 210 x 297 mm<br>A5: 148 x 210 mm | Da 60 a 90 g/m² (da 16 a 24 lb.)             |
| Carta per brochure      | Lettera: 8,5 x 11 pollici<br>A4: 210 x 297 mm                                                       | fino a 180 g/m² (48 lb. fine)                |
| Cartoncini e fotografie | 4 x 6 pollici<br>5 x 8 pollici<br>10 x 15 cm<br>A6: 105 x 148,5 mm<br>Hagaki: 100 x 148 mm          | Fino a 200 g/m <sup>2</sup> (110 lb. indice) |

#### Inclinazione dell'allineamento

0,006 mm/mm su carta comune (secondo lato)

Nota La disponibilità dei diversi tipi di supporto varia a seconda dei paesi o delle aree geografiche.

## Specifiche di stampa

- La velocità di stampa varia a seconda della complessità del documento
- Stampa formato Panorama
- Metodo: getto d'inchiostro termico "drop-on-demand"
- Linguaggio: PCL3 GUI

## Specifiche di scansione

- Image Editor incluso
- Il software OCR integrato converte automaticamente il testo acquisito tramite scansione in testo modificabile (se installato)
- Interfaccia del software con compatibilità Twain
- Risoluzione: fino a 4.800 x 4.800 ppi ottici (a seconda del modello); 19.200 ppi ottimizzata (software)
  - Per ulteriori informazioni sulla risoluzione ppi, consultare il software dello scanner.
- A colori: colore 48 bit, scala di grigi a 8 bit (256 livelli di grigio)
- Dimensioni scansione max dalla superficie di scansione: 21,6 x 29,7 cm

## Specifiche di copia

- Elaborazione digitale delle immagini
- Il numero massimo di copie varia a seconda del modello
- · Le velocità di copia variano a seconda del modello e della complessità del documento
- L'ingrandimento massimo della copia va dal 200 al 400% (a seconda del modello)
- La riduzione massima della copia va dal 25 al 50% (a seconda del modello)

#### Specifiche fax

- Funzionalità per fax indipendente a colori e in bianco e nero.
- Fino a 110 selezioni rapide (a seconda del modello).
- Memoria fino a 120 pagine (a seconda del modello, si basa su una risoluzione standard ITU-T Test Image n. 1). Per pagine più complesse o con una risoluzione superiore sono richiesti più tempo e una quantità di memoria maggiore
- Invio e ricezione fax manuali
- Ripetizione automatica fino a cinque tentativi di un numero occupato (a seconda del modello)
- Riselezione automatica un solo tentativo in caso di nessuna risposta (a seconda del modello)
- Rapporti sulle attività e di conferma
- Fax CCITT/ITU gruppo 3 con modalità di correzione degli errori (ECM)
- Trasmissione a 33,6 Kbps
- Velocità di 3 secondi per pagina a 33,6 Kbps (si basa su una risoluzione standard ITU-T Test Image n. 1). Per pagine più complesse o una risoluzione superiore sono richiesti più tempo e una quantità di memoria maggiore
- Rilevamento tipo di squillo con commutazione automatica fax/segreteria telefonica

|        | Foto (dpi)                             | Super fine (dpi) | Fine (dpi) | Standard (dpi) |
|--------|----------------------------------------|------------------|------------|----------------|
| Nero   | 200 x 200 (scala dei<br>grigi a 8 bit) | 300 x 300        | 200 x 200  | 200 x 100      |
| Colori | 200 x 200                              | 200 x 200        | 200 x 200  | 200 x 200      |

### Risoluzione di stampa

Per controllare la risoluzione della stampante, consultare il software della stampante. Per maggiori informazioni, vedere "<u>Visualizza la risoluzione di stampa</u>" a pagina 73.

#### Resa della cartuccia d'inchiostro

Per ulteriori informazioni sulle rese delle cartucce, visitare il sito <u>www.hp.com/go/</u> learnaboutsupplies.

## Programma per la protezione dell'ambiente

Hewlett-Packard si impegna a fornire prodotti di alta qualità che non rechino danni all'ambiente. Questa stampante è stata progettata in modo da facilitare il riciclaggio del prodotto. Il numero di materiali è stato mantenuto al minimo, pur garantendo un funzionamento accurato e un'affidabilità assoluta. Materiali di tipo diverso sono stati progettati in modo da facilitarne la separazione. I dispositivi di bloccaggio e gli altri connettori sono facilmente individuabili, accessibili e rimovibili usando comuni utensili. I componenti più importanti sono stati progettati in modo da essere rapidamente accessibili per ottimizzare il disassemblaggio e la riparazione.

Per ulteriori informazioni, visitare il sito Web HP relativo alla protezione dell'ambiente:

www.hp.com/hpinfo/globalcitizenship/environment/index.html

Questa sezione tratta i seguenti argomenti:

- Suggerimenti per la protezione dell'ambiente
- Utilizzo della carta
- Plastica
- Schede dati sulla sicurezza dei materiali
- Programma di riciclaggio
- Programma per il riciclaggio dei materiali di consumo HP a getto d'inchiostro
- Impostare la modalità Risparmio energetico
- <u>Consumo elettrico</u>
- Disposal of waste equipment by users in private households in the European Union
- Sostanze chimiche
- Battery disposal in the Netherlands
- Battery disposal in Taiwan
- <u>Attention California users</u>
- EU battery directive

## Suggerimenti per la protezione dell'ambiente

HP si impegna ad aiutare i clienti a ridurre il loro impatto sull'ambiente. HP ha fornito i suggerimenti per la protezione dell'ambiente per aiutare a ridurre l'impatto delle operazioni di stampa sull'ambiente. Oltre alle funzioni specifiche di questo prodotto, visitare il sito Web relativo alle soluzioni HP per la protezione dell'ambiente per maggiori informazioni.

www.hp.com/hpinfo/globalcitizenship/environment/

## Funzioni del prodotto per la protezione dell'ambiente

- Stampa fronte/retro: Utilizzare Risparmio carta per la stampa per stampare i documenti fronte/retro a più pagine sullo stesso foglio per ridurre l'utilizzo di carta. Per ulteriori informazioni, vedere "<u>Uso dei collegamenti per la stampa</u>" a pagina 74.
- Stampa Smart Web: L'interfaccia della stampa Smart Web HP include un libro dei ritagli e una finestra Modifica ritagli dove memorizzare, organizzare o stampare i ritagli raccolti dal Web. Per ulteriori informazioni, vedere "Stampa di una pagina Web" a pagina 72.

- Informazioni per il risparmio dell'energia: Per stabilire se questo prodotto soddisfa le qualifiche ENERGY STAR®, vedere"<u>Consumo elettrico</u>" a pagina 295.
- Materiali riciclati: Per ulteriori informazioni sul riciclaggio dei prodotti HP, visitare il sito: www.hp.com/hpinfo/globalcitizenship/environment/recycle/

## Utilizzo della carta

Il prodotto è adatto a utilizzare carta riciclata conforme alle normative DIN 19309 ed EN 12281:2002.

### **Plastica**

I componenti in plastica di peso superiore a 25 grammi sono contrassegnati secondo gli standard internazionali per facilitarne l'identificazione e il riciclaggio quando il prodotto viene smaltito.

## Schede dati sulla sicurezza dei materiali

È possibile ottenere le schede dati sulla sicurezza dei materiali (MSDS) dal sito Web HP all'indirizzo: www.hp.com/go/msds

## Programma di riciclaggio

HP dispone di numerosi programmi per la resa e il riciclaggio dei prodotti in molti paesi/regioni e collabora con alcuni dei maggiori centri di riciclaggio di parti elettroniche in tutto il mondo. HP contribuisce al risparmio delle risorse rivendendo alcuni dei propri migliori prodotti riciclati. Per informazioni sul riciclaggio dei prodotti HP, visitare il sito Web all'indirizzo:

www.hp.com/hpinfo/globalcitizenship/environment/recycle/

## Programma per il riciclaggio dei materiali di consumo HP a getto d'inchiostro

HP si impegna nella protezione dell'ambiente. Il programma per il riciclaggio dei materiali di consumo HP a getto d'inchiostro è disponibile in molti paesi e regioni e consente di riciclare gratuitamente le cartucce di stampa e le cartucce d'inchiostro utilizzate. Per ulteriori informazioni, visitare il sito Web indicato di seguito:

www.hp.com/hpinfo/globalcitizenship/environment/recycle/

### Impostare la modalità Risparmio energetico

Quando si disattiva HP Photosmart, va in modalità Risparmio energetico per impostazione predefinita. In tal modo viene attivata la modalità di basso consumo, ma l'accensione dell'unità potrebbe richiedere più tempo. Inoltre, in caso di disattivazione della modalità Risparmio energetico, l'unità HP Photosmart potrebbe non riuscire a completare alcune attività di manutenzione automatiche. Se sul display vengono abitualmente visualizzati messaggi relativi all'impossibilità di attivare la funzione dell'orologio in tempo reale o se si desidera ridurre il tempo di avvio, è possibile disattivare la modalità Risparmio energetico.

Nota Questa funzione è attivata per impostazione predefinita.

#### Per attivare o disattivare la modalità di risparmio energetico

1. Premere Imposta.

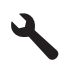

 Premere il pulsante freccia giù fino a che non visualizzato Personalizza, quindi premere Pulsante.

- 3. Premere il pulsante freccia giù fino a che non viene visualizzato Modalità Risparmio energetico, quindi premere Pulsante.
- Premere il pulsante freccia su o giù per evidenziare Accesa o Inattivo, quindi premere Pulsante.

## Consumo elettrico

La modalità Sleep riduce significativamente il consumo elettrico, consentendo di risparmiare risorse naturali ed economiche senza compromettere le prestazioni elevate del prodotto. Per stabilire se questo è prodotto soddisfa le qualifiche ENERGY STAR®, vedere la scheda tecnica o quella delle specifiche. L'elenco dei prodotti qualificati è inoltre disponibile all'indirizzo <u>www.hp.com/go/</u><u>energystar</u>.

rançais

Nederle

Eesti

Polski

ะกรัติกอ

#### Disposal of waste equipment by users in private households in the European Union

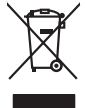

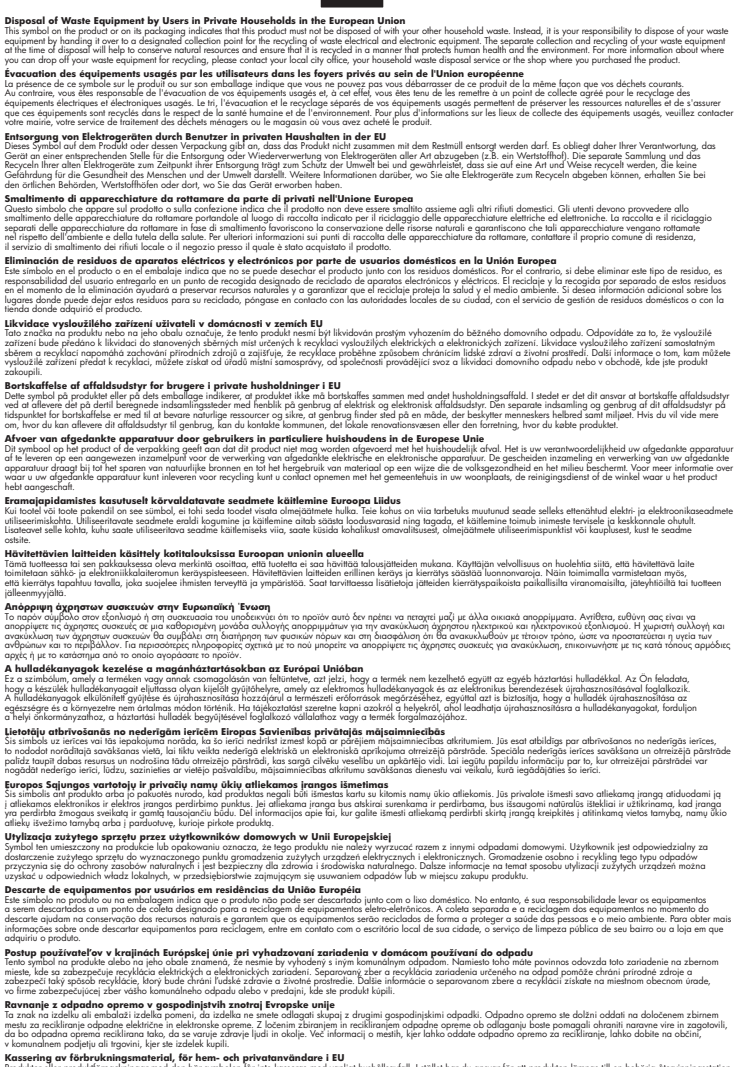

Rosendrag or forstrukningsameterlauf. för hem- och privatanvändare I EU Roselater av förstrukningsameterlauf. för hem- och privatanvändare I EU Rodukter eller produktörpackningar med den här symbolen fär inte kasseras med vanligt hunktölsovfall. I stället har du ansvar för att produkten lämnas till en behörig återvinningstation för hantering av öch elektronkingordakker. Genori mil lämna kasserada produkter II ökervinning hjälper du III att bevara vära gemensamma naturresurser. Dessuton skytidas böde människor och miljan när produkter ätervinna på rätt sätt. Kommunala myndigheter, sophanteringsforetag eller butken där varan köptes kon ge mer information om var du lämnar Kasserade produkter Svenska

## Sostanze chimiche

HP si impegna a fornire ai propri clienti informazioni relative alle sostanze chimiche presenti nei propri prodotti conformemente alle disposizioni legali quali il Regolamento REACH (Regulation EC No 1907/2006 of the European Parliament and the Council - Regolamento (CE) n. 1907/2006 del Parlamento europeo e del Consiglio). Il rapporto informativo sulle sostanze chimiche relative a questo prodotto può essere consultato al seguente indirizzo: www.hp.com/go/reach.

Informazioni tecniche

## **Battery disposal in the Netherlands**

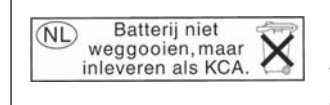

Dit HP Product bevat een lithium-manganese-dioxide batterij. Deze bevindt zich op de hoofdprintplaat. Wanneer deze batterij leeg is, moet deze volgens de geldende regels worden afgevoerd.

## Battery disposal in Taiwan

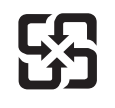

廢電池請回收

Please recycle waste batteries.

## Attention California users

The battery supplied with this product may contain perchlorate material. Special handling may apply. For more information, go to the following Web site:

www.dtsc.ca.gov/hazardouswaste/perchlorate

## EU battery directive

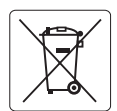

#### **European Union Battery Directive**

This product contains a battery that is used to maintain data integrity of real time clock or product settings and is designed to last the life of the product. Any attempt to service or replace this battery should be performed by a qualified service technician.

Directive sur les batteries de l'Union Européenne Ce produit contient une batterie qui permet de maintenir l'intégrité des données pour les paramètres du produit ou l'horloge en temps réel et qui a été conçue pour durer aussi longtemps que le produit. Toute tentative de réparation ou de remplacement de cette batterie doit être effectuée par un technicien qualifié.

#### Batterie-Richtlinie der Europäischen Union

Dieses Produkt enthält eine Batterie, die dazu dient, die Datenintegrität der Echtzeituhr sowie der Produkteinstellungen zu erhalten, und die für die Lebensdauer des Produkts ausreicht. Im Bedarfsfall sollte das Instandhalten bzw. Austauschen der Batterie von einem qualifizierten Servicetechniker durchgeführt werden

## Direttiva dell'Unione Europea relativa alla raccolta, al trattamento e allo smaltimento di batterie e accumulatori Questo prodotto contiene una batteria utilizzata per preservare l'integrità dei dati dell'orologio in tempo reale o delle impostazioni del prodotto e

la sua durata si intende pari a quella del prodotto. Eventuali interventi di riparazione o sostituzione della batteria devono essere eseguiti da un tecnico dell'assistenza qualificato.

#### Directiva sobre baterías de la Unión Europea

Este producto contiene una batería que se utiliza para conservar la integridad de los datos del reloj de tiempo real o la configuración del producto y está diseñada para durar toda la vida útil del producto. El mantenimiento o la sustitución de dicha batería deberá realizarla un técnico de mantenimiento cualificado.

Směrnice Evropské unie pro nakládání s bateriemi Tento výrobek obsahuje baterii, která slouží k uchování správných dat hodin reálného času nebo nastavení výrobku. Baterie je navržena tak, aby Tento výrobek obsahuje bater vydržela celou životnost výrobku. Jakýkoliv pokus o opravu nebo výměnu baterie by měl provést kvalifikovaný servisní technik.

#### FU's batteridirektiv

Produktet indeholder et batteri, som bruges til at vedligeholde dataintegriteten for realtidsur- eller produktindstillinger og er beregnet til at holde i hele produktets levetid. Service på batteriet eller udskiftning bør foretages af en uddannet servicetekniker.

Richtlijn batterijen voor de Europese Unie Dit product bevat een batterij die wordt gebruikt voor een juiste tijdsaanduiding van de klok en het behoud van de productinstellingen. Bovendien is deze ontworpen om gedurende de levensduur van het product mee te gaan. Het onderhoud of de vervanging van deze batterij moet door een gekwalificeerde onderhoudstechnicus worden uitgevoerd.

#### Euroopa Liidu aku direktiiv

Toode sisaldab akut, mida kasutatakse reaalaja kella andmeühtsuse või toote sätete säilitamiseks. Aku on valmistatud kestma terve toote kasutusaja. Akut tohib hooldada või vahetada ainult kvalifitseeritud hooldustehnik.

#### Euroopan unionin paristodirektiivi

Tämä laite sisältää pariston, jota käytetään reaaliaikaisen kellon tietojen ja laitteen asetusten säilyttämiseen. Pariston on suunniteltu kestävän laitteen koko käyttöiän ajan. Pariston mahdollinen korjaus tai vaihto on jätettävä pätevän huoltohenkilön tehtäväksi.

#### Οδηγία της Ευρωπαϊκής Ένωσης για τις ηλεκτρικές στήλες

Αυτό το προϊόν περιλαμβάνει μια μπαταρία, η οποία χρησιμοποιείται για τη διατήρηση της ακεραιότητας των δεδομένων ρολογιού πραγματικού χρόνου ή των ρυθμίσεων προϊόντος και έχει σχεδιαστεί έτσι ώστε να διαρκέσει όσο και το προϊόν. Τυχόν απόπειρες επιδιόρθωσης ή αντικατάστασης αυτής της μπαταρίας θα πρέπει να πραγματοποιούνται από κατάλληλα εκπαιδευμένο τεχνικό.

Az Európai unió telepek és akkumulátorok direktívája A termék tartalmaz egy elemet, melynek feladata az, hogy biztosítsa a valós idejű óra vagy a termék beállításainak adatintegritását. Az elem úgy van tervezve, hogy végig kitartson a termék használata során. Az elem bármilyen javítását vagy cseréjét csak képzett szakember végezheti el.

Eiropas Savienības Bateriju direktīva Produktam ir baterija, ko izmanto reālā laika pulksteņa vai produkta iestatījumu datu integritātes saglabāšanai, un tā ir paredzēta visam produkta dzīves ciklam. Jebkura apkope vai baterijas nomaiņa ir jāveic atbilstoši kvalificētam darbiniekam.

Europos Sąjungos baterijų ir akumuliatorių direktyva Šiame gaminyje yra baterija, kuri naudojama, kad būtų galima prižiūrėti realaus laiko laikrodžio veikimą arba gaminio nuostatas; ji skirta veikti visą gaminio eksploatavimo laiką. Bet kokius šios baterijos aptarnavimo arba keitimo darbus turi atlikti kvalifikuotas aptarnavimo technikas

Dyrektywa Unii Europejskiej w sprawie baterii i akumulatorów Produkt zawiera baterie wykorzystywaną do zachowania integralności danych zegara czasu rzeczywistego lub ustawień produktu, która podtrzymuje działanie produktu. Przegląd lub wymiana baterii powinny być wykonywane wyłącznie przez uprawnionego technika serwisu.

Diretiva sobre baterias da União Européia Este produto contém uma bateria que é usada para manter a integridade dos dados do relógio em tempo real ou das configurações do produto e é projetada para ter a mesma duração que este. Qualquer tentativa de consertar ou substituir esso bateria deve ser realizada por um técnico qualificado.

Smernica Európskej únie pre zaobchádzanie s batériami Tento výrobok obsohuje batériu, ktorá slúži na uchovanie správnych vladjov hodín reálneho času alebo nastavení výrobku. Batéria je skonštruovaná tak, aby vydržala celu živatnosť výrobku. Akykoľvek pokos o opravu alebo výmenu batérie by mal vykonať kvalifikovaný servisný technik.

#### Direktiva Evropske unije o baterijah in akumulatorjih

V tem izdelku je baterija, ki zagotavlja natančnost podatkov ure v realnem času ali nastavitev izdelka v celotni življenjski dobi izdelka. Kakršno koli popravilo ali zamenjavo te baterije lahko izvede le pooblaščeni tehnik.

#### EU:s batteridirektiv

Produkten innehåller ett batteri som används för att upprätthålla data i realtidsklockan och produktinställningarna. Batteriet ska räcka produktens hela livslängd. Endast kvalificerade servicetekniker får utföra service på batteriet och byta ut det.

#### Директива за батерии на Европейския съюз

Този продукт съдържа батерия, която се използва за поддържане на целостта на данните на часовника в реално време или настройките за продукта, създадена на издържи през целия живот на продукта. Сервизът или замяната на батерията трябва да се извършва от квалифициран

#### Directiva Uniunii Europene referitoare la baterii

Acest produs conține o baterie care este utilizată pentru a menține integritatea datelor ceasului de timp real sau setărilor produsului și care este proiectată să funcționeze pe întreaga durată de viață a produsului. Orice lucrare de service sau de înlocuire a acestei baterii trebuie efectuată de un tehnician de service calificat

## Avvisi normativi

L'unità HP Photosmart soddisfa i requisiti degli enti normativi del proprio paese/regione. Questa sezione tratta i seguenti argomenti:

- Numero di modello normativo
- <u>FCC statement</u>
- VCCI (Class B) compliance statement for users in Japan
- Notice to users in Japan about the power cord
- Notice to users in Korea
- Noise emission statement for Germany
- HP Photosmart Premium Fax C309 series declaration of conformity

## Numero di modello normativo

Ai fini della conformità alle norme, al prodotto è assegnato un Numero di modello normativo. Il Numero di conformità relativo a questo prodotto è SDGOB-0826. Il numero di conformità non deve essere confuso con il nome commerciale (HP Photosmart Premium Fax C309 series, ecc.) o con i codici del prodotto (CC335A, ecc.).

## **FCC statement**

## **FCC** statement

The United States Federal Communications Commission (in 47 CFR 15.105) has specified that the following notice be brought to the attention of users of this product.

This equipment has been tested and found to comply with the limits for a Class B digital device, pursuant to Part 15 of the FCC Rules. These limits are designed to provide reasonable protection against harmful interference in a residential installation. This equipment generates, uses and can radiate radio frequency energy and, if not installed and used in accordance with the instructions, may cause harmful interference to radio communications. However, there is no guarantee that interference to radio or television reception, which can be determined by turning the equipment off and on, the user is encouraged to try to correct the interference by one or more of the following measures:

- Reorient the receiving antenna.
- Increase the separation between the equipment and the receiver.
- Connect the equipment into an outlet on a circuit different from that to which the receiver is connected.
- Consult the dealer or an experienced radio/TV technician for help.

For further information, contact:

Manager of Corporate Product Regulations Hewlett-Packard Company 3000 Hanover Street Palo Alto, Ca 94304 (650) 857-1501

Modifications (part 15.21)

The FCC requires the user to be notified that any changes or modifications made to this device that are not expressly approved by HP may void the user's authority to operate the equipment.

This device complies with Part 15 of the FCC Rules. Operation is subject to the following two conditions: (1) this device may not cause harmful interference, and (2) this device must accept any interference received, including interference that may cause undesired operation.

## VCCI (Class B) compliance statement for users in Japan

この装置は、情報処理装置等電波障害自主規制協議会(VCCI)の基準に基づくクラス B情報技術装置です。この装置は、家庭環境で使用することを目的としていますが、こ の装置がラジオやテレビジョン受信機に近接して使用されると受信障害を引き起こす ことがあります。 取り扱い説明書に従って正しい取り扱いをして下さい。

## Notice to users in Japan about the power cord

製品には、同梱された電源コードをお使い下さい。 同梱された電源コードは、他の製品では使用出来ません。

## Notice to users in Korea

사용자 안내문(B급 기기) 이 기기는 비업무용으로 전자파 적합 등록을 받은 기기로서, 주거지역에서는 물론 모든 지역에서 사용할 수 있습니다.

### Noise emission statement for Germany

## Geräuschemission

LpA < 70 dB am Arbeitsplatz im Normalbetrieb nach DIN 45635 T. 19

## HP Photosmart Premium Fax C309 series declaration of conformity

| DECLARATION OF CONFORMITY<br>according to ISO/IEC 17050-1 and EN 17050-1                                                                                                    |                                                                                                    |                                                       |                          |  |  |
|----------------------------------------------------------------------------------------------------|----------------------------------------------------------------------------------------------------|-------------------------------------------------------|--------------------------|--|--|
| Manufacturer's N                                                                                                    | ame:                                                                                                    | Hewlett-Packard Company                               | DoC#: SDGOB-0826-rel.1.0 |  |  |
| Manufacturer's Address:                                                                                                    |                                                                                                    | 16399 West Bernardo Drive<br>San Diego, CA 92127, USA |                          |  |  |
| declares, that the product                                                                                                    |                                                                                                    |                                                       |                          |  |  |
| Product Name:                                                                                                    |                                                                                                    | HP Photosmart Premium Fax - 0                         | C309 Series              |  |  |
| Regulatory Mode                                                                                                    | elNumber: <sup>4)</sup>                                                                                                    | SDGOB-0826                                            |                          |  |  |
| Product Options:                                                                                                    |                                                                                                    | ALL                                                   |                          |  |  |
| Radio Module:                                                                                                    |                                                                                                    | RSVLD-0707 (802.11g/b)                                | RSVLD-0707 (802.11g/b)   |  |  |
|                                                                                                    |                                                                                                    | RSVLD-0602 (Bluetooth)                                |                          |  |  |
| Power Adapter:                                                                                                    |                                                                                                    | 0957-2259                                             |                          |  |  |
| conforms to th                                                                                                    | ne following Pr                                                                                                    | oduct Specifications and Re                           | egulations:              |  |  |
| SAFETY:                                                                                                    | IEC 60950-1:2005 / EN60950-1:2006<br>IEC 60825-1 Ed. 1.2: 2001 / EN 60825-1 + A2 + A1: 2002 (LED)<br>GB4943: 2001<br>NOM 019-SCFI-1993                                                                                                    |                                                       |                          |  |  |
| EMC:<br>TELECOM:                                                                                                    | CISPR 22: 2005 / EN55022: 2006 Class B<br>CISPR 24: 1997 + A1: 2001 + A2: 2002 / EN 55024:1998 + A1: 2001 + A2: 2003 Class B<br>EN 301 489-1 V1.6.1: 2005, EN 301 489-17 V1.2.1: 2002<br>IEC 61000-3-2: 2005 / EN 61000-3-2: 2006<br>IEC 61000-3-3: 1994 + A1: 2001 / EN 61000-3-3: 1995 + A1: 2001<br>FCC Title 47 CFR, Part 15 Class B / ICES-003, Issue 4<br>GB9254-1998, GB17625.1-2003<br>TBR21: 1998 |                                                       |                          |  |  |
| RADIO:                                                                                                    | FCC Title 47 Cl                                                                                                    | FR Part 68, TIA/EIA 968:2001                          |                          |  |  |
|                                                                                                    |                                                                                                    |                                                       |                          |  |  |
| HEALTH: EU: 1999/519/EC<br>This Device complies with Part 15 of the FCC Rules. Operation is subject to the following two Conditions: (1) this device may<br>not cause harmful interference, and (2) this device must accept any interference received, including interference that may<br>cause undesired operation                   |                                                                                                    |                                                       |                          |  |  |
| The product herewith complies with the requirements of the EMC Directive 2004/108/EC, the Low Voltage Directive<br>2006/95/EC and the R&TTE Directive 1999/5/EC and carries the CE-Marking accordingly                                                                                                    |                                                                                                    |                                                       |                          |  |  |
| Additional Information:                                                                                                    |                                                                                                    |                                                       |                          |  |  |
| <ol> <li>This product is assigned a Regulatory model number which stays with the regulatory aspects of the design. The<br/>Regulatory Model Number is the main product identifier in the regulatory documentation and test reports, this number<br/>should not be confused with the marketing name or the product numbers.</li> </ol> |                                                                                                    |                                                       |                          |  |  |
| San Diego, CA, USA<br>20 June, 2008                                                                                                    |                                                                                                    |                                                       |                          |  |  |
| Local contact for regulatory topics only:                                                                                                    |                                                                                                    |                                                       |                          |  |  |
| EMEA: Hewlett-Packard GmbH, HQ-TRE, Herrenberger Strasse 140, 71034 Böblingen, Germany www.hp.com/go/certificates                                                                                                    |                                                                                                    |                                                       |                          |  |  |
| US: Hewlett Packard, 3000 Hanover St., Palo Alto 94304, U.S.A. 650-857-1501                                                                                                    |                                                                                                    |                                                       | 1                        |  |  |
|                                                                                                    |                                                                                                    |                                                       |                          |  |  |

## **Normative wireless**

Questa sezione contiene informazioni sulle normative relative ai prodotti wireless:

- Exposure to radio frequency radiation
- Notice to users in Brazil
- Notice to users in Canada
- European Union regulatory notice
- Notice to users in Taiwan

## Exposure to radio frequency radiation

## Exposure to radio frequency radiation

**Caution** The radiated output power of this device is far below the FCC radio frequency exposure limits. Nevertheless, the device shall be used in such a manner that the potential for human contact during normal operation is minimized. This product and any attached external antenna, if supported, shall be placed in such a manner to minimize the potential for human contact during normal operation. In order to avoid the possibility of exceeding the FCC radio frequency exposure limits, human proximity to the antenna shall not be less than 20 cm (8 inches) during normal operation.

## Notice to users in Brazil

## Aviso aos usuários no Brasil

Este equipamento opera em caráter secundário, isto é, não tem direito à proteção contra interferência prejudicial, mesmo de estações do mesmo tipo, e não pode causar interferência a sistemas operando em caráter primário. (Res.ANATEL 282/2001).

## Notice to users in Canada

## Notice to users in Canada/Note à l'attention des utilisateurs canadiens

**For Indoor Use.** This digital apparatus does not exceed the Class B limits for radio noise emissions from the digital apparatus set out in the Radio Interference Regulations of the Canadian Department of Communications. The internal wireless radio complies with RSS 210 and RSS GEN of Industry Canada.

**Utiliser à l'intérieur.** Le présent appareil numérique n'émet pas de bruit radioélectrique dépassant les limites applicables aux appareils numériques de la classe B prescrites dans le Règlement sur le brouillage radioélectrique édicté par le ministère des Communications du Canada. Le composant RF interne est conforme a la norme RSS-210 and RSS GEN d'Industrie Canada.

## **European Union regulatory notice**

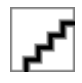

## Notice to users in Taiwan

低功率電波輻射性電機管理辦法

第十二條

經型式認證合格之低功率射頻電機,非經許可,公司、商號或使用者均不得擅自變更頻 率、加大功率或變更設計之特性及功能。

### 第十四條

低功率射頻電機之使用不得影響飛航安全及干擾合法通信;經發現有干擾現象時,應立 即停用,並改善至無干擾時方得繼續使用。

前項合法通信,指依電信法規定作業之無線電通信。低功率射頻電機須忍受合法通信或 工業、科學及醫藥用電波輻射性電機設備之干擾。

## Avvisi normativi delle telecomunicazioni

L'unità HP Photosmart soddisfa i requisiti della telecomunicazione degli enti normativi del proprio paese/regione.

Questa sezione tratta i seguenti argomenti:

- Notice to users of the U.S. telephone network: FCC requirements
- Notice to users of the Canadian telephone network
- Notice to users in the European Economic Area
- Notice to users of the German telephone network
- Australia Wired Fax Statement

## Notice to users of the U.S. telephone network: FCC requirements

## Notice to users of the U.S. telephone network: FCC requirements

This equipment complies with FCC rules, Part 68. On this equipment is a label that contains, among other information, the FCC Registration Number and Ringer Equivalent Number (REN) for this equipment. If requested, provide this information to your telephone company.

An FCC compliant telephone cord and modular plug is provided with this equipment. This equipment is designed to be connected to the telephone network or premises wiring using a compatible modular jack which is Part 68 compliant. This equipment connects to the telephone network through the following standard network interface jack: USOC RJ-11C.

The REN is useful to determine the quantity of devices you may connect to your telephone line and still have all of those devices ring when your number is called. Too many devices on one line might result in failure to ring in response to an incoming call. In most, but not all, areas the sum of the RENs of all devices should not exceed five (5). To be certain of the number of devices you may connect to your line, as determined by the REN, you should call your local telephone company to determine the maximum REN for your calling area.

If this equipment causes harm to the telephone network, your telephone company might discontinue your service temporarily. If possible, they will notify you in advance. If advance notice is not practical, you will be notified as soon as possible. You will also be advised of your right to file a complaint with the FCC. Your telephone company might make changes in its facilities, equipment, operations, or procedures that could affect the proper operation of your equipment. If they do, you will be given advance notice so you will have the opportunity to maintain uninterrupted service. If you experience trouble with this equipment, please contact the manufacturer, or look elsewhere in this manual, for warranty or repair information. Your telephone company might ask you to disconnect this equipment from the network until the problem has been corrected or until you are sure that the equipment is not malfunctioning.

This equipment may not be used on coin service provided by the telephone company.

Connection to party lines is subject to state tariffs. Contact your state public utility commission, public service commission, or corporation commission for more information.

This equipment includes automatic dialing capability. When programming and/or making test calls to emergency numbers:

- Remain on the line and explain to the dispatcher the reason for the call.
- Perform such activities in the off-peak hours, such as early morning or late evening.

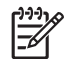

**Note** The FCC hearing aid compatibility rules for telephones are not applicable to this equipment.

The Telephone Consumer Protection Act of 1991 makes it unlawful for any person to use a computer or other electronic device, including fax machines, to send any message unless such message clearly contains in a margin at the top or bottom of each transmitted page or on the first page of transmission, the date and time it is sent and an identification of the business, other entity, or other individual sending the message and the telephone number of the sending machine or such business, other entity, or individual. (The telephone number provided might not be a 900 number or any other number for which charges exceed local or long-distance transmission charges.) In order to program this information into your fax machine, you should complete the steps described in the software.

# Note à l'attention des utilisateurs du réseau téléphonique canadien/Notice to users of the Canadian telephone network

Cet appareil est conforme aux spécifications techniques des équipements terminaux d'Industrie Canada. Le numéro d'enregistrement atteste de la conformité de l'appareil. L'abréviation IC qui précède le numéro d'enregistrement indique que l'enregistrement a été effectué dans le cadre d'une Déclaration de conformité stipulant que les spécifications techniques d'Industrie Canada ont été respectées. Néanmoins, cette abréviation ne signifie en aucun cas que l'appareil a été validé par Industrie Canada.

Pour leur propre sécurité, les utilisateurs doivent s'assurer que les prises électriques reliées à la terre de la source d'alimentation, des lignes téléphoniques et du circuit métallique d'alimentation en eau sont, le cas échéant, branchées les unes aux autres. Cette précaution est particulièrement importante dans les zones rurales.

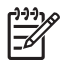

**Remarque** Le numéro REN (Ringer Equivalence Number) attribué à chaque appareil terminal fournit une indication sur le nombre maximal de terminaux qui peuvent être connectés à une interface téléphonique. La terminaison d'une interface peut se composer de n'importe quelle combinaison d'appareils, à condition que le total des numéros REN ne dépasse pas 5.

Basé sur les résultats de tests FCC Partie 68, le numéro REN de ce produit est 0.0B.

This equipment meets the applicable Industry Canada Terminal Equipment Technical Specifications. This is confirmed by the registration number. The abbreviation IC before the registration number signifies that registration was performed based on a Declaration of Conformity indicating that Industry Canada technical specifications were met. It does not imply that Industry Canada approved the equipment.

Users should ensure for their own protection that the electrical ground connections of the power utility, telephone lines and internal metallic water pipe system, if present, are connected together. This precaution might be particularly important in rural areas.

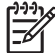

**Note** The REN (Ringer Equivalence Number) assigned to each terminal device provides an indication of the maximum number of terminals allowed to be connected to a telephone interface. The termination on an interface might consist of any combination of devices subject only to the requirement that the sum of the Ringer Equivalence Numbers of all the devices does not exceed 5.

The REN for this product is 0.0B, based on FCC Part 68 test results.

## Notice to users in the European Economic Area

## Notice to users in the European Economic Area

CE

This product is designed to be connected to the analog Switched Telecommunication Networks (PSTN) of the European Economic Area (EEA) countries/regions.

Network compatibility depends on customer selected settings, which must be reset to use the equipment on a telephone network in a country/region other than where the product was purchased. Contact the vendor or Hewlett-Packard Company if additional product support is necessary.

This equipment has been certified by the manufacturer in accordance with Directive 1999/5/EC (annex II) for Pan-European single-terminal connection to the public switched telephone network (PSTN). However, due to differences between the individual PSTNs provided in different countries, the approval does not, of itself, give an unconditional assurance of successful operation on every PSTN network termination point.

In the event of problems, you should contact your equipment supplier in the first instance.

This equipment is designed for DTMF tone dialing and loop disconnect dialing. In the unlikely event of problems with loop disconnect dialing, it is recommended to use this equipment only with the DTMF tone dial setting.

## Notice to users of the German telephone network

## Hinweis für Benutzer des deutschen Telefonnetzwerks

Dieses HP-Fax ist nur für den Anschluss eines analogen Public Switched Telephone Network (PSTN) gedacht. Schließen Sie den TAE N-Telefonstecker, der im Lieferumfang des HP All-in-One enthalten ist, an die Wandsteckdose (TAE 6) Code N an. Dieses HP-Fax kann als einzelnes Gerät und/oder in Verbindung (mit seriellem Anschluss) mit anderen zugelassenen Endgeräten verwendet werden.

## Australia Wired Fax Statement

In Australia, the HP device must be connected to Telecommunication Network through a line cord which meets the requirements of the Technical Standard AS/ACIF S008.

# Indice

## Α

accessorio per la stampa lenta, risoluzione dei problemi 170 adattamento a pagina non riuscito 185 ADSL. vedere DSL al termine del periodo di assistenza 120 ambiente Programma per la protezione dell'ambiente 293 specifiche ambientali 290 annullamento fax programmato 104 arresto non corretto 250 assistenza telefonica 117 avvisi normativi 299 avvisi normativi delle telecomunicazioni 303

## В

buste specifiche 290

## С

carta specifiche 290 suggerimenti 52 tipi consigliati 46 carta formato Legal specifiche 290 carta formato Letter specifiche 290 carta fotografica specifiche 290 tipi consigliati 45 carta fotografica da 10 x 15 cm specifiche 290 cartucce d'inchiostro già utilizzate 268 inchiostro non HP 267 incompatibili 252 messaggi di errore 251 messaggio di errore 280

non corrette 252, 280 cartucce di stampa danneggiate 254 inchiostro HP deteriorato 267 inchiostro quasi esaurito 169 mancanti 254 cavo di alimentazione connessione, errore 233 verifica 233 cavo Ethernet CAT-5 5 CD/DVD tipi consigliati 48 chiave WEP, installazione 9 codifica chiave WEP 9 colore opaco 151 condizione linea, test fax 235 configurazione differenziazione degli squilli 22 linea fax separata 19 linea telefonica condivisa 23 messaggeria vocale 24, 223 modem computer 223 segreteria telefonica 30, 223 copia adattamento a pagina non riuscito 185 informazioni mancanti 184 risoluzione dei problemi 179 specifiche 292 vuota 187

## D

danneggiata, cartuccia di stampa 254 dati tecnici specifiche ambientali 290 specifiche della carta 290 specifiche di copia 292 specifiche di stampa 292 specifiche fax 292 differenziazione degli squilli 22 disinstallazione del software 129 display icone 43 modificare le misure 124 display grafico a colori 40, 42 DSL, configurazione con il fax 20 durata dell'assistenza telefonica periodo di assistenza 118

## Е

etichette specifiche 290

## F

fax accoppiatore 223 assenza di risposta 217 differenziazione degli squilli 22 DSL, configurazione 20 Internet 237 ISDN, configurazione linea 21 messaggeria vocale, configurazione 24, 33, 223 modem computer, configurazione 223 modem per computer, configurazione 25, 27, 31, 33 problemi di ricezione 217 qualità di stampa scadente 137 risoluzione dei problemi 188 segreteria telefonica, configurazione 30, 31, 223

sistema PBX, configurazione 21 specifiche 292 splitter per connessione parallela 223 telefono IP, uso 237 file formati supportati 246 illeggibili 245 nome non valido 246 FoIP 237 foto mancanti 245

## G

Indice

garanzia 120

## Н

hardware, test fax 232

## I

imposta DSL 20 ISDN, linea 21 messaggeria vocale 33 modem per computer 25, 27, 31, 33 PBX. sistema 21 segreteria telefonica 31 impostazioni di stampa qualità di stampa 130 inchiostri tempo di asciugatura 250 inchiostro quasi esaurito 169 striature sul retro della carta 160 informazioni sulle regolamentazioni normative wireless 301 numero di modello normativo 299 informazioni tecniche requisiti di sistema 290 specifiche di scansione 292 installazione del cavo USB 122 installazione del software disinstallazione 129 reinstallazione 129 Internet, invio di fax 237

IP telefono 237 ISDN, configurazione linea con il fax 21

## L

livello dell'inchiostro icone 43 lucidi specifiche 290

## Μ

mancanti cartuccia di stampa 254 informazioni dalla copia 184 testo da scansione 178 margini non corretti 168 messaggeria vocale configurazione con il fax 24, 33 messaggeria vocale, configurazione con fax 223 messaggi di errore lettura o scrittura del file 245 schede di memoria 247 modem. vedere modem per computer modem computer, configurazione con fax 223 Modem PC. vedere modem per computer modem PC. vedere modem computer Modem per computer. vedere modem per computer modem per computer configurazione con il fax 25, 27, 31, 33

## Ν

nome non valido 246

## Ρ

pagine vuote fax 204 pannello di controllo funzioni 40 pulsanti 40

PBX. configurazione del sistema con fax 21 porta corretta, test fax 233 presa a muro, test fax 232 presa telefonica a muro, test fax 232 problemi copia 179 messaggi di errore 240 scansione 176 stampa 166 problemi del fax qualità di stampa scadente 137 Problemi di collegamento fax 188, 196, 198, 208, 215 problemi di collegamento HP All-in-One non si accende 121 problemi relativi al fax invio 188, 196, 198, 204 linea telefonica. interferenze 229 pagine mancanti 201, 220 pagine vuote 204 qualità di stampa scadente 202 ricezione 188, 204, 208, 215 risoluzione dei problemi 188 stampa non eseguita 221 testo tagliato 204, 222 toni del fax, registrati 206 trasmissione lenta 204 procedura di assistenza 117 protezione rete. chiave WEP 9 risoluzione dei problemi 9 prova cavo di alimentazione 233 condizione inea fax 235 hardware fax 232 porta fax 233 presa telefonica a muro 232 segnale di linea 236 pulsanti, pannello di controllo 40

## Q

qualità di stampa

sbavature di inchiostro 130 qualità di stampa dei fax scadente 137 qualità di stampa scadente fax 202 qualità di stampa scarsa 130

## R

reinstallazione del software 129 requisiti di sistema 290 rete protezione 9 scheda di interfaccia 7 riciclaggio cartucce d'inchiostro 294 risoluzione dei problemi cavo USB 122 configurazione 120 copia 179 memoria, scheda di 171 messaggi di errore 240 misure errate 124 problemi del fax 137 problemi relativi al fax 188, 188, 196, 198, 201, 202, 204, 206, 208, 215, 217, 220, 221, 222, 229, 237 qualità di stampa 130 scansione 176 stampa 166 ritaglio operazione non riuscita 247 RJ-45, presa 5 router 5 router wireless 5

## S

sbavature di inchiostro 130 scansione formato testo non corretto 178 layout pagina non corretto 177 risoluzione dei problemi 176 ritaglio non corretto 177 specifiche di scansione 292 testo non corretto 178

testo visualizzato come linee tratteggiate 177 vuota 176 scheda di interfaccia 7 schede di memoria file illeggibile 245 foto mancanti 245 HP Photosmart non legge 172 lettura impossibile per la fotocamera digitale 172 messaggio di errore 247 risoluzione dei problemi 171 segnale di linea, test fax 236 segreteria telefonica configurazione con fax 223 configurazione con il fax 30, 31 toni del fax, registrati 206 sicurezza rete. chiave WEP 11 sistema telefonico parallelo 16 sistema telefonico seriale 16 stampa buste non stampate correttamente 166 caratteri non corretti 167 distorta 143 margini non corretti 168 ordine pagine invertito 168 pagine sbiadite 151 qualità, risoluzione dei problemi 130, 137, 145, 157, 202 risoluzione dei problemi 166 specifiche 292 stampa vuota 169 striature verticali 159 stampante trovata, schermata in Windows 12 supporto tecnico alla clientela garanzia 120

## Т

testina di stampa problemi 274 testo caratteri con contorno regolare 161 caratteri non corretti 167 formato non corretto per la scansione 178 irregolare 161 linee tratteggiate nell'immagine acquisita tramite scansione 177 non corretto o mancante dopo la scansione 178 non riempito 137 tagliato 204, 222 tipo di squilli di risposta 22

## V

versione del firmware non corrispondente 241 vuota copia 187 scansione 176